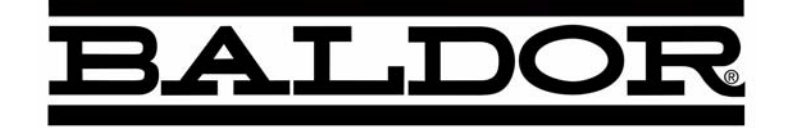

# Series H2 AC Closed Vector Control

**Installation & Operating Manual** 

MN741

**Important:** Be sure to check <u>www.baldor.com</u> for the latest software, firmware and drivers for your H2 product.

## **Table of Contents**

| Section 1<br>Quick Start Guide                              | 1      |
|-------------------------------------------------------------|--------|
| Section 2                                                   |        |
| General Information                                         | 2      |
| CE Compliance                                               | 2      |
| Overview                                                    | 2      |
| Limited Warranty                                            | 2      |
| Safety Notice                                               | 2      |
| Section 3                                                   |        |
| Receiving & Installation                                    | З      |
| Receiving & Inspection                                      | Э      |
| Location and Mounting                                       | Э      |
| Cover Removal                                               | Э      |
| Optional Remote Keypad Installation                         | З      |
| Power Conditioning                                          | З      |
| System Grounding                                            | Э      |
| Line Impedance                                              | 3      |
| Line Reactors                                               | 3      |
| Load Reactors                                               | 3      |
| Power Disconnect                                            | 3      |
| Protective Devices                                          | 3      |
| Reduced Input Voltage Derating                              | 3      |
| Electrical Installation                                     | 3      |
| Optional Filter/Reactor                                     | :      |
| 3 Phase Power and Motor Connections                         | :      |
| Operating a Three Phase Control on Single Phase Input Power | (      |
| Single Phase Control Derating                               | 3      |
| Single Phase Power and Motor Connections                    | 3-     |
| M–Contactor                                                 | 3-     |
| Optional Dynamic Brake Hardware                             | 3-     |
| External Trip Input                                         | 3-     |
| Encoder Installation                                        | 3.     |
| Control Board Connections                                   | 3      |
| Analog Inputs                                               | 3      |
| Analog Outputs                                              | 3      |
| Onto Isolated Inputs                                        | 3      |
| Operating Modes                                             | 3      |
| Kevnad                                                      | 3      |
| Standard Bun 2Wire                                          | 3      |
| Standard Run 3Wire                                          | 3      |
| 15 Sneed                                                    | 3      |
| Fan Pump 2Wire                                              | 3      |
| Fan Dump 2Wire                                              | 3      |
| Pail Fullip Swile                                           |        |
|                                                             | ی<br>م |
| S Speed Analog 2Wire                                        | ۍ<br>م |
|                                                             | 3.     |
|                                                             | 3      |
|                                                             | 3      |
| Network                                                     | 3      |
| Profile Run                                                 | 3      |
| Bipolar                                                     | 3      |
| Multiple Parameter Sets                                     | 3-     |

|                                                  | 0.00 |
|--------------------------------------------------|------|
|                                                  | 3-32 |
|                                                  | 3-32 |
| USB Port                                         | 3-32 |
| Communication Expansion Boards                   | 3-33 |
| RS485 Modbus                                     | 3-33 |
| Opto-Isolated Inputs                             | 3-34 |
| Opto Isolated Outputs                            | 3-34 |
| Pre-Operation Checklist                          | 3-34 |
| Powerup Procedure                                | 3-35 |
| Workbench                                        | 3-36 |
| Install USB Driver for H2 Control                | 3-36 |
| Install Workbench                                | 3-37 |
| Update Firmware                                  | 3-39 |
| Section 4                                        |      |
| Programming and Operation                        | 4-1  |
| Overview                                         | 4-1  |
| Status Display Mode                              | 4-2  |
| Menu Display                                     | 4-3  |
| Quick Setup                                      | 4-4  |
| Save Parameter Values                            | 4-8  |
| Restore Parameter Values                         | 4-9  |
| Programming                                      | 4-10 |
| Event I og                                       | 4-11 |
| Diagnostics                                      | 4-11 |
| Display Ontions                                  | 4-14 |
| Operating the Control from the Keypad            | 4-14 |
| Accessing the Keypad JOG Command                 | 4-14 |
| Speed Adjustment using Local Speed Reference     | 1-15 |
|                                                  | 4-15 |
| Section 5<br>Troubleshooting                     | 5-1  |
| Event Log                                        | 51   |
|                                                  | 5-1  |
|                                                  | 5-0  |
| Fault Messages                                   | 5-9  |
|                                                  | 5-10 |
| Section o<br>Manual Tuning the Series H2 Centrel | 61   |
|                                                  | 0-1  |
| Section 7<br>Specifications Batings & Dimensions | 7_1  |
| Specifications                                   | 71   |
| Catalog Number Identification                    | 7 /  |
|                                                  | 7-4  |
| Tallings                                         | 7-5  |
|                                                  | 7 0  |
|                                                  | 7-8  |
| Appendix A<br>Optional Equipment                 | Λ 1  |
|                                                  | A-1  |
| Keyned Extension Coble                           | A-1  |
|                                                  | A-1  |
|                                                  | A-2  |
|                                                  | A-3  |
| Appenaix B                                       | B-1  |
|                                                  | B-1  |
| Appenaix C<br>CE Cuidelines                      | 0.4  |
|                                                  | 0-1  |
| Appenaix D                                       | D-1  |
| кетоте кеураа моиптіпа тетріате                  | D-1  |

#### **Overview**

If you are an experienced user of Baldor controls, you are probably already familiar with the keypad programming and keypad operation methods. If so, this quick start guide has been prepared for you. This procedure will help get your system up and running in the keypad mode quickly and allows motor and control operation to be verified. This procedure assumes that the Control, Motor and Dynamic Brake hardware are correctly installed (see Section 3 for procedures) and that you have an understanding of the keypad programming & operation procedures Figure 1-1 shows minimum connection requirements. It is not necessary to wire the terminal strip to operate in the Keypad mode (Section 3 describes terminal strip wiring procedures). The quick start procedure is as follows:

- 1. Read the Safety Notice and Precautions in section 2 of this manual.
- 2. Mount the control. Refer to Section 3 "Physical Location" procedure.
- 3. Connect AC power, see Figure 1-1.
- 4. Connect the motor, see Figure 1-1.
- 5. Connect the encoder, refer to Section 3 "Encoder Installation".
- 6. Install Dynamic brake hardware, if required. Refer to Section 3 "Optional Dynamic Brake Hardware".

#### Quick Start Checklist Check of electrical items.

## CAUTION: After completing the installation but before you apply power, be sure to check the following items.

- 1. Verify AC line voltage at source matches control rating.
- 2. Inspect all power connections for accuracy, workmanship and torques as well as compliance to codes.
- 3. Verify control and motor are grounded to each other and the control is connected to earth ground.
- 4. Check all signal wiring for accuracy.
- Be certain all brake coils, contactors and relay coils have noise suppression. This should be an R-C filter for AC coils and reverse polarity diodes for DC coils. MOV type transient suppression is not adequate.

## WARNING: Make sure that unexpected operation of the motor shaft during start up will not cause injury to personnel or damage to equipment.

#### **Quick Start Procedure**

#### Initial Conditions

Be sure the Control, Motor and Dynamic Brake hardware are wired according to the procedures described in Section 3 of this manual. Become familiar with the keypad programming and keypad operation of the control as described in Section 4 of this manual.

- 1. Verify that any enable inputs to J2-8 are open.
- 2. Turn power on. Be sure there are no faults.
- 3. Enter the following motor data in the Level 2 Motor Data block parameters:
  - Motor Rated Volt (input)
  - Motor Rated Amps (FLÁ)

Motor Rated Speed (base speed)

Motor Rated Frequency

Motor Mag Amps (no load current) Encoder Counts

- Electrical Slip Frequency
- 4. Set the Level 2 Output Limits block, "OPERATING ZONE" parameter as desired
- (STD CONST TQ, STD VAR TQ, QUIET CONST TQ or QUIET VAR TQ).
- 5. If external dynamic brake hardware is used, set the Level 2 Brake Adjust block "Resistor Ohms" and "Resistor Watts" parameters.
- 6. In the Level 2 Motor Data block, find CALC MOTOR MODEL select YES (using the ▲ key) and let the control calculate preset values for the parameters that are necessary for control operation.
- 7. Enable the control (J2-8 connect to J3-24).
- 8. Go to Level 2 Auto Tune block, and select, "One Step Auto Tune".
  - a. 2901 ANALOG OFFSET TRIM
  - b. 2902 ONE STEP AUTO TUNE
- 9. Set the Level 2 Drive Limits block, "MIN OUTPUT SPEED" parameter.
- 10. Set the Level 2 Drive Limits block, "MAX OUTPUT SPEED" parameter.

#### **Check of Motors and Couplings**

- 1. Remove all power from the control.
- 2. Couple the motor to its load.
- 3. Verify freedom of motion of motor shaft.
- 4. Verify that motor coupling is tight without backlash.
- 5. Turn power on. Be sure no errors are displayed.
- 6. Run the drive from the keypad using one of the following: the arrow keys for direct speed control, a keypad entered speed or the JOG mode.
- 7. Select and program additional parameters to suit your application.

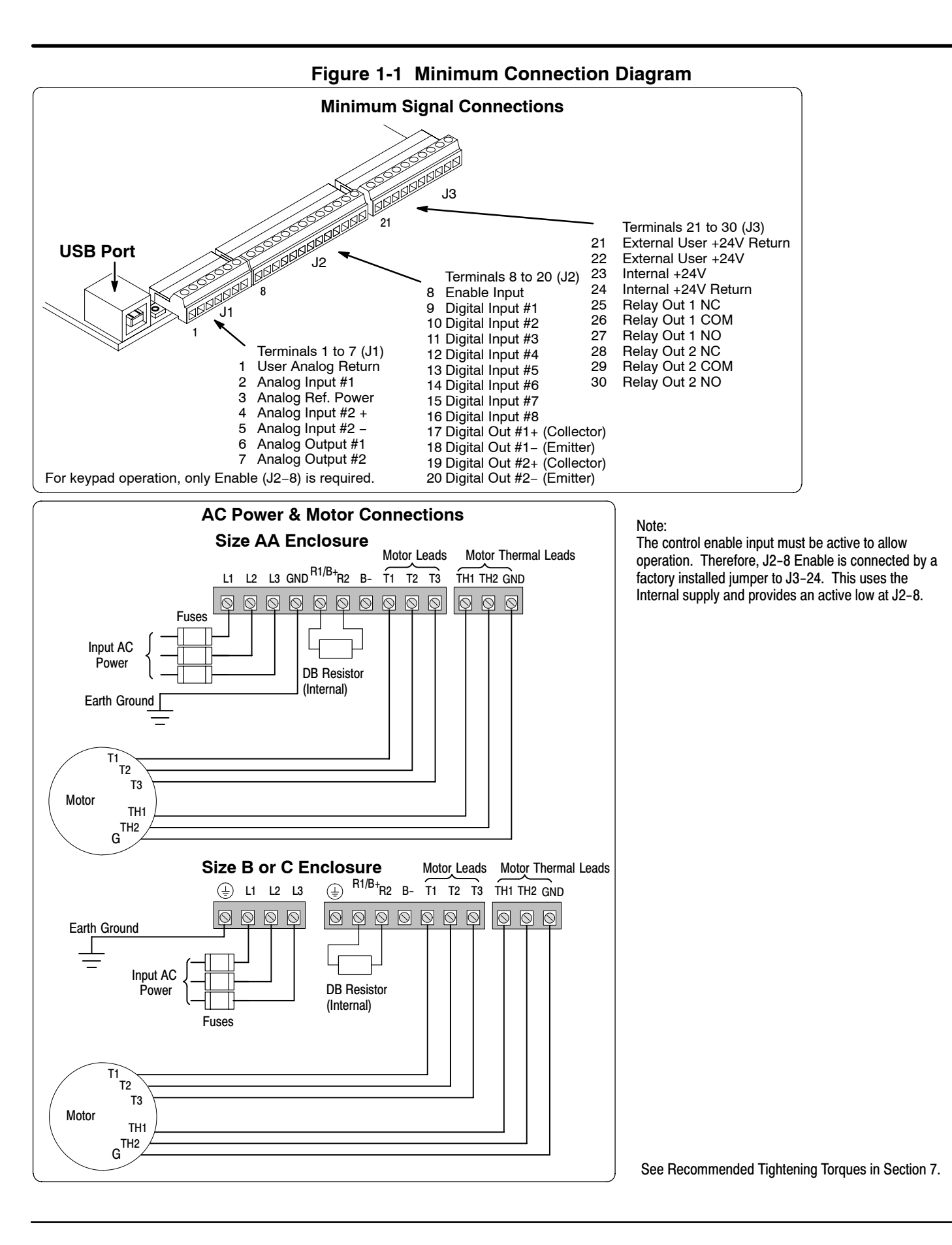

# <u>CE Compliance</u> A custom unit may be required, contact Baldor. Compliance to Directive 89/336/EEC is the responsibility of the system integrator. A control, motor and all system components must have proper shielding grounding and filtering as described in MN1383. Please refer to MN1383 for installation techniques for CE compliance.

**Overview** The Baldor Series H2 control uses flux vector technology. Flux vector technology (sometimes referred to as Field Oriented Control) is a closed loop control scheme using an algorithm to adjust the frequency and phase of voltage and current applied to a three phase induction motor. The vector control separates the motor current into it's flux and torque producing components. These components are independently adjusted and vectorially added to maintain a 90 degree relationship between them. This produces maximum torque from base speed down to and including zero speed. Above base speed, the flux component is reduced for constant horsepower operation. In addition to the current, the electrical frequency must also be controlled. The frequency of the voltage applied to the motor is calculated from the slip frequency and the mechanical speed of the rotor. This provides instantaneous adjustment of the voltage and current phasing in response to speed and position feedback from an encoder mounted to the motors shaft.

The control's rated horsepower is based on the use of a NEMA design B four pole motor and 60Hz operation at nominal rated input voltage. If any other type of motor is used, the control should be sized to the motor using the rated current of the motor.

The control may be used in many different applications. It may be programmed by the user to operate in four different operating zones; standard or quiet and constant torque or variable torque. It can also be configured to operate in a number of modes depending upon the application requirements and user preference.

It is the responsibility of the user to determine the optimum operating zone and mode to interface the control to the application. These choices are made with the keypad as explained in Section 4 of this manual.

#### **Limited Warranty**

For a period of two (2) years from the date of original purchase, BALDOR will repair or replace without charge controls and accessories which our examination proves to be defective in material or workmanship. This warranty is valid if the unit has not been tampered with by unauthorized persons, misused, abused, or improperly installed and has been used in accordance with the instructions and/or ratings supplied. This warranty is in lieu of any other warranty or guarantee expressed or implied. BALDOR shall not be held responsible for any expense (including installation and removal), inconvenience, or consequential damage, including injury to any person or property caused by items of our manufacture or sale. (Some states do not allow exclusion or limitation of incidental or consequential damages, so the above exclusion may not apply.) In any event, BALDOR's total liability, under all circumstances, shall not exceed the full purchase price of the control. Claims for purchase price refunds, repairs, or replacements must be referred to BALDOR with all pertinent data as to the defect, the date purchased, the task performed by the control, and the problem encountered. No liability is assumed for expendable items such as fuses.

Goods may be returned only with written notification including a BALDOR Return Authorization Number and any return shipments must be prepaid.

# Safety NoticeThis equipment contains voltages that may be as high as 1000 volts! Electrical shock can cause serious or fatal<br/>injury. Only qualified personnel should attempt the start-up procedure or troubleshoot this equipment.<br/>This equipment may be connected to other machines that have rotating parts or parts that are driven by this<br/>equipment. Improper use can cause serious or fatal injury. Only qualified personnel should attempt the start-up<br/>procedure or troubleshoot this equipment.

#### PRECAUTIONS

- WARNING: Do not touch any circuit board, power device or electrical connection before you first ensure that power has been disconnected and there is no high voltage present from this equipment or other equipment to which it is connected. Electrical shock can cause serious or fatal injury. Only qualified personnel should attempt the start-up procedure or troubleshoot this equipment.
- WARNING: Be sure that you are completely familiar with the safe operation of this equipment. This equipment may be connected to other machines that have rotating parts or parts that are controlled by this equipment. Improper use can cause serious or fatal injury. Only qualified personnel should attempt the start-up procedure or troubleshoot this equipment.
- WARNING: Do not use motor overload relays with an automatic reset feature. These are dangerous since the process may injure someone if a sudden or unexpected automatic restart occurs. If manual reset relays are not available, disable the automatic restart feature using external control wiring.
- WARNING: This unit has an automatic restart feature that will start the motor whenever input power is applied and a RUN (FWD or REV) command is issued. If an automatic restart of the motor could cause injury to personnel, the automatic restart feature should be disabled by changing the Level 2 Miscellaneous block, Auto Restart parameter to Manual.
- WARNING: Be sure the system is properly grounded before applying power. Do not apply AC power before you ensure that all grounding instructions have been followed. Electrical shock can cause serious or fatal injury.
- WARNING: Do not remove cover for at least five (5) minutes after AC power is disconnected to allow capacitors to discharge. Dangerous voltages are present inside the equipment. Electrical shock can cause serious or fatal injury.
- WARNING: Improper operation of control may cause violent motion of the motor shaft and driven equipment. Be certain that unexpected motor shaft movement will not cause injury to personnel or damage to equipment. Certain failure modes of the control can produce peak torque of several times the rated motor torque.
- WARNING: Motor circuit may have high voltage present whenever AC power is applied, even when motor is not rotating. Electrical shock can cause serious or fatal injury.
- WARNING: Dynamic brake resistors may generate enough heat to ignite combustible materials. Keep all combustible materials and flammable vapors away from brake resistors.
- WARNING: The motor shaft will rotate during the autotune procedure. Be certain that unexpected motor shaft movement will not cause injury to personnel or damage to equipment.

Continued on next page

| Caution: | Disconnect motor leads (T1, T2 and T3) from control before you perform a "Megger" test<br>on the motor. Failure to disconnect motor from the control will result in extensive damage<br>to the control. The control is tested at the factory for high voltage / leakage resistance as<br>part of Underwriter Laboratory requirements. |  |  |  |  |  |
|----------|----------------------------------------------------------------------------------------------------|--|--|--|--|--|
| Caution: | Suitable for use on a circuit capable of delivering not more than the RMS symmetrical<br>short circuit amperes listed here at rated voltage.HorsepowerRMS Symmetrical Amperes1–505,00051–20010,000201–40018,000401–60030,000601–90042,000                                                                                             |  |  |  |  |  |
| Caution: | Do not connect AC power to the Motor terminals T1, T2 and T3. Connecting AC power to these terminals may result in damage to the control.                                                                                                    |  |  |  |  |  |
| Caution: | Baldor recommends not to use "Grounded Leg Delta" transformer power leads that may create ground loops. Instead, we recommend using a four wire Wye.                                                                                                    |  |  |  |  |  |
| Caution: | Do not supply any power to the External Trip (motor thermostat) leads at TH1 and TH2.<br>Power on these leads can damage the control. Use a dry contact type that requires no<br>external power to operate.                                                                                                    |  |  |  |  |  |
| Caution: | If the DB hardware mounting is in any position other than vertical, the DB hardware must be derated by 35% of its rated capacity.                                                                                                    |  |  |  |  |  |
| Caution: | Do not connect any shields to the encoder case or motor frame. The encoder +5/12VDC supply at pins 8 and 9 of the encoder board is referenced to circuit board common. Do not connect any shields to ground or another power supply or damage to the control may result.                                                              |  |  |  |  |  |
| Caution: | Before external Dynamic Brake Hardware is added, the internal resistor must be disconnected. Remove the resistor from the B+/R1 and R2 terminals. The external resistor can be connected across these terminals. Failure to remove the internal resistor will decrease the total resistance (parallel connection) and cause damage.   |  |  |  |  |  |
| Caution: | Do not set Level 2, Drive Configure, Power Input parameter to Common Bus if AC power is connected to L1, L2 or L3. Common Bus requires numerous changes, contact Baldor for information.                                                                                                    |  |  |  |  |  |
| Caution: | Only Baldor cables should be used to connect the keypad and control. These are special twisted pair cables to protect the control and keypad. Damage associated with other cable types are not covered by the Baldor warranty.                                                                                                    |  |  |  |  |  |

#### Receiving & Inspection

When you receive your control, there are several things you should do immediately.

- 1. Observe the condition of the shipping container and report any damage immediately to the commercial carrier that delivered your control.
- 2. Remove the control from the shipping container and remove all packing materials from the control. The container and packing materials may be retained for future shipment.
- 3. Verify that the part number of the control you received is the same as the part number listed on your purchase order.
- 4. Inspect the control for external physical damage that may have been sustained during shipment and report any damage immediately to the commercial carrier that delivered your control.
- 5. If the control is to be stored for several weeks before use, be sure that it is stored in a location that conforms to published storage humidity and temperature specifications stated in this manual.

#### Location and Mounting

The control should be installed in an area that is protected from direct sunlight, corrosives, harmful gases or liquids, dust, metallic particles, and vibration. Exposure to these can reduce the operating life and degrade performance of the control.

Several other factors should be carefully evaluated when selecting a location for installation:

- 1. To maintain compliance with European Electrical Safety Standard VDE0160(1994)/EN50178 (1998) the control must be mounted inside an enclosure that requires a tool for opening.
- 2. For effective cooling and maintenance, mount the drive vertically on a solid, flat, non-flammable, vertical surface. See Dimensions in Section 7 of this manual.
- 3. Be sure to provide proper top, bottom and side clearance (2" minimum each side).
- 4. Securely fasten the control to the mounting surface at the mounting holes.

#### Shock Mounting

If the control will be subjected to levels of shock greater than 1G or vibration greater than 0.5G at 10 to 60Hz, the control should be shock mounted.

- 5. **Operating Altitude derating**. Up to 3300 feet (1000 meters) no derating required. Derate the continuous and peak output current by 2% for each 330 feet (100 meters) above 3300 feet. Maximum operating altitude 16,500 feet (5,000 meters).
- 6. **Operating Temperature derating**. -10°C to 45°C ambient. 45°C maximum, no derating. Derate the continuous and peak output current by 3% for each degree above 45°C to 55°C maximum ambient.

#### Table 3-1 Watts Loss Ratings

| Enclosure      | 240                      | VAC                      | 480                      | VAC                      | 600VAC                   |                          |  |
|----------------|--------------------------|--------------------------|--------------------------|--------------------------|--------------------------|--------------------------|--|
| Size           | 2.5kHz PWM 8.0kHz PWM    |                          | 2.5kHz PWM 8.0kHz PWM    |                          | 2.5kHz PWM 8.0kHz PW     |                          |  |
| AA, B and<br>C | 50Watts +<br>(14 W/ Amp) | 50Watts +<br>(17 W/ Amp) | 50Watts +<br>(17 W/ Amp) | 50Watts +<br>(26 W/ Amp) | 50Watts +<br>(18 W/ Amp) | 50Watts +<br>(28 W/ Amp) |  |

Example:

At 2.5kHz, a 3hp, 240VAC control draws 10Amps. Watts loss = 50W + (10x14) = 190Watts

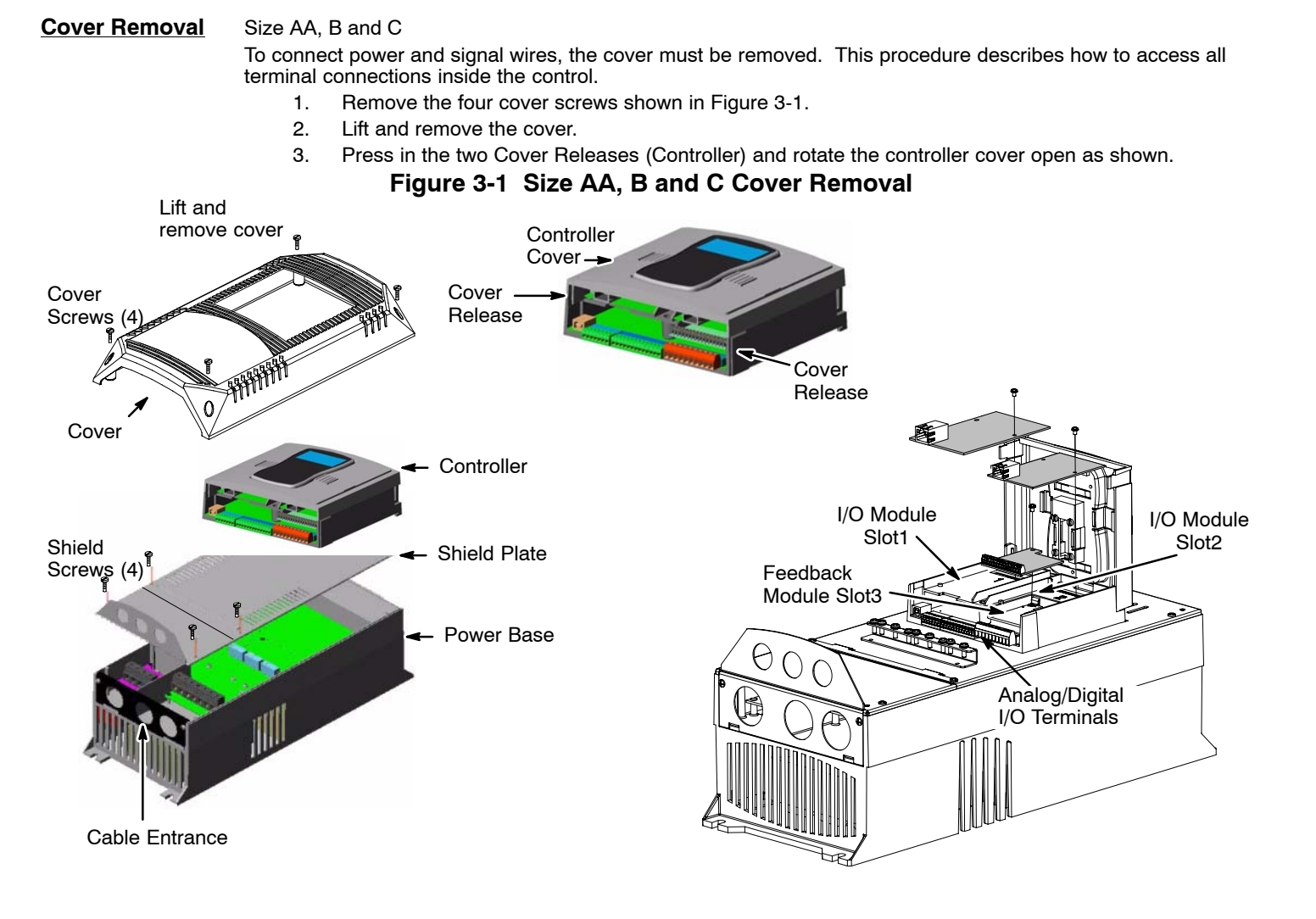

Keypad Connector The keypad connector referenced in Figure 3-2 and Table 3-2 is an RJ-11 type wired as half duplex RS485. Twisted pair wire must be used to connect the keypad and control for remote mounting of the keypad.

Only Baldor cables should be used to connect the keypad and control. These are special Caution: twisted pair cables to protect the control and keypad. Damage associated with other cable types are not covered by the Baldor warranty.

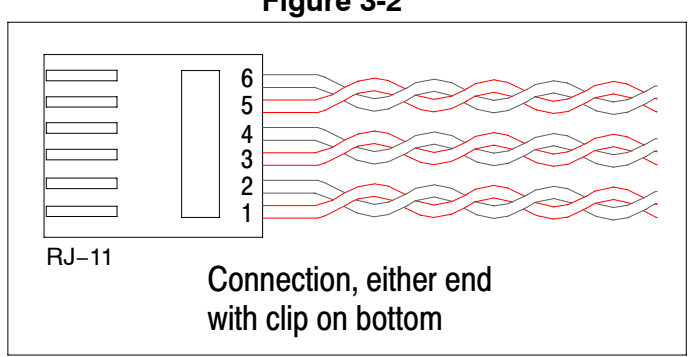

Figure 3-2

| Pin | Signal Name | Description         |
|-----|-------------|---------------------|
| 1   | A           | RS485 Line A        |
| 2   | В           | RS485 Line B        |
| 3   | KP_PS_GND   | Power Supply Return |
| 4   | +8V         | Power Supply +      |
| 5   | KP_PS_GND   | Power Supply Return |
| 6   | +8V         | Power Supply +      |

Table 3-2 Cable Connections

#### **Optional Remote Keypad Installation**

The keypad may be remotely mounted using optional Baldor keypad extension cable (refer to Appendix A). When the keypad is properly mounted to a NEMA Type 4X enclosure, it retains the Type 4X rating. The Mounting/Drill Template is located in Appendix C of this manual.

# Caution: Only Baldor cables should be used to connect the keypad and control. These are special twisted pair cables to protect the control and keypad. Damage associated with other cable types are not covered by the Baldor warranty.

#### **Tools Required:**

- Center punch, tap handle, screwdrivers (Phillips and straight).
- #27 drill bit.
- 1-<sup>3</sup>/<sub>8</sub>" standard knockout punch.
- RTV sealant.

#### Mounting Instructions: For clearance mounting holes

- 1. Locate a flat 4" wide x 5.5" minimum high mounting surface. Material should be sufficient thickness (14 gauge minimum).
- 2. Place the template on the mounting surface or mark the holes as shown on the template.
- 3. Accurately center punch the 3 mounting holes and the large knockout.
- 4. Drill three #27 clearance holes.
- 5. Locate the 1-3/8'' knockout center and punch using the manufacturers instructions.
- 6. Debur knockout and mounting holes making sure the panel stays clean and flat.
- 7. Apply RTV to the three #27 clearance holes.
- 8. Assemble the keypad to the panel. Use 8-32 screws, nuts and lock washers.
- 9. From the inside of the panel, apply RTV over each of the three mounting screws and nuts. Cover a  ${}^{3}_{4''}$  area around each screw while making sure to completely encapsulate the nut and washer.
- 10. Refer to Appendix A for selection of cables designed to be used for remote mounting of keypad. Be sure that only Baldor cables are used. Route the keypad cable into the control and connect to P2 of the control board, Figure 3-3.

#### **Figure 3-3 Connector Locations**

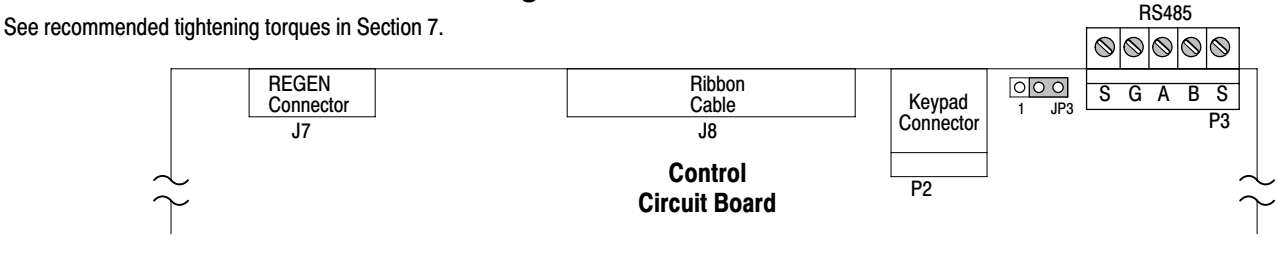

#### Power Conditioning System Grounding

Baldor recommends not using "Grounded Leg Delta" transformer power leads that may create ground loops. Instead, we recommend using a four wire Wye. Baldor Controls are designed to be powered from standard three phase lines that are electrically symmetrical with respect to ground. System grounding is an important step in the overall installation to prevent problems. The recommended grounding method is shown in Figure 3-4.

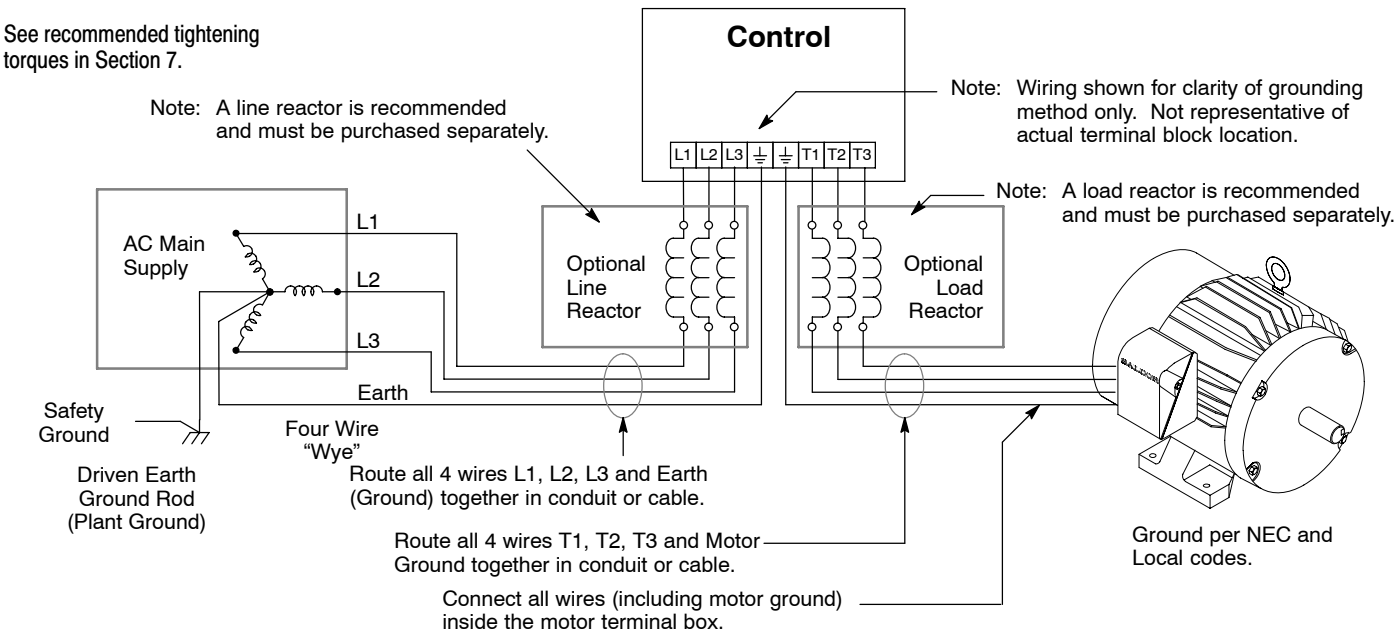

#### Figure 3-4 Recommended System Grounding

#### **Ungrounded Distribution System**

With an ungrounded power distribution system it is possible to have a continuous current path to ground through the MOV devices. To avoid equipment damage, an isolation transformer with a WYE grounded secondary is recommended. This provides three phase AC power that is symmetrical with respect to ground.

#### Input Power Conditioning

Baldor controls are designed for direct connection to standard three phase lines that are electrically symmetrical with respect to ground. An AC line reactor or an isolation transformer may be required for some power conditions.

- If the feeder or branch circuit that provides power to the control has permanently connected power factor correction capacitors, an input AC line reactor or an isolation transformer must be connected between the power factor correction capacitors and the control.
- If the feeder or branch circuit that provides power to the control has power factor correction capacitors that are switched on line and off line, the capacitors must not be switched while the control is connected to the AC power line. If the capacitors are switched on line while the control is still connected to the AC power line, additional protection is required. TVSS (Transient Voltage Surge Suppressor) of the proper rating must be installed between the AC line reactor or an isolation transformer and the AC input to the control.

### Line Impedance The Baldor control requires a 1% line impedance minimum. If the impedance of the incoming power does not meet the requirement for the control, a 3 phase line reactor can be used to provide the needed impedance in most cases. Note: Size B and C controls include built-in Line Reactors.

The input impedance of the power lines can be determined as follows:

Measure the line to line voltage at no load and at full rated load.

Use these measured values to calculate impedance as follows:

$$\% Impedance = \frac{(Volts_{No Load} - Volts_{Full Load})}{(Volts_{No Load})} \times 100$$

Line Reactors Three phase line reactors are available from Baldor. The line reactor to order is based on the full load current of the motor (FLA). If providing your own line reactor, use the following formula to calculate the minimum inductance required. Size AA controls require external Line Reactors, see Table 3-3. Size B and C controls include built-in Line Reactors.

$$L = \frac{(V_{L-L} \times 0.01)}{(I \times \sqrt{3} \times 377)}$$

| Where: | L         | Minimum inductance in Henries.            |
|--------|-----------|-------------------------------------------|
|        | $V_{L-L}$ | Input volts measured line to line.        |
|        | 0.01      | Desired percentage of input impedance 1%. |
|        | I         | Input current rating of control.          |
|        | 377       | Constant used with 60Hz power.            |
|        |           | Use 314 if input power is 50Hz.           |
|        |           |                                           |

Table 3-3 Recommended Baldor Line Reactor

| Size | HP  | 240VAC 60/50Hz | 480VAC 60Hz | 480VAC 50Hz |
|------|-----|----------------|-------------|-------------|
| AA   | 1   | LRAC00401      | LRAC00201   | LRAC00202   |
| AA   | 2   | LRAC00801      | LRAC00402   | LRAC00403   |
| AA   | 3   | LRAC01201      | LRAC00402   | LRAC00803   |
| AA   | 5   | LRAC01801      | LRAC00802   | LRAC00802   |
| AA   | 7.5 | LRAC02501      | LRAC01202   | LRAC01202   |

Load Reactors Line reactors may be used at the control output to the motor. When used this way, they are called Load Reactors. Load reactors serve several functions that include:

- Protect the control from a short circuit at the motor.
- Limit the rate of rise of motor surge currents.
- Slowing the rate of change of power the control delivers to the motor.

Load reactors should be installed as close to the control as possible. Selection should be based on the motor nameplate FLA value.

**Power Disconnect** A power disconnect should be installed between the input power service and the control for a fail safe method to disconnect power. The control will remain in a powered-up condition until all input power is removed from the control and the internal bus voltage is depleted.

Protective Devices Recommended fuse sizes are based on the following:

115% of maximum continuous current for time delay.

150% of maximum continuous current for Fast or Very Fast action.

Note: These recommendations do not consider harmonic currents or ambient temperatures greater than 45°C. Be sure a suitable input power protection device is installed. Use the recommended fuses and wire sizes shown in Table 3-5 is based on the use of copper conductor wire rated at 75 °C. The table is specified for NEMA B motors.

| Fast Action Fuses:      | 240VAC, Buss® KTN<br>480VAC, Buss® KTS to 600A (KTU for 601 to 1200A)<br>600VAC, Buss® KTS to 600A (KTU for 601 to 1200A) |
|-------------------------|----------------------------------------------------------------------------------------------------|
| Very Fast Action:       | 240VAC, Buss® JJN<br>480VAC, Buss® JJS<br>600VAC, Buss® JJS                                                               |
| Semiconductor<br>Fuses: | 240VAC, Ferraz Shawmut A50QS<br>480VAC, Ferraz Shawmut A70QS<br>600VAC, Ferraz Shawmut A70QS                              |

Buss® is a trademarks of Cooper Industries, Inc.

**Reduced Input Voltage Derating** Power ratings are for nominal AC input voltages (240 or 480VAC). The power rating of the control must be reduced when operating at a reduced input voltage. The amount of reduction is the ratio of the voltage change.

#### Examples:

A 5hp, 240VAC control operating at 208VAC has an effective power rating of 4.33hp.

 $5HP \times \frac{208VAC}{240VAC} = 4.33hp$ 

Likewise, a 3hp, 480VAC control operating at 380VAC has an effective power rating of 2.37hp.

 $3HP \times \frac{380VAC}{480VAC} = 2.37hp$ 

**Electrical Installation** All interconnection wires between the control, AC power source, motor, host control and any operator interface stations should be in metal conduits or shielded cable must be used. Use listed closed loop connectors that are of appropriate size for wire gauge being used. Connectors are to be installed using crimp tool specified by the manufacturer of the connector. Only class 1 wiring should be used.

#### Table 3-4 Cable Entrance Hole Sizes

| Control Size | Hole Sizes Provided |                                          |  |  |  |  |
|--------------|---------------------|------------------------------------------|--|--|--|--|
|              | American NPT Size   | Metric Size                              |  |  |  |  |
| AA           | 1/2                 | (22.8mm) M20, PG16                       |  |  |  |  |
| В            | 1/2                 | (22.8mm) M20, PG16                       |  |  |  |  |
| С            | 1/2<br>3/4          | (22.8mm) M20, PG16<br>(28.6mm) M25, PG21 |  |  |  |  |

**Optional Filter/Reactor** Figure 3-5 shows the connections for installing an optional Line Filter and AC Reactor.

**Figure 3-5 Filter and Reactor Connections** 

| AC<br>Line | L1<br>L2<br>L3<br>PE | Filter | L1<br>L2<br>L3<br>PE | Reactor | L1<br>L2<br>L3<br>PE | Control |
|------------|----------------------|--------|----------------------|---------|----------------------|---------|
|            | Line                 |        | Load                 |         |                      |         |

| Control Rating |                                                                |     | Wire Gauge |                 |    |      |
|----------------|----------------------------------------------------------------|-----|------------|-----------------|----|------|
| Input Amps     | Imps HP Fast Acting (UL) Fast Acting (CUL) Semiconductor (CUL) |     | AWG        | mm <sup>2</sup> |    |      |
| 4.2            | 1                                                              | 6   | 6          |                 | 14 | 2.5  |
| 7.0            | 2                                                              | 12  | 12         |                 | 14 | 2.5  |
| 10             | 3                                                              | 15  | 15         |                 | 14 | 2.5  |
| 16             | 5                                                              | 25  | 25         |                 | 12 | 4.0  |
| 22             | 7.5                                                            | 35  | 35         |                 | 10 | 6.0  |
| 53             | 20                                                             | 80  | *80        | A50QS80-4       | 6  | 16.0 |
| 66             | 25                                                             | 110 | *110       | A50QS125-4      | 4  | 25.0 |
| 78             | 30                                                             | 125 | *125       | A50QS150-4      | 3  | 35.0 |
| 102            | 40                                                             | 175 | *175       | A50QS150-4      | 1  | 50.0 |

#### Table 3-5 240VAC Three Phase Wire Size

\*Requires custom drive for CUL application using fast fuses. Note: All wire sizes are based on 75°C copper wire. Recommended fuses are based on 45°C ambient,

maximum continuous control output current and no harmonic current.

#### Table 3-6 480VAC Three Phase Wire Size

| Control    | Rating |                  | Wire Gauge        |                          |    |                 |
|------------|--------|------------------|-------------------|--------------------------|----|-----------------|
| Input Amps | HP     | Fast Acting (UL) | Fast Acting (CUL) | CUL) Semiconductor (CUL) |    | mm <sup>2</sup> |
| 2.1        | 1      | 3                | 3                 |                          | 14 | 2.5             |
| 3.4        | 2      | 6                | 6                 |                          | 14 | 2.5             |
| 4.8        | 3      | 8                | 8                 |                          | 14 | 2.5             |
| 7.6        | 5      | 12               | 12                |                          | 14 | 2.5             |
| 11         | 7.5    | 17.5             | 17.5              |                          | 14 | 2.5             |
| 14         | 10     | 25               | 25                |                          | 12 | 4.0             |
| 33         | 25     | 50               | *50               | A70QS50-4                | 8  | 10.0            |
| 39         | 30     | 60               | *60               | A70QS60-4                | 8  | 10.0            |
| 51         | 40     | 80               | *80               | A70QS80-4                | 6  | 16.0            |
| 64         | 50     | 100              | *100              | A70QS100-4               | 4  | 25.0            |

\*Requires custom drive for CUL application using fast fuses.

Note: All wire sizes are based on 75°C copper wire. Recommended fuses are based on 45°C ambient,

maximum continuous control output current and no harmonic current.

#### Table 3-7 600VAC Three Phase Wire Size

| Control Rating |     |                  | Input Fuse (Amp   | s)                  | Wire Ga | auge            |
|----------------|-----|------------------|-------------------|---------------------|---------|-----------------|
| Input Amps     | HP  | Fast Acting (UL) | Fast Acting (CUL) | Semiconductor (CUL) | AWG     | mm <sup>2</sup> |
| 1.7            | 1   | 4                | 4                 |                     | 14      | 2.5             |
| 2.7            | 2   | 6                | 6                 |                     | 14      | 2.5             |
| 3.9            | 3   | 10               | 10                |                     | 14      | 2.5             |
| 6.1            | 5   | 15               | 15                |                     | 14      | 2.5             |
| 9.0            | 7.5 | 17.5             | 17.5              |                     | 14      | 2.5             |
| 11             | 10  | 30               | 30                |                     | 10      | 6.0             |
| 26.5           | 25  | 40               | *40               | A70QS40-4           | 10      | 6.0             |
| 30             | 30  | 50               | *50               | A70QS50-4           | 8       | 10.0            |
| 40             | 40  | 70               | *70               | A70QS70-4           | 6       | 16.0            |
| 51             | 50  | 80               | *80               | A70QS80-4           | 6       | 16.0            |

\*Requires custom drive for CUL application using fast fuses.

Note: All wire sizes are based on 75°C copper wire. Recommended fuses are based on 45°C ambient, maximum continuous control output current and no harmonic current.

#### **3 Phase Power and Motor Connections**

Size AA Enclosure

Figure 3-6 shows the minimum connections required at the power connector. All cables must be shielded and the shields must be grounded at the cable entrance. The brake resistor and cable must be shielded if installed outside the enclosure.

#### Figure 3-6 3 Phase Power Connections

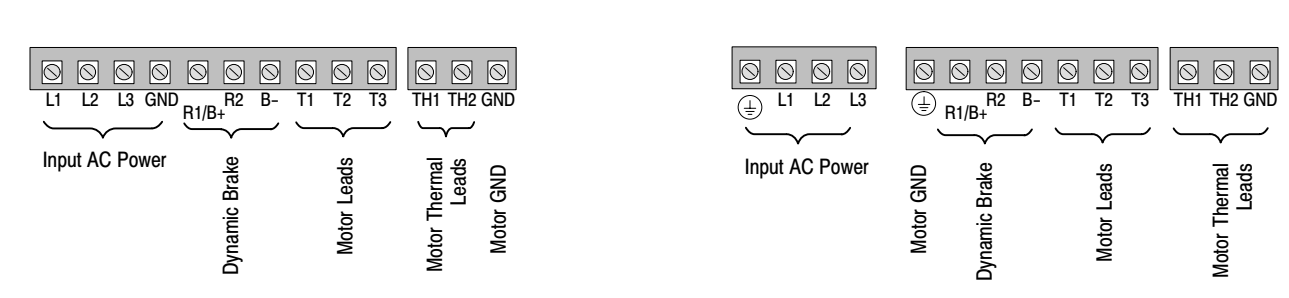

See Recommended Tightening Torques in Section 7.

- 1. Access the Power and Motor Terminals (see Cover Removal procedure).
- 2. Feed the power supply and motor cables into the drive through the cable entrance.
- 3. Connect the line L1, L2, L3 and GND to the power terminal connectors, Figure 3-7.
- 4. Connect motor leads to T1, T2, T3 and GND motor terminal connectors.

#### Figure 3-7 3 Phase Power Connections

\* Optional components not provided with control.

Notes:

- 1. See "Protective Devices" described previously in this section.
- 2. Use same gauge wire for Earth ground as is used for L1, L2 and L3.
- 3. Metal conduit should be used. Connect conduits so the use of a Reactor or RC Device does not interrupt EMI/RFI shielding.
- 4. See Line/Load Reactors described previously in this section. Line Reactors are built-in for size B and C controls.

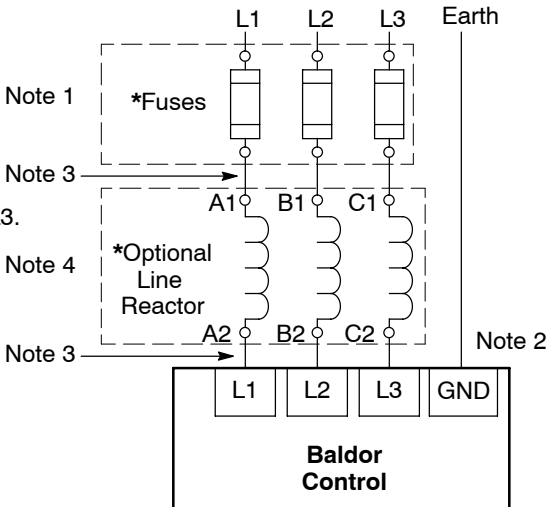

Size B or C Enclosure

See Recommended Tightening Torques in Section 7.

#### **Operating a Three Phase Control on Single Phase Input Power**

Single phase AC input power can be used to power the control instead of three phase for control sizes AA, B and C. The specifications and control sizes are listed in Section 7 of this manual. If single phase power is to be used, the rated Horsepower of the control may have to be reduced (derated). In addition, power wiring and jumper changes are required. Both connection types are shown in Figure 3-8.

Single phase rating wire size and protection devices are listed in Tables 3-8 and 3-9.

Single Phase Control Derating: Single phase power derating requires that the continuous and peak current ratings of the control be reduced by the following percentages:

- 1. 1-7.5 hp 240 and 480VAC controls:
  - Derate output hp to the next lower hp value (ie 7.5hp becomes 5hp etc.)
- 2. <u>10-50 hp 240 and 480VAC controls:</u> Derate output hp by 50% of the nameplate rating.

#### Table 3-8 Single Phase Wire Size and Protection Devices - 240 VAC Controls

| Control Rating |     |                  | Wire Gauge        |                     |     |                 |
|----------------|-----|------------------|-------------------|---------------------|-----|-----------------|
| Input Amps     | HP  | Fast Acting (UL) | Fast Acting (CUL) | Semiconductor (CUL) | AWG | mm <sup>2</sup> |
| 8.0            | 1   | 12               | 12                |                     | 14  | 2.5             |
| 10             | 2   | 15               | 20                |                     | 14  | 2.5             |
| 15             | 3   | 25               | 25                |                     | 12  | 4.0             |
| 28             | 5   | 45               | 45                |                     | 10  | 6.0             |
| 40             | 7.5 |                  |                   |                     |     |                 |
| 50             | 10  |                  |                   |                     |     |                 |
| 68             | 15  |                  |                   |                     |     |                 |
| 88             | 20  | 150              | *150              | A50QS150-4          | 3   | 35.0            |
| 110            | 25  | 175              | *175              | A50QS175-4          | 2   | 35.0            |
| 136            | 30  | 200              | *200              | A50QS200-4          | 1/0 | 50.0            |
| 176            | 40  |                  |                   |                     |     |                 |
| 216            | 50  |                  |                   |                     |     |                 |

\*Requires custom drive for CUL application using fast fuses.

Note: All wire sizes are based on 75°C copper wire. Recommended fuses are based on 45°C ambient, maximum continuous control output current and no harmonic current.

| Table 3-9 | Single Phase | Wire Size and | Protection Device | s - 480 VAC Controls  |
|-----------|--------------|---------------|-------------------|-----------------------|
|           | omgie i nase |               |                   | 3 - TUU VAU UUIII UI3 |

| Control Rating |     |                  | Wire Gauge        |                     |     |                 |
|----------------|-----|------------------|-------------------|---------------------|-----|-----------------|
| Input Amps     | HP  | Fast Acting (UL) | Fast Acting (CUL) | Semiconductor (CUL) | AWG | mm <sup>2</sup> |
| 4.0            | 1   | 6                | 6                 | 6                   | 14  | 2.5             |
| 6.0            | 2   | 10               | 10                | 10                  | 14  | 2.5             |
| 8.5            | 3   | 15               | 15                | 15                  | 14  | 2.5             |
| 14             | 5   | 20               | 20                | 20                  | 12  | 4.0             |
| 20             | 7.5 | 30               | 30                | 30                  | 10  | 6.0             |
| 25             | 10  |                  |                   |                     |     |                 |
| 34             | 15  |                  |                   |                     |     |                 |
| 44             | 20  |                  |                   |                     |     |                 |
| 55             | 25  | 80               | *80               | A70QS80-4           | 6   | 16.0            |
| 68             | 30  | 100              | *100              | A70QS100-4          | 4   | 25.0            |
| 88             | 40  | 150              | *150              | A70QS150-4          | 3   | 35.0            |
| 108            | 50  |                  |                   |                     |     |                 |

\*Requires custom drive for CUL application using fast fuses.

Note: All wire sizes are based on 75°C copper wire. Recommended fuses are based on 45°C ambient, maximum continuous control output current and no harmonic current.

#### Figure 3-8 Size AA, B and C Single Phase Power Connections To a 3 Phase Control Single phase 3 wire Connections Single phase 2 Wire Connections

\*Fuse

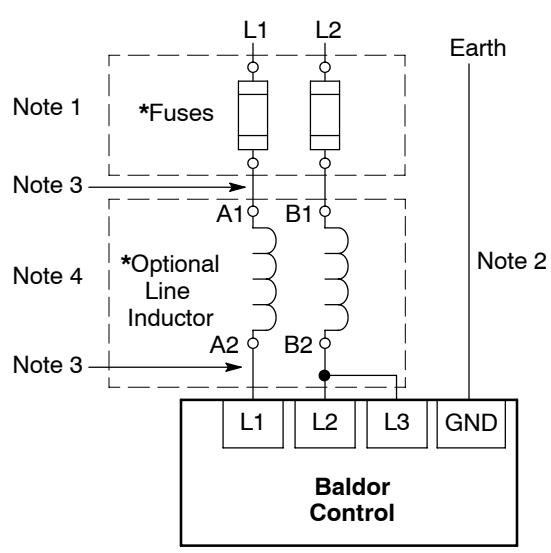

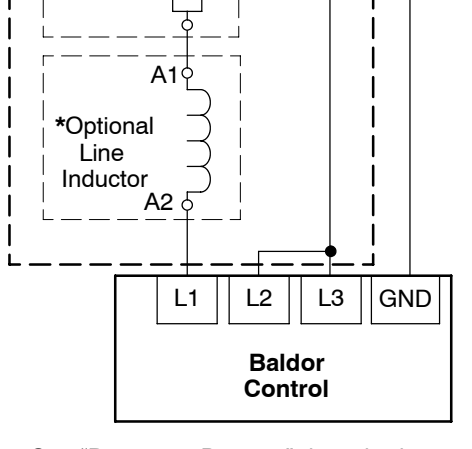

- Optional components not provided with size AA control.
- Notes:
  - 1. See "Protective Devices" described previously in this section.

Neutral

Earth

- 2. Use same gauge wire for Earth ground as is used for L1, L2 and L3.
- 3. Metal conduit should be used. Connect conduits so the use of a Reactor or RC Device does not interrupt EMI/RFI shielding.
- 4. See Line/Load Reactors described previously in this section. Line Reactors are built-in for size B and C controls.

See Recommended Tightening Torques in Section 7.

#### Single Phase Power and Motor Connections ZHH6XX-XX

Figure 3-9 shows the minimum connections required at the power connector. All cables must be shielded and the shields must be grounded at the cable entrance. The brake resistor and cable must be shielded if installed outside the enclosure.

#### Figure 3-9 Single Phase Control Power Terminals Size AA Enclosure

| [                                                | (S)<br>L1 | (S)<br>L2 | S<br>N | GND | ©<br>R2       | S − | Sin T1 | S<br>T2     | Since the second second se | S<br>TH1      | S<br>TH2 ( | SND       |
|--------------------------------------------------|-----------|-----------|--------|-----|---------------|-----|--------|-------------|----------------------------------------------------------------------------------------------------|---------------|------------|-----------|
|                                                  |           | -~        | _      | _   | ÷<br>~        | _   |        |             | _                                                                                                    |               | ـــ        |           |
| See Recommended Tightening Torques in Section 7. | Inpu      | ut AC     | Po     | wer | Dynamic Brake |     |        | Motor Leads |                                                                                                    | Motor Thermal | Leads      | Motor GND |

- 1. Access the Power and Motor Terminals (see Cover Removal procedure).
- 2. Feed the power supply and motor cables into the drive through the cable entrance.
- 3. Connect the line L1, L2, L3 and GND to the power terminal connectors, Figure 3-7.
- 5. Connect motor leads to T1, T2, T3 and GND motor terminal connectors.

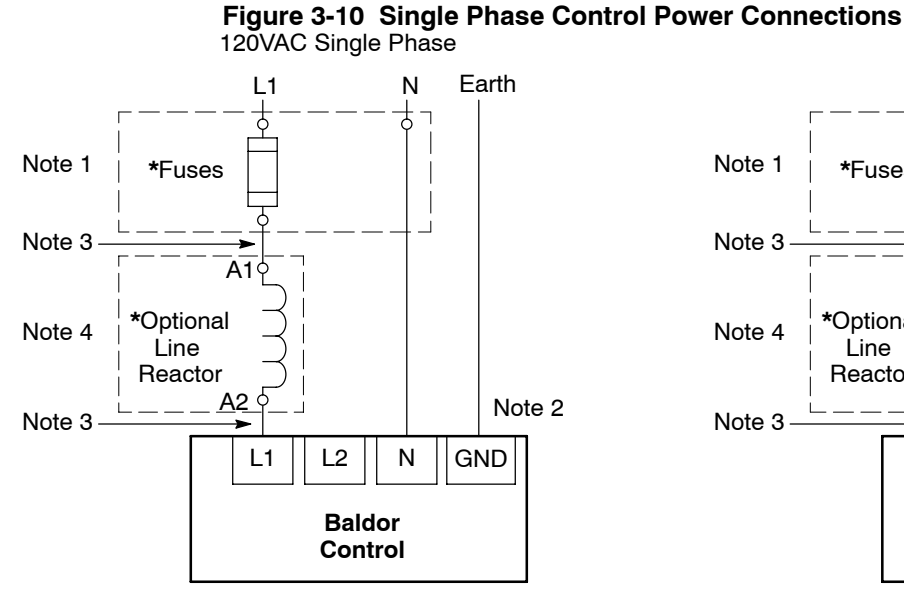

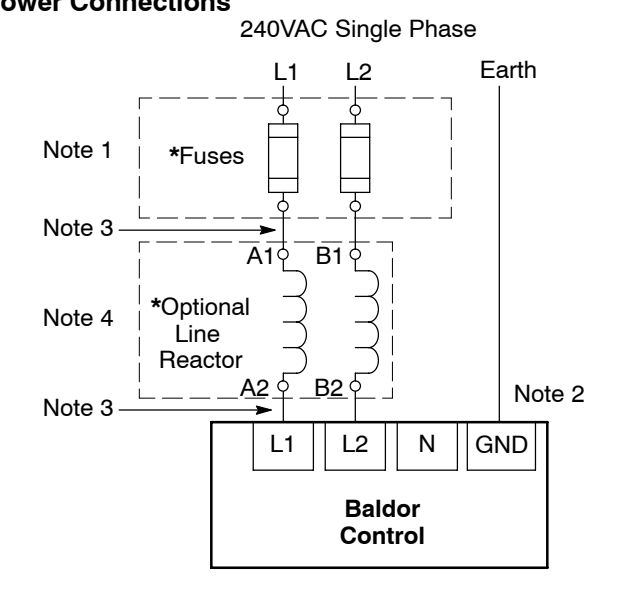

See Recommended Tightening Torques in Section 7.

\* Optional components not provided with control.

Notes:

- 1. See Table 3-10.
- 2. Use same gauge wire for Earth ground as is used for L1, L2 and N.
- 3. Metal conduit should be used. Connect conduits so the use of a Reactor or RC Device does not interrupt EMI/RFI shielding.
- 4. See Line/Load Reactors described previously in this section. Line Reactors are built-in for size B and C controls.

|--|

|    |             | 120VAC Single Phase Ir | 240VAC Single Phase Input |                 |             |                   |     |                 |  |
|----|-------------|------------------------|---------------------------|-----------------|-------------|-------------------|-----|-----------------|--|
| HP | Input Amps  | Input Fuse (Amps)      | AWG                       | mm <sup>2</sup> | Input Amps  | Input Fuse (Amps) | AWG | mm <sup>2</sup> |  |
|    | input Ainpo | Fast Acting            | , <b>C</b>                |                 | input Ainpo | Fast Acting       |     |                 |  |
| 1  | 12          | 20                     | 12                        | 4.0             | 6.3         | 12                | 14  | 2.5             |  |
| 2  | 20          | 30                     | 10                        | 6.0             | 10.2        | 20                | 14  | 2.5             |  |
| 3  | 30          | 35                     | 10                        | 6.0             | 14.4        | 25                | 12  | 4.0             |  |

Note: All wire sizes are based on 75°C copper wire. Recommended fuses are based on 45°C ambient, maximum continuous control output current and no harmonic current.

<u>M-Contactor</u> If required by local codes or for safety reasons, an M-Contactor (motor circuit contactor) may be installed. However, incorrect installation or failure of the M-contactor or wiring may damage the control. If an M-Contactor is installed, the control must be disabled for at least 200msec before the M-Contactor is opened or the control may be damaged. M-Contactor connections are shown in Figure 3-11.

Caution: If an M-Contactor is installed, the control must be disabled for at least 200msec before the M-Contactor is opened. If the M-Contactor is opened while the control is supplying voltage and current to the motor, the control may be damaged. Before the control is enabled, the M-Contactor must be closed for at least 200msec before the control is enabled.

#### Figure 3-11 Motor Connections and Optional Connections

\* Optional components not provided with control.

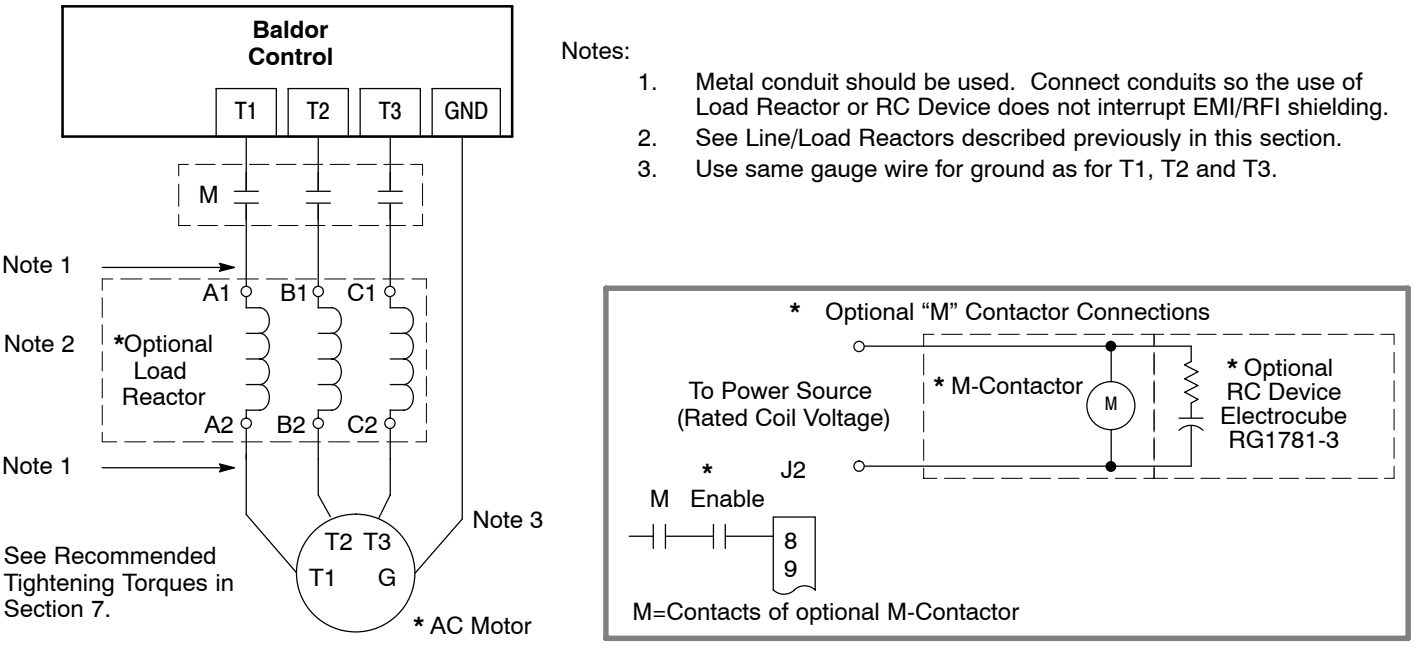

#### **Optional Dynamic Brake Hardware**

Size AA, B and C controls, refer to Figure 3-12 for DB resistor connections.

Dynamic Brake (DB) Hardware must be installed on a flat, non-flammable, vertical surface for effective cooling and operation.

Caution: Before external Dynamic Brake Hardware is added, the internal resistor must be disconnected. Remove the resistor from the B+/R1 and R2 terminals. The external resistor can be connected across these terminals. Failure to remove the internal resistor will decrease the total resistance (parallel connection) and cause damage.

Electrical Installation Connections for DB hardware are determined by the Control model number suffix (E, EO, M or MO).

#### **Figure 3-12 DB Terminal Identification** "E" or "W" suffix

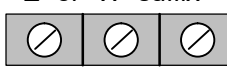

R1/B+ R2 B-

C Size Only – Disconnect internal DB resistor wires from DBR1 and DBR2 terminals before connecting external DB Resistor to prevent damage.

Internal Dynamic Brake resistor for size AA, B & C controls must be removed before external resistor hardware is installed.

See recommended Terminal Tightening Torques in Section 7. Note: Although not shown, metal conduit should be used to shield all power wires and motor leads.

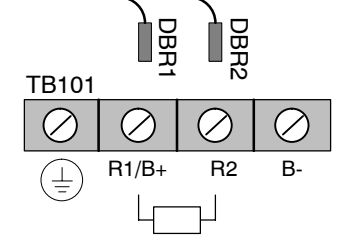

**External Trip Input** Terminal J2-16 is available for connection to a normally closed contact. The contact should be a dry contact type with no power available from the contact. When the contact opens (activated), the control will automatically shut down and give an External Trip fault.

#### **Encoder Installation**

The Encoder Board is installed in the Feedback Module Slot 3 shown in Figure 3-1.

Encoder connections are made at that board (see Figure 3-13). Use 16AWG (1.31mm<sup>2</sup>) maximum. The encoder board can provide +5VDC or +12VDC (jumper selectable) encoder power. If an external power supply is used for encoder power, the J1 jumper must still be used to scale the input signal levels correctly.

## Figure 3-13 Encoder Connections

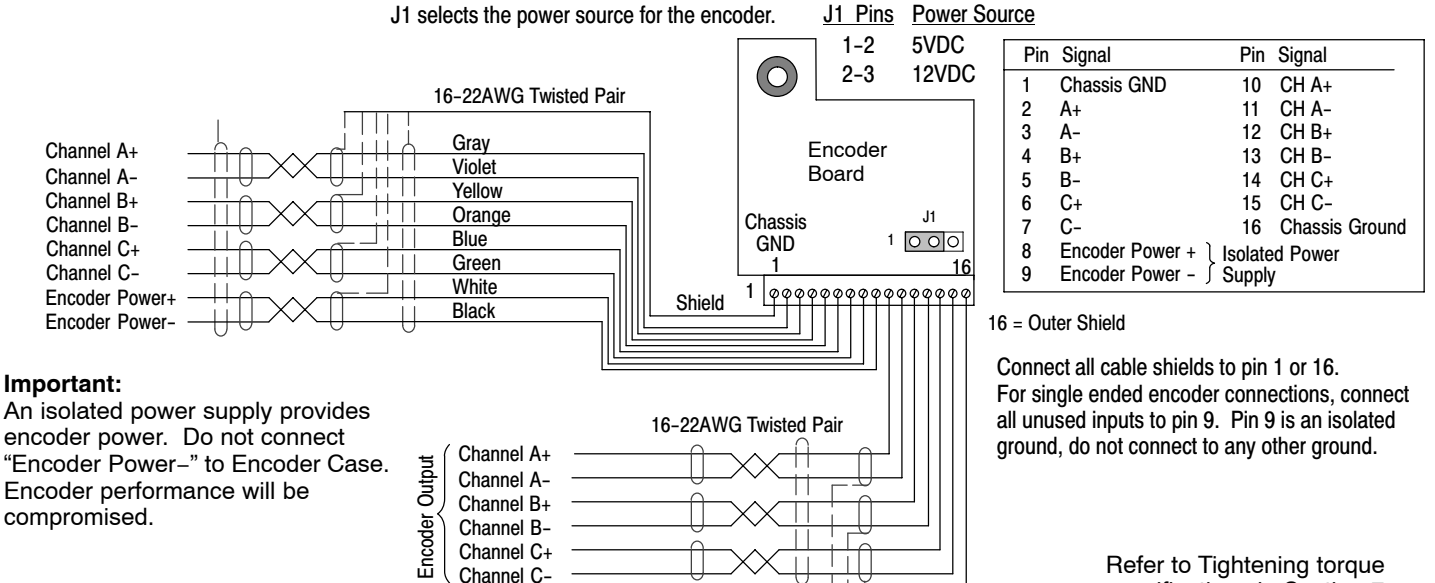

specifications in Section 7.

#### **Control Board Connections**

The analog and digital inputs and output terminals are shown in Figure 3-14. The signals are described in Tables 3-11, 3-12 and 3-13. Connections will depend upon which of the operating modes are chosen. Each mode is described and a connection diagram is provided later in this section.

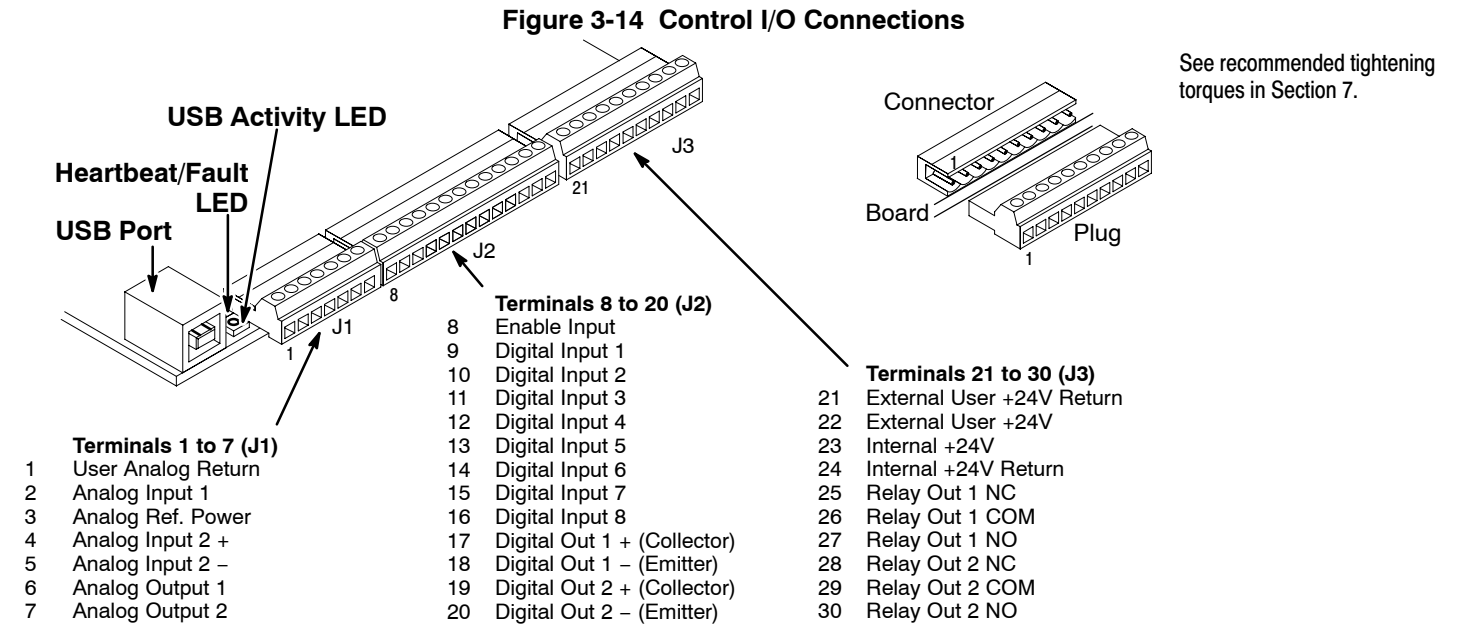

| Table 3-11 | J1 Connector | Definition |
|------------|--------------|------------|
|------------|--------------|------------|

| Connector<br>Terminal | Signal Description                                       |
|-----------------------|----------------------------------------------------------|
| J1–1                  | 0VDC – Common reference for Analog Inputs and outputs.   |
| J1–2                  | AIN1 – Analog Input 1.                                   |
| J1–3                  | AREF – Analog reference power (+10V for Analog Input 1). |
| J1-4                  | AIN2+ – Analog Input 2+.                                 |
| J1-5                  | AIN2 Analog Input 2                                      |
| J1-6                  | AOUT1 – Analog output 1.                                 |
| J1-7                  | AOUT2 – Analog output 2.                                 |

#### Table 3-12 J2 Connector Definition

| Connector<br>Terminal | Signal Description              |
|-----------------------|---------------------------------|
| J2-8                  | Enable Input                    |
| J2-9                  | DIN1 – Digital input 1.         |
| J2–10                 | DIN2 – Digital input 2.         |
| J2–11                 | DIN3 – Digital input 3.         |
| J2–12                 | DIN4 – Digital input 4.         |
| J2–13                 | DIN5 – Digital input 5.         |
| J2–14                 | DIN6 – Digital input 6.         |
| J2–15                 | DIN7 – Digital input 7.         |
| J2–16                 | DIN8 – Digital input 8.         |
| J2–17                 | Digital Output #1 + (Collector) |
| J2–18                 | Digital Output #1 – (Emitter)   |
| J2–19                 | Digital Output #2 + (Collector) |
| J2-20                 | Digital Output #2 – (Emitter)   |

#### Table 3-13 J3 Connector Definition

| Connector<br>Terminal | Signal Description        |
|-----------------------|---------------------------|
| J3–21                 | External User +24V Return |
| J3-22                 | External User +24V        |
| J3-23                 | Internal +24VDC           |
| J3-24                 | Internal +24VDC Return    |
| J3-25                 | Relay Output #1 N.C.      |
| J3–26                 | Relay Output #1 COMMON    |
| J3–27                 | Relay Output #1 N.O.      |
| J3–28                 | Relay Output #2 N.C.      |
| J3-29                 | Relay Output #2 COMMON    |
| J3-30                 | Relay Output #2 N.O.      |

#### **Analog Inputs**

Two analog inputs are available: Analog Input 1 (J1-1 and J1-2) and Analog Input 2 (J1-4 and J1-5) as shown in Figure 3-15. Either analog input may be selected in the Level 1 Input block, Command Source parameter.

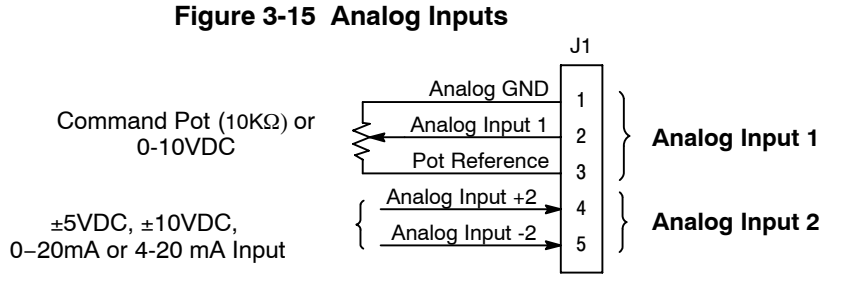

See recommended terminal tightening torques in Section 7.

**Analog Input 1** When using a potentiometer as the speed command, process feedback or setpoint source.

(Single Ended) the potentiometer should be connected at Analog Input 1. When using Analog Input 1, the respective parameter must be set to "Analog Input 1".

Note: A potentiometer value of  $5k\Omega$  to  $10k\Omega$ , 0.5 watt may be used.

#### Parameter Selection

The single ended Analog Input 1 can be used in one of three ways:

1. Speed or Torque command (Level 1 Input block, Command Source=Analog Input 1).

2. Process Feedback (Level 2 Process Control block, Process Feedback=Analog Input 1).

3. Setpoint Source (Level 2 Process Control block, Setpoint Source=Analog Input 1).

Analog Input 2 Analog Input 2 accepts a differential command ±5VDC, ±10VDC, 0-20 mA or 4-20 mA. (Differential)

If pin J1-4 is positive with respect to pin 5, the motor will rotate in the forward direction.

If pin J1-4 is negative with respect to pin 5, the motor will rotate in the reverse direction. Analog Input 2 can be connected for single ended operation by connecting either of the differential terminals to

common, provided the common mode voltage range is not exceeded.

Analog Input 2 can be set for voltage or current mode operation. With JP1 as shown in Figure 3-16, Voltage mode is selected. If JP1 is connected to pins 2 and 3, current mode is selected.

The Level 1 Input Setup Parameter P#1408 can be set to the full scale voltage or current range desired.

Note: The common mode voltage can be measured with a voltmeter. Apply the maximum command voltage to Analog Input 2 (J1-4, 5). Measure the AC and DC voltage across J1-1 to J1-4. Add the AC and DC values. Measure the AC and DC voltage from J1-1 to J1-5. Add these AC and DC values.

If either of these measurement totals exceeds a total of ±15 volts, then the common mode voltage range has been exceeded. To correct this condition, isolate the command signal with a signal isolator.

RS485 See recommended tightening torques in Section 7. REGEN Ribbon 000 G В S Α S Keypad Connector Cable JP3 Connector P3 J7 J8 P2 Control Circuit FNP 000 INF Factory Settings **P1** JP1 JP2 1 0 0 1 0 000 Board as shown EPN OOO DFT Fault OUSE USB Port  $\otimes$  $\otimes$  $\bigotimes$  $\otimes \otimes \otimes$  $\bigotimes$  $\otimes \otimes \otimes$  $\bigcirc$ 0 0  $\bigotimes$  $\bigcirc$ Note factory connection of J2 J2-8 (Enable) to J3-24. .13 Analog Outputs Two programmable analog outputs are provided on J1-6 and J1-7. These outputs are scaled and can be used to provide status of various control conditions. The return for these outputs is J1-1 analog return. Each output function is programmed in the Level 1 Output block, Analog Out1 Signal or Analog Out2 Signal parameter values. Analog Output 1 can be set for voltage or current mode operation. With JP2 as shown in Figure 3-16, Voltage mode is selected. If JP2 is connected to pins 2 and 3, current mode is selected. The Level 1 Output Setup Parameter P#1510 can be set to the full scale voltage or current range desired. Opto Isolated Inputs Logic input connections are made at terminal strip J2 pins 8 to 16. J2 inputs can be wired as active High or active Low as shown in Figure 3-17. Internal or external power source is selected by jumpers JP5 and JP6 shown in Figure 3-16. Figure 3-17 Active HIGH (Sourcing)/LOW (Sinking) Relationship Internally Supplied 24VDC **Externally Supplied 24VDC Active High Connections Active Low Connections Active High Connections Active Low Connections** ENP 000 O O O INP INP ENP OOO INP ENP ENP OOO INP JP5 EPN 000 DFT JP5 EPN OO O DFT JP5 EPN 000 DFT J2 J2 J2 EPN 000 DFT J2 8 Enable 8 Enable 8 Enable 8 Enable 9 Digital Input 1 **Digital Input 1** Digital Input 1 9 Digital Input 1 9 9 10 Digital Input 2 Digital Input 2 Digital Input 2 **Digital Input 2** 10 10 10 Digital Input 3 Digital Input 3 Digital Input 3 Digital Input 3 11 11 11 11 Digital Input 4 Digital Input 4 Digital Input 4 Digital Input 4 12 12 12 12 13 **Digital Input 5** 13 Digital Input 5 13 Digital Input 5 13 **Digital Input 5** 14 **Digital Input 6 Digital Input 6 Digital Input 6** 14 Digital Input 6 14 14 Digital Input 7 **Digital Input 7** Digital Input 7 15 15 15 Digital Input 7 15 Digital Input 8 Digital Input 8 16 **Digital Input 8** 16 16 **Digital Input 8** 16 J3 J3 J3 J3 21 21 External User Return 21 External User Return 21 External User Return External User Return External User +24V 22 External User +24V External User +24V 22 22 External User +24V 22 23 Internal +24V 23 23 Internal +24V 23 Internal +24V Internal +24V 24 Internal 24V Return 24 Internal 24V Return 24 Internal 24V Return 24 Internal 24V Return Source Source Sink Sink See recommended tightening torgues in Section 7. Note: These pins are shown wired together. User Provided User Provided Although this can be done, each input is usually connected + 24V Power Source + 24V Power Source to a switch for individual control of each input condition.

Figure 3-16 Jumper Locations

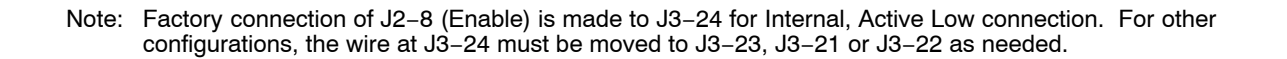

# **Operating Modes** The operating modes define the basic motor control setup and the operation of the input and output terminals. After the circuit connections are completed, the operating mode is selected by programming the Operating Mode parameter in the Level 1 Input Programming Block.

Operating modes include:

- Keypad
- Standard Run, 2Wire
- Standard Run, 3Wire
- 15 Speed
- Fan Pump 2Wire
- Fan Pump 3Wire
- Process Mode
- 3 SPD ANA 2Wire
- 3 SPD ANA 3Wire
- Electronic Pot 2Wire
- Electronic Pot 3Wire
- Network
- Profile Run
- Mint
- Bipolar

Each mode requires connections to the J1, J2 and J3 terminal strips. The terminal strips are shown in Figure 3-14. The connection of each input or output signal is described in the following pages.

**Keypad** The Keypad mode allows the control to be operated from the keypad. In this mode only Enable is required. However, the Stop and External Trip inputs may optionally be used. All other Digital Inputs remain inactive. The Analog Outputs and Digital Outputs remain active at all times.

Figure 3-18 Keypad Connection Diagram

|                                                  | J1                                                                                                    | J                                                                  | 2                                                                                                    |
|--------------------------------------------------|----------------------------------------------------------------------------------------------------|--------------------------------------------------------------------|----------------------------------------------------------------------------------------------------|
| See recommended tightening torques in Section 7. | 1     User Analog Return       2     Analog Input 1       3     Analog Ref. Power +       4     Analog Input 2+       5     Analog Input 2-       6     Analog Output 1 | * Enable 9<br>(Optional Stop) 1<br>1<br>1<br>1<br>1<br>1<br>1<br>1 | B     Enable       9     Digital Input 1       0     Digital Input 2       1     Digital Input 3       2     Digital Input 4       3     Digital Input 5 |
|                                                  | — 7 Analog Output 2                                                                                                    | _ 1                                                                | 4 Digital Input 6                                                                                                    |
| *N                                               |                                                                                                    | External Trip                                                      | <ul> <li>5 Digital Input 7</li> <li>6 Digital Input 8</li> <li>7 Digital Output 1 + (Collector)</li> </ul>                                               |
| *Note: Remove factory jumper from                | 1 J2-8 and J3-24 before connecting switch at J2-                                                                                                    | -8. 🚽 🔟                                                            | 8 Digital Output 1 – (Emitter)                                                                                                    |
| For keypad operation, only E                     | nable (J2-8) is required.                                                                                                    | See Figure 3-17 for2                                               | 9 Digital Output 1 + (Collector)<br>20 Digital Output 2 - (Emitter)                                                                                      |

J2-8 CLOSED allows normal control operation. OPEN disables the control and motor coasts to a stop.

J2-11 Optional STOP input (not required). OPEN motor coasts or brakes to a stop if Level 1 Keypad Setup block, Local Hot Start parameter is set to "ON". Motor will restart when switch closes after open. CLOSED allows normal control operation.

J2-16 Optional External Trip input (not required). If used, you must set Level 2 Drive Protect block, External Trip to "ON". CLOSED allows normal operation. OPEN causes an External Trip to be received by the control (when programmed to "ON").

#### **Standard Run 2Wire**

J2-8

J2-9

J2-10

J2-11

J2-12

J2-13

J2-14

J2-15

J2-16

In Standard Run 2Wire mode, the control is operated by the digital inputs and the analog command input. Also, Preset Speed 1 can be selected. The opto inputs can be switches as shown in Figure 3-19 or logic signals from another device.

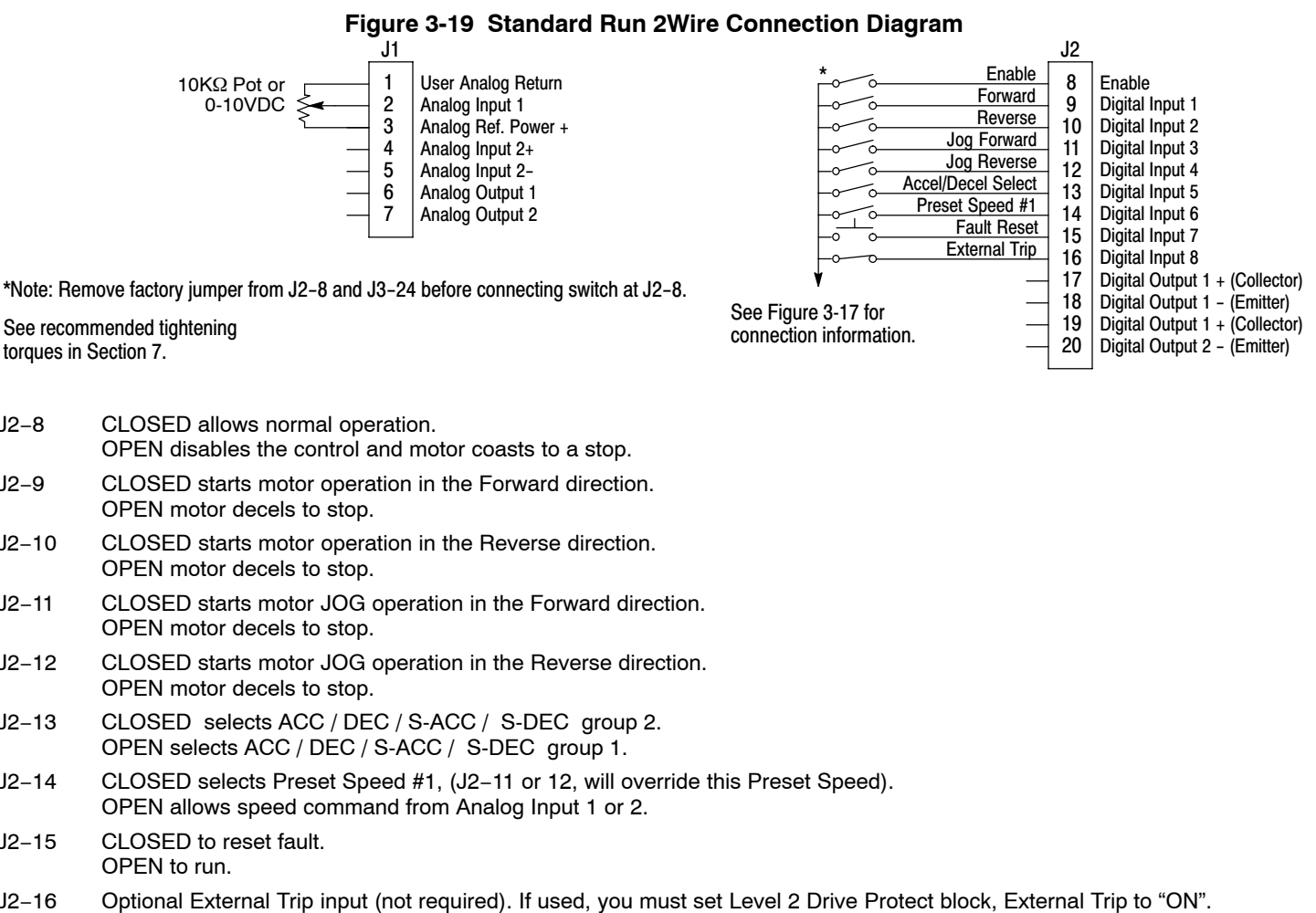

CLOSED allows normal operation. OPEN causes an External Trip to be received by the control (when programmed to "ON").

#### **Standard Run 3Wire**

In Standard Run 3Wire mode, the control is operated by the digital inputs and the analog command input. Also, Preset Speed 1 can be selected. The opto inputs can be switches as shown in Figure 3-20 or logic signals from another device.

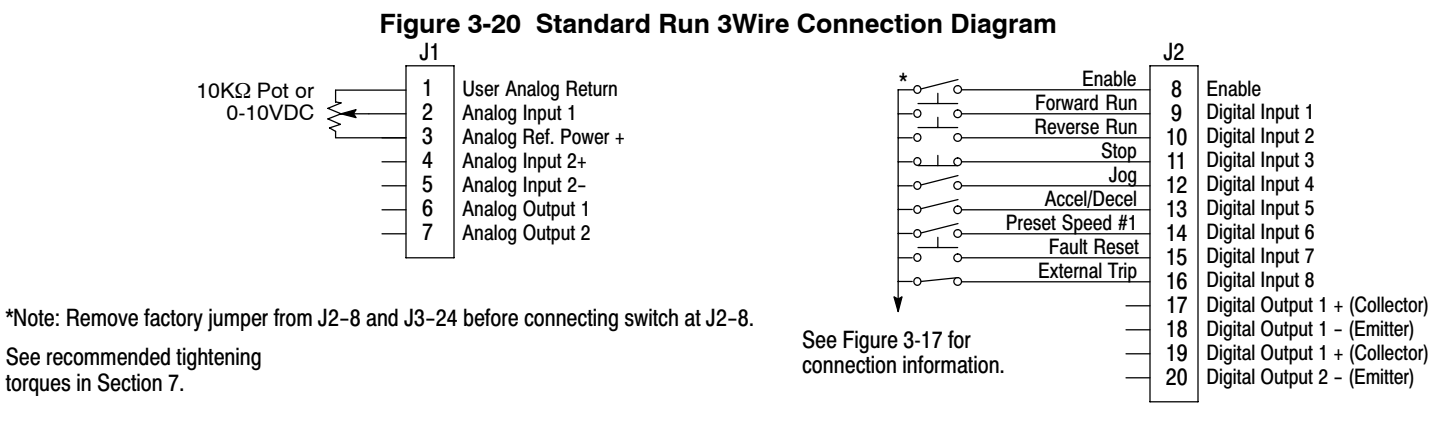

J2-8 CLOSED allows normal operation.

- OPEN disables the control and motor coasts to a stop.
- J2-9 MOMENTARY CLOSED starts motor operation in the Forward direction. In JOG mode (J2–12 CLOSED), continuous closed jogs motor in the Forward direction.
- MOMENTARY CLOSED starts motor operation in the Reverse direction. J2-10 In JOG mode (J2-12 CLOSED), continuous closed jogs motor in the Reverse direction.
- J2-11 MOMENTARY OPEN motor decels to stop (depending on Decel time).
- J2-12 CLOSED places control in JOG mode, Forward and Reverse run are used to jog the motor.
- J2-13 CLOSED selects ACC / DEC / S-ACC / S-DEC group 2. OPEN selects ACC / DEC / S-ACC / S-DEC group 1.
- J2-14 CLOSED selects Preset Speed #1, (J2-12, will override this Preset Speed). OPEN allows speed command from Analog Input 1 or 2.
- CLOSED to reset fault. J2-15 OPEN to run.
- Optional External Trip input (not required). If used, you must set Level 2 Drive Protect block, External Trip to "ON". J2-16 CLOSED allows normal operation.

OPEN causes an External Trip to be received by the control (when programmed to "ON").

#### 15 Speed

See recommended tightening

torques in Section 7.

Operation in 15 Speed 2-Wire mode is controlled by the opto isolated inputs at J2. Preset Speeds are set in software. J2-11 through J2-14 inputs allow selection of 15 Preset Speeds. The opto inputs can be switches as shown in Figure 3-21 or logic signals from another device.

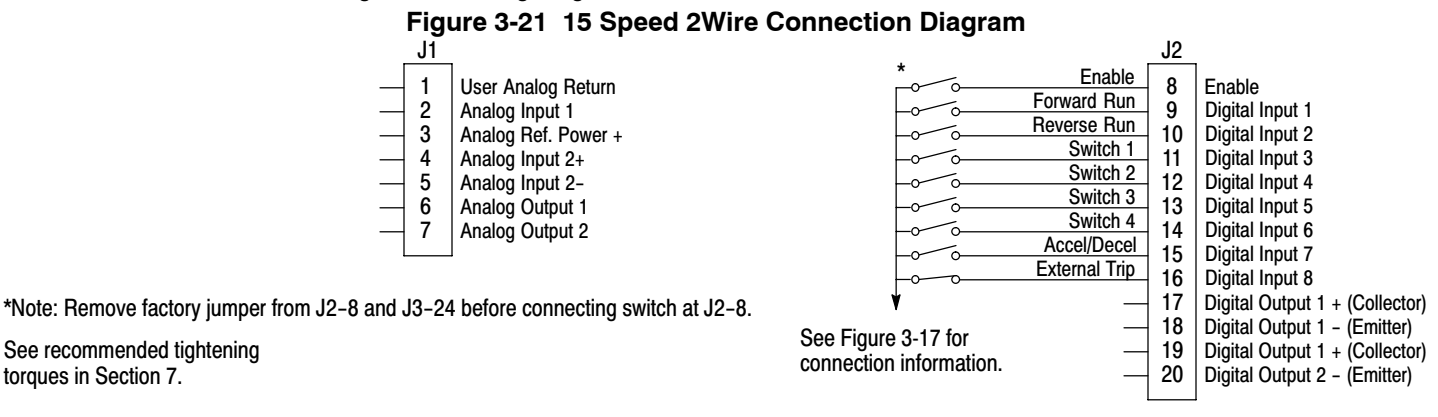

- J2-8 CLOSED allows normal operation. OPEN disables the control and motor coasts to a stop.
- J2-9 CLOSED operates the motor in the Forward direction (with J2-10 open). OPEN motor decels to stop (depending on Decel time).
- CLOSED operates motor in the Reverse direction (with J2-9 open). J2-10 OPEN motor decels to stop (depending on Decel time).
- J2-11-14 Selects programmed Preset Speeds as defined in Table 3-14.
- J2-15 CLOSED selects ACC / DEC / S-ACC / S-DEC group 2. OPEN selects ACC / DEC / S-ACC / S-DEC group 1.
- J2-16 Optional External Trip input (not required). If used, you must set Level 2 Drive Protect block, External Trip to "ON". CLOSED allows normal operation.

OPEN causes an External Trip to be received by the control (when programmed to "ON").

| Function    | J2-11  | J2-12  | J2-13  | J2-14  |
|-------------|--------|--------|--------|--------|
| Preset 1    | Open   | Open   | Open   | Open   |
| Preset 2    | Closed | Open   | Open   | Open   |
| Preset 3    | Open   | Closed | Open   | Open   |
| Preset 4    | Closed | Closed | Open   | Open   |
| Preset 5    | Open   | Open   | Closed | Open   |
| Preset 6    | Closed | Open   | Closed | Open   |
| Preset 7    | Open   | Closed | Closed | Open   |
| Preset 8    | Closed | Closed | Closed | Open   |
| Preset 9    | Open   | Open   | Open   | Closed |
| Preset 10   | Closed | Open   | Open   | Closed |
| Preset 11   | Open   | Closed | Open   | Closed |
| Preset 12   | Closed | Closed | Open   | Closed |
| Preset 13   | Open   | Open   | Closed | Closed |
| Preset 14   | Closed | Open   | Closed | Closed |
| Preset 15   | Open   | Closed | Closed | Closed |
| Fault Reset | Closed | Closed | Closed | Closed |

#### Table 3-14 Switch Truth Table for 15 Speed, 2Wire Control Mode

#### Fan Pump 2Wire

Operation in the Fan Pump 2-Wire mode is controlled by the opto isolated inputs at J2–8 through J2–16. The opto inputs can be switches as shown in Figure 3-22 or logic signals from another device.

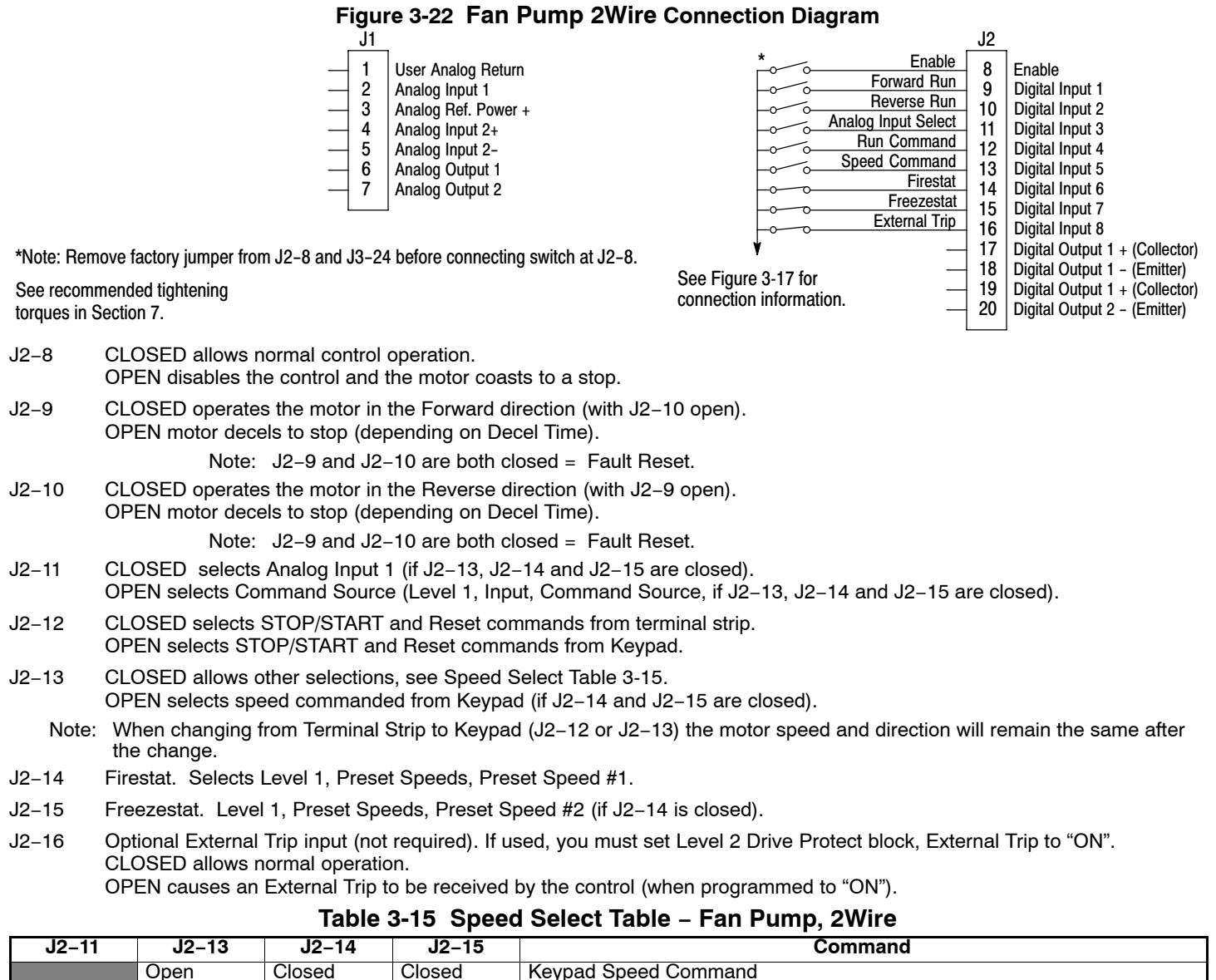

Level 1, Input Setup, Command Source (parameter 1402)

Level 1, Preset Speeds, Preset Speed #1

Level 1, Preset Speeds, Preset Speed #2

Analog Input 1

Open

Closed

Open

Closed

Closed

Closed

Closed

Closed

Open

Closed

Closed

#### Fan Pump 3Wire

See recommended tightening

torques in Section 7.

Operation in the Fan Pump 3-Wire mode is controlled by the opto isolated inputs at J2-8 through J2-16. The opto inputs can be switches as shown in Figure 3-23 or logic signals from another device.

#### Figure 3-23 Fan Pump 3Wire Connection Diagram

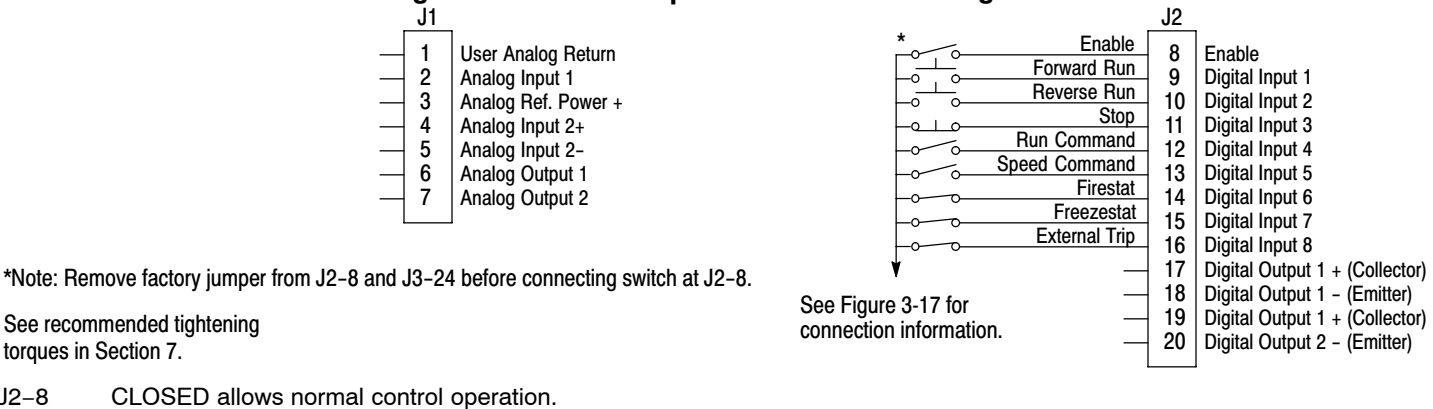

J2-8 OPEN disables the control and the motor coasts to a stop.

J2-9 MOMENTARY CLOSED starts motor operation in the Forward direction.

Note: Closing both J2-9 and J2-10 at the same time will reset a fault.

J2-10 MOMENTARY CLOSED starts motor operation in the Reverse direction.

Note: Closing both J2-9 and J2-10 at the same time will reset a fault.

- J2-11 MOMENTARY OPEN motor decels to stop (depending on Decel Time).
- J2-12 CLOSED selects STOP/START and Reset commands from terminal strip. OPEN selects STOP/START and Reset commands from Keypad.
- J2-13 CLOSED allows other selections, see Speed Select Table 3-16. OPEN selects speed commanded from Keypad (if J2-14 and J2-15 are closed).
  - Note: When changing from Terminal Strip to Keypad (J2-12 or J2-13) the motor speed and direction will remain the same after the change.
- J2-14 Firestat. Selects Level 1, Preset Speeds, Preset Speed #1.
- J2-15 Freezestat. Selects Level 1, Preset Speeds, Preset Speed #2 (if J2-14 is closed).
- J2-16 Optional External Trip input (not required). If used, you must set Level 2 Drive Protect block, External Trip to "ON". CLOSED allows normal operation.

OPEN causes an External Trip to be received by the control (when programmed to "ON").

| J2-13  | J2–14  | J2–15  | Command                                               |
|--------|--------|--------|-------------------------------------------------------|
|        | Open   |        | Level 1, Preset Speeds, Preset Speed #1               |
|        | Closed | Open   | Level 1, Preset Speeds, Preset Speed #2               |
| Open   | Closed | Closed | Keypad Speed Command                                  |
| Closed | Closed | Closed | Level 1, Input Setup, Command Source (parameter 1402) |

#### Table 3-16 Speed Select Table – Fan Pump, 3Wire

**Process Control** The process control mode provides an auxiliary closed loop general purpose PID set point control. The process control loop may be configured in various ways and detailed descriptions of the process mode are given in MN707 "Introduction to Process Control". The opto inputs can be switches as shown in Figure 3-24 or logic signals from another device.

Figure 3-24 Process Control Connection Diagram J2 J1 Enable 1 8 User Analog Return Enable Forward Enable Analog Input 1 9 Digital Input 1 2 0/10 Reverse Enable 3 Analog Ref. Power + 10 Digital Input 2 0/0 Table Select Digital Input 3 4 Analog Input 2+ 11 6 Speed/Torque 5 12 Digital Input 4 Analog Input 2-Process Mode Enable Digital Input 5 Analog Output 1 6 13 Jog Analog Output 2 14 Digital Input 6 7 Fault Reset 15 Digital Input 7 0 External Trip 16 Digital Input 8 Digital Output 1 + (Collector) 17 \*Note: Remove factory jumper from J2-8 and J3-24 before connecting switch at J2-8. 18 Digital Output 1 - (Emitter) \_ See Figure 3-17 for See recommended tightening 19 Digital Output 1 + (Collector) connection information. torques in Section 7. 20 Digital Output 2 - (Emitter) J2-8 CLOSED allows normal control operation. OPEN disables the control and the motor coasts to a stop. J2-9 CLOSED to enable operation in the Forward direction. OPEN TO DISABLE Forward operation (drive will decel to a stop if a Forward command is still present). Reverse operation is still possible if J2-10 is closed. CLOSED to enable operation in the Reverse direction. J2-10 OPEN to disable Reverse operation (drive will decel to a stop if a Reverse command is still present). Forward operation is still possible if J2-9 is closed. Note: If J2-9 and J2-10 are both opened, the drive will decel to a stop. J2-11 CLOSED = TABLE 2, OPEN = TABLE 1. Refer to Table 3-17. J2-12 CLOSED, the control is in torgue command mode. OPEN, the control is in speed (velocity) command mode. Note: If a stop command is issued while in the torque (current) mode, the control will stop but will not maintain position (zero current). This is different than zero speed operation for the velocity mode. J2-13 CLOSED to enable the Process Mode. J2-14 CLOSED places control in JOG mode. The control will only JOG in the forward direction.

- J2–15 CLOSED to reset a fault. OPEN to run.
- J2–16 Optional External Trip input (not required). If used, you must set Level 2 Drive Protect block, External Trip to "ON". CLOSED allows normal operation. OPEN causes an External Trip to be received by the control (when programmed to "ON").

| Table 3-17 | Table | Select - | Process | Mode |
|------------|-------|----------|---------|------|
|------------|-------|----------|---------|------|

| J2–11  | Command                   |
|--------|---------------------------|
| Open   | Selects Parameter Table 1 |
| Closed | Selects Parameter Table 2 |

Note: See multiple parameter sets in this section.

#### 3 Speed Analog 2Wire

Allows selection of 3 Preset Speeds with 2Wire inputs. The values of the Preset Speeds are set in the Level 1 Preset Speeds block, Preset Speed #1, Preset Speed #2 and Preset Speed #3. The opto inputs can be switches as shown in Figure 3-25 or logic signals from another device.

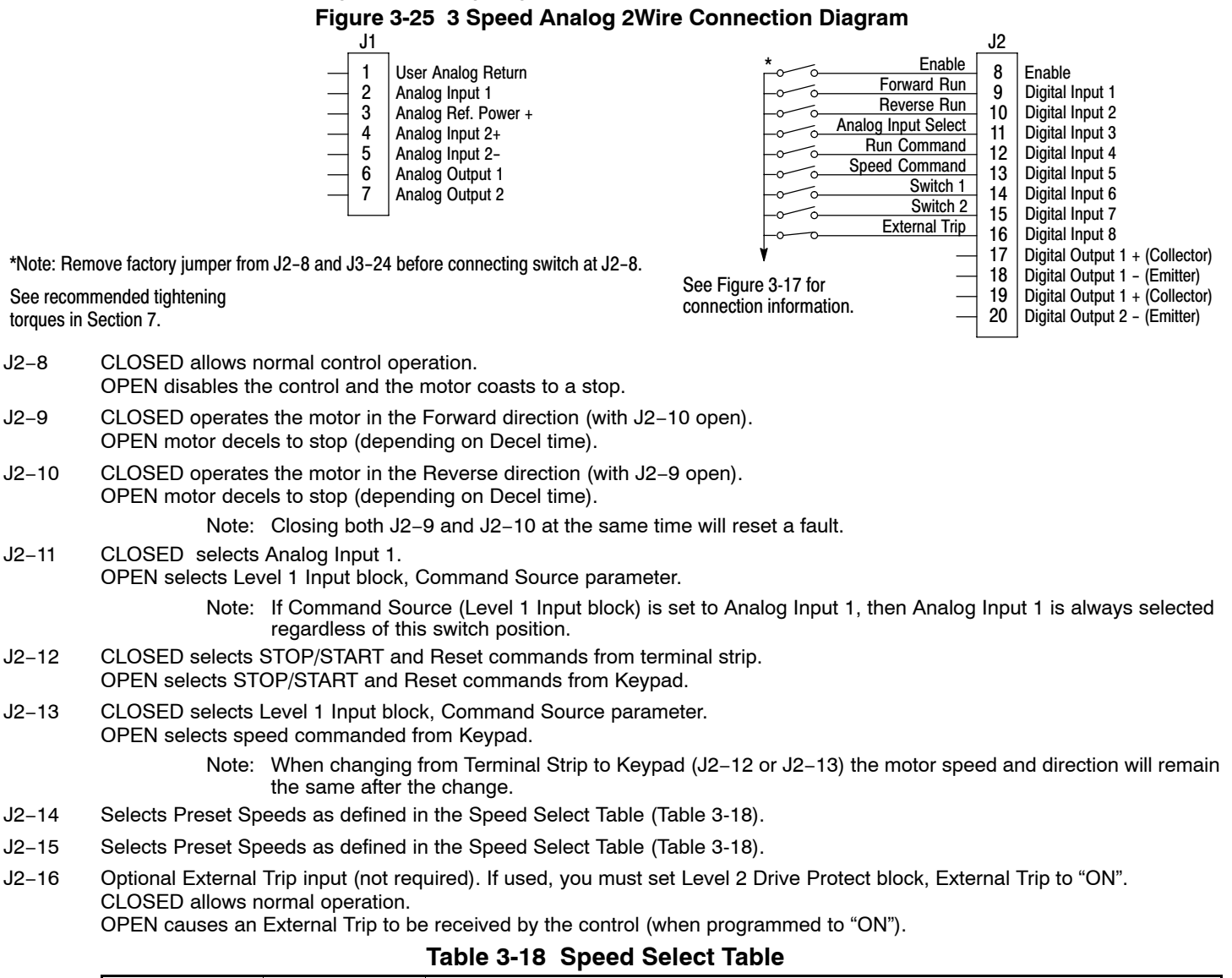

| J2–14  | J2–15  | Command                                               |
|--------|--------|-------------------------------------------------------|
| OPEN   | OPEN   | Level 1, Input Setup, Command Source (parameter 1402) |
| CLOSED | OPEN   | Preset #1                                             |
| OPEN   | CLOSED | Preset #2                                             |
| CLOSED | CLOSED | Preset #3                                             |

#### 3 Speed Analog 3Wire

J2-8

J2-9

J2-10

J2-11

J2-12

Allows selection of 3 Preset Speeds with 3Wire inputs. The values of the Preset Speeds are set in the Level 1 Preset Speeds block, Preset Speed #1, Preset Speed #2 and Preset Speed #3. The opto inputs can be switches as shown in Figure 3-26 or logic signals from another device.

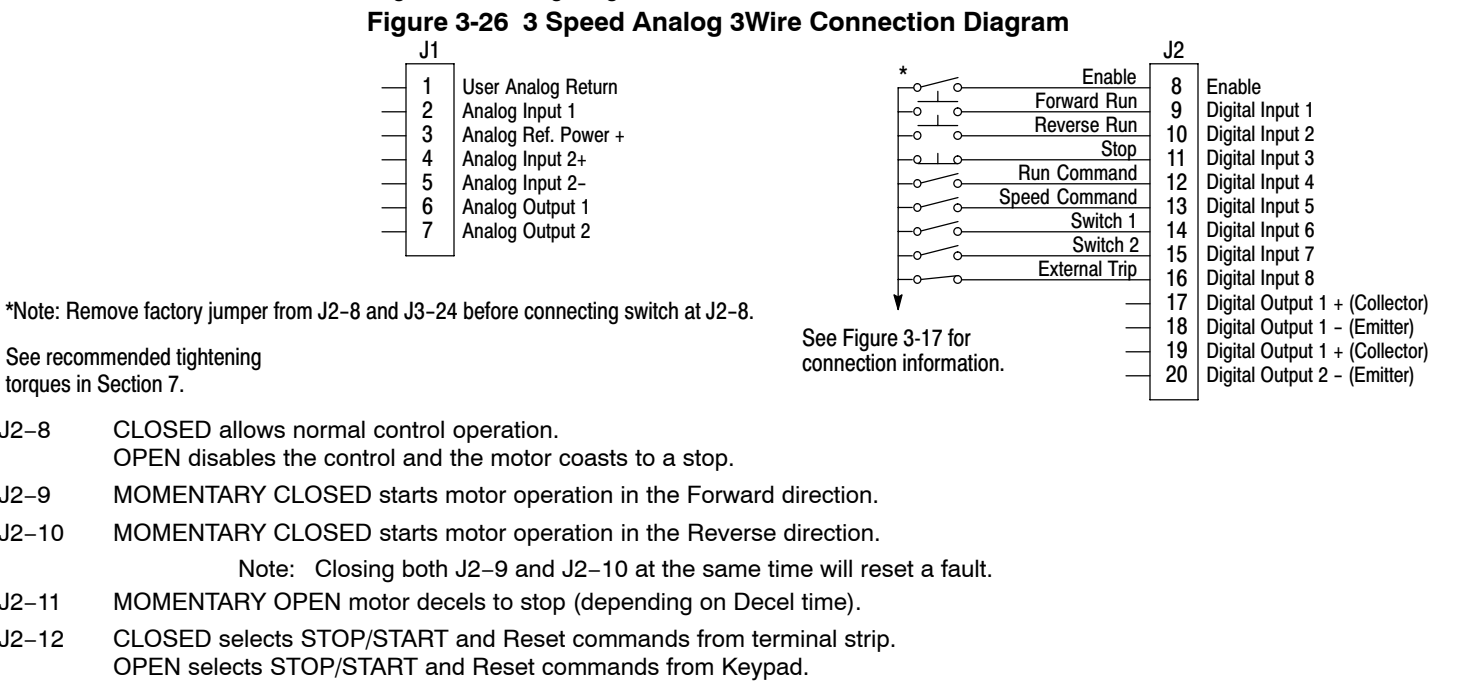

- CLOSED selects Level 1 Input block, Command Source parameter. J2-13 OPEN selects speed commanded from Keypad.
  - When changing from Terminal Strip to Keypad (J2-12 or J2-13) the motor speed and direction will remain Note: the same after the change.
- J2-14 Selects Preset Speeds as defined in the Speed Select Table (Table 3-19).
- J2-15 Selects Preset Speeds as defined in the Speed Select Table (Table 3-19).
- J2-16 Optional External Trip input (not required). If used, you must set Level 2 Drive Protect block, External Trip to "ON". CLOSED allows normal operation.

OPEN causes an External Trip to be received by the control (when programmed to "ON").

#### Table 3-19 Speed Select Table

| J2–14  | J2–15  | Command                                               |
|--------|--------|-------------------------------------------------------|
| OPEN   | OPEN   | Level 1, Input Setup, Command Source (parameter 1402) |
| CLOSED | OPEN   | Preset #1                                             |
| OPEN   | CLOSED | Preset #2                                             |
| CLOSED | CLOSED | Preset #3                                             |

#### **E-POT 2Wire**

Provides speed Increase and Decrease inputs to allow E-POT (Electronic Potentiometer) operation with 2Wire inputs. The values of the Preset Speeds are set in the Level 1 Preset Speeds block, Preset Speed #1 or Preset Speed #2. The opto inputs can be switches as shown in Figure 3-27 or logic signals from another device.

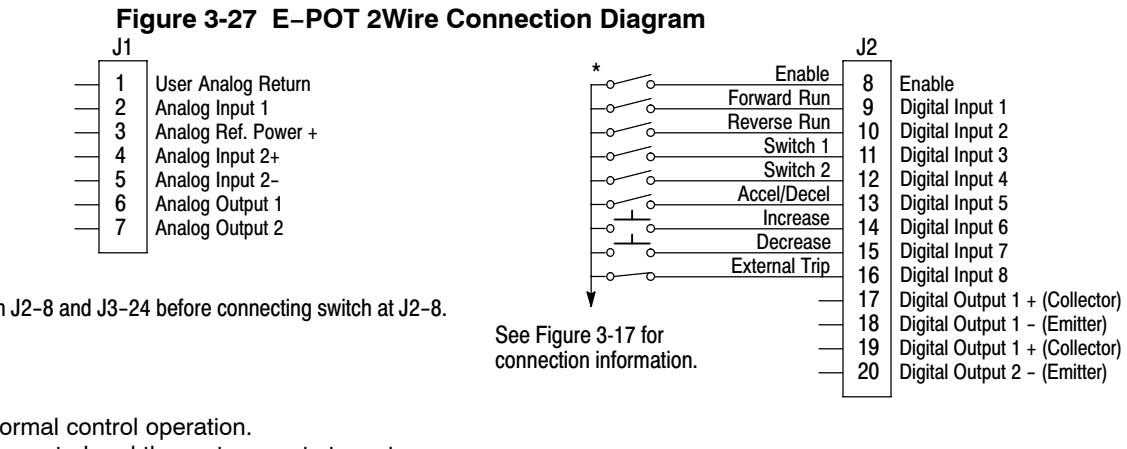

\*Note: Remove factory jumper from J2-8 and J3-24 before connecting switch at J2-8.

See recommended tightening torques in Section 7.

- J2-8 CLOSED allows normal control operation. OPEN disables the control and the motor coasts to a stop.
- J2-9 CLOSED starts motor operation in the Forward direction. OPEN motor decels to stop (depending on Decel time).
- CLOSED starts motor operation in the Reverse direction. J2-10 OPEN motor decels to stop (depending on Decel time). Note: Closing both J2-9 and J2-10 at the same time will reset a fault.
- J2-11 Selects Preset Speeds as defined in the Speed Select Table (Table 3-20).
- J2-12 Selects Preset Speeds as defined in the Speed Select Table (Table 3-20).
- J2-13 CLOSED selects ACC / DEC / S-ACC / S-DEC group 2.
- OPEN selects ACC / DEC / S-ACC / S-DEC group 1.
- J2-14 MOMENTARY CLOSED increases motor speed while contact is closed.
- J2-15 MOMENTARY CLOSED decreases motor speed while contact is closed.
- J2-16 Optional External Trip input (not required). If used, you must set Level 2 Drive Protect block, External Trip to "ON". CLOSED allows normal operation.

OPEN causes an External Trip to be received by the control (when programmed to "ON").

#### Table 3-20 Speed Select Table

| J2–11  | J2–12  | Function                                              |
|--------|--------|-------------------------------------------------------|
| OPEN   | OPEN   | Electronic Pot                                        |
| CLOSED | OPEN   | Level 1, Input Setup, Command Source (parameter 1402) |
| OPEN   | CLOSED | Preset #1                                             |
| CLOSED | CLOSED | Preset #2                                             |
## **E-POT 3Wire**

Provides speed Increase and Decrease inputs to allow E–POT operation with 3Wire inputs. The opto inputs can be switches as shown in Figure 3-28 or logic signals from another device.

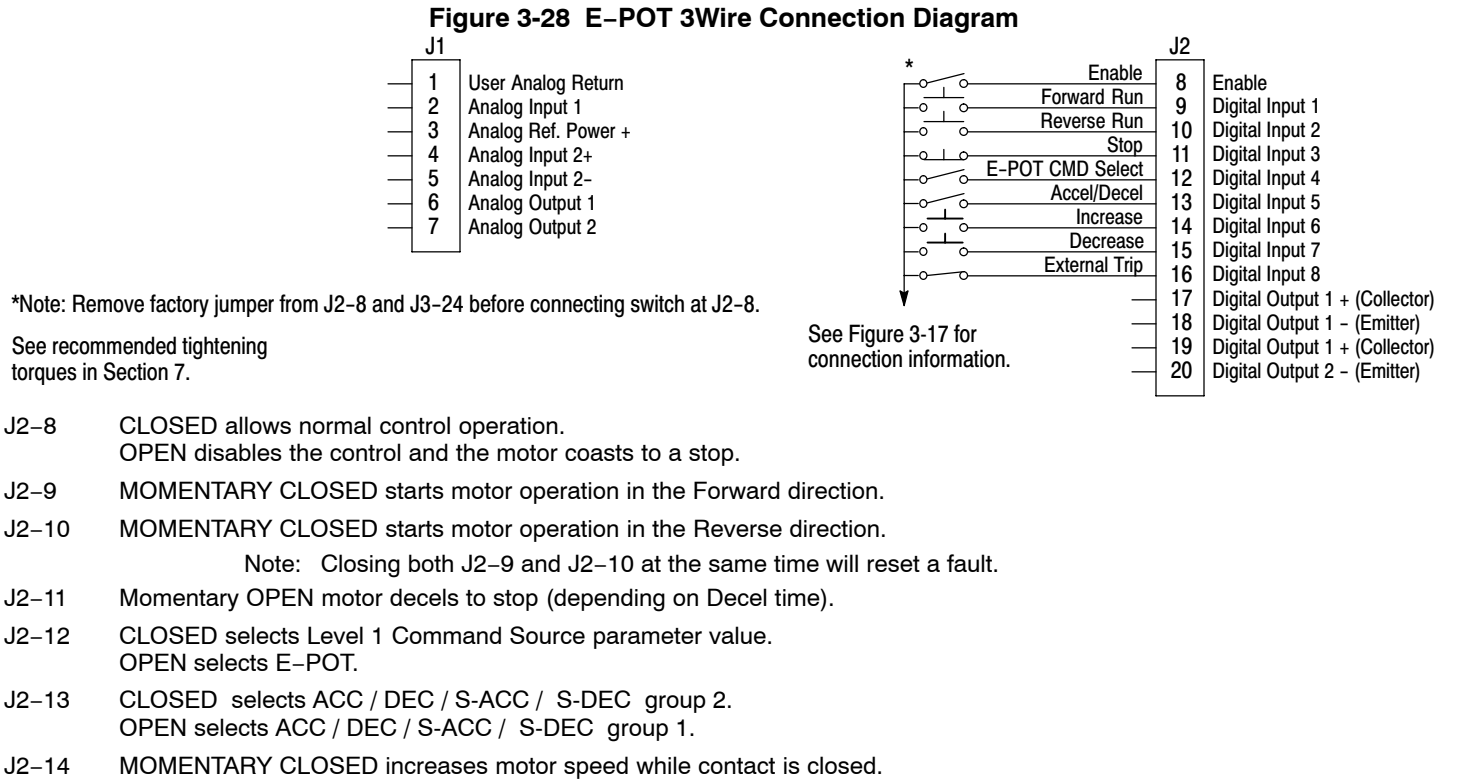

- J2–15 MOMENTARY CLOSED decreases motor speed while contact is closed.
- J2–16 Optional External Trip input (not required). If used, you must set Level 2 Drive Protect block, External Trip to "ON". CLOSED allows normal operation. OPEN causes an External Trip to be received by the control (when programmed to "ON").

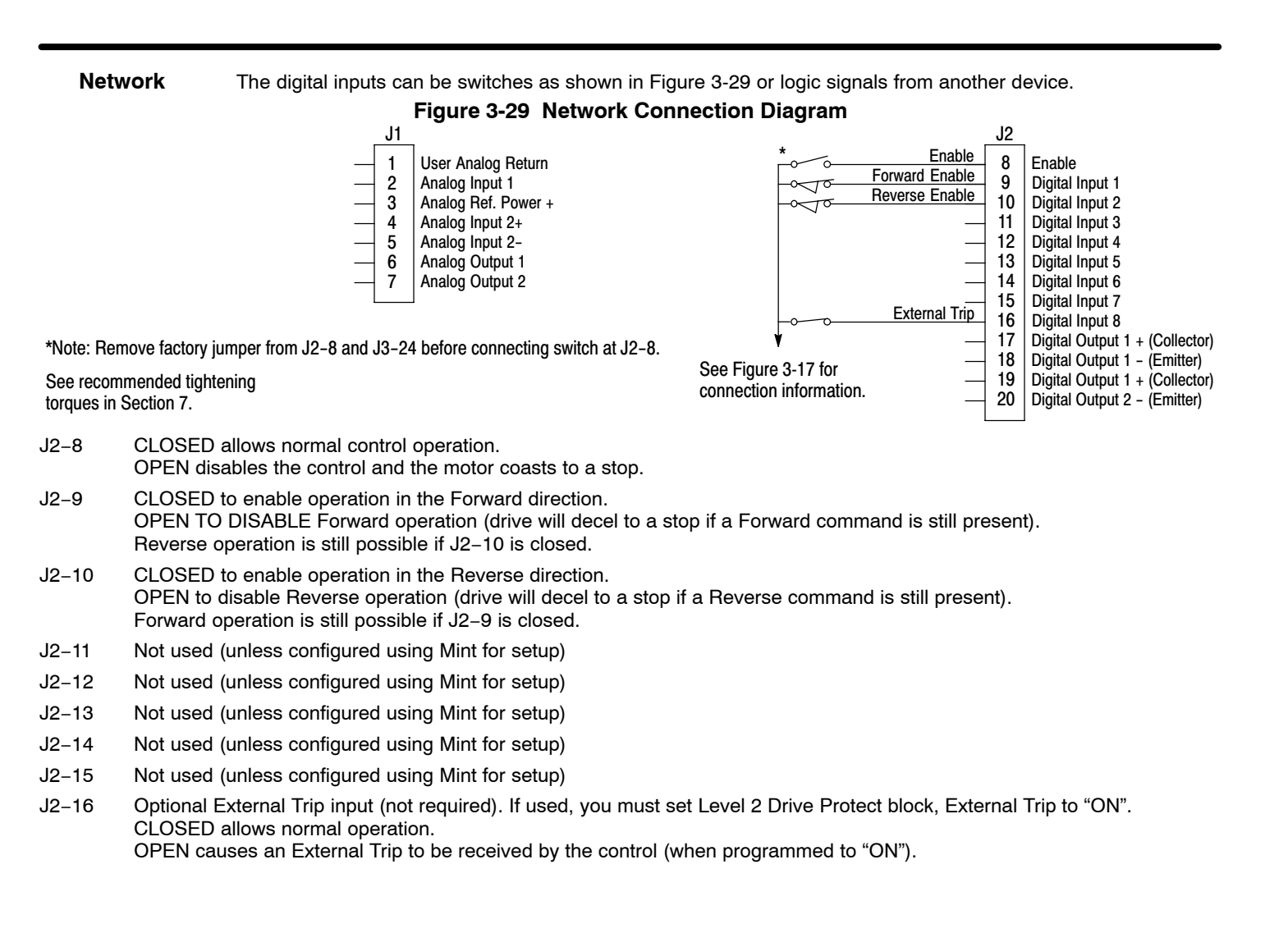

 Profile Run
 Provides seven run profiles to setup a cyclic operation or test cycle. The opto inputs can be switches as shown in Figure 3-30 or logic signals from another device. Speed settings for Speed curve 1 – 7 is Preset Speed 1 to Preset Speed 7.

 Figure 3-30 Profile Run Connection Diagram

 1
 User Analog Return

 2
 Analog Input 1

 3
 Analog Ref. Power +

 4
 Analog Input 2+

 5
 Analog Input 2 

 6
 Analog Output 1

 7
 Analog Output 2

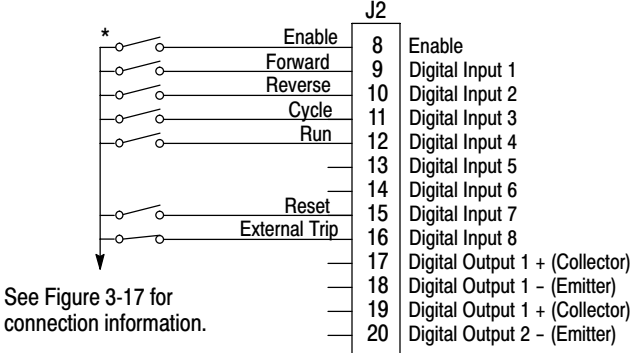

\*Note: Remove factory jumper from J2-8 and J3-24 before connecting switch at J2-8.

See recommended tightening torques in Section 7.

J2–8 CLOSED allows normal operation.

- OPEN disables the control and motor coasts to a stop.
- J2-9 CLOSED to maintain operation in the Forward direction. OPEN TO DISABLE Forward operation (drive will decel to a stop if a Forward command is still present). Reverse operation is still possible if J2-10 is closed.
- J2–10 CLOSED to maintain operation in the Reverse direction. OPEN to disable Reverse operation (drive will decel to a stop if a Reverse command is still present). Forward operation is still possible if J2–9 is closed.

J2–11 CLOSED runs the profile for an indefinite number of cycles. When the Level 3, Profile Run, Number of Cycles (P#3001) cycle count is reached, the counter is reset and the mode restarts (continuous cycling). Example: If P#3001 = 5 the profile runs 5 times, the counter is reset to zero, and will begin running 5 more cycles immediately. As long as pin 11 is closed it will keep resetting the count to zero every time the number of cycles is reached. OPEN cycle mode is terminated when cycle count is reached.

- J2–12 CLOSED uses Run Command from J2–9 or J2–10. OPEN uses Run Command from Keypad.
- J2-13 Not used.
- J2–14 Not used.
- J2–15 CLOSED resets an alarm or fault. OPEN normal operation.
- J2–16 Optional External Trip input (not required). If used, you must set Level 2 Drive Protect block, External Trip to "ON". CLOSED allows normal operation. OPEN causes an External Trip to be received by the control (when programmed to "ON").

Bipolar

Provides bipolar speed or torque control. Preset Speeds are set in software. The opto inputs can be switches as shown in Figure 3-31 or logic signals from another device.

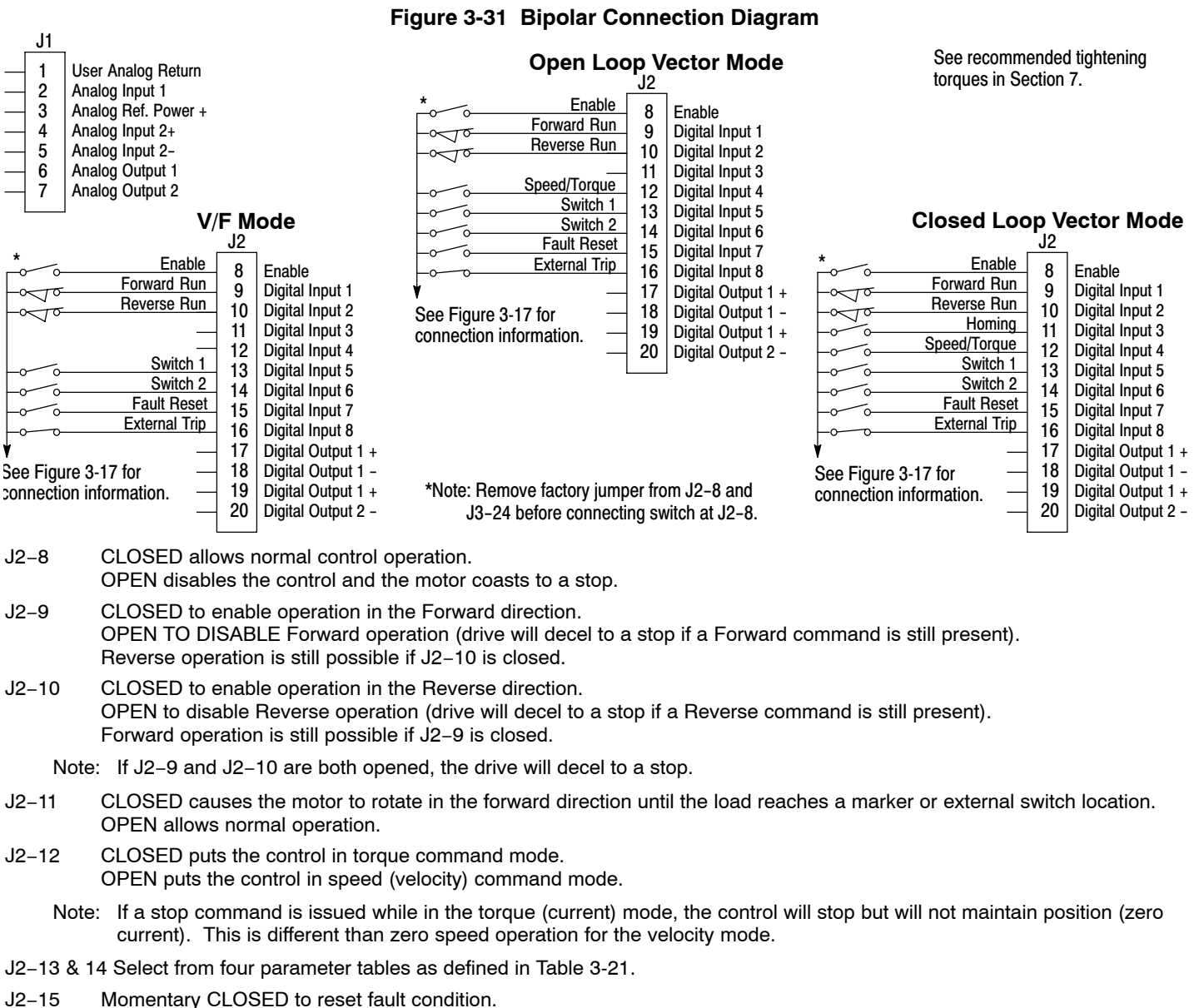

OPEN allows normal operation.

J2–16 Optional External Trip input (not required). If used, you must set Level 2 Drive Protect block, External Trip to "ON". CLOSED allows normal operation. OPEN causes an External Trip to be received by the control (when programmed to "ON").

 Table 3-21
 Bipolar Mode Table Select Truth Table

| J2–13  | J2–14  | Function               |
|--------|--------|------------------------|
| Open   | Open   | Parameter Table 1 (T1) |
| Closed | Open   | Parameter Table 2 (T2) |
| Open   | Closed | Parameter Table 3 (T3) |
| Closed | Closed | Parameter Table 4 (T4) |

Note: See multiple parameter sets in this section.

## **Multiple Parameter Sets**

The following procedure allows you to program up to four complete sets of parameter values and to use these multiple parameter sets. Each parameter table must be properly initialized before use. Each table must have an operating mode that supports table switching (Process Control, Bipolar or Network) and all motor data and related parameters must be the same in each table. When programming each parameter set, use the ENTER key to accept and automatically save parameter values.

- Note: The control can be programmed in the REMOTE mode with the drive enabled. The control must be disabled to change the operating mode parameter. The operating mode is not stored with the other parameters in a parameter table.
  - 1. If this is a new installation, do this procedure after the Pre-Operation Checklist and Power-Up Procedures at the end of this section.
  - 2. Set the Level 1 INPUT block, Operating Mode parameter value to BIPOLAR in each of the parameter sets.
  - Set switches J2–13 and J2–14 to Parameter Table 1 (both switches open). Be sure switches J2-8, J2–9 and J2–10 are OPEN.
     Enter all parameter values, and autotune as instructed in Section 3 of this manual. This creates and saves the first parameter set which is numbered Table 1.
  - 4. Set switches J2–13 and J2–14 to Parameter Table 2. Be sure switches J2-8, J2–9 and J2–10 are OPEN. Enter all parameter values, and autotune as instructed in Section 3 of this manual. This creates and saves the second parameter set which is numbered Table 2.
  - 5. Set switches J2–13 and J2–14 to Parameter Table 3. Be sure switches J2-8, J2–9 and J2–10 are OPEN. Enter all parameter values, and autotune as instructed in Section 3 of this manual. This creates and saves the third parameter set which is numbered Table 3.
  - 6. Set switches J2–13 and J2–14 to Parameter Table 4. Be sure switches J2-8, J2–9 and J2–10 are OPEN. Enter all parameter values, and autotune as instructed in Section 3 of this manual. This creates and saves the final parameter set which is numbered Table 4.
  - 7. Remember that to change the value of a parameter in one of the parameter tables, you must first select the table using the switches. You cannot change a value in a table until you have first selected that table.

Note: The active parameter table can also be selected using parameter P# 0052 "Active Table".

### Example:

Before attempting to switch parameter tables during operation "on the fly" using the digital inputs J2–13 & 14, the operating mode for each parameter table to be used must be initialized. Specifically, to switch from Table 1 to Table 2 then back to Table 1 both parameter Table 1 and parameter Table 2 must have operating modes that support table switching. Otherwise, once the switch occurs, switching back will not be possible.

To illustrate this, prior to running Bipolar Mode perform the following steps:

- 1. Use the keypad, set Level 2:Drive Configure:Active Parameter Table to 0 "Table 1".
- 2. Go to Level One and set Level 1: Input Setup:Operating Mode to Bipolar.

Repeat the above steps but this time for Table 2.

- 3. Use the keypad, set Level 2:Drive Configure:Active Parameter Table to 1 "Table 2".
- 4. Go to Level One and set Level 1: Input Setup:Operating Mode to Bipolar.

The drive is now properly configured to switch between parameter Table 1 and Table 2 in on the fly.

## Digital Outputs

Digital Outputs 1 and 2 are opto isolated. Internal supply or a customer provided, external power source may be used as shown in Figure 3-32. The maximum voltage from Digital Output to common when active is 1.0 VDC (TTL compatible).

If the Digital Outputs are used to directly drive a relay, a flyback diode rated at 1A, 100V (IN4002 or equivalent) minimum should be connected across the relay coil. See Figure 3-33. Each opto output is programmed in the Output programming block.

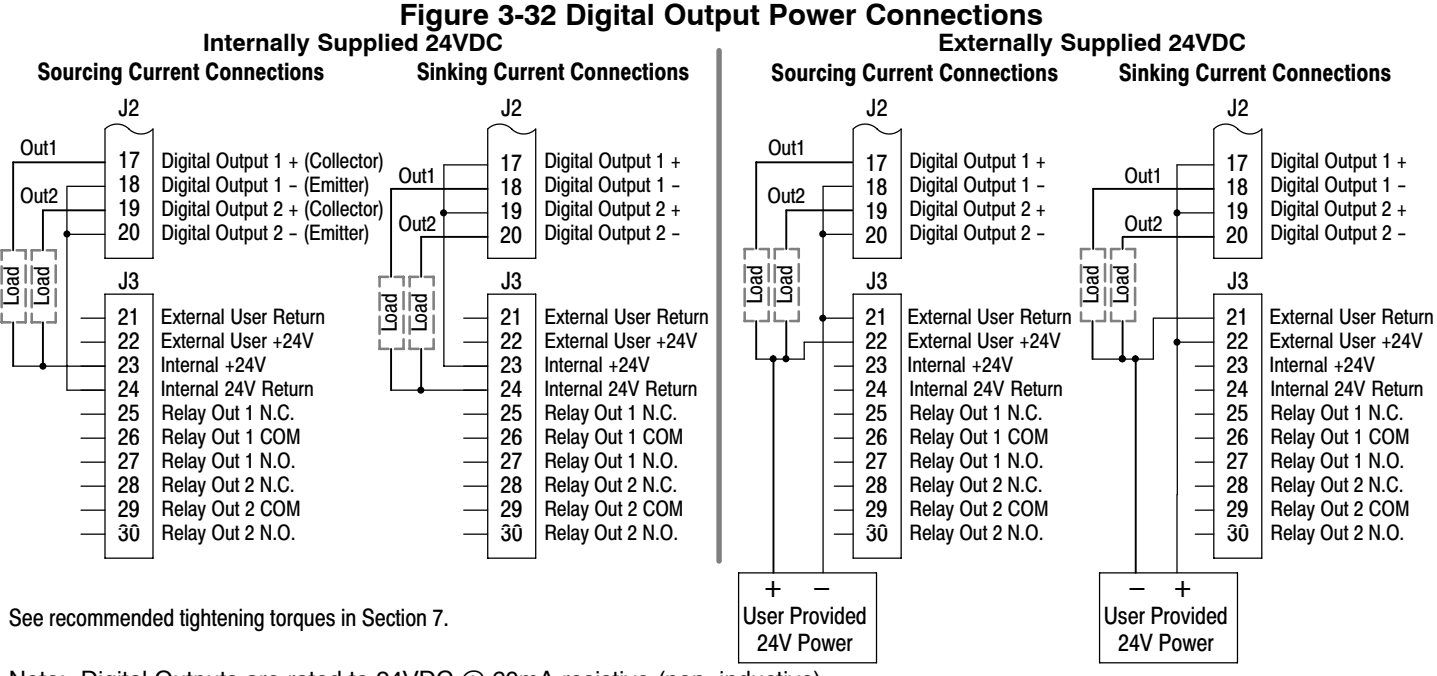

Note: Digital Outputs are rated to 24VDC @ 60mA resistive (non-inductive). Relay Outputs are rated to 10-30VDC or 240VAC @ 5A resistive (non-inductive).

**<u>Relay Outputs</u>** Relay Outputs 1 and 2 provide N.O. and N.C. voltage free contacts. The internal relay function is shown in Figure 3-33.

### Figure 3-33 Relay Contacts

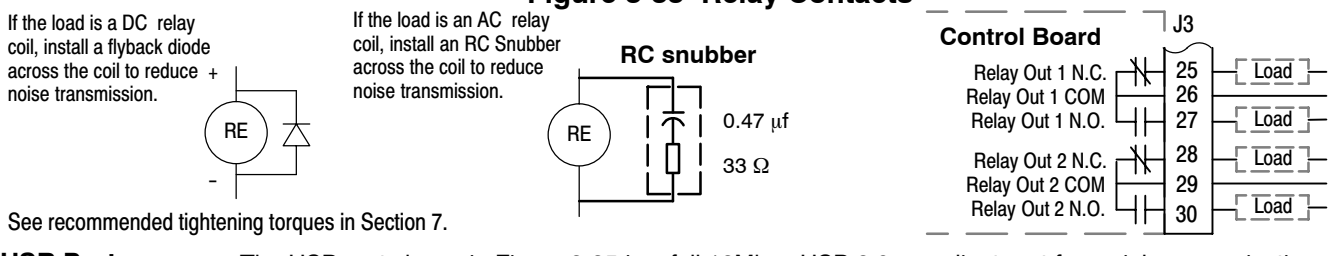

USB Port

The USB port shown in Figure 3-35 is a full 12Mbps USB 2.0 compliant port for serial communications. The connections are described in Figure 3-34 and Table 3-22.

### Figure 3-34 USB Receptacle Pin Identification

| Host End (USB-A)       |  |
|------------------------|--|
| Peripheral End (USB-B) |  |

| 1 | 4 |  |
|---|---|--|
| 2 | 1 |  |
| 3 | 4 |  |

| Table 3-22 | USB Por | t Connections |
|------------|---------|---------------|

| Pin | Signal Name      | Description                               |
|-----|------------------|-------------------------------------------|
| 1   | V <sub>bus</sub> | USBus power from the host for monitoring. |
| 2   | D-               | Data Return                               |
| 3   | D+               | Data In                                   |
| 4   | GND              | Power Supply Return                       |

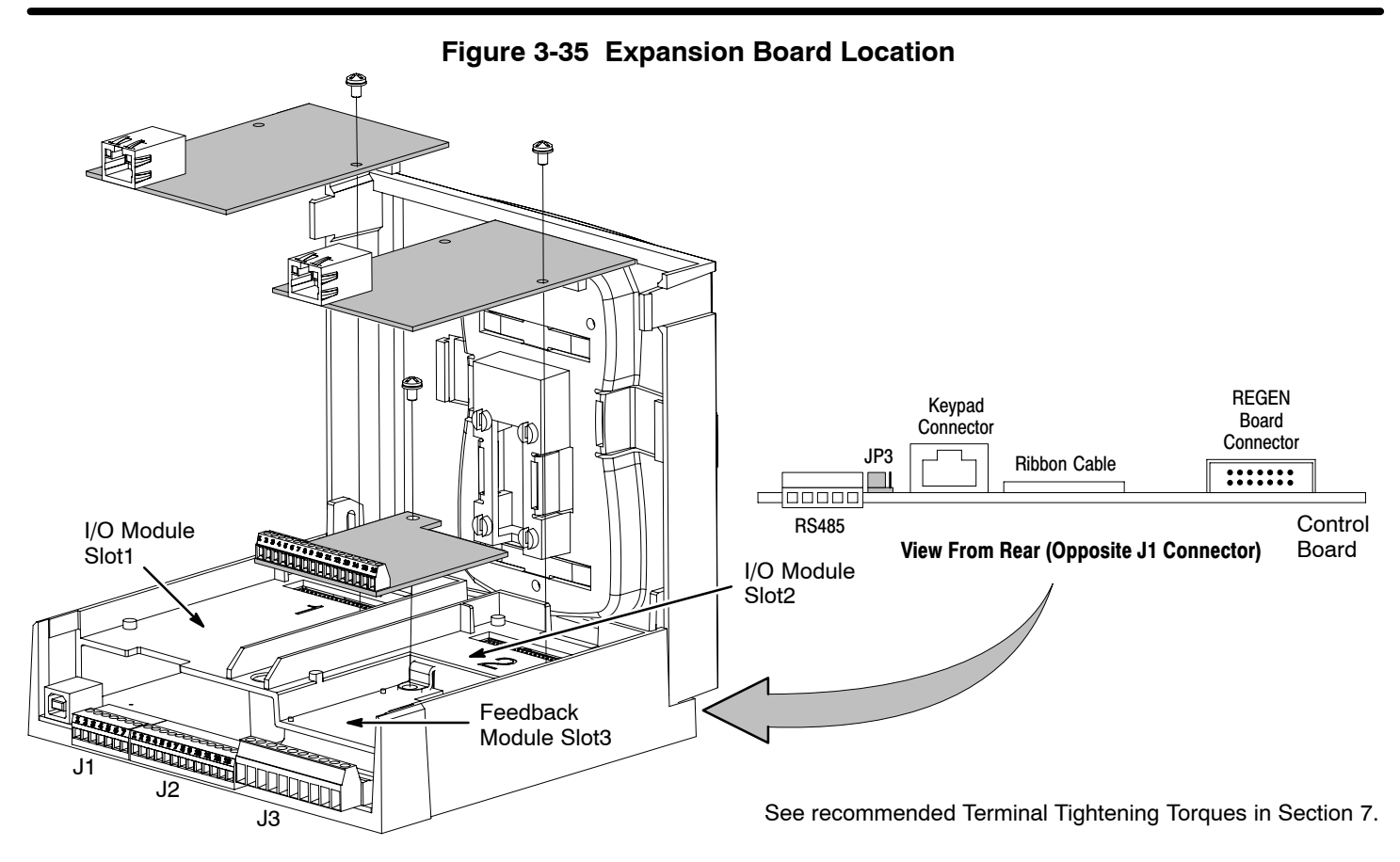

### **Communication Expansion Boards**

The communication and feedback module slots are shown in Figure 3-35. All option boards are designed as plug-in modules.

**RS485 Modbus** The serial communications port on the H2 control board supports RS485 communications, Figure 3-35. The baud rate and node address are selectable from the Keypad. Jumper JP3 (Figure 3-35) on the control board sets termination. As shown (pins 2 and 3 jumpered) no terminator resistor is used. Setting the jumper to pins 1 and 2 selects the 120 ohm terminating resistor for the RS485 cable. The RS485 connections are described in Table 3-23.

|           | Pin                              | Signal Name                      | Description                                                    |
|-----------|----------------------------------|----------------------------------|----------------------------------------------------------------|
| 1         | 1                                | SCR                              | Screen termination, connected to chassis on the control board. |
| 3300      | 2                                | В                                | RS485 data line                                                |
|           | 3                                | A                                | RS485 data line                                                |
| S B A A A | 4                                | GND                              | Common                                                         |
| GS        | 5                                | SCR                              | Screen termination, connected to chassis on the control board. |
| C         | a a a mana a mala al A'ada A a u | the sector sector the O southern | 7                                                              |

| Table 3-23 | <b>RS485</b> | Multi_Dro | n Port | Connections |
|------------|--------------|-----------|--------|-------------|
| 1able 3-23 | <b>NJ40J</b> | Multi-Dio | ρευι   | CONNECTIONS |

See recommended tightening torques in Section 7.

## **Opto-Isolated Inputs**

The equivalent circuit of the nine opto inputs is shown in Figure 3-36. The function of each input depends on the operating mode selected and are described previously in this section. This Figure also shows the connections using the internal opto input Supply.

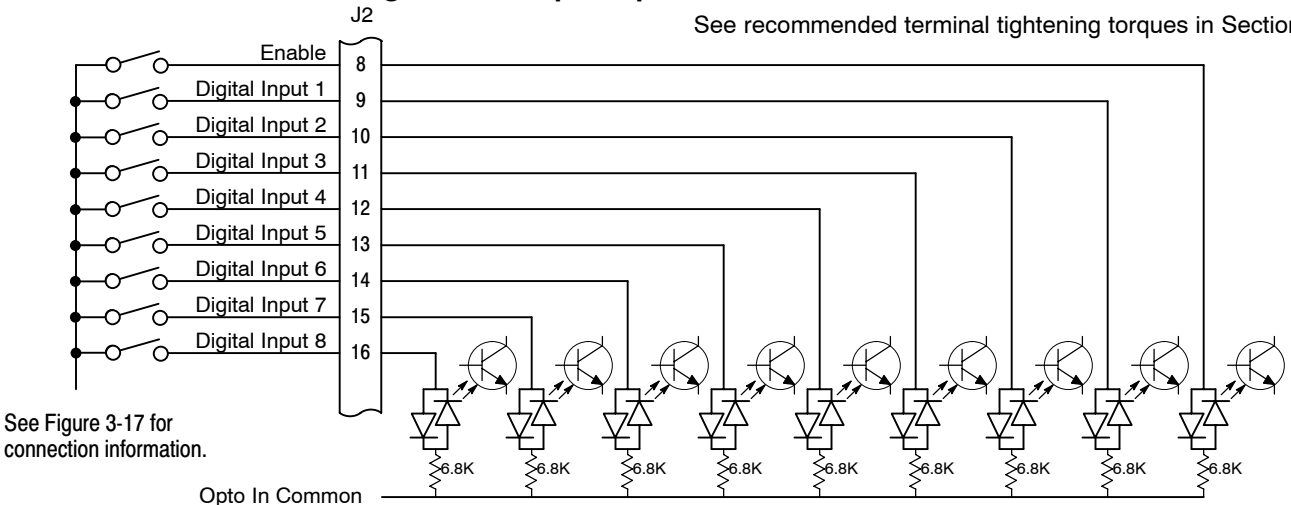

### Figure 3-36 Opto-Input Connections

See recommended terminal tightening torques in Section 7.

### **Opto Isolated Outputs**

The outputs are opto isolated and may be configured for sinking or sourcing. However, all must be configured the same. The maximum voltage from opto output to common when active is 1.0 VDC (TTL compatible). The equivalent circuit for the opto isolated outputs is shown in Figure 3-37.

## Figure 3-37 Opto-Output Equivalent Circuit

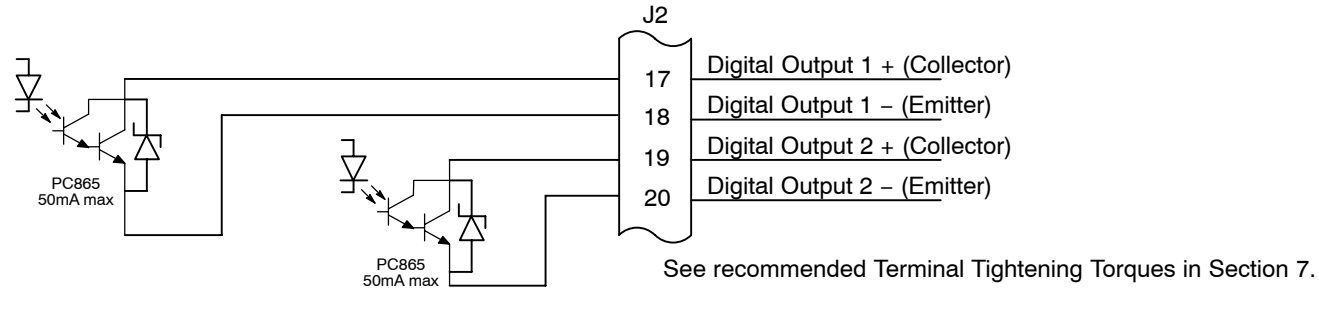

### **Pre-Operation Checklist**

### Check of Electrical Items

- Verify AC line voltage at source matches control rating. 1.
- 2. Inspect all power connections for accuracy, workmanship and tightness and compliance to codes.
- 3. Verify control and motor are grounded to each other and the control is connected to earth ground.
- 4. Check all signal wiring for accuracy.
- Be certain all brake coils, contactors and relay coils have noise suppression. This should be an R-C 5. filter for AC coils and reverse polarity diodes for DC coils. MOV type transient suppression is not adequate.

### Check of Motor and Coupling

- Verify freedom of motion of motor shaft. 1.
- 2. Verify the motor coupling is tight without backlash.
- З. Verify the holding brakes if any, are properly adjusted to fully release and set to the desired torque value.

### Powerup Procedure

- 1. Verify that any enable inputs to J2-8 are open.
- 2. Turn power on. Be sure there are no faults.
- 3. Set the Level 1 Input block, Operating Mode to "KEYPAD".
- 4. Set the Level 2 Output Limits block, "OPERATING ZONE" parameter as desired (STD CONST TQ, STD VAR TQ, QUIET CONST TQ or QUIET VAR TQ).
- Enter the following motor data in the Level 2 Motor Data block parameters: Motor Rated Volt (input) Motor Rated Amps (FLA) Motor Rated Speed (base speed) Motor Rated Frequency Motor Mag Amps (no load current) Encoder Counts Electrical Slip Frequency
- 6. If external dynamic brake hardware is used, set the Level 2 Brake Adjust block "Resistor Ohms" and "Resistor Watts" parameters.
- 7. Go to Level 2 Motor Data block, press ENTER, at CALC MOTOR MODEL select YES (using the ▲ key) and let the control calculate preset values for the parameters that are necessary for control operation.
- Disconnect the motor from the load (including coupling or inertia wheels). If the load cannot be disconnected, refer to Section 6 and manually tune the control. After manual tuning, perform steps 11, 12, 16 and 17.
- 9. Enable the control (J2-8 connect to J3-24).

# WARNING: The motor shaft will rotate during this procedure. Be certain that unexpected motor shaft movement will not cause injury to personnel or damage to equipment.

- 10. Go to Level 2 Auto Tune block, and select, "One Step Auto Tune".
  - a. 2901 ANALOG OFFSET TRIM
  - b. 2902 ONE STEP AUTO TUNE
  - When complete, proceed to step 11.

If you choose not to use the One Step Auto Tune process, manual tuning must be performed. Go to Level 2 Autotune block and perform the following:

- a. 2901 ANALOG OFFSETS TRIM
- b. 2903 STATOR R1 TUNE
- c. 2904 MEASURE Xm (ROT)
- d. 2905 MEASURE LEAKAGE
- e. 2906 CURRENT LOOP TUNE
- f. 2907 FLUX CUR TUNE
- g. 2908 FEEDBACK TEST
- h. 2909 SLIP FREQUENCY TUNE
- i. 2910 SPEED LOOP TUNE

When complete, proceed to step 11.

- 11. Set the Level 2 Drive Limits block, "MIN OUTPUT SPEED" parameter.
- 12. Set the Level 2 Drive Limits block, "MAX OUTPUT SPEED" parameter.
- 13. Remove all power from the control.
- 14. Couple the motor to its load.
- 15. Turn power on. Be sure no errors are displayed.
- 16. Run the drive from the keypad using one of the following: the arrow keys for direct speed control, a keypad entered speed or the JOG mode.
- 17. Select and program additional parameters to suit your application.

The control is now ready for use the in keypad mode. If a different operating mode is desired, refer to Section 3 Operating Modes and Section 4 Programming and Operation.

### **Workbench**

As an alternative to using the keypad for programming and setup, Baldor's Workbench software version 5.5 or greater can be used with H2 controls. When the software is installed and configured, the help topics provide information for how to use the software. The following procedure will help you install and configure the software to minimize difficulty.

Before you can use Workbench software, it must be installed on your PC's hard drive. Be sure that the USB port of the H2 control is connected to a USB port on your PC. This must be connected to establish communication after the software is installed.

## Install USB Driver for H2 Control

The H2 control connects to a PC by using USB cable connection. Windows requires that the USB drivers for the H2 control be installed. This procedure installs the USB driver.

- The software must be downloaded from the Baldor site: <u>http://www.baldor.com</u> Simply log into that web site and select Products then select AC Controls then select H2 Vector to locate the Software tools.
  - 2. USB Device Driver

### Figure 3-38

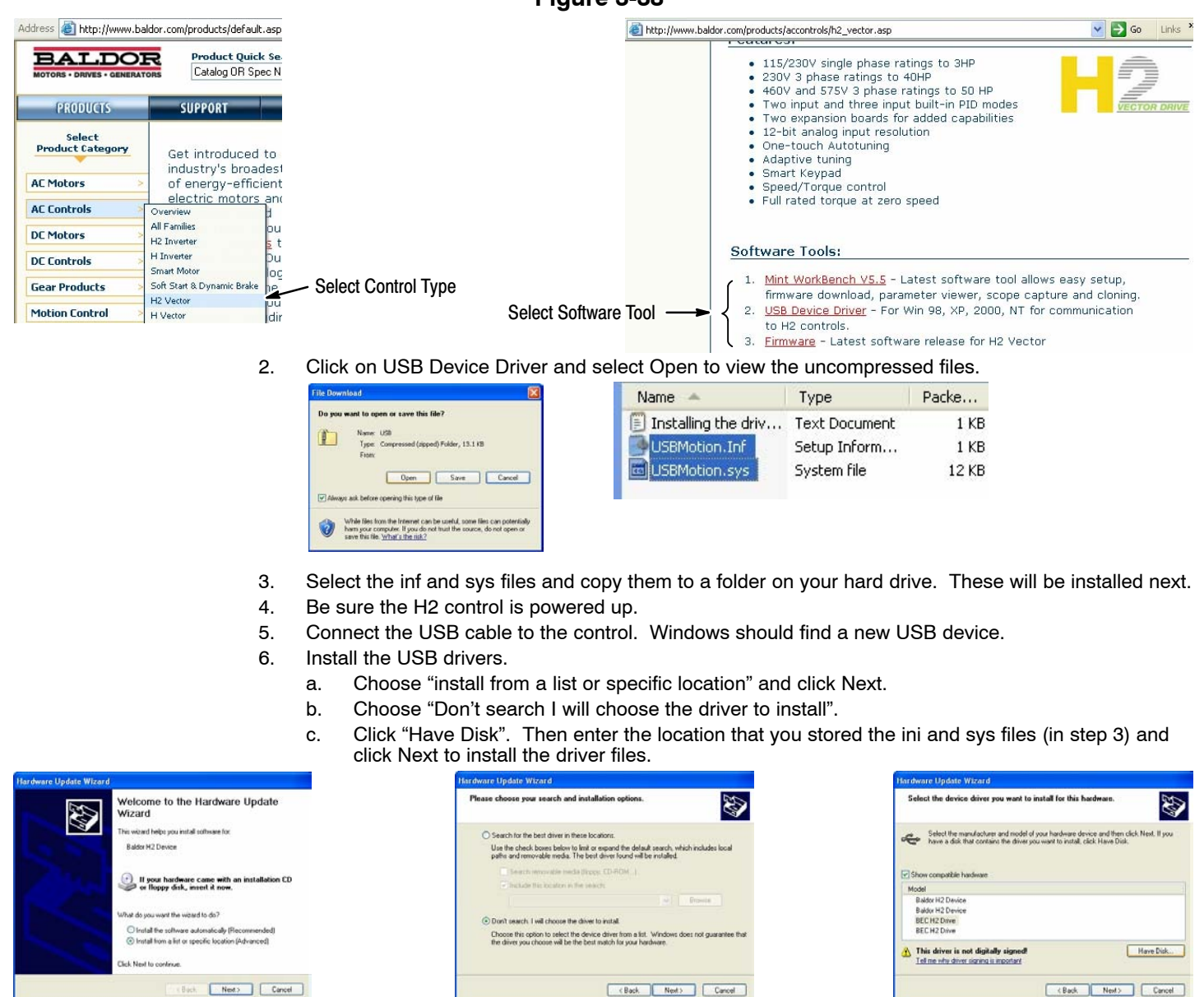

7. Proceed to the Workbench installation procedure.

## Install Workbench

- 1. Use the Add/Remove Software feature of the Windows control panel and remove previous versions of Workbench software.
- 2. The software must be downloaded from the Baldor site: <u>http://www.baldor.com</u> Simply log into that web site, Figure 3-38, and locate
  - 1. Mint WorkBench v X.x
- 3. Click on Download the software, and run the installation program.
- 4. When installation is complete, the Workbench program will start, see Figure 3-39.
  - a. Click "Start New Project".
  - b. Click "Scan".
  - c. Select "H2" platform from the list.
  - d. Click Select and the workbench main menu is displayed, see Figure 3-40.

## Figure 3-39 Workbench Software Start-up

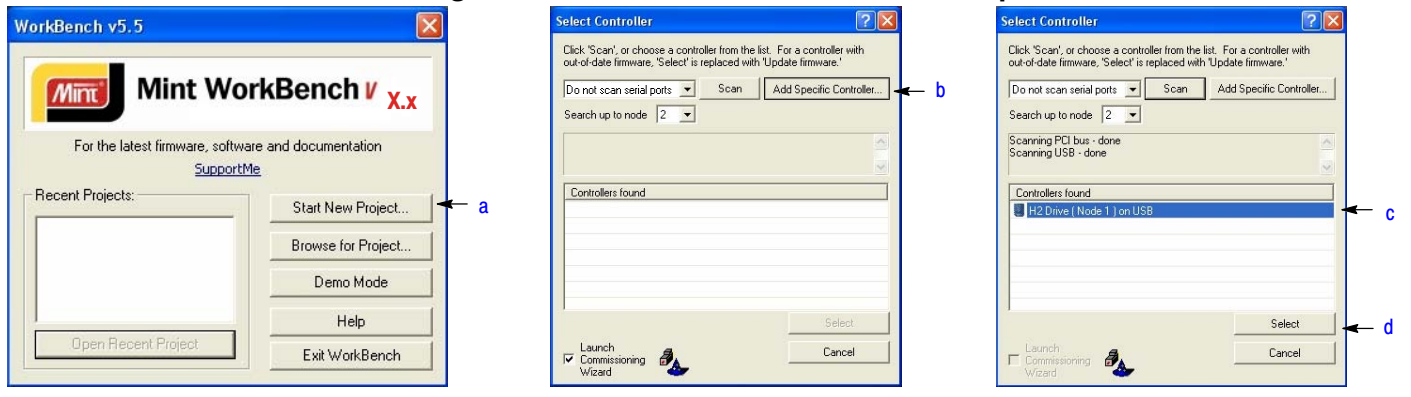

## Figure 3-40 Communication Established

| ile Edit Viev             | v Tools Program Window He     | ip 📕                                                                                                    |                                                         |                                                                   |       |
|---------------------------|-------------------------------|----------------------------------------------------------------------------------------------------|---------------------------------------------------------|-------------------------------------------------------------------|-------|
| • • •                     | Na 🖉 No Error                 | Axis 0                                                                                                    | 0                                                       |                                                                   |       |
| Toolbox                   | View controller's parameter t | able (live)                                                                                                    |                                                         |                                                                   |       |
| Scope                     | C View file (offline):        |                                                                                                    |                                                         |                                                                   |       |
|                           | Compare with                  |                                                                                                    |                                                         |                                                                   |       |
| A Contraction             | Compare with:                 | Parameter                                                                                                    | Value                                                   | Default                                                           | Units |
| <b>A</b> rameters         | Compare with:                 | Parameter<br>1020 SOFTWARE VERSION                                                                                                  | Value<br>ZHH-1.03                                       | Default<br>ZHH-1.03                                               | Units |
| <b>enter</b><br>Arameters | Compare with:                 | Parameter<br>© SOFTWARE VERSION<br>© LOC/REM STATUS                                                                                 | Value<br>ZHH-1.03                                       | Default<br>ZHH-1.03<br>REMOTE                                     | Units |
| arameters                 | Compare with:                 | Parameter<br>SOFTWARE VERSION<br>COL/REM STATUS<br>DRIVE STATUS                                                                     | Value<br>ZHH-1.03<br>LOCAL<br>0                         | Default<br>ZHH-1.03<br>REMOTE<br>0                                | Units |
| arameters                 | Compare with:                 | Parameter<br>COD SOFTWARE VERSION<br>COD LOC/REM STATUS<br>COD DRIVE STATUS<br>COD MOTION STATUS                                    | Value<br>ZHH-1.03<br>LOCAL<br>0<br>STOP                 | Default<br>ZHH-1.03<br>REMOTE<br>0<br>FWD                         | Units |
| srameters                 | Compare with:                 | Parameter<br>@ SOFTWARE VERSION<br>@ LOC/REM STATUS<br>@ DRIVE STATUS<br>@ MOTION STATUS<br>@ MOTION VOLTS                          | Value<br>ZHH-1.03<br>LOCAL<br>0<br>STOP<br>0.00         | Default<br>ZHH-1.03<br>REMOTE<br>0<br>FwD<br>0.00                 | Units |
| arameters                 | Compare with:                 | Parameter<br>20 SOFTWARE VERSION<br>20 DOC/REM STATUS<br>20 DRIVE STATUS<br>20 MOTION STATUS<br>20 MOTION VOLTS<br>20 MOTOR CURRENT | Value<br>ZHH-1.03<br>LOCAL<br>0<br>STOP<br>0.00<br>0.00 | Default<br>ZHH-1.03<br>REMOTE<br>0<br>FWD<br>0.00<br>0.00<br>0.00 | Units |

Software version is Vector (ZHH) version 1 release 03.

5. Parameter values can be modified as desired.

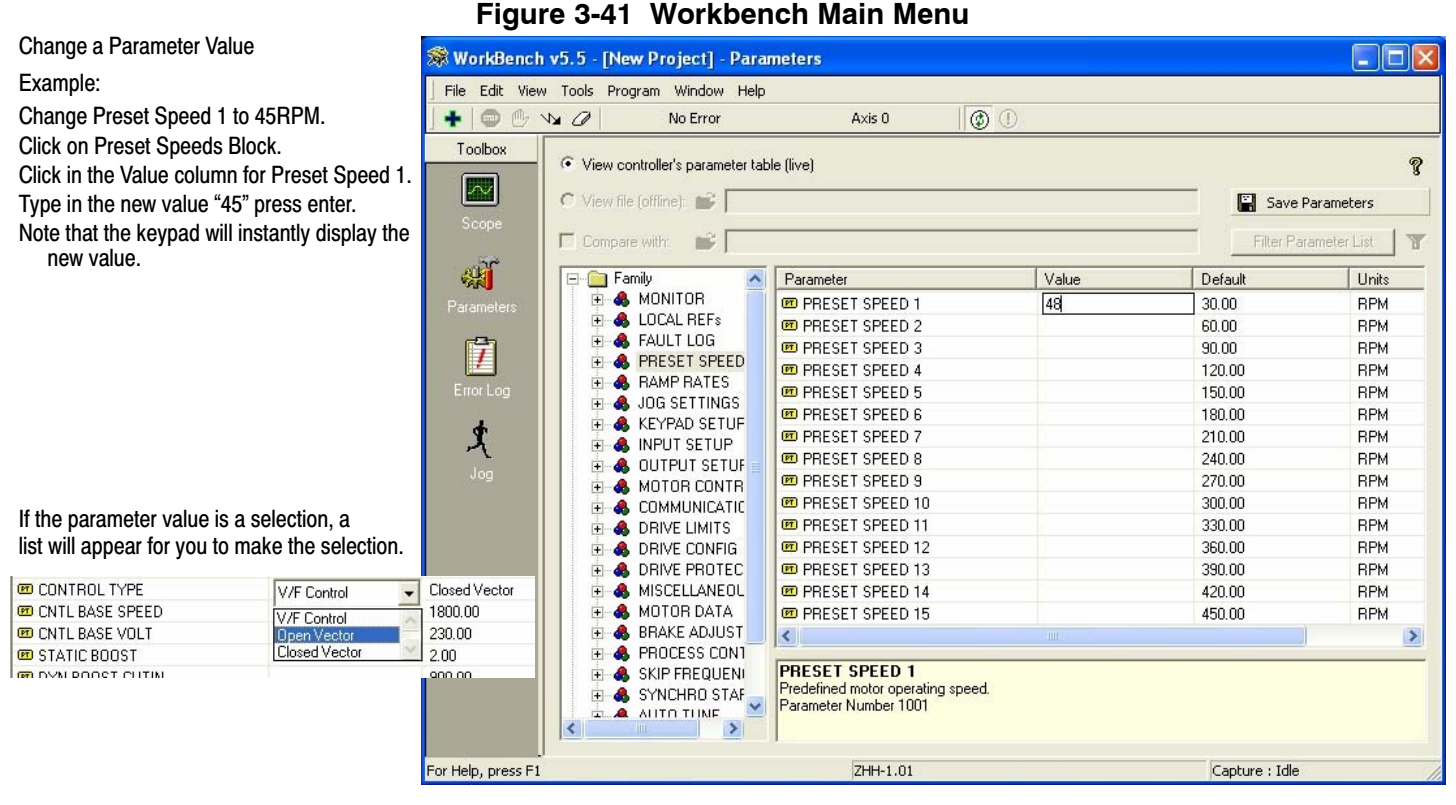

- 6. When all parameter values are as desired, they can be saved to a file. Click Save Parameters, see Figure 3-42.
- 7. When complete, the entire project can be saved to your PCs hard disk for future use.

Figure 3-42 Save Parameters

|            |           | Save Parameters       |   |
|------------|-----------|-----------------------|---|
|            |           | Filter Parameter List | T |
| Save As    |           | ?                     | × |
| Save in: 尾 | 🔁 My Mint | • E 📸 💷               |   |
|            |           |                       |   |
|            |           |                       |   |
|            |           |                       |   |
|            |           |                       |   |
|            |           |                       |   |
|            |           |                       |   |
| File name: | * ptx     | Save                  |   |

Note: Enter a filename. The .ptx extension is automatically added.

The help menus provided with the software can be used to explore other features and descriptions of menu choices. As previously stated, either the Workbench program or the Keypad can be used to adjust parameter values for the application.

## **Update Firmware**

This procedure erases memory and restores factory settings. All user data will be lost. After the firmware download, all user data values must be reprogrammed.

- 1. The software must be downloaded from the Baldor site: <u>http://www.baldor.com</u>
  - Simply log into that web site, Figure 3-38. Locate and click on
    - 3. Firmware
    - Firmware for H2
- 2. Save the firmware file to a location on your hard disk
  - (for example: C:\Program Files\H2 Firmware\ZHH\_1\_04.chx).

This procedure erases memory and restores factory settings. All user data will be lost. After the firmware download, all user data values must be reprogrammed.

- 3. Start the Workbench program as before, see Figure 3-39.
  - a. Select "Download Firmware" from the Tools menu, Figure 3-43.
  - b. Select "Advanced" then "Download Firmware File", click "Yes" at the warning to download.
  - c. Select the firmware file to download (for example: ZHH 1 04.chx).
  - d. When complete, the new firmware version is displayed and the control is ready for use.

## Figure 3-43 Workbench Firmware Update

| 🕱 WorkBench v5.5 - I | [New Project] - Parameter  | s   | Choose Firmware                       | 🕷 Mint Work   | Bench - [New Project] - Para                                                                        | meters                                                           |                    |                    |   |
|----------------------|----------------------------|-----|---------------------------------------|---------------|----------------------------------------------------------------------------------------------------|------------------------------------------------------------------|--------------------|--------------------|---|
| File Edit View Tools | Program Window Help        |     | General Advanced Download Firmware Ne | File Edit Vie | w Tools Program Window Help<br>No Errors                                                            | Axis 0 🛛 🗤 🕑                                                     | ٢                  |                    |   |
|                      | ontrol Mode<br>ccel Sensor | 1   | Open 7 🕅                              | Toolbox       | View controller's parameter tal     C. View file (office)                                           | ole (live)                                                       | F1 -               | <b>?</b>           |   |
|                      | ownload Firmware           | – a | Look in C H2 Firmer + 6 + 6 - 1 -     | Scope         | Compare with:                                                                                       |                                                                  | Filt               | ter Parameter List |   |
| Scope In             | istall System File         | -   |                                       | Rarameters    | Franty<br>Frank Monitor<br>Frank Local Refs                                                         | Parameter<br>Software Version<br>Local/Remote Status             |                    | HH-1.04            | d |
|                      | Julau Capture Data         |     | File name [204],1,04,dw 0pm           | Error Log     | A Monitor     A Monitor     A Preset Speeds     A Ramp Rates     A Jog Settings     A Kennard Setun | Drive Status     Motion Status     Motor Volts     Motor Current | 0<br>5°<br>0.<br>0 | TOP<br>.00<br>.00  |   |

## Software version is Vector (ZHH) version 1 release 04.

# Section 4 Programming and Operation

#### **Overview**

The keypad is used to program the control parameters, to operate the motor and to monitor the status and outputs of the control by accessing the display options, the diagnostic menus and the fault log.

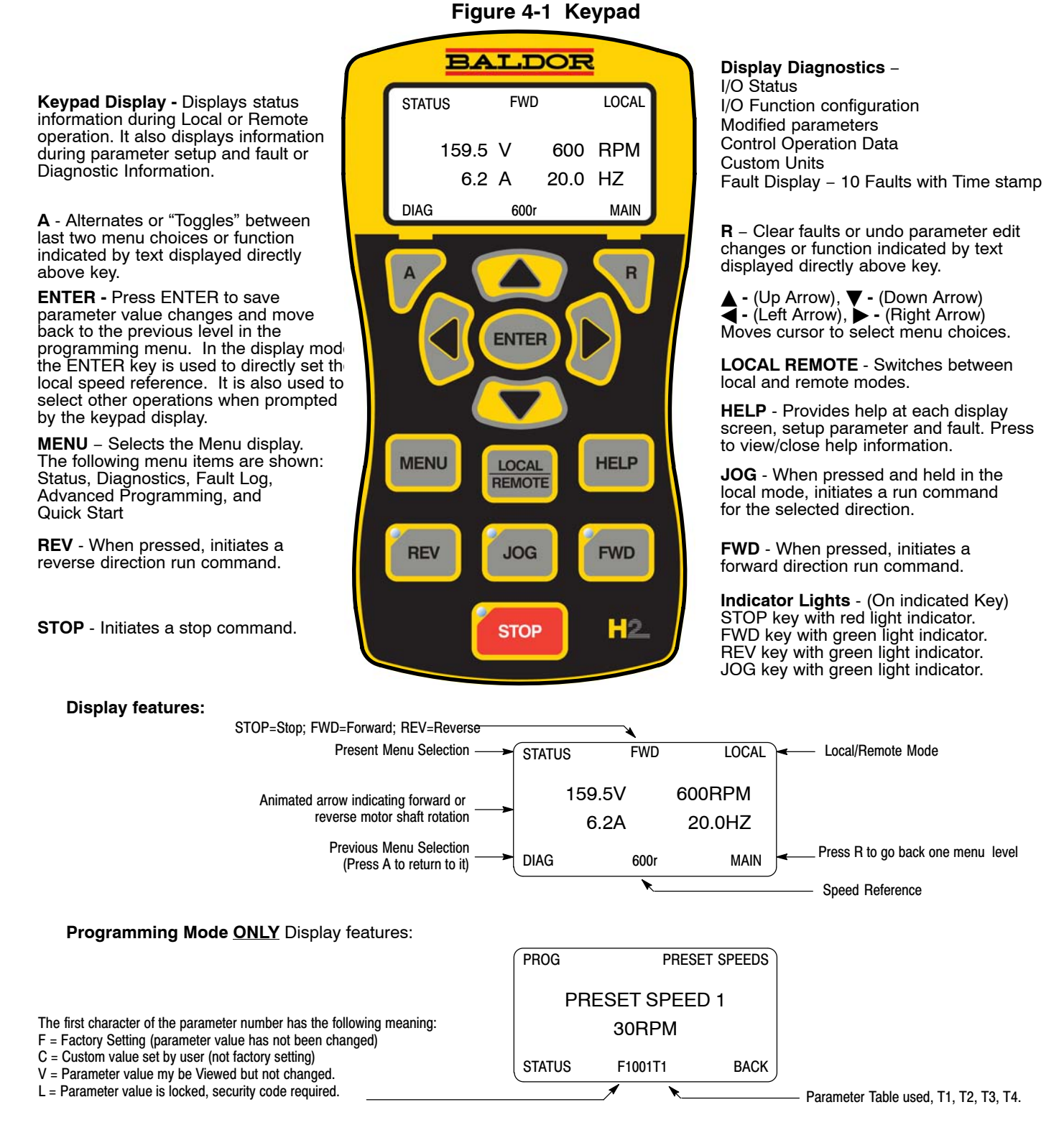

# <u>Status Display Mode</u> The control is in the Status display mode at all times except when parameter values are changed (Programming mode).

When AC power is applied to the control the keypad should display the status.

| Action      | Description                                                                                          | C                      | )isplay                    | Comments                                                                         |
|-------------|----------------------------------------------------------------------------------------------------|------------------------|----------------------------|----------------------------------------------------------------------------------|
| Apply Power | Logo is displayed for a short time.<br>The Status screen is then<br>displayed.                       |                        |                            |                                                                                  |
|             | Normal status screen at start up.<br>Displays Motor Volts, Motor Amps<br>and Motor Speed RPM and Hz. | STATUS<br>0.0V<br>0.0A | STOP LOCA<br>ORPM<br>0.0HZ | The display can be changed to<br>several formats by pressing the<br>▶ or ◀ keys. |
|             |                                                                                                    | DIAG                   | Or MAI                     | N                                                                                |
| Press ▶ key | Next screen format is displayed.                                                                     | STATUS                 | LOCA                       |                                                                                  |
|             |                                                                                                    | STOP                   | 0 RPN<br>0.0 A             | 1                                                                                |
|             |                                                                                                    | DIAG                   | Or MAI                     | N                                                                                |
| Press ▶ key | Next screen format is displayed.                                                                     | STATUS                 | LOCA                       | L                                                                                |
|             |                                                                                                    | STOP                   | 0 RPN<br>0.0 HZ            | 1                                                                                |
|             |                                                                                                    | DIAG                   | Or MAI                     | N                                                                                |
| Press 🕨 key | Next screen format is displayed.                                                                     | STATUS                 | LOCA                       | L )                                                                              |
|             |                                                                                                    | STOP                   | 0.0 A<br>0.0 V             |                                                                                  |
|             |                                                                                                    | DIAG                   | Or MAI                     | N                                                                                |
| Press ▶ key | Next screen format is displayed.                                                                     | STATUS                 | LOCA<br>0 RPN              |                                                                                  |
|             |                                                                                                    | STOP                   | 0.0 V<br>0.0 A             |                                                                                  |
|             |                                                                                                    | DIAG                   | Or MAI                     | N                                                                                |
| Press ▶ key | Next screen format is displayed.                                                                     | STATUS                 | LOCA<br>0.0 NM             |                                                                                  |
|             |                                                                                                    | STOP                   | 0.0 A                      |                                                                                  |
|             |                                                                                                    | DIAG                   | O RPN<br>Or MAI            |                                                                                  |

## Status Display Mode Continued

| Action        | Description                                                   | Display           | Comments |
|---------------|---------------------------------------------------------------|-------------------|----------|
| Press 🕨 key   | The first screen format is displayed.                         | STATUS STOP LOCAL |          |
|               |                                                               | 0.0V ORPM         |          |
|               |                                                               | 0.0A 0.0HZ        |          |
|               |                                                               | DIAG Or MAIN      |          |
| Press FWD key | Motor begins to rotate in the forward direction at the preset | STATUS FWD LOCAL  |          |
|               | speed.                                                        | 159.5V 600RPM     |          |
|               |                                                               | 0.2A 20.0HZ       |          |
|               |                                                               | DIAG 600r MAIN    |          |

## Menu Display After power-up the display shows the Status screen. Press the Menu key to display menu options.

| Action         | Description                      |                                                         | Display                                       | /     | Comments                                                                                                    |
|----------------|----------------------------------|---------------------------------------------------------|-----------------------------------------------|-------|----------------------------------------------------------------------------------------------------|
| Status Display |                                  | STATUS                                                  | STOP                                          | LOCAL |                                                                                                    |
|                |                                  | 0.0V                                                    |                                               | 0RPM  |                                                                                                    |
|                |                                  | 0.0A                                                    |                                               | 0.0HZ |                                                                                                    |
|                |                                  | DIAG                                                    | Or                                            | MAIN  |                                                                                                    |
| Press Menu     | Displays top level menu options. | STATUS<br>QUICK S<br>PROGR<br>EVENT<br>DIAGNC<br>DISPLA | Setup<br>Amming<br>Log<br>Istics<br>Y option: | 5     | Press ▲ or ▼ to move cursor over<br>the desired selection the press<br>"Enter" to select and display the<br>selection. |
|                |                                  | DIAG                                                    |                                               | BACK  |                                                                                                    |

## Quick Setup

From the Menu display screen, select Quick Setup and press Enter.

**Parameter Status**. All programmable parameters are displayed with an "F" at the bottom center of the display. "F" means it is the factory setting value. "C" means it is a custom value set by the user. "V" means the parameter value may be viewed but not changed while the motor is operating. If the parameter is displayed with an "L", the value is locked and may not be changed until the security code is entered.

| Action                                        | Description                                                                                                    | Display                                                             |                        | Comments                                                                                                    |
|-----------------------------------------------|----------------------------------------------------------------------------------------------------|---------------------------------------------------------------------|------------------------|----------------------------------------------------------------------------------------------------|
| Quick Setup Display                           | Control type display. The<br>parameter number "1601" is given<br>at the bottom center of the<br>display. "F"1601 indicates it is at<br>the factory setting and has not<br>been changed. | QSETUP MOTOR CON<br>CONTROL TYPE<br>Closed Vector<br>STATUS F1601T1 | NTROL<br>E<br>BACK     | Press Enter to select the parameter and press the $\blacktriangle$ or $\blacktriangledown$ keys to change the preset value to a different control type.<br>Press enter when finished to exit and save the new value or R to exit without saving. |
| Press ▶ to go to the next Quick Setup screen. |                                                                                                    | QSETUP MOTOR<br>MOTOR RATED VC<br>240.0 V<br>STATUS F2401T1         | DATA<br>DLT<br>BACK    | T1 indicates the Table Number or<br>the parameter list in use. Four<br>parameter tables are available,<br>T1, T2, T3 or T4<br>(See Level 2, Drive Config, Active<br>Param Table parameter P2108.)                                                |
| Press ▶ to go to the next Quick Setup screen. |                                                                                                    | QSETUP MOTO<br>MOTOR RATED AN<br>9.6 A<br>STATUS F2402T1            | OR DATA<br>IPS<br>BACK |                                                                                                    |
| Press ▶ to go to the next Quick Setup screen. |                                                                                                    | QSETUP MOTO<br>MOTOR MAG AMF<br>3.1 A<br>STATUS F2405T1             | OR DATA<br>PS<br>BACK  |                                                                                                    |
| Press ▶ to go to the next Quick Setup screen. |                                                                                                    | QSETUP MOTOF<br>MOTOR RATED SF<br>1754 RPM<br>STATUS F2403T1 B      | PD<br>BACK             |                                                                                                    |
| Press ▶ to go to the next Quick Setup screen. |                                                                                                    | QSETUP MOTOR<br>MOTOR RATED FR<br>60.00 HZ<br>STATUS F2404T1 B      | R DATA<br>REQ<br>BACK  |                                                                                                    |

## Quick Setup Continued

| Action                                              | Description |        | Display     |           | Comments |
|-----------------------------------------------------|-------------|--------|-------------|-----------|----------|
| Press > to go to the                                |             | QSETUP | МС          | OTOR DATA |          |
| screen.                                             |             | CALC   |             | 10DEL     |          |
|                                                     |             |        | No          |           |          |
|                                                     |             | STATUS | F2413T1     | BACK      |          |
| Press to go to the                                  |             | QSETUP | МС          | OTOR DATA |          |
| screen.                                             |             | FEE    | BACK SOL    | URCE      |          |
|                                                     |             | D      | aughter FDI | ВК        |          |
|                                                     |             | STATUS | F2409T1     | BACK      |          |
| Press > to go to the                                |             | QSETUP | МС          | OTOR DATA |          |
| screen.                                             |             | ENC    | ODER COL    | JNTS      |          |
|                                                     |             |        | 1024 PPR    |           |          |
|                                                     |             | STATUS | F2408T1     | BACK      |          |
| Press ▶ to go to the<br>next Quick Setup<br>screen. |             | QSETUP | A           | UTO-TUNE  |          |
|                                                     |             | ANA    | OFFSET      | TRIM      |          |
|                                                     |             |        | No          |           |          |
|                                                     |             | STATUS | F2901T1     | BACK      |          |
| Press > to go to the                                |             | QSETUP |             | AUTO-TUNE |          |
| screen.                                             |             | ONE    | -STEP TU    | NING      |          |
|                                                     |             |        | No          |           |          |
|                                                     |             | STATUS | F2902T1     | ВАСК      |          |
| Press > to go to the                                |             | QSETUP | INF         | PUT SETUP |          |
| screen.                                             |             | OPE    | RATING M    | ODE       |          |
|                                                     |             |        | Keypad      |           |          |
|                                                     |             | STATUS | F1401T1     | ВАСК      |          |
| Press > to go to the                                |             | QSETUP | RA          | AMP RATES |          |
| screen.                                             |             | A      | CCEL TIME   | E 1       |          |
|                                                     |             |        | 3.0 SEC     |           |          |
|                                                     |             | STATUS | F1101T1     | BACK      |          |
| Press > to go to the                                |             | QSETUP | RA          | AMP RATES |          |
| screen.                                             |             | D      | ECEL TIME   | E 1       |          |
|                                                     |             |        | 3.0 SEC     |           |          |
|                                                     |             | STATUS | F1104T1     | ВАСК      |          |

## Quick Setup Continued

| Action                                              | Description | Display                                                                    | Comments |
|-----------------------------------------------------|-------------|----------------------------------------------------------------------------|----------|
| Press ▶ to go to the<br>next Quick Setup<br>screen. |             | QSETUP DRIVE LIMITS<br>MIN OUTPUT SPEED                                    |          |
|                                                     |             | STATUS F2002T1 BACK                                                        |          |
| Press ▶ to go to the<br>next Quick Setup<br>screen. |             | QSETUP DRIVE LIMITS<br>MAX OUTPUT SPEED<br>1800 RPM<br>STATUS F2003T1 BACK |          |
| Press ▶ to go to the<br>next Quick Setup<br>screen. |             | QSETUP<br>END OF<br>QUICK SET UP<br>STATUS BACK                            |          |

## Quick Setup Continued How to Change a Value

These are the Quick Setup screens. To change a value, simply display the desired screen and press Enter and change the value. For example:

| Action                                                | Description                                                                        |                        | Display                                             |                     | Comments                                            |
|-------------------------------------------------------|------------------------------------------------------------------------------------|------------------------|-----------------------------------------------------|---------------------|-----------------------------------------------------|
| Press ▶ to go to the next Quick Setup screen.         | 1601 indicates the parameter<br>number and F indicates it is the<br>factory value. | QSETUP                 | MOTOR CO<br>DNTROL TYPE<br>Closed Vector<br>F1601T1 | DNTROL<br>E<br>BACK |                                                     |
| Press Enter to choose<br>parameter value and<br>edit. |                                                                                    | EDIT<br>C(             | MOTOR CO<br>DNTROL TYPE<br>Closed Vector<br>F1601T1 | DNTROL<br>E<br>BACK | Press "R" to exit EDIT mode without saving changes. |
| Press the ▲ or ▼ keys to change parameter value.      |                                                                                    | EDIT                   | MOTOR CO<br>ONTROL TYPE<br>Open Vector<br>F1601T1   | ONTROL<br>E<br>BACK |                                                     |
| Press Enter to save the parameter value and exit.     |                                                                                    | QSETUP<br>CO<br>STATUS | MOTOR CO<br>DNTROL TYPE<br>Open Vector<br>C1601T1   | DNTROL<br>E<br>BACK |                                                     |

When editing a parameter value, the function of the "A" key (previous parameter block) shown in the lower left of the display changes to one of the following to help select the parameter value:

- TOP Press "A" to display and select the first value in the list of parameter values.
  - When the first parameter value is displayed, press Enter or scroll to select a different value.
- END Press "A" to display and select the last value in the list of parameter values.
- When the last parameter value is displayed, press Enter or scroll to select a different value.
- DEF Press "A" to display and select the Factory Setting value.

PREV Press "A" to display and select previous value.

- MIN Press "A" to display and select minimum parameter value.
- MAX Press "A" to display and select maximum parameter value.
- Note: When END is displayed, Press "A" will display the last value in the list but then TOP or DEF is displayed. The "A" key allows you to quickly move the large lists of parameter choices. The value is not selected until you press "Enter".

## Save Parameter Values

The keypad keys and display work with the memory of the control. When a parameter value is displayed, the displayed value is the value stored in control memory. The changes are written to non-volatile memory and are stored even when power is removed. Normal control operation can resume when power is restored.

Keypad memory is only used to backup the four parameter tables stored in control memory. This means that after the parameters are configured for the application and the control operation is as desired, a copy of the parameters can be saved to keypad memory as a backup copy. This backup copy can be restored at any time. This is useful to restore program operation after a firmware update or to make several controls operate the same. It prevents having to make the changes to each control individually.

| Action                                            | Description                           |        | Display                                                                   | Comments                                                          |
|---------------------------------------------------|---------------------------------------|--------|---------------------------------------------------------------------------|-------------------------------------------------------------------|
| Press Menu                                        | Go to the Level 1 Keypad Setup block. | P      | RESET SPEEDS<br>RAMP RATES<br>JOG SETTINGS<br>(EYPAD SETUP<br>INPUT SETUP | Press "Enter" to select.                                          |
|                                                   |                                       | STATUS | BACK                                                                      |                                                                   |
| Press Enter to edit<br>Keypad Setup               | Scroll to PARAMS TO KEYPAD            | PROG   | KEYPAD SETU                                                               | Press "Enter" to change parameter value.                          |
| parameters.                                       |                                       | PAR    | AMS TO KEYPAD<br>No                                                       | Note that T1 is missing from the parameter number. It is not part |
|                                                   |                                       | STATUS | F1310 BA                                                                  | K values T1, T2, T3 and T4.                                       |
| Press Enter to edit<br>parameter.                 |                                       | edit   | KEYPAD SETU                                                               | Press $\blacktriangle$ to change value to YES.                    |
|                                                   |                                       | PAR/   | AMS TO KEYPAD                                                             |                                                                   |
|                                                   |                                       |        | Yes                                                                       |                                                                   |
|                                                   |                                       | STATUS | F1310 BA                                                                  | к                                                                 |
| Press Enter to load the<br>parameter table values |                                       | PROG   | KEYPAD SETU                                                               | Press "R" to return to Keypad Setup menu.                         |
| from control memory to keypad memory.             |                                       | PAR/   | AMS TO KEYPAD                                                             |                                                                   |
| ,, <u>,</u>                                       |                                       |        | Νο                                                                        |                                                                   |
|                                                   |                                       | STATUS | F1310 BA                                                                  | к                                                                 |

A copy of all four parameter tables have now been saved to non-volatile keypad memory.

## **Restore Parameter Values**

The keypad keys and display work with the memory of the control. When a parameter value is displayed, the displayed value is the value stored in control memory. The changes are written to non-volatile memory and are stored even when power is removed. Normal control operation can resume when power is restored.

Keypad memory is only used to backup the four parameter tables stored in control memory. This means that after the parameters are configured for the application and the control operation is as desired, a copy of the parameters can be saved to keypad memory as a backup copy. This backup copy can be restored at any time. This is useful to restore program operation after a firmware update or to make several controls operate the same. It prevents having to make the changes to each control individually.

| Action                                         | Description                           |                                                                            | Display     |         | Comments                                             |
|------------------------------------------------|---------------------------------------|----------------------------------------------------------------------------|-------------|---------|------------------------------------------------------|
| Press Menu                                     | Go to the Level 1 Keypad Setup block. | PRESET SPEEDS<br>RAMP RATES<br>JOG SETTINGS<br>KEYPAD SETUP<br>INPUT SETUP |             |         | Press "Enter" to select.                             |
|                                                |                                       | STATUS                                                                     |             | ВАСК    |                                                      |
| Press Enter to edit                            | Scroll to DOWNLOAD SELECT             | PROG                                                                       | KEYPAD      | SETUP   | ALL=Download all parameters.                         |
| Reypad Setup<br>parameters.                    | and change as desired.                | DOW                                                                        | NLOAD SELE  | ECT     | <b>Motor</b> = Download only Motor<br>Parameters.    |
|                                                |                                       |                                                                            | ALL         |         | Other=All parameters other than<br>motor parameters. |
|                                                |                                       | STATUS                                                                     | F1311T1     | BACK    |                                                      |
|                                                | Scroll to KEYPAD TO PARAMS            | PROG                                                                       | KEYPAD      | ) SETUP | Press "Enter" to change parameter value.             |
|                                                |                                       | KEYF                                                                       | PAD TO PARA | MS      |                                                      |
|                                                |                                       |                                                                            | No          |         |                                                      |
|                                                |                                       | STATUS                                                                     | F1312T1     | ВАСК    |                                                      |
| Press Enter to edit<br>parameter.              |                                       | edit                                                                       | KEYPAD      | ) SETUP | Press to change value to YES.                        |
|                                                |                                       | KEYF                                                                       | PAD TO PARA | MS      |                                                      |
|                                                |                                       |                                                                            | Yes         |         |                                                      |
|                                                |                                       | STATUS                                                                     | F1312T1     | BACK    |                                                      |
| Press Enter to load the parameter table values |                                       | PROG                                                                       | KEYPAD      | SETUP   | Press "R" to return to Keypad<br>Setup menu.         |
| from keypad memory to<br>control memory.       |                                       | KEYPAD TO PARAMS                                                           |             |         |                                                      |
| ··········                                     |                                       |                                                                            | No          |         |                                                      |
|                                                |                                       | STATUS                                                                     | F1312T1     | BACK    |                                                      |

A copy of all four parameter tables have now been restored to non-volatile control memory.

## **Programming**

From the Menu display screen, select Programming and press Enter.

- The Program Mode is used to:
  - 1. Enter motor data.
  - 2. Auto Tune the motor.
  - 3. Customize the drive (Control and Motor) parameters to your application.

**Parameter Status**. All programmable parameters are displayed with its parameter number shown at the bottom center of the display. "F" means it is the factory setting value. "C" means it is a custom value set by the user. "V" means the parameter value may be viewed but not changed while the motor is operating. If the parameter is displayed with an "L", the value is locked and may not be changed until the security code is entered.

| Action                                                    | Description                                                               | Display                                                                                   | Comments                                                                                                    |
|-----------------------------------------------------------|---------------------------------------------------------------------------|-------------------------------------------------------------------------------------------|----------------------------------------------------------------------------------------------------|
| Programming Display                                       | Top Level Programming menu.                                               | LEVEL 1 BLOCKS<br>LEVEL 2 BLOCKS<br>LEVEL 3 BLOCKS<br>MODIFIED PARAMS<br>STATUS BACK      | Press enter to program level 1<br>block parameters.<br>or<br>Press ▼ to view Level 2 blocks.<br>Press ▼ to view Level 3 blocks.<br>Press ▼ to view list of parameters<br>that have been changed from their<br>factory settings. |
| Press Enter to edit Level<br>1 parameters.                | Top of Level 1 programming Block<br>1 menu.                               | PRESET SPEEDS<br>RAMP RATES<br>JOG SETTINGS<br>KEYPAD SETUP<br>INPUT SETUP<br>STATUS BACK | Press ▼ to scroll to next level 1 parameter.                                                                                                    |
| Press Enter to select<br>Preset Speeds.                   | Preset speed 1 value display.                                             | PROG PRESET SPEEDS<br>PRESET SPEED 1<br>30 RPM<br>STATUS F1001T1 BACK                     | Press ▶ to go to next Preset<br>Speed parameter.                                                                                                    |
| Press Enter to edit<br>Preset Speed 1.                    | Press ▲ or ▼ to increase or decrease the value highlighted by the cursor. | EDIT PRESET SPEEDS PRESET SPEED 1 000030 RPM MAX F1001T1 RESET                            | Press ▶ or ◀ to move cursor.<br>Press "A" to select the maximum<br>allowable speed.                                                                                                    |
|                                                           | Press ▲ to increase the value.                                            | EDIT PRESET SPEEDS PRESET SPEED 1 000040 RPM MAX F1001T1 RESET                            | Press R to exit editing the value<br>without saving or press Enter to<br>exit and save the new value.                                                                                                    |
| Press Enter to save the<br>new value and stop<br>editing. |                                                                           | PROG PRESET SPEEDS<br>PRESET SPEED 1<br>000040 RPM<br>STATUS C1001T1 BACK                 | Press R to return to previous<br>screen.<br>Press A to go to Status screen.                                                                                                    |

Parameter values in other Level 1, 2 and 3 blocks can be selected and edited in the same way.

#### Event Log From the Menu display screen, select Event Log and press enter. Trace is used to display control conditions present at the time the fault occurred. A separate trace log is recorded for each event. This is described in Section 5 of this manual.

| Action            | Description                                                                                                    |             | Display                                                                 |                                        | Comments                                                                                                    |
|-------------------|----------------------------------------------------------------------------------------------------|-------------|-------------------------------------------------------------------------|----------------------------------------|----------------------------------------------------------------------------------------------------|
| Event Log Display | Displays error name,<br>Entry # and time the<br>error occurred.<br>LOW INITIAL BUS<br>0 Date T<br>Entry # DD/MM/YY HI-<br>0-9 | īme<br>⊣:MM | EV. LOG STOP LOG<br>LOW INITIAL BUS<br>0 20-Oct-05 09:42:0<br>STATUS TR | Press A<br>Press A<br>Press A<br>Note: | <ul> <li>▲ or ▼ to view next entry.</li> <li>R to view Trace log.</li> <li>A to return to Status Menu.</li> <li>Trace is described in<br/>Section 5 of this manual.</li> </ul> |

Trace is used to display control conditions present at the time the fault occurred. Input states, Output states, various voltage and current values etc. can be viewed to help understand the cause of the fault condition. See Section 5 of this manual for more information.

**Diagnostics** 

From the Menu display screen, select Diagnostics and press enter. These are read only values.

| Action                         | Description                                                                                         | Display                                                                     |                                            | Comments                                                                                                   |
|--------------------------------|----------------------------------------------------------------------------------------------------|-----------------------------------------------------------------------------|--------------------------------------------|----------------------------------------------------------------------------------------------------|
| Press ► to display next group. |                                                                                                    | DIAG STOP<br>POWER BASE                                                     | LOCAL                                      | Press ► or ◀ to go to the next or previous Diagnostic screen.                                              |
|                                |                                                                                                    | BUS VOLTAGE<br>DRIVE TEMP<br>OVERLOAD LE<br>EV. LOG 0r                      | 333.9V<br>26.1C<br>100.0%<br>MAIN          | Press R to return to previous menu.                                                                        |
| Press ▶ to display next group. | Displays active operating mode settings.                                                            | DIAG STOP<br>OPERATING MC<br>Keypad<br>Speed<br>Closed Vector<br>EV. LOG 0r | LOCAL<br>DDE<br>r<br>MAIN                  |                                                                                                    |
| Press ▶ to display next group. | Note: User 24V is the internal<br>power source voltage. (Does not<br>measure external supplies).    | DIAG STOP<br>DIGITAL I/O<br>INPUTS 10<br>OUTPUTS<br>USER 24V<br>EV. LOG 0r  | LOCAL<br>00000000<br>0110<br>24.9V<br>MAIN | Press ▶ or ◀ to go to the next or<br>previous Diagnostic screen.<br>Press R to return to previous<br>menu. |
| Press ▶ to display next group. | Note:<br>This screen does not appear if<br>Level 2 Process Control, Process<br>type is set to None. | DIAG STOP<br>PROC CONTROL<br>0.0HZ<br>0.0SP<br>EV. LOG 0r                   | LOCAL<br>- PID<br>0.0FF<br>0.0FB<br>MAIN   | Press ▶ or ◀ to go to the next or<br>previous Diagnostic screen.<br>Press R to return to previous<br>menu. |
| Diagnostic Display             | Displays software version, hp,<br>volts and Amp/Volt ratings.                                       | DIAG STOP<br>ZHH-1.XX<br>RATED HP<br>RATED VOLTS<br>RATED A/V<br>EV. LOG 0r | LOCAL<br>3HP<br>240.0V<br>4.0A/V<br>MAIN   | Press ► or ◀ to go to the next or<br>previous Diagnostic screen.<br>Press R to return to previous<br>menu. |

| Diagnostics Continue           | ed                                                                                                    |                                                                                                    |                                                                                                    |
|--------------------------------|----------------------------------------------------------------------------------------------------|----------------------------------------------------------------------------------------------------|----------------------------------------------------------------------------------------------------|
| Action                         | Description                                                                                                    | Display                                                                                               | Comments                                                                                                    |
| Press ▶ to display next group. | Rated continuous current<br>Rated peak current                                                                                       | DIAG STOP LOCAL<br>ZHH-1.XX<br>RATED CURRE 9.6A<br>RATED PK CU 16.8A                                  | <ul> <li>Press ▶ or ◀ to go to the next or previous Diagnostic screen.</li> <li>Press R to return to previous menu.</li> </ul>                                          |
|                                |                                                                                                    | EV. LOG UI MAIN                                                                                       |                                                                                                    |
| Press ▶ to display next group. | Displays the power base firmware<br>versions<br>EE=EEPROM version.<br>FPGA=Field Programmable Gate<br>Array version                  | DIAGSTOPLOCALPOWER BASE VERSIONPB EE0x00000003PB FPGA0x00000A02EV. LOG0rMAIN                          | Press ► or ◀ to go to the next or<br>previous Diagnostic screen.<br>Press R to return to previous<br>menu.                                                              |
| Press ► to display next group. | Displays real time clock values<br>(date and time) and total run time<br>since installation.<br>Press ENTER to set date and<br>time. | DIAG STOP LOCAL<br>REAL TIME CLOCK<br>Oct 20, 2005<br>22:7:35<br>RUN TIMER 474.1HR<br>EV. LOG 0r MAIN | Press ▶ or ◀ to go to the next or<br>previous Diagnostic screen.<br>Press R to return to previous<br>menu.                                                              |
| Press ▶ to display next group. | Displays energy cost (based on parameter # 2305 value).                                                                              | DIAG STOP LOCAL<br>ENERGY<br>EST POWER 0.00KW<br>EST ENERGY 0.0KWH<br>EST COST 0.0\$                  | Press ▶ or ◀ to go to the next or<br>previous Diagnostic screen.<br>Press R to return to previous<br>menu.                                                              |
|                                |                                                                                                    | EV. LOG Or MAIN                                                                                       | Press A to go to Status screen.                                                                                                    |
| Press ► to display next group. | Diagnostic Analog Input values<br>display.                                                                                           | DIAGSTOPLOCALANALOG INPUTSANA IN11.3vANA IN20.0vEV. LOG0rMAIN                                         | Press ► or ◀ to go to the next or<br>previous Diagnostic screen.<br>Press R to return to previous<br>menu.                                                              |
| Press ▶ to display next group. | Diagnostic Analog Output values<br>display.                                                                                          | DIAGSTOPLOCALANALOG OUTPUTSANA OUT10.0VANA OUT20.0VEV. LOG0rMAIN                                      | Press ▶ or ◀ to go to the next or<br>previous Diagnostic screen.<br>Press R to return to previous<br>menu.                                                              |
| Press ▶ to display next group. | Revolutions are full rotations.<br>Counts are encoder counts<br>(partial revolutions)                                                | DIAGSTOPLOCALPOSITION COUNTER<br>REVOLUTIONSOCNT<br>OCNT<br>COUNTSOCNT<br>EV. LOGEV. LOGOrMAIN        | Press ► or ◀ to go to the next or<br>previous Diagnostic screen.<br>Press R to return to previous<br>menu.                                                              |
| Press ▶ to display next group. | Diagnostic installed Option Card<br>identification display.                                                                          | DIAGSTOPLOCALOPTION BOARDSOPTION 1NONEOPTION 2NONEFEEDBACKEV. LOGOrMAIN                               | <ul> <li>Press ► or ◀ to go to the next or previous Diagnostic screen.</li> <li>Press R to return to previous menu.</li> <li>Press A to go to Status screen.</li> </ul> |

| Magnostics Continued              |                                                                                                    |                                                                                                 |                                                                                                    |  |  |
|-----------------------------------|----------------------------------------------------------------------------------------------------|-------------------------------------------------------------------------------------------------|----------------------------------------------------------------------------------------------------|--|--|
| Action                            | Description                                                                                                    | Display                                                                                         | Comments                                                                                                    |  |  |
| Press ▶ to display next<br>group. | Displays Communication status:<br>Applications layer error number.<br>USB transactions (total number<br>of transactions since start-up)<br>USB Errors (total number<br>of USB errors since start-up)                                                            | DIAGSTOPLOCALCOMMUNICATIONSAPP LAYER0USB TRANSA0USB ERRORS0EV. LOG0rMAIN                        | The application layer error<br>number is the last error that<br>occurred. This is an error code.<br>The others are total counts since<br>start–up. |  |  |
| Press ▶ to display next group.    | Displays runtime task status<br>TSK Status (Bits correspond to<br>tasks that have overrun their<br>time limit)<br>TSK ID is the first task that<br>overran time allocation.<br>TSK Count is total overruns for<br>the first task.                               | DIAGSTOPLOCALRUNTIME TASKSTSK STATUS0x00000000TSK ID0TSK COUNT0EV. LOG0rMAIN                    |                                                                                                    |  |  |
| Press ▶ to display next group.    | Displays keypad software version<br>and date and transmission status.<br>Kp Packets are total processed<br>Kp T–GAPs are total inter–packet<br>time gap errors (late hits).<br>Kp NAKs are total NAKs<br>(High byte=NAK received,<br>Low byte=NAK transmitted). | DIAGSTOPLOCAL1.xx31/08/05Kp PACKETS0Kp T-GAPS0Kp NAKs0x00000000EV. LOG0rMAIN                    |                                                                                                    |  |  |
| Press ► to display next group.    | Displays communication status of<br>FPGA=Field Programmable Gate<br>Array in the power base. These<br>are total errors since start-up.<br>Alarm is the content of the alarm<br>status latch of the FPGA.                                                        | DIAGSTOPLOCALPOWER BASEFPGA READ0x00000000FPGA WRITE0x00000000FPGA ALARM0x00000000EV. LOG0rMAIN |                                                                                                    |  |  |
| Press ▶ to display next group.    | Displays received total revolutions<br>(Rx REVS) and position (RX<br>CNTS) since powerup. These are<br>total accumulated revolutions and<br>counts since power up.                                                                                              | DIAGSTOPLOCALPOSITION COUNTERRX REVS0RX CNTS0CNTEV. LOG0rMAIN                                   |                                                                                                    |  |  |
| Press ▶ to display next group.    | Displays transmitted total<br>revolutions (Tx REVS) and<br>position (TX CNTS) since<br>powerup. These are total<br>accumulated revolutions and<br>counts since power up.                                                                                        | DIAGSTOPLOCALPOSITION COUNTERTX REVS0TX CNTS0CNTEV. LOG0rMAIN                                   |                                                                                                    |  |  |

# Diagnostics Continued

## **Display Options**

From the Menu display screen, select Display Options and press enter to view or change values.

| Action | Description | Display |           |          | Comments                                    |
|--------|-------------|---------|-----------|----------|---------------------------------------------|
|        |             | PROG    | KEYP      | AD SETUP | Press "Enter" to change<br>parameter value. |
|        |             | KEY     | PAD CONTR | AST      | Press ▶ or ◀ to display next screen.        |
|        |             |         | 50%       |          | Pross "P" to roturn to providuo             |
|        |             | DIAG    | F1313T1   | BACK     | menu.                                       |
|        |             | PROG    | KEYP      | AD SETUP | Press "Enter" to change<br>parameter value. |
|        |             |         | BACKLIGHT |          | Press > or < to display next                |
|        |             |         | On        |          |                                             |
|        |             | DIAG    | F1314T1   | BACK     | Press "R" to return to previous menu.       |

## Operating the Control from the Keypad

To activate the LOCAL Mode, first press the "STOP" key (if enabled).

Note: Pressing the keypad STOP key (if enabled) will automatically issue a motor stop command and change to LOCAL mode.

Selection of LOCAL Mode overrides any remote or serial control inputs except the External Trip input, Local Enable Input or STOP input.

The control can operate the motor from the keypad in two ways.

- 1. JOG Command.
- 2. Speed adjustment with Keypad entered values and/or Keypad Up/Down arrow keys.
- Note: If the level 1, input block operating mode parameter is set to Keypad, then no other means of operation is permitted other than from the keypad.

## Accessing the Keypad JOG Command

| Action                                                      | Description                                                                                                    | 0      | Displa | у      | Comments                                                 |
|-------------------------------------------------------------|----------------------------------------------------------------------------------------------------|--------|--------|--------|----------------------------------------------------------|
| Status Display                                              |                                                                                                    | STATUS | STOP   | LOCAL  |                                                          |
|                                                             |                                                                                                    | 0.0V   |        | 0RPM   |                                                          |
|                                                             |                                                                                                    | 0.0A   |        | 0.0HZ  |                                                          |
|                                                             |                                                                                                    | DIAG   | Or     | MAIN   |                                                          |
| Press JOG key<br>Next, press and hold the<br>FWD or REV key | The JOG LED will light indicating<br>the JOG mode is active. Holding<br>the FWD or REV key starts JOG<br>operation.<br>Releasing FWD or REV key will<br>terminate mater rotation | STATUS | FWD    | LOCAL  | To change Jog Speed, Edit<br>Level 1 parameter 1201 (Jog |
|                                                             |                                                                                                    | 24.7V  |        | 200RPM | Speed).                                                  |
|                                                             |                                                                                                    | 1.3A   |        | 6.7HZ  | Press STOP key to terminate                              |
|                                                             |                                                                                                    | DIAG   | 600r   | MAIN   |                                                          |

| Action                                                                           | Description                                                         |       | D             | isplay         | /                         | Comments                                                                                                    |
|----------------------------------------------------------------------------------|---------------------------------------------------------------------|-------|---------------|----------------|---------------------------|----------------------------------------------------------------------------------------------------|
| At the Status Display,<br>press ENTER key to<br>access Local Speed<br>Reference. |                                                                     | EDIT  | LOC S<br>000  | SPEED<br>000 R | LOCAL REFS<br>D REF<br>PM |                                                                                                    |
|                                                                                  |                                                                     | MAX   |               | F0201          | RESET                     |                                                                                                    |
|                                                                                  |                                                                     | EDIT  | LOC 8<br>000  | 6PEE0<br>000 R | LOCAL REFS<br>D REF<br>PM | Press ► or ◀ to move cursor.<br>Press ▲ or ▼ to increase or<br>decrease value at cursor.<br>Press ENTER when finished and<br>save the new value. |
|                                                                                  |                                                                     | DIAG  |               | F0201          | BACK                      |                                                                                                    |
|                                                                                  |                                                                     | EDIT  | LOC \$<br>000 | 300 R          | LOCAL REFS<br>D REF<br>PM | Press ► or ◀ to move cursor.<br>Press ▲ or ▼ to increase or<br>decrease value at cursor.<br>Press ENTER when finished and<br>save the new value. |
|                                                                                  |                                                                     | DIAG  |               | C0201          | BACK                      |                                                                                                    |
| Press FWD or REV key.                                                            | The control will turn the motor shaft at the local speed ref speed. | STATU | S             | FWD            | LOCAL                     | Press STOP key to terminate local speed mode.                                                                                                    |
|                                                                                  |                                                                     | 6     | 36.2V         |                | 300RPM                    | Press $\blacktriangle$ or $\blacksquare$ to increase or                                                                                          |
|                                                                                  |                                                                     |       | 1.3A          |                | 10.0HZ                    | decrease motor speed during rotation.                                                                                                    |
|                                                                                  |                                                                     | DIAG  |               | 300r           | BACK                      |                                                                                                    |

# Speed Adjustment using Local Speed Reference

|                   | Table 4-1 List of Pa     | rameters (Version 1.04)      |                   |
|-------------------|--------------------------|------------------------------|-------------------|
| Dreast Orașe de   | Level 1                  | I Blocks                     | O                 |
| Preset Speeds     |                          |                              |                   |
|                   |                          |                              |                   |
|                   |                          |                              |                   |
|                   |                          |                              |                   |
|                   |                          |                              |                   |
|                   |                          |                              |                   |
|                   |                          |                              |                   |
|                   |                          |                              |                   |
|                   |                          |                              | IP ADDRESS SOURCE |
| PRESET SPEED 9    |                          |                              |                   |
| PRESET SPEED 10   |                          |                              |                   |
| PRESET SPEED 11   |                          |                              |                   |
| PRESET SPEED 12   | KEYPAD TO PARAMS         |                              |                   |
| PRESET SPEED 13   | KEYPAD CONTRAST          |                              |                   |
| PRESET SPEED 14   |                          | OVERLOAD SET POINT           |                   |
| PRESET SPEED 15   | 3 LOCAL TORQUE MODE      | UNDERLOAD SET POINT          |                   |
|                   | 3 LOCAL TORQUE REFERENCE | CALIBRATE ANA OUT            |                   |
| Ramp Rates        |                          |                              |                   |
| ACCEL TIME 1      | Input Setup              |                              |                   |
| SIARI S-ACCEL 1   | OPERATING MODE           | CONTROL TYPE                 |                   |
| END S-ACCEL 1     | COMMAND SOURCE           | CONTROL BASE SPEED           |                   |
| DECEL TIME 1      | ANA IN1 TYPE             | 2 CONTROL BASE VOLI          |                   |
| START S-DECEL 1   | ANA IN1 INVERT           | 2 STATIC BOOST               |                   |
| END S-DECEL 1     | ANA IN1 GAIN             | 2 DYNAMIC BOOST CUT IN       |                   |
| ACCEL TIME 2      | ANA IN1 OFFSET           | DYNAMIC BOOST                |                   |
| START S-ACCEL 2   | ANA IN1 FILTER           | 2 V/F EFFICIENCY             |                   |
| END S-ACCEL 2     | ANA IN2 TYPE             | 2 V/F PROFILE                |                   |
| DECEL TIME 2      | ANA IN2 INVERT           | 2 3 POINT METHOD             |                   |
| START S-DECEL 2   | ANA IN2 GAIN             | 2 3 POINT VOLTAGE            |                   |
| END S-DECEL 2     | ANA IN2 OFFSET           | 2 3 POINT FREQUENCY          |                   |
|                   | ANA IN2 DEADBAND         | SLIP COMP ENABLE             |                   |
| Jog Settings      | ANA IN2 FILTER           | 1 FEEDBACK ALIGN             |                   |
| JOG SPEED         | 3 EXT. CURRENT LIMIT     | 1 FEEDBACK FILTER            |                   |
| JOG ACCEL TIME    | CURRENT LIMIT SOURCE     | 3 CURRENT PROP GAIN          |                   |
| JOG START S-ACCEL | SLEEP MODE               | CURRENT INTEGRAL GAIN        |                   |
| JOG END S-ACCEL   | CMD SLEEP BAND           | 3 SPEED PROP GAIN            |                   |
| JOG DECEL TIME    | 3 TORQUE FF SOURCE       | 3 SPEED INTEGRAL GAIN        |                   |
| JOG START S-DECEL |                          | 3 SPEED DIFFERENTIAL GAIN    |                   |
| JOG END S-DECEL   |                          | 1 POSITION GAIN              |                   |
| JOG FORWARD       |                          | 3 A.S. PROP GAIN             |                   |
| JOG REVERSE       |                          | 3 A.S. INTEGRAL GAIN         |                   |
|                   |                          | 3 MOTOR Xm                   |                   |
|                   |                          | 3 MOTOR R1                   |                   |
|                   |                          | 3 MOTOR X1                   |                   |
|                   |                          | <b>3 ROTOR TIME CONSTANT</b> |                   |
|                   |                          | 3 MOTOR R2                   |                   |
|                   |                          | 3 MOTOR X2                   |                   |
|                   |                          |                              |                   |

☐ Only available or active in Closed Loop Vector mode. Ignore these parameters for Open Loop Vector and V/Hz modes.

2 Only available or active in V/Hz mode. Ignore these parameters for Open Loop Vector mode.

3 Only available or active in either Vector mode. Ignore these parameters for V/Hz mode.

| Table 4-1 List of Parameters Continued |                         |                         |                              |  |
|----------------------------------------|-------------------------|-------------------------|------------------------------|--|
|                                        | Leve                    | l 2 Blocks              |                              |  |
| Drive Limits                           | Miscellaneous           | Brake Adjust            | Synchro Start                |  |
| OPERATING ZONE                         | AUTO RESTART            | RESISTOR OHMS           | 2 SYNC START FWD             |  |
| MIN OUTPUT SPEED                       | RESTARTS/HOUR           | RESISTOR WATTS          | 2 SYNC START REV             |  |
| MAX OUTPUT SPEED                       | RESTART DELAY           | RESISTOR TTC            | 2 SYNC AT MAX FREQ           |  |
| PWM FREQUENCY                          | PWM TECHNIQUE           | 2 DC BRAKE VOLTS        | 2 SYNCHRO SCAN V/F           |  |
| 3 CUR RATE LIMIT                       | COST OF ENERGY          | 2 DC BRAKE TRIGGER      | 2 SYNC SETUP TIME            |  |
| PEAK CURRENT LEVEL                     | RESET ENERGY            | 2 BRAKE ON STOP         | 2 SYNC SCAN TIME             |  |
| REGEN TORQUE LIMIT                     | HOMING SPEED            | 2 BRAKE ON REVERSE      | 2 SYNC RECOVER               |  |
|                                        | 1 HOMING OFFSET         | 2 STOP BRAKE TIME       |                              |  |
| Drive Configure                        | FILTER TYPE             | 2 BRAKE ON START        | Auto Tune                    |  |
| SPEED UNITS                            | FILTER SOURCE           | 2 START BRAKE TIME      | ANALOG OFFSET TRIM           |  |
| LANGUAGE SELECT                        | FILTER DESTINATION      |                         | 3 ONE-STEP TUNING            |  |
| FACTORY SETTINGS                       | FILTER CUTOFF           | Process Control         | STATOR R1 TUNE               |  |
| CLEAR FAULT LOG                        | NOTCH CENTER FREQUENCY  | PROCESS TYPE            | 3 MEASURE Xm (ROT)           |  |
| SECURITY                               | NOTCH BAND              | SETPOINT ADJUST LIMIT   | 3 MEASURE LEAKAGE            |  |
| ACCESS TIMEOUT                         |                         | PROCESS FEEDBACK        | <b>3 CURRENT LOOP TUNE</b>   |  |
| ACCESS CODE                            | Motor Data              | SETPOINT SOURCE         | 3 FLUX CURRENT TUNE          |  |
| ACTIVE PARAMETER TABLE                 | MOTOR RATED VOLT        | SETPOINT COMMAND        | 1 FEEDBACK TEST              |  |
| DEAD TIME COMP                         | MOTOR RATED AMPS        | PROCESS ERROR TOLERANCE | <b>1 SLIP FREQUENCY TUNE</b> |  |
| POWER INPUT                            | MOTOR RATED SPEED       | PROCESS PROP GAIN       | SPEED LOOP TUNE              |  |
|                                        | MOTOR RATED FREQUENCY   | PROCESS INT GAIN        |                              |  |
| Drive Protect                          | MOTOR MAG AMPS          | PROCESS INT CLAMP       |                              |  |
| EXTERNAL TRIP                          | 1 ENCODER COUNTS        | PROCESS DIFF GAIN       |                              |  |
| 3 FOLLOWING ERROR                      | FEEDBACK SOURCE         | PROFILE ADJUST          |                              |  |
| 3 TORQUE PROVING                       | 1 ENCODER TYPE          | PROFILE ADJUST BAND     |                              |  |
| 1 ENCODER LOSS                         | RESOLVER SPEED          | PROCESS SLEEP BAND      |                              |  |
| OVERLOAD                               | ELECT SLIP FREQUENCY    | PROCESS OUTPUT FILTER   |                              |  |
| ENCODER SENSE                          | CALCULATE MOTOR MODEL   | PROCESS OUTPUT OFFSET   |                              |  |
| OVER TEMPERATURE                       | 2 INSTABILITY FREQUENCY | PROCESS OUTPUT GAIN     |                              |  |
|                                        | 2 STABILITY GAIN        |                         |                              |  |
|                                        |                         | Skip Frequency          |                              |  |
|                                        |                         | 2 SKIP FREQ 1           |                              |  |
|                                        |                         | 2 SKIP BAND 1           |                              |  |
|                                        |                         | 2 SKIP FREQ 2           |                              |  |
|                                        |                         | 2 SKIP BAND 2           |                              |  |
|                                        |                         | 2 SKIP FREQ 3           |                              |  |
|                                        |                         | 2 SKIP BAND 3           |                              |  |

## Table 4-1 List of Parameters Continued

| Level 3 Blocks   |                    |  |  |  |
|------------------|--------------------|--|--|--|
| Profile Run      | Custom Units       |  |  |  |
| NUMBER OF CYCLES | MAX DECIMAL PLACES |  |  |  |
| PR RESTART MODE  | VALUE AT SPEED     |  |  |  |
| SPEED CURVE 1-7  | UNITS OF MEASURE   |  |  |  |
| PROFILE TIME 1-7 |                    |  |  |  |

I Only available or active in Closed Loop Vector mode. Ignore these parameters for Open Loop Vector and V/Hz modes.

2 Only available or active in V/Hz mode. Ignore these parameters for Open Loop Vector mode.

 $\ensuremath{\textcircled{3}}$  Only available or active in either Vector mode. Ignore these parameters for V/Hz mode.

## Table 4-2 Level 1 Parameter Block Definitions

| Block Title      | Parameter                 | Description                                                                                                    |
|------------------|---------------------------|----------------------------------------------------------------------------------------------------|
| PRESET<br>SPEEDS | Preset Speeds<br>#1 - #15 | Allows selection of 15 predefined motor operating speeds.<br>Each speed may be selected using external switches connected to terminals at J2.<br>For motor operation, a motor direction command must be given along with a preset speed command. |
| RAMP RATES       | Accel Time #1,2           | Accel time is the number of seconds required for the motor to increase at a linear rate from "Min Output Speed" to<br>"Max Output Speed" parameter in the Level 2 Output Limits block.                                                           |
|                  | Decel Time #1,2           | Decel time is the number of seconds required for the motor to decrease at a linear rate from "Max Output Speed" parameter to "Min Output Speed".                                                                                                 |
|                  | Start S-Accel #1,2        | Start S-Curve Acceleration as a percentage of max speed (% 1 and 2)                                                                                                    |
|                  | End S-Accel #1,2          | End S-Curve Acceleration as a percentage of max speed (% 1 and 2)                                                                                                    |
|                  | Start S-Decel #1,2        | Start S-Curve Deceleration as a percentage of max speed (% 1 and 2)                                                                                                    |
|                  | End S-Decel #1,2          | End S-Curve Deceleration as a percentage of max speed (% 1 and 2)                                                                                                    |

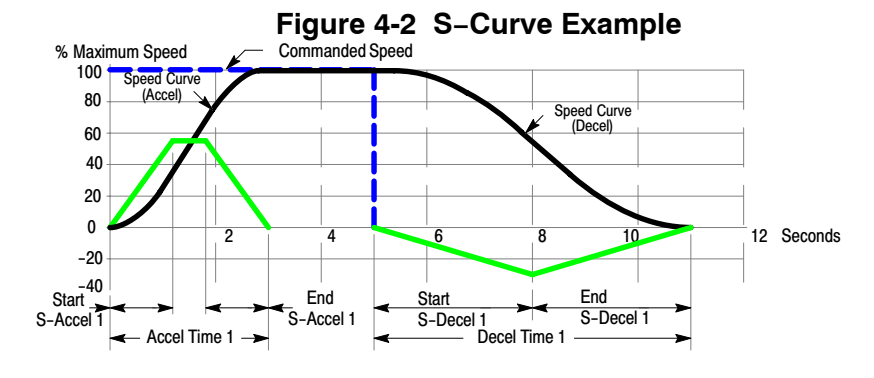

| Block Title  | Parameter         | Description                                                                                                    |
|--------------|-------------------|----------------------------------------------------------------------------------------------------|
| JOG SETTINGS | Jog Speed         | Jog Speed is the programmed speed used during jog. Jog can be initiated from the keypad or terminal strip. At<br>the Keypad, press the JOG key then press and hold the direction (FWD or REV). For Standard Run mode,<br>close the JOG input (J2-12) at the terminal strip then close and maintain the direction input (J2-9 or J2-10).<br>Process Control mode operation is different. If the terminal strip Process Mode Enable input (J2-13) is closed,<br>pressing the Keypad JOG key (or closing J2-14) will cause the drive to move in the direction of the error<br>(without pressing FWD or REV). |
|              | Jog Accel Time    | Jog Accel Time changes the Accel Time to a new preset value for jog mode.                                                                                                    |
|              | Jog Decel Time    | Jog Decel Time changes the Decel Time to a new preset value for jog mode.                                                                                                    |
|              | Jog Start S-Accel | Start S-Curve Acceleration as a percentage of max speed (% 1 and 2)                                                                                                    |
|              | Jog End S-Accel   | End S-Curve Acceleration as a percentage of max speed (% 1 and 2)                                                                                                    |
|              | Jog Start S-Decel | Start S-Curve Deceleration as a percentage of max speed (% 1 and 2)                                                                                                    |
|              | Jog End S-Decel   | End S-Curve Deceleration as a percentage of max speed (% 1 and 2)                                                                                                    |
|              | Jog Forward       | Enables Jog in the drive forward direction at Jog speed for keypad mode.                                                                                                    |
|              | Jog Reverse       | Enables Jog in the drive reverse direction at Jog speed for keypad mode.                                                                                                    |

| Block Title                  | Parameter            | Description                                                                                                    |
|------------------------------|----------------------|----------------------------------------------------------------------------------------------------|
| KEYPAD SETUP                 | Stop Key             | OFF Keypad STOP key is not active.<br>ON Allows keypad STOP key to initiate motor stop during remote or serial operation. If active, pressing STOP                                                                                                    |
|                              | Stop Mode            | Selects Local mode and minutes the stop command.<br>Selects if the Stop command causes the motor to COAST to a stop or REGEN to a stop. In COAST, the motor is turned<br>off and allowed to coast to a stop. In REGEN, the voltage and frequency to the motor is reduced at a rate set by Decel<br>Time |
|                              | Run Forward          | OFF disables FWD key in Local mode.<br>ON makes the keypad FWD key active in Local mode.                                                                                                    |
|                              | Run Reverse          | OFF disables REV key in Local mode.<br>ON makes the keypad REV key active in Local mode.                                                                                                    |
|                              | Switch on Fly        | OFF disables Switch on Fly.<br>ON Allows switching between Local and Remote while Control is on.                                                                                                    |
|                              | Loc. Hot Start       | OFF disables the Stop input at J2–11 in the keypad operating mode.<br>ON enables the Stop input at J2–11 in the keypad operating mode.                                                                                                    |
|                              | Speed Increment      | Sets the increment of speed change for each key press. (1-3600RPM or 0-60Hz)                                                                                                    |
|                              | Init Local Speed     | At power up, initializes the local speed to 0RPM, the last speed before power down or at Set Speed parameter.                                                                                                    |
|                              | Set Speed            | At power up, initializes the local speed to this preset value if "Init Local Speed" =Set Speed.                                                                                                    |
|                              | Parameters to Keypad | Transfers the parameter settings stored in the control memory (flash) to keypad memory.                                                                                                    |
|                              | Download Select      | Selects parameters to download (All, Motor or Other) with the Keypad to Params #1312 parameter.<br>All=All parameters, Motor=Motor parameters only, Other=All parameters except Motor parameters.                                                                                                    |
|                              | Keypad to Parameters | Transfers the parameter settings stored in keypad memory to the control memory (flash).                                                                                                    |
|                              | Keypad Contrast      | Sets LCD contrast: 0=dimmest, 100=brightest.                                                                                                    |
|                              | Backlight            | Turns On/Off the backlight for the keypad display.                                                                                                    |
| (Closed/Open<br>Vector Only) | Local Torque Mode    | OFF disables local torque mode.<br>ON enables local torque mode operation.                                                                                                    |
|                              | Local Torque Ref     | Local torque mode reference value.                                                                                                    |

| Block Title                  | Parameter          | Description                                                                                                    |
|------------------------------|--------------------|----------------------------------------------------------------------------------------------------|
| INPUT SETUP                  | Operating Mode     | Operating Modes are: Keypad, Standard Run 2 and 3 wire, 15 Preset Speeds, Fan&Pump 2 and 3 Wire, Process<br>Mode, 3 SPD ANA 2 and 3 Wire, EPOT 2 and 3 Wire, Bipolar, Network, Profile Run and Mint. External<br>connections to the control are made at the control terminal strip (wiring diagrams are shown in Section 3                           |
|                              | Command Source     | "Operating Modes").<br>Selects the external speed reference to be used                                                                                                    |
|                              |                    | None. Command Source is not used.                                                                                                    |
|                              |                    | Analog In1, Connect a 10K $\Omega$ pot at J1 or connect a 0-10VDC signal to J1-2 and J1-1.                                                                                                    |
|                              |                    | Analog In2, Connect a 0-5V, 0-10V, ±5V, ±10V, 0-20mA or 4-20mA source to J1-4 and 5.<br>4-20mA should be considered when a long distance (up to 50 ft) between the external device and J1-4 and 5 of the control is necessary.                                                                                                    |
|                              |                    | Keypad, Command is from Keypad.                                                                                                    |
|                              | ANA IN1 TYPE       | None, input not used.<br>Potentiometer (0-10V signal is used).                                                                                                    |
|                              | ANA IN1 INVERT     | Off - will cause a low input voltage (e.g. 0VDC) to be a low motor speed command and a maximum input voltage (e.g. 10VDC) to be a maximum motor speed command.                                                                                                    |
|                              |                    | On – will cause a low input voltage (e.g. 0VDC) to be a maximum motor speed command and a maximum input voltage (e.g. 10VDC) to be a low motor speed command.                                                                                                    |
|                              | ANA IN1 GAIN       | Allows 0 to 300% gain to be applied (as in Y=Gain*(X-Offset)).                                                                                                    |
|                              | ANA IN1 OFFSET     | Provides an offset to the Analog Input to minimize signal drift. For example, if the minimum speed signal is 1VDC (instead of 0VDC) the ANA CMD Offset can be set to -10% so the minimum voltage input is seen by the control as 0VDC. This parameter is automatically adjusted during the auto tune CMD Offset Trim test.                           |
|                              | ANA IN1 FILTER     | Amount of signal filtering to use, 0=No filtering, 6= Max filtering.                                                                                                    |
|                              | ANA IN2 TYPE       | Define signal to be used, ±5V, ±10V, 0-20mA or 4-20mA.                                                                                                    |
|                              | ANA IN2 INVERT     | Off – will cause a low input voltage (e.g. 0VDC) to be a low motor speed command and a maximum input voltage (e.g. 10VDC) to be a maximum motor speed command.                                                                                                    |
|                              |                    | On – will cause a low input voltage (e.g. 0VDC) to be a maximum motor speed command and a maximum input voltage (e.g. 10VDC) to be a low motor speed command.                                                                                                    |
|                              | ANA IN2 GAIN       | Allows 0 to 300% gain to be applied (as in Y=Gain*(X-offset)).                                                                                                    |
|                              | ANA IN2 OFFSET     | Provides an offset to the Analog Input to minimize signal drift. For example, if the minimum speed signal is 1VDC (instead of 0VDC) the ANA CMD Offset can be set to -10% so the minimum voltage input is seen by the control as 0VDC. This parameter is automatically adjusted during the auto tune CMD Offset Trim test.                           |
|                              | ANA IN2 DEADBAND   | Allows a defined range of voltage to be a deadband. A command signal within this range will not affect the control output. The deadband value is the voltage above and below the zero command signal level.                                                                                                    |
|                              | ANA IN2 FILTER     | Amount of signal filtering to use, 0=No filtering, 6= Max filtering.                                                                                                    |
|                              | Sleep Mode         | Disables the control when Command Source is less than CMD Sleep Band (parameter #1417). Active in all speed modes.                                                                                                    |
|                              | CMD Sleep Band     | Sets the speed command limit for sleep mode. 0.00% disables Sleep Mode.                                                                                                    |
| (Closed/Open<br>Vector Only) | EXT. CURRENT LIMIT | Off – No input current limit.<br>On – Uses Current Limit Source (P1415) as the external signal source for current limiting in speed mode.                                                                                                    |
|                              | CURRENT LIMIT      | Selects the external speed reference to be used.                                                                                                    |
|                              | SOURCE             | None, Command Source is not used.                                                                                                    |
|                              |                    | <ul> <li>Analog In1, Connect a 10KΩ pot at J1 or connect a 0-10VDC signal to J1-2 and J1-1.</li> <li>Analog In2, Connect a 0-5V, 0-10V, ±5V, ±10V, 0-20mA or 4-20mA source to J1-4 and 5.</li> <li>4-20mA should be considered when a long distance (up to 50 ft) between the external device and J1-4 and 5 of the control is necessary.</li> </ul> |
|                              |                    | Keypad, Command is from Keypad.                                                                                                    |
|                              | Torque FF Source   | Network, Signal source is from a device on the network.<br>Source for FeedForward Torque input. Same input source selection as Current Limit Source.                                                                                                    |

| Block Title                 | Parameter           | Description                                                             |                                                                                                    |
|-----------------------------|---------------------|-------------------------------------------------------------------------|----------------------------------------------------------------------------------------------------|
| Block Title<br>OUTPUT SETUP | Digital Output 1,2  | Four digital outputs are the following condition                        | available (2 optically isolated and 2 relay). Each output may be configured to any of ons:                                                                                                    |
|                             | Relay Output 1,2    | Condition                                                               | Description                                                                                                    |
|                             |                     | Drive On -                                                              | Active when J2-8 is closed.                                                                                                    |
|                             |                     | Drive Ready -                                                           | Active when power is applied and no faults are present.                                                                                                    |
|                             |                     | Drive Run -                                                             | Active when control is "Ready" (has reached excitation level and capable of producing torque).                                                                                                    |
|                             |                     | Drive Stopped -                                                         | Active when drive is enabled by stop command issued.                                                                                                    |
|                             |                     | Jog -                                                                   | Active during Jog mode.                                                                                                    |
|                             |                     | Accelerate -                                                            | Active when control is accelerating.                                                                                                    |
|                             |                     | Constant Speed -                                                        | Active when control speed is constant.                                                                                                    |
|                             |                     | Decelerate -                                                            | Active when control is decelerating.                                                                                                    |
|                             |                     | At Zero Speed -                                                         | Active when motor speed is less than the value of the Level 1 Output "Zero SPD Set Pt".                                                                                                    |
|                             |                     | At Speed -                                                              | Active when motor speed is within the band set by the Level 1 Output "At Speed Band" parameter (P1506).                                                                                                    |
|                             |                     | At Set Speed -                                                          | Active when output speed is at or greater than the Level 1 Output "Set Speed Point" parameter (P1507).                                                                                                    |
|                             |                     | Current Overload -                                                      | A normally closed contact that is active (opens) when the output current is greater than<br>"Overload Set Point"                                                                                                    |
|                             |                     | Current Underload -                                                     | A normally closed contact that is active (opens) when the output current is less than<br>"Underload Set Point"                                                                                                    |
|                             |                     | I <sup>2</sup> T Overload -                                             | Active when when in overload.                                                                                                    |
|                             |                     | Keypad Control -                                                        | Active when control is in Local keypad control.                                                                                                    |
|                             |                     | Dynamic Brake -                                                         | Active when Dynamic Brake transistor is turned ON.                                                                                                    |
|                             |                     | Foldback -                                                              | Active when current foldback is active.                                                                                                    |
|                             |                     | Fault -                                                                 | Active when a fault condition is present (will cause trip).                                                                                                    |
|                             |                     | Warning -                                                               | Active when a fault condition is present (but doesn't cause trip).                                                                                                    |
|                             |                     | Command Forward -                                                       | Active during forward run command.                                                                                                    |
|                             |                     | Command Reverse -                                                       | Active during reverse run command.                                                                                                    |
|                             |                     | Motor Forward -                                                         | Active when motor is moving in Drive forward direction.                                                                                                    |
|                             |                     | Motor Reverse -                                                         | Active when motor is moving in Drive reverse direction.                                                                                                    |
|                             |                     | Process Error -                                                         | Active when process feedback signal is outside the range specified by the Level 2<br>Process Control block, AT Setpoint Band parameter. Turns off when process<br>feedback error is eliminated.                                                             |
|                             |                     | Network                                                                 | Active when commanded by network (Modbus). Network device controls this output.                                                                                                    |
|                             | Zero SPD Set PT     | Sets the speed at which<br>the ZERO SPD SET<br>operation with a mot     | the zero speed opto output becomes active (turns on). When the speed is less than PT, the opto output becomes active. This is useful when a motor brake is to interlock or.                                                                                 |
|                             | At Speed Band       | Sets the speed range ir<br>range. The At Spee<br>the Level 2 Protection | RPM at which the At Speed digital output turns on and remains active within the d Band serves two digital output conditions, Level 1 Output Setup block At Speed and on block Following Error.                                                              |
|                             | Set Speed Point     | Sets the speed that the than the Level 1 Out another machine mu         | At Set Speed digital output becomes active (turns on). When the speed is greater to the speed is greater speed SPEED parameter, the digital output becomes active. This is useful when ust not start or stop until the motor exceeds a predetermined speed. |
|                             | Overload Set Point  | Sets the motor current                                                  | value at which the "Current Overload" digital output is active.                                                                                                    |
|                             | Underload Set Point | Sets the motor current                                                  | value at which the "Current Underload" digital output is active.                                                                                                    |
|                             | 1                   |                                                                         | J T T F T T T T T                                                                                                    |

\_

| Block Title | Parameter               | Description                                                                                  |                                                     |  |  |  |
|-------------|-------------------------|----------------------------------------------------------------------------------------------|-----------------------------------------------------|--|--|--|
| OUTPUT      | Analog Out 1, 2 Signal  | Speed Ref -                                                                                  | Scaled value of the reference speed value.          |  |  |  |
| SETUP       | Source Selection        | Speed Demand -                                                                               | Scaled value of the Commanded speed value.          |  |  |  |
| Continued   |                         | Acc/Dec -                                                                                    | Scaled value of the Acceleration/Deceleration rate. |  |  |  |
|             |                         | Motor Current -                                                                              | Scaled value of Motor Current.                      |  |  |  |
|             |                         | MAG Current -                                                                                | Scaled value of the Motor MAG amps.                 |  |  |  |
|             |                         | MAG Current Command -                                                                        | Scaled value of the Motor MAG amps demand.          |  |  |  |
|             |                         | Load Current -                                                                               | Scaled value of the load amps.                      |  |  |  |
|             |                         | Load Current Command -                                                                       | Scaled value of the load amps demand.               |  |  |  |
|             |                         | Power -                                                                                      | Scaled value of the kW being produced by control.   |  |  |  |
|             |                         | PH1 Current -                                                                                | Scaled value of the phase 1 input current.          |  |  |  |
|             |                         | PH2 Current -                                                                                | Scaled value of the phase 2 input current.          |  |  |  |
|             |                         | PH3 Current -                                                                                | Scaled value of the phase 3 input current.          |  |  |  |
|             |                         | Motor Voltage -                                                                              | Scaled value of the motor voltage.                  |  |  |  |
|             |                         | VD Demand -                                                                                  | Scaled value of the demand MAG voltage.             |  |  |  |
|             |                         | VQ Demand -                                                                                  | Scaled value of the demand load voltage.            |  |  |  |
|             |                         | Bus Voltage -                                                                                | Scaled value of the Bus voltage.                    |  |  |  |
|             |                         | ABS Torque -                                                                                 | Scaled value of the absolute torque.                |  |  |  |
|             |                         | Torque -                                                                                     | Scaled value of the motor torque value.             |  |  |  |
|             |                         | Control Temp -                                                                               | Scaled value of the control heatsink temperature.   |  |  |  |
|             |                         | Analog Input1 -                                                                              | Scaled value of the analog input 1 signal value.    |  |  |  |
|             |                         | Analog Input2 -                                                                              | Scaled value of the analog input 2 signal value.    |  |  |  |
|             |                         | PROC Feedforward –                                                                           | Scaled value of the process feedforward signal.     |  |  |  |
|             |                         | PROC Feedback -                                                                              | Scaled value of the process feedback signal.        |  |  |  |
|             |                         | PROC Setpoint -                                                                              | Scaled value of the process setpoint source.        |  |  |  |
|             |                         | Electric Angle -                                                                             | Scaled value of the electric slip angle.            |  |  |  |
|             |                         | ABS Speed -                                                                                  | Scaled value of the absolute motor speed.           |  |  |  |
|             |                         | Velocity -                                                                                   | Scaled value of the speed signal.                   |  |  |  |
|             |                         | Network -                                                                                    | Scaled value of the network speed command.          |  |  |  |
|             |                         | Calibrate -                                                                                  | Maximum analog output to calibrate external meter.  |  |  |  |
|             | Analog Out 1 Type       | Sets the output signal (0-                                                                   | 5V, 0-10V, 4-20mA or 0-20mA).                       |  |  |  |
|             | Analog Out 2 Type       | Sets the output signal (±5V, ±10V).                                                          |                                                     |  |  |  |
|             | Analog Out #1 & 2 Gain  | Scale factor for analog output (as in Y=Gain*X).                                             |                                                     |  |  |  |
|             | Calibrate Analog Output | Scalable output signal used to calibrate output device (-100% to 100% of Analog Out 1 Type). |                                                     |  |  |  |
|             | At Position Band        | Load is at target position (Position Feedback < Band)                                        |                                                     |  |  |  |
| Block Title                    | Parameter                                                                                                    | Description                                                                                                    |
|--------------------------------|----------------------------------------------------------------------------------------------------|----------------------------------------------------------------------------------------------------|
| Motor (AII)<br>Control         | Control Type                                                                                                    | Sets the control type to V/Hz Control, Open Vector or Closed Vector.<br>When changed from Closed to Open Vector, the Level 2, Motor Control, Speed Int, Speed Diff and<br>Speed Prop gains may need to be reduced (since open vector performance bandwidths are less than<br>for closed vector).                                                                                                    |
|                                | Control Base Speed                                                                                                  | The speed at which Field Weakening begins. Typically set to motor rated speed.                                                                                                    |
| (V/Hz Only)                    | Control Base Volt<br>Static Boost<br>Dynamic Boost Cut In<br>Dynamic Boost<br>V/F Efficiency                        | Voltage that represents base speed. Typically set to motor rated speed.<br>Voltage boost for start-up.<br>Speed at which dynamic boost begins to take effect.<br>The Dynamic Boost parameter can be adjusted to provide more or less running torque from the motor<br>than is available with the factory setting. The boost adjustment alters the output voltage to the motor from<br>the normal voltage value by increasing or decreasing the voltage per frequency unit as defined by the<br>V/Hz profile.                                                                                                    |
|                                | V/F Profile                                                                                                    | Sets the Volts/Frequency ratio of the control output (to the motor) for all values of output voltage versus output frequency up to the control base frequency. Because motor voltage is related to motor current, motor voltage can then be related to motor torque. A change in the V/Hz profile can adjust how much torque is available from the motor at various speeds. 3PT profile – allows two linear V/Hz segments by setting the V/Hz 3PT Volts and V/Hz 3PT Frequency parameters. 33%, 67% and 100% Square Law profiles are preset profiles that provide different variations of the squared reduced V/Hz profile. Smooths transitions between static boost and V/Hz curve. |
|                                | 3 Point Method<br>3 Point Voltage<br>3 Point Frequency                                                              | 0=Linear, 100=Quadratic<br>The output voltage associated with the 3PT Frequency parameter.<br>The output frequency associated with the 3PT Volts parameter.                                                                                                    |
|                                | Compensates for varying load conditions during normal operation.                                                    |                                                                                                    |
| (Closed                        | Feedback Align                                                                                                    | Sets the encoder's electrical direction of rotation to match that of the motor.                                                                                                    |
| vector Only)                   | Feedback Filter                                                                                                    | A larger value provides a more filtered signal but at the cost of reduced bandwidth.                                                                                                    |
| (0)                            | Position Gain                                                                                                    | Sets the position loop proportional gain.                                                                                                    |
| (Closed/Open<br>Vector Only) * | Current INT Gain<br>Speed PROP Gain                                                                                 | Sets the current loop proportional gain.<br>Sets the current loop integral gain.<br>Sets the speed (velocity) loop proportional gain. Excessive speed prop gain will cause ringing around<br>the set point. Decreasing the speed prop gain will result in slower response and decrease the ringing, but<br>will increase the overshoot.                                                                                                    |
|                                | Speed INT Gain                                                                                                    | Sets the speed (velocity) loop integral gain.                                                                                                    |
|                                | Speed DIFF Gain                                                                                                    | Sets the speed (velocity) loop differential gain.                                                                                                    |
|                                | A.S. Prop Gain                                                                                                    | Sets the anti-saturation proportional gain.                                                                                                    |
|                                | Motor XM                                                                                                    | Sets the Motor magnetizing reactance value.                                                                                                    |
|                                | Motor R1                                                                                                    | Sets the Motor stator resistance value.                                                                                                    |
|                                | Motor X1                                                                                                    | Sets the Motor stator leakage reactance value.                                                                                                    |
|                                | Motor R2<br>Motor X2<br>Rotor Time Constant                                                                         | Sets the Motor rotor resistance value.<br>Sets the Motor rotor reactance value.<br>Sets the rotor time constant value.                                                                                                    |
| COMMUNICA-<br>TION             | Baud Rate<br>Parity<br>Stop Bits<br>Drive Address<br>IP Address<br>Subnet Mask<br>Gateway Mask<br>IP Address Source | Sets the communication baud rate.<br>Sets communication parity.<br>Sets the number of stop bits to use.<br>Sets the drive address for communication.<br>IP address for Ethernet Web Browser Option Board.<br>Subnet mask for Ethernet Web Browser Option Board.<br>Gateway mask for Ethernet Web Browser Option Board.<br>IP address source for Ethernet Web Browser Option Board.                                                                                                    |

### Table 4-2 Level 1 Parameter Block Definitions - Continued

\* These values are set during auto tuning. Performance may be affected if the value of these parameters is changed after auto tuning.

| Table 4-3 Level 2 Parameter Block Definitions |                    |                                                                                                    |  |  |  |
|-----------------------------------------------|--------------------|----------------------------------------------------------------------------------------------------|--|--|--|
| Block Title                                   | Parameter          | Description                                                                                                    |  |  |  |
| DRIVE LIMITS                                  | Operating Zone     | Sets the PWM operating zone to Standard 2.5kHz or Quiet 8.0kHz output carrier frequency. Two operating modes are available: Constant Torque and Variable Torque.<br>Constant Torque allows 175% for 3 seconds and 150% for 60 seconds of peak overload capacity. Variable Torque allows 115% peak overload for 60 seconds.                                                                                                    |  |  |  |
|                                               | MIN Output Speed   | Sets the minimum motor speed in RPM. During operation, the motor speed will not decrease below this value except for motor starts or during dynamic braking to a stop.                                                                                                    |  |  |  |
|                                               | MAX Output Speed   | Sets the maximum motor speed in RPM.                                                                                                    |  |  |  |
|                                               | PWM Frequency      | The frequency that the output transistors are switched. PWM (pulse width modulation) frequency is also referred to as "Carrier" frequency. PWM should be as low as possible to minimize stress on the output transistors and motor windings. It is recommended that the PWM frequency be set to approximately 15 times the maximum output frequency of the control. Ratios less than 15 will result in non-Sinusoidal current waveforms. |  |  |  |
|                                               |                    | Note: Derate output current by 30% for operation between 8.5KHz and 16KHz.                                                                                                    |  |  |  |
|                                               | Peak Current Level | Sets the peak current limit.                                                                                                    |  |  |  |
|                                               | REGEN Torque Limit | Sets the regen current limit.                                                                                                    |  |  |  |
| (Closed/Open<br>Vector Only)                  | Current Rate Limit | Limits the rate of torque change in response to a torque command.                                                                                                    |  |  |  |

# Caution: Do not set Level 2, Drive Configure, Power Input parameter to Common Bus if AC power is connected to L1, L2 or L3. Common Bus requires numerous changes, contact Baldor for information.

| Block Title        | Parameter                                                                                              | Description                                                                                                    |
|--------------------|----------------------------------------------------------------------------------------------------|----------------------------------------------------------------------------------------------------|
| DRIVE<br>CONFIGURE | Speed Units<br>Factory Settings<br>Security<br>Access Timeout<br>Access Code<br>Active Parameter Table | Sets units to Hz or RPM.<br>Restores factory settings (over writes all stored values).<br>Enable security.<br>Sets time limit for login.<br>Sets security code for login required to access locked parameters.<br>Selects parameter table for use (T1, T2, T3 or T4).<br>Note: This parameter is not actually in the Level 2 Blocks. It is Parameter 0052 in the Monitor<br>block if accessing using Mint.                                                                                                    |
|                    | Clear Fault Log<br>Dead Time Compensation<br>Power Input                                               | Deletes all fault log entries.<br>Enables/Disables PWM Dead Time Compensation.<br>Three Phase – Allows operation at full rated output current.<br>Single Phase – The output values are derated for single phase operation.<br>The Power base senses the control input power and displays: 3 Phase or Single Phase. The only user<br>selection is Common Bus.<br>Note: For three phase power input, if a phase is lost this parameter will automatically be changed<br>to single phase and the control will automatically be derated for single phase operation. |
|                    |                                                                                                    | Common bus is selected for special installations that only have DC input power available. It is important not to choose this setting if AC power is connected. Common bus setting disables precharge and soft start features of the control.                                                                                                    |
| DRIVE<br>PROTECT   | External Trip                                                                                          | <ul> <li>OFF - External Trip is Disabled.</li> <li>ON - External Trip is enabled. If a normally closed contact at J2–16 is opened, an External Trip fault will occur and cause the drive to shut down.</li> </ul>                                                                                                    |
|                    | Overload                                                                                               | Sets how the drive handles I <sup>2</sup> T power overloads. When an overload occurs it will either Fault, Foldback,<br>Or Hold.                                                                                                    |
|                    | Single Phasing (3 phase units only)                                                                    | Fault – When input power phase is lost for approximately 10 cycles, control trips on fault.<br>Derate – When an input power phase is lost, single phase operation is assumed and control output is derated by 50% and operation is allowed at the reduced output.                                                                                                    |
|                    | Over Temperature                                                                                       | <ul> <li>Fault – When control temperature reaches 85°C, control trips on fault.</li> <li>Derate – When control temperature reaches 80°C (standard or 90°C quiet mode), output is derated by 30% (current limiting) and operation is allowed at the reduced value. Operation at full current is allowed when control temperature decreases to 70°C. If control temperature increases to 85°C, control trips on fault.</li> </ul>                                                                                                    |

| Block Title             | Parameter              | Description                                                                                                    |
|-------------------------|------------------------|----------------------------------------------------------------------------------------------------|
| DRIVE PROTECT           | Following Error        | OFF - Control ignores "At Speed Error" from the process.                                                                                                    |
| Continued               |                        | ON - Control monitors the following error from the process. If the process speed is outside the range set in                                                                                                    |
| (Closed/Open Vector     | ·                      | the Level 1 Output block, AI Speed Band parameter, the drive will fault and will disable.                                                                                                    |
| Only)                   | Iorque Proving         | OFF - Control ignores unbalanced motor phases.                                                                                                    |
|                         |                        | will cause a trip and create a torque proving fault. This occurs only at first drive enable after power up.                                                                                                    |
| (Closed                 | Feedback Loss          | OFF - Loss of feedback signal is ignored.                                                                                                    |
| vector Only)            |                        | ON - Loss of feedback signal produces a trip condition to disable the drive.                                                                                                    |
|                         | Encoder Sense          | Automatic – Allows the control to automatically sense encoder direction at power up after a Restore Factory Settings.                                                                                                    |
|                         |                        | Manual – Encoder direction is set by Level 1 block, Motor Control, Feedback Align parameter.                                                                                                    |
| (V/Hz Only)             | Foldback Gain          | Sets the slope of the foldback during an I <sup>2</sup> T Overload condition.                                                                                                    |
|                         | Overload Trigger       | Sets the trigger point for an overload condition.                                                                                                    |
| MISCELLAN-              | Auto Restart           |                                                                                                    |
| EOUS                    |                        | Power Up Start – If set to MAN and a run command (enable line & FWD or REV command) is present at power up, the motor will not run. The run command must be removed then reapplied to start operation. The run command refers to the enable plus direction (FWD or REV) lines.                                              |
|                         |                        | Restart after Fault – If a fault occurs during operation, the control must be reset <sup>[]]</sup> and the run command must be removed then reapplied to start operation.                                                                                                    |
|                         |                        | Note: If Restart Fault/Hr. is zero, the control must be manually reset. If Restart Fault/Hr. is non-zero, the control will automatically attempt to reset the fault but will not restart until the run command is removed then reapplied to start operation                                                                 |
|                         |                        | Automatic                                                                                                    |
|                         |                        | Power Up Start – If set to AUTO and a run command (enable line & FWD or REV command) is present<br>at power up, the control will automatically start.                                                                                                    |
|                         |                        | Restart after Fault – If a fault occurs during operation, the control will automatically reset (after the<br>restart delay time) to resume operation if the Fault/Hr is set to a non zero value.                                                                                                    |
|                         |                        | 3 Wire modes, AUTO start after a fault or loss of power will not occur because the momentary contacts<br>are open and the run command must again be applied. The run command refers to the enable plus<br>direction (FWD or REV) lines.                                                                                     |
|                         | Restarts/Hr            | The maximum number of automatic restart attempts before requiring a manual restart. After one hour<br>without reaching the maximum number of faults or if power is turned off and on again, the fault count is<br>reset to zero.                                                                                            |
|                         | Restart Delay          | The amount of time allowed after a fault condition for an automatic restart to occur.<br>Useful to allow sufficient time to clear a fault condition before restart is attempted.                                                                                                    |
|                         | PWM Technique          | Sets the method used to generate the motor PWM signal, Space Vector or Sine Triangle.                                                                                                    |
|                         | Cost of Energy         | Sets the billing cost per KWH charged by the local power utility.                                                                                                    |
|                         | Reset Energy           | Resets the energy counter (in power base of the control).                                                                                                    |
|                         | Filter Type            | Sets the filter to None, Low pass, High Pass or Notch.                                                                                                    |
|                         | Filter Source          | Sets the filter source to None, Raw speed, Torque, Analog IN1 or Analog IN2.                                                                                                    |
|                         | Filter Destination     | Sets the out put of the filter to None, Speed Loop, Torque Loop, Speed Feedforward, Process Feedback,<br>Process Feedforward, or Process Setpoint.                                                                                                    |
|                         | Filter Cutoff          | Sets the cutoff frequency of the filter.                                                                                                    |
|                         | Notch Center Frequency | Sets the center frequency for the notch filter (if Filter Type=Notch).                                                                                                    |
|                         | Notch Band             | Sets the frequency band of the notch filter (if Filter Type=Notch).                                                                                                    |
| (Closed<br>Vector Only) | Homing Speed           | This parameter sets the speed that the motor shaft will rotate to a "Home" position when the home input switch is closed. Available only in modes that have a homing (orient) input.                                                                                                    |
|                         | Homing Offset          | This parameter sets the number of quadrature encoder counts past home at which the motor will stop.<br>Quadrature encoder pulses are 4 times the number of encoder lines per revolution. The recommended<br>minimum number is 100 encoder counts to allow for deceleration distance to allow the motor to stop<br>smoothly. |
|                         |                        | Example: Encoder resolution is 1024 lines per revolution. The motor must stop one complete revolution past the home marker position. Therefore:<br>Homing Offset = (1 Revolution) X (4 X 1024 lines per Rev.) = 4096 quadrature counts.                                                                                     |
|                         |                        |                                                                                                    |

## Table 4-3 Level 2 Parameter Block Definitions Continued

| Block Title       | Parameter                                                                                                    |                                                                                                    |
|-------------------|----------------------------------------------------------------------------------------------------|----------------------------------------------------------------------------------------------------|
| MOTOR DATA        | Motor Bated Volt                                                                                                    | The rated voltage of the motor (listed on the motor namenlate)                                                                                                    |
| MOTOREAN          | Motor Rated Amps                                                                                                    | The rated current of the motor (listed on the motor nameplate). If the motor current exceeds this value for a period of time, an Overload fault will occur (see Level 2 Output Limits).                                                                                                    |
|                   | Motor Rated Speed                                                                                                    | The rated speed of the motor (listed on the motor nameplate). If Motor Rated SPD = 1750 RPM and Motor Rated Freq = 60 Hz, the Keypad Display will show 1750 RPM at 60 Hz and 875 RPM at 30Hz.                                                                                                    |
|                   | Motor Rated Frequency                                                                                                    | The rated frequency of the motor (listed on the motor nameplate).                                                                                                    |
|                   | Motor Mag Amps                                                                                                    | The motor magnetizing current value (listed on the motor nameplate) also called no load current. Measure using a clamp on amp meter at the AC power line while the motor is running at line frequency with no load connected to the motor shaft.                                                                                                    |
|                   | Elect Slip Frequency                                                                                                    | Sets the rated slip frequency of the motor.                                                                                                    |
|                   | Calculate Motor Model                                                                                                    | NO - No presets are calculated.                                                                                                    |
|                   |                                                                                                    | YES - This procedure loads preset values into memory that are required to perform auto tune.<br>Always run Calculate Motor Model Parameters as the first step of auto tune.                                                                                                    |
| (Closed           | Encoder Counts                                                                                                    | The number of encoder feedback counts in lines per revolution.                                                                                                    |
| Vector Only)      | Feedback Source                                                                                                    | Identifies the slot location of the encoder option board.                                                                                                    |
|                   | Encoder Type                                                                                                    | Sets the encoder type to single ended or differential encoder selection.                                                                                                    |
|                   | Resolver Speed                                                                                                    | The speed of the resolver, if a resolver is used for feedback. (Parameter is displayed when resolver expansion board is installed).                                                                                                    |
| (V/Hz Only)       | Instability Frequency                                                                                                    | Center frequency of the motor instability.                                                                                                    |
|                   | Stability Gain                                                                                                    | Sets the motor stability gain factor.                                                                                                    |
| BRAKE ADJUST      | Resistor Ohms                                                                                                    | The dynamic braking resistor value in ohms. Refer to dynamic braking manual for additional information.                                                                                                    |
|                   | Resistor Watts                                                                                                    | The dynamic braking resistor watts rating.                                                                                                    |
|                   | Resistor Thermal Time Constant                                                                                                    | Sets the watts per unit time of heat absorption and dissipation for the dynamic braking resistor.                                                                                                    |
| (V/Hz Only)       | The amount of DC braking voltage applied to the motor windings during a stop command. Increase this value for more braking torque during stops. The increased braking voltage may cause the motor to overheat for applications that require frequent starts/stops. Be careful in selecting this value. The maximum DC Brake Voltage = (1.414)X(Max Output Volts). |                                                                                                    |
|                   | DC Brake Trigger                                                                                                    | The frequency at which dc injection braking will begin.                                                                                                    |
|                   | Brake On Stop                                                                                                    | If set to ON, DC injection braking will begin when a stop command is issued. After a stop command, the DC brake voltage will be applied to the motor windings when the output frequency reaches the DC brake trigger.                                                                                                    |
|                   | Brake On Reverse                                                                                                    | If set to ON, DC injection braking will begin after a change-motor-rotation command is issued. After a stop command, the DC brake voltage will be applied to the motor windings when the output frequency reaches the DC brake trigger. Braking continues until the motor is stopped. The motor will then accelerate in the opposite direction.                                                             |
|                   | Stop Brake Time                                                                                                    | The maximum number of seconds that DC injection brake voltage will be applied to the motor windings after a stop command. After the time specified by this value, DC injection braking is automatically turned off. If DC injection braking starts at a frequency less than the DC brake trigger parameter, the stop brake time is calculated as follows:                                                   |
|                   |                                                                                                    | Brake Time = Stop Brake Time X Output Frequency at Braking<br>DC Brake Trigger                                                                                                    |
|                   | Brake on Start                                                                                                    | If set to ON, turns DC injection braking ON for a period of time (Start Brake Time) when a run command is issued. This ensures the motor is not rotating. Braking will automatically turn off and the motor will accelerate at the end of the start brake time.                                                                                                    |
|                   | Start Brake Time                                                                                                    | The amount of time that DC injection braking will be applied after a run command is issued. This will only occur if brake on start is set to ON. Braking may cause the motor to overheat for applications that require frequent starts/stops. Be careful in selecting this value. The start brake time should be just long enough to ensure the motor shaft is not rotating when a start command is issued. |
| SKIP<br>FREQUENCY | Skip Freq 1, 2, 3                                                                                                    | The center frequency of the frequency band to skip or treat as a dead-band. Three bands can be defined independently or the three values can be selected to skip one wide frequency band.                                                                                                    |
| (V/Hz Only)       | Skip Band 1, 2, 3                                                                                                    | The width of the band centered about the Skip Frequency. For example, if Skip Frequency #1 is set to 20Hz and Skip Band #1 is set to 5Hz, continuous operation is not allowed in the dead-band of 15Hz to 25Hz.                                                                                                    |

#### Table 4 2 1 . \_

| Block Title      | Parameter              | Description                                                                                                    |  |  |  |  |
|------------------|------------------------|----------------------------------------------------------------------------------------------------|--|--|--|--|
| SYNCHRO<br>START | Start at MAX Frequency | Allows the Synchro Start feature to begin scanning motor rotational frequency at the MAX Frequency or a SET Frequency.                                                                                                    |  |  |  |  |
| (V/Hz Only)      |                        |                                                                                                    |  |  |  |  |
| (V/Hz or         | Sync Start FWD         | Allows the Synchro Start feature to begin scanning motor rotational frequency in the drive forward direction.                                                                                                    |  |  |  |  |
| Open Vector      | Sync Start REV         | Allows the Synchro Start feature to begin scanning motor rotational frequency in the drive reverse direction.                                                                                                    |  |  |  |  |
| Only)            | Sync Scan V/F          | Sets the Volts/Hertz ratio for the Synchro Start feature as a percentage of the V/Hz ratio defined by the<br>"Control Base Volts/Control Base Frequency". This Sync Scan V/Hz percentage value is multiplied by the<br>"Control Base Volts/Control Base Frequency" value. If this value is too high, the inverter may fault on<br>Over-current. |  |  |  |  |
|                  | Sync Setup Time        | The time for the inverter to ramp the output voltage from zero to the voltage that corresponds to the Start at MAX Frequency. A 0.5 second delay before the ramp begins is not included in this time. If the Start feature is not operating quickly enough, decrease the Sync Setup Time value.                                                 |  |  |  |  |
|                  | Sync Scan Time         | The time allowed for Synchro Start to scan and detect rotor frequency. Scanning begins at the Start at MAX Frequency to 0Hz. Generally, the shorter the Sync Scan Time the more likely a false Synchro Start will be detected. This value should be set high enough to eliminate false Synchro Starts.                                          |  |  |  |  |
|                  | Sync Recover Time      | The time allowed to ramp up the output voltage from the Synchro Start scan voltage to the normal output voltage. This occurs after the synchronization frequency is detected. This parameter value should be low enough to minimize Synchro Start time without causing the inverter to fault on Over-current.                                   |  |  |  |  |
|                  |                        | Note: It is recommended that factory settings be used during Open Vector operation.                                                                                                    |  |  |  |  |
| PROCESS          | Process Type           | Sets the type of PID control. 1 None, 2. Forward Acting. 3. Inverse Acting.                                                                                                    |  |  |  |  |
| CONTROL          | Setpoint Adjust Limit  | Set as a percent of motor speed it limits speed corrections due to process error.                                                                                                    |  |  |  |  |
|                  | Process Feedback       | Sets the type of signal used for the process feedback signal.                                                                                                    |  |  |  |  |
|                  | Setpoint Source        | Sets the source input signal type to which the process feedback will be compared.<br>If "Setpoint CMD" is selected, the fixed value of the set point is entered in the Setpoint Command<br>parameter value.                                                                                                    |  |  |  |  |
|                  | Setpoint Command       | Sets the value, as a percentage of the process feedback signal, the control will try to maintain by adjusting motor speed. This is only used when the Setpoint Source is a fixed value "Setpoint CMD" under Setpoint Source.                                                                                                    |  |  |  |  |
|                  |                        | The operating band within which the Opto or Relay Output is active (turned ON) indicating the process is within the desired range.                                                                                                    |  |  |  |  |
|                  | Process PROP Gain      | Sets the PID loop proportional gain. This determines how much adjustment to motor speed is made to move the analog input to the setpoint.                                                                                                    |  |  |  |  |
|                  | Process INTG Gain      | Sets the PID loop Integral gain. Determines how quickly the motor speed is adjusted to correct long term error.                                                                                                    |  |  |  |  |
|                  | Process INTG Clamp     | Sets the level of the Integrator clamp as a percentage of maximum motor speed.                                                                                                    |  |  |  |  |
|                  | Process DIFF Gain      | Sets the PID loop differential gain. This determines how much adjustment to motor speed is made for transient error.                                                                                                    |  |  |  |  |
|                  | Profile Adjust         | ON – Adjusts the ACC/DEC rate 1 based on process error. OFF – No adjustment is made.                                                                                                    |  |  |  |  |
|                  | Profile Adjust Band    | Sets the process error switch point for ACC/DEC profile adjust.                                                                                                    |  |  |  |  |
|                  | Process Sleep Band     | If process error is less than this value, no PID adjustment is made.                                                                                                    |  |  |  |  |
|                  | Process Output Filter  | Sets the amount of filtering for the PID process output.                                                                                                    |  |  |  |  |
|                  | Process Output Offset  | Sets the amount of offset for the PID process output.                                                                                                    |  |  |  |  |
|                  | Process Output Gain    | Sets the amount of gain for the PID process output.                                                                                                    |  |  |  |  |
| AUTO TUNE        | ANA Offset Trim        | Measure analog offset for all analog inputs.                                                                                                    |  |  |  |  |
|                  | Stator R1 Tune         | Measure Stator resistance.                                                                                                    |  |  |  |  |
| (Open/Closed     | One-Step Tuning        | Perform one step auto tune. (Prompts for "Press Enter" before a rotational test is performed).                                                                                                    |  |  |  |  |
| Vector Only)     | Measure Xm (ROT)       | Measure MAG Reactance.                                                                                                    |  |  |  |  |
|                  | Measure Leakage        | Measure leakage reactance and rotor resistance.                                                                                                    |  |  |  |  |
|                  | Current Loop Tune      | Tune the current controller loop.                                                                                                    |  |  |  |  |
|                  | Flux CUR Tune          | Tune the flux controller loop.                                                                                                    |  |  |  |  |
| (Closed          | Feedback Test          | Check and adjust for feedback alignment.                                                                                                    |  |  |  |  |
| Vector Only)     | Slip Frequency Tune    | Tune slip frequency.                                                                                                    |  |  |  |  |
|                  | Speed Loop Tune        | Tune the speed controller loop.                                                                                                    |  |  |  |  |

## Table 4-3 Level 2 Parameter Block Definitions Continued

## Table 4-4 Level 3 Parameter Block Definitions

| Block Title  | Parameter          | Description                                                                                                    |
|--------------|--------------------|----------------------------------------------------------------------------------------------------|
| PROFILE RUN  | Number of Cycles   | Sets the number of cycles that the profile will automatically run before stopping.                                                                                                    |
|              | PR Restart Mode    | Sets the restart mode if Profile Run is interrupted. 0=Restart, 1=Continue.                                                                                                    |
|              | Speed Curve 1-7    | Speed for each curve is set by the value of Preset Speed1 (Speed Curve 1) to Preset Speed7 (Speed Curve 7).<br>Sets the speed curve direction for the profile (value is 0–3).<br>0=FWD-Group1<br>1=REV-Group1<br>2=FWD-Group2<br>3=REV-Group2                       |
|              | Profile Time 1-7   | Sets the time that the profile is allowed to run.                                                                                                    |
| CUSTOM UNITS | MAX Decimal Places | The number of decimal places for the Custom Units display.                                                                                                    |
|              | Value At Speed     | Sets the desired output rate per RPM of motor speed for the Custom Units display. This parameter provides<br>scaling.                                                                                                    |
|              | Units of Measure   | Allows user specified units of measure to be displayed for the Custom Units display. Characters are selected from display using $\blacktriangleleft$ and $\blacktriangle$ keys. More characters are available (press MORE "A" on keypad) for additional characters. |

The Baldor Control requires very little maintenance and should provide years of trouble free operation when installed and applied correctly. Occasional visual inspection and cleaning should be considered to ensure tight wiring connections and to remove dust, dirt, or foreign debris which can reduce heat dissipation.

Operational failures or warnings called "Faults" are displayed on the keypad display as they occur. A log of these faults and the time each occurred is kept in the Event Log. Explanation of the Event log and diagnostic information is provided later in this section. A trace log for each event stored in the fault log is also kept for analysis. Troubleshooting information is provided in table format with corrective actions later in this section. Before attempting to service this equipment, all input power must be removed from the control to avoid the possibility of electrical shock. The servicing of this equipment should be handled by a qualified electrical service

technician experienced in the area of high power electronics. It is important to familiarize yourself with the following information before attempting any troubleshooting or

service of the control. Most troubleshooting can be performed using only a digital voltmeter having at least 1 meg Ohm input impedance. In some cases, an oscilloscope with 5 MHZ minimum bandwidth may be useful. Before contacting Baldor, check that all power and control wiring is correct and installed according to the recommendations in this manual.

#### **Event Log** From the Menu display screen, select Event Log and press enter.

If an error is displayed during operation, press the "Help" key to learn more about the error. If more than one error was logged, access the Event Log and examine each error Entry at the time of the event to learn more about the error. Only events that occurred approximately at the time of the event need to be checked. Older events are probably not related.

| Action                                                                                                    | Description                                         | Display                                                                             | Comments                                                                                                |
|----------------------------------------------------------------------------------------------------|-----------------------------------------------------|-------------------------------------------------------------------------------------|----------------------------------------------------------------------------------------------------|
| Status Display                                                                                                    | After power-up the display shows the Status screen. | STATUS FWD LOCAL                                                                    |                                                                                                    |
|                                                                                                    |                                                     | 159.5V 600RPM                                                                       |                                                                                                    |
|                                                                                                    |                                                     | 6.2A 20.00HZ                                                                        |                                                                                                    |
|                                                                                                    |                                                     | DIAG 600r MAIN                                                                      |                                                                                                    |
| Press Menu                                                                                                    | Displays top level menu options.                    | STATUS<br>QUICK SETUP<br>PROGRAMMING<br>EVENT LOG<br>DIAGNOSTICS<br>DISPLAY OPTIONS | Press ▲ or ▼ to move cursor over<br>the "EVENT LOG" selection.<br>Press Enter to view the event log.    |
|                                                                                                    |                                                     | DIAG BACK                                                                           |                                                                                                    |
| Event Log Display Displays error name,<br>Entry # and time the<br>error occurred.<br>LOW INITIAL BUS<br>0 Date Time<br>Entry # DD/MM/YY HH:MM<br>0-9 |                                                     | EV. LOGSTOPLOCALLOW INITIAL BUS020-Oct-0509:42:00STATUSTRACE                        | Press ▲ or ▼ to view next entry.<br>Press R to display Trace menu.<br>Press A to return to Status Menu. |

Trace

Trace is used to display control conditions present at the time the fault occurred. Input states, Output states, various voltage and current values etc. can be viewed to help understand the cause of the fault condition. Each event in the Event log has its own trace displays that were captured when that event occurred. Scroll through the event log to the event you wish to investigate.

| Action Description |                                                                                                    | Display   | Comments                                                     |                                                                                                    |
|--------------------|----------------------------------------------------------------------------------------------------|-----------|--------------------------------------------------------------|----------------------------------------------------------------------------------------------------|
| Event Log Display  | Displays error name,<br>Entry # and time the<br>error occurred.<br>LOW INITIAL BUS<br>0 Date Ti<br>Entry # DD/MM/YY HH<br>0-9 | me<br>:MM | EV. LOGSTOPLOCALLOW INITIAL BUS020-Oct-0509:42:00STATUSTRACE | Press ▲ or ▼ to view next entry.<br>Press R to display Trace menu.<br>Press A to return to Status Menu. |

#### **Trace Displays**

| Action              | Description                                                                                                    |                      | Display     |          | Comments                                                                               |
|---------------------|----------------------------------------------------------------------------------------------------|----------------------|-------------|----------|----------------------------------------------------------------------------------------|
| Event Log Display   | Press $\blacktriangle$ or $\blacktriangledown$ to scroll to the event you want to investigate.                       | EV. LOG              | STOP        | LOCAL    | Press R (or press Enter) to show the Trace menu for the event.                         |
|                     |                                                                                                    | LOV                  | V INITIAL I | BUS      |                                                                                        |
|                     |                                                                                                    | 3 20-                | -Oct-05     | 09:42:00 |                                                                                        |
|                     |                                                                                                    | STATUS               |             | TRACE    |                                                                                        |
| Event Trace Display | FPGA is a <b>Field Programmable</b><br>Gate Array chip located in the                                                | EV. LOG              | FA          |          | Press $\blacktriangle$ or $\blacktriangledown$ to view next entry.                     |
|                     | power base electronics. It<br>communicates with the control<br>microprocessor and this is one of<br>it's error words | FPGA FAULT<br>0x0000 |             | LT       | This is a hex value.<br>The T0003 indicates we are<br>viewing the trace for event 3 of |
|                     |                                                                                                    | STATUS               | T0003       | BACK     | the event log.                                                                         |

#### FPGA FAULT Word Interpretation

| FPGA Fault Display |                                         | Description                           |  |
|--------------------|-----------------------------------------|---------------------------------------|--|
| Hexadecimal        | Binary                                  | Description                           |  |
| 0000               | 000000000000000000000000000000000000000 | No Fault                              |  |
| 0001               | 000000000000000000000000000000000000000 | Motor Phase U upper Transistor        |  |
| 0002               | 000000000000010                         | Motor Phase U lower Transistor        |  |
| 0004               | 000000000000100                         | Motor Phase V lower Transistor        |  |
| 0008               | 000000000001000                         | Motor Phase V upper Transistor        |  |
| 0010               | 000000000010000                         | Motor Phase W lower Transistor        |  |
| 0020               | 000000000100000                         | Motor Phase W upper Transistor        |  |
| 0040               | 000000001000000                         | Brake Desaturation Fault              |  |
| 0080               | 00000001000000                          | Brake igbt fault                      |  |
| 0100               | 00000010000000                          | Line Loss (AC Power)                  |  |
| 0200               | 00000100000000                          | Line Sag (AC Power)                   |  |
| 0400               | 000001000000000                         | Ground Fault                          |  |
| 0800               | 000010000000000                         | Over Current Fault (Active Low)       |  |
| 1000               | 000100000000000                         | Pulse by Pulse fault on Motor Phase 1 |  |
| 2000               | 0010000000000000                        | Pulse by Pulse fault on Motor Phase 2 |  |
| 4000               | 0100000000000000                        | Pulse by Pulse fault on Motor Phase 3 |  |
| 8000               | 1000000000000000                        | Inverter Desaturation Fault           |  |

| Action Description  |                                                                                                    |        | Display                                 |      | Comments                                                 |
|---------------------|----------------------------------------------------------------------------------------------------|--------|-----------------------------------------|------|----------------------------------------------------------|
| Event Trace Display | Frace DisplaySecond word in the event trace is<br>the FPGA Alarm Word. The<br>T0003 indicates we are viewing<br>the trace for event 3 of the event<br>log.EV. LOG |        | LOG FAULT TRACE<br>FPGA ALARM<br>0x0000 |      | Press ▲ or ▼ to view next entry.<br>This is a hex value. |
|                     |                                                                                                    | STATUS | T0003                                   | BACK |                                                          |

#### **FPGA Fault Display** Description Binary Hexadecimal No Alarm 0000 0001 0000000000000001 Fan Alarm Motor Over Temperature 0002 000000000000010 000000000000100 0004 Phase Loss 0008 000000000001000 Line Loss 0010 000000000010000 Line Sag 0020 000000000100000 Not Used 000000001000000 0040 Not Used 00000001000000 0080 Not Used 00000010000000 Not Used 0100 000000100000000 0200 Not Used 0400 000001000000000 Not Used 0800 000010000000000 Not Used 1000 0001000000000000 Not Used 2000 0010000000000000 Not Used 0100000000000000 Not Used 4000 8000 10000000000000000 Not Used

| Action              | Description                                                                                                    |                   | Display                                    |             | Comments                                                                       |
|---------------------|----------------------------------------------------------------------------------------------------|-------------------|--------------------------------------------|-------------|--------------------------------------------------------------------------------|
| Event Trace Display | Third word in the event trace is<br>the Voltage reference for the<br>Analog to Digital Converter.                                                  | EV. LOG           | FAULT<br>DC CURRENT RE<br>0.000 V          | TRACE<br>EF | Press ▲ or ▼ to view next entry.                                               |
|                     |                                                                                                    | STATUS            | T0003                                      | BACK        |                                                                                |
| Event Trace Display | Next is the Voltage measurement<br>of the Internal 24V power supply<br>for the Opto Inputs and Outputs.                                            | EV. LOG           | FAULT<br>24 V REF<br>0.0 V                 | TRACE       | Press ▲ or ▼ to view next entry.                                               |
|                     |                                                                                                    | STATUS            | T0003                                      | BACK        |                                                                                |
| Event Trace Display | Next is the status of the nine<br>Digital Input signals.<br>J2-8 (Enable) is the left most<br>digit.<br>J2-16 (DIN#8) is the right most<br>digit). | EV. LOG<br>STATUS | FAULT<br>USER INPUTS<br>000000000<br>T0003 | BACK        | Press ▲ or ▼ to view next entry.<br>This is a bit display, not a hex<br>value. |

#### FPGA ALARM Word Interpretation

| Action              | Description                                       |         | Display                 | Comments                                                     |
|---------------------|---------------------------------------------------|---------|-------------------------|--------------------------------------------------------------|
| Event Trace Display | Next is the status of the Digital Output signals. | EV. LOG | FAULT TRACE             | Press $\blacktriangle$ or $\blacksquare$ to view next entry. |
|                     |                                                   | DIGI    | TAL OUTPUTS<br>00000000 | This is a bit display, not a hex value.                      |
|                     |                                                   | STATUS  | T0003 BACK              |                                                              |

| Digital Outputs Display |          | Percentation .                            |
|-------------------------|----------|-------------------------------------------|
| Hexadecimal             | Binary   | Description                               |
| 00                      | 0000000  | No Fault                                  |
| 80                      | 1000000  | Digital Output 1 (J2-17,18) active        |
| 40                      | 0100000  | Digital Output 2 (J2-19,20) active        |
| 20                      | 00100000 | Relay Output 1 (J3-25, 26, 27) active     |
| 10                      | 00010000 | Relay Output 2 (J3-28, 29, 30) active     |
| 08                      | 00001000 | Soft start (pre-charge) relay active      |
| 04                      | 00000100 | Dynamic Brake active                      |
| 02                      | 00000010 | Main SCR enable (active low)              |
| 01                      | 0000001  | Actual Speed is less than Zero Speed Band |

| Action              | Description                                       |         | Display              |      | Comments                                                           |
|---------------------|---------------------------------------------------|---------|----------------------|------|--------------------------------------------------------------------|
| Event Trace Display | Next is the voltage present at<br>Analog Input 1. | EV. LOG | FAULT T              | RACE | Press $\blacktriangle$ or $\blacktriangledown$ to view next entry. |
|                     |                                                   |         | ANA INPUT 1<br>0.0 V |      |                                                                    |
|                     |                                                   | STATUS  | T0003                | BACK |                                                                    |
| Event Trace Display | Next is the voltage present at<br>Analog Input 2. | EV. LOG | FAULT T              | RACE | Press $\blacktriangle$ or $\blacksquare$ to view next entry.       |
|                     |                                                   |         | ANA INPUT 2<br>0.0 V |      |                                                                    |
|                     |                                                   | STATUS  | T0003                | BACK |                                                                    |
| Event Trace Display | Next is the Speed Reference Setting.              | EV. LOG | FAULT T              | RACE | Press $\blacktriangle$ or $\blacktriangledown$ to view next entry. |
|                     |                                                   |         | SPEED REF<br>0 RPM   |      |                                                                    |
|                     |                                                   | STATUS  | T0003                | BACK |                                                                    |

| Action              | Description                               |         | Display               |      | Comments                                                           |
|---------------------|-------------------------------------------|---------|-----------------------|------|--------------------------------------------------------------------|
| Event Trace Display | Next is the AC output current on phase 1. | EV. LOG | FAULT 1               | RACE | Press $\blacktriangle$ or $\blacktriangledown$ to view next entry. |
|                     |                                           | P       | H1 CURRENT<br>0.0 A   |      |                                                                    |
|                     |                                           | STATUS  | T0003                 | BACK |                                                                    |
| Event Trace Display | Next is the AC output current on phase 2. | EV. LOG | FAULT 1               | RACE | Press $\blacktriangle$ or $\blacktriangledown$ to view next entry. |
|                     |                                           | P       | H2 CURRENT<br>0.0 A   |      |                                                                    |
|                     |                                           | STATUS  | T0003                 | BACK |                                                                    |
| Event Trace Display | Next is the AC output current on phase 3. | EV. LOG | FAULT 1               | RACE | Press $\blacktriangle$ or $\blacktriangledown$ to view next entry. |
|                     |                                           | P       | H3 CURRENT<br>0.0 A   |      |                                                                    |
|                     |                                           | STATUS  | T0003                 | BACK |                                                                    |
| Event Trace Display | Next is the Motor Current.                | EV. LOG | FAULT 1               | RACE | Press $\blacktriangle$ or $\blacksquare$ to view next entry.       |
|                     |                                           | MC      | DTOR CURREN<br>0.0A   | r    |                                                                    |
|                     |                                           | STATUS  | T0003                 | ВАСК |                                                                    |
| Event Trace Display | Next is the Motor Torque.                 | EV. LOG | FAULT 1               | RACE | Press $\blacktriangle$ or $\blacksquare$ to view next entry.       |
|                     |                                           | M       | OTOR TORQUE<br>0.0 NM |      |                                                                    |
|                     |                                           | STATUS  | T0003                 | BACK |                                                                    |
| Event Trace Display | Next is the Motor Voltage.                | EV. LOG | FAULT 1               | RACE | Press $\blacktriangle$ or $\blacktriangledown$ to view next entry. |
|                     |                                           | N       | 10TOR VOLTS<br>0.0V   |      |                                                                    |
|                     |                                           | STATUS  | T0003                 | BACK |                                                                    |
| Event Trace Display | Next is the Motor Speed.                  | EV. LOG | FAULT 1               | RACE | Press $\blacktriangle$ or $\blacktriangledown$ to view next entry. |
|                     |                                           |         | IOTOR SPEED<br>0 RPM  |      |                                                                    |
|                     |                                           | STATUS  | T0003                 | BACK |                                                                    |

| Action              | Description                                      |         | Display               |      | Comments                                                           |
|---------------------|--------------------------------------------------|---------|-----------------------|------|--------------------------------------------------------------------|
| Event Trace Display | Next is Bus Voltage.                             | EV. LOG | FAULT T               | RACE | Press $\blacktriangle$ or $\blacktriangledown$ to view next entry. |
|                     |                                                  |         | BUS VOLTAGE<br>0.0 V  |      |                                                                    |
|                     |                                                  | STATUS  | T0003                 | BACK |                                                                    |
| Event Trace Display | Last is the temperature of the control heatsink. | EV. LOG | FAULT T               | RACE | Press $\blacktriangle$ or $\blacksquare$ to view next entry.       |
|                     |                                                  |         | DRIVE TEMP<br>0.0 °C  |      |                                                                    |
|                     |                                                  | STATUS  | T0003                 | BACK |                                                                    |
| Event Trace Display |                                                  | EV. LOG |                       |      | Press Enter or R to return to the event log.                       |
|                     |                                                  |         | END OF<br>FAULT TRACE |      |                                                                    |
|                     |                                                  | STATUS  |                       | BACK |                                                                    |

## **Diagnostics Information**

After power up, select the Diagnostic Menu to see information from the diagnostic displays.

| Action                         | Description                                                   | Display                                                                                            | Comments                                                                                                    |
|--------------------------------|---------------------------------------------------------------|----------------------------------------------------------------------------------------------------|----------------------------------------------------------------------------------------------------|
| Press Menu                     | Displays top level menu options.                              | STATUS<br>QUICK SETUP<br>PROGRAMMING<br>EVENT LOG<br>DIAGNOSTICS<br>DISPLAY OPTIONS<br>STATUS BACK | Press ▲ or ▼ to move cursor over<br>the "DIAGNOSTICS" selection.<br>Press Enter to view diagnostic<br>information. |
| Diagnostic Display             | Displays software version, hp,<br>volts and Amp/Volt ratings. | DIAGSTOPLOCALZHH-1.XXZHH-1.XXRATED HP3HPRATED VOLTS240.0VRATED A/V4.0A/VEV. LOG0rMAIN              | Press ▶ or ◀ to go to the next or<br>previous Diagnostic screen.<br>Press R to return to previous<br>menu.         |
| Press ► to display next group. |                                                               | DIAGSTOPLOCALZHH-1.XXZHH-1.XXRATED CURRE9.6ARATED PK CU16.8AEV. LOG0rMAIN                          | Press ▶ or ◀ to go to the next or<br>previous Diagnostic screen.<br>Press R to return to previous<br>menu.         |

| Diagnostics Continued             |                                                                                                    |                                                                                                    |                                                                                                    |
|-----------------------------------|----------------------------------------------------------------------------------------------------|----------------------------------------------------------------------------------------------------|----------------------------------------------------------------------------------------------------|
| Action                            | Description                                                                                                    | Display                                                                                                   | Comments                                                                                                    |
| Press ▶ to display next<br>group. | Displays power base firmware versions.                                                                                               | DIAG STOP LOCAL<br>POWER BASE VERSION<br>PB EE 0x00000000<br>PB FPGA 0x00000000                           | Press ▶ or ◀ to go to the next or<br>previous Diagnostic screen.<br>Press R to return to previous<br>menu.                                                              |
|                                   |                                                                                                    | EV. LOG Or MAIN                                                                                           |                                                                                                    |
| Press ▶ to display next group.    | Displays real time clock values<br>(date and time) and total run time<br>since installation.<br>Press ENTER to set date and<br>time. | DIAG STOP LOCAL<br>REAL TIME CLOCK<br>Oct 20, 2005<br>22:7:35<br>RUN TIMER 474.1HR<br>EV. LOG 0r MAIN     | Press ▶ or ◀ to go to the next or<br>previous Diagnostic screen.<br>Press R to return to previous<br>menu.                                                              |
| Press ▶ to display next group.    | Displays energy cost (based on parameter # 2305 value).                                                                              | DIAGSTOPLOCALENERGYENERGYEST POWER0.00KWEST ENERGY0.0KWHEST COST0.0\$                                     | Press ▶ or ◀ to go to the next or<br>previous Diagnostic screen.<br>Press R to return to previous<br>menu.                                                              |
|                                   |                                                                                                    | EV. LOG 0r MAIN                                                                                           | Press A to go to Status screen.                                                                                                    |
| Press ▶ to display next group.    | Diagnostic Analog Input values<br>display.                                                                                           | DIAG STOP LOCAL<br>ANALOG INPUTS<br>ANA IN1 1.3v<br>ANA IN2 0.0v                                          | Press ► or ◀ to go to the next or<br>previous Diagnostic screen.<br>Press R to return to previous<br>menu.                                                              |
|                                   |                                                                                                    | EV. LOG Or MAIN                                                                                           |                                                                                                    |
| Press ▶ to display next group.    | Diagnostic Analog Output values<br>display.                                                                                          | DIAGSTOPLOCALANALOG OUTPUTSANA OUT10.0VANA OUT20.0VEV. LOG0rMAIN                                          | Press ▶ or ◀ to go to the next or<br>previous Diagnostic screen.<br>Press R to return to previous<br>menu.                                                              |
| Press ▶ to display next group.    | Full revolutions and encoder counts are displayed.                                                                                   | DIAG STOP LOCAL<br>POSITION COUNTER<br>REVOLUTIONS 0<br>COUNTS 0CNT                                       | Press ▶ or ◀ to go to the next or<br>previous Diagnostic screen.<br>Press R to return to previous<br>menu.                                                              |
|                                   |                                                                                                    | EV. LOG Or MAIN                                                                                           |                                                                                                    |
| Press ▶ to display next group.    | Diagnostic installed Option Card identification display.                                                                             | DIAG STOP LOCAL<br>OPTION BOARDS<br>OPTION 1 NONE<br>OPTION 2 NONE<br>FEEDBACK ENCODER<br>EV. LOG 0r MAIN | Press ► or ◀ to go to the next or<br>previous Diagnostic screen.<br>Press R to return to previous<br>menu.<br>Press A to go to Status screen.                           |
| Press ▶ to display next group.    | Displays communication status.                                                                                                    | DIAGSTOPLOCALCOMMUNICATIONSAPP LAYER0USB TRANSA0USB ERRORS0EV. LOG0rMAIN                                  | <ul> <li>Press ► or ◀ to go to the next or previous Diagnostic screen.</li> <li>Press R to return to previous menu.</li> <li>Press A to go to Status screen.</li> </ul> |

| <b>Diagnostics</b> Continue    | ed                                                                                                    |                                                                                                    |                                                                                                    |
|--------------------------------|----------------------------------------------------------------------------------------------------|----------------------------------------------------------------------------------------------------|----------------------------------------------------------------------------------------------------|
| Action                         | Description                                                                                                | Display                                                                                                    | Comments                                                                                                    |
| Press ▶ to display next group. | Displays runtime task status.                                                                              | DIAGSTOPLOCALRUNTIME TASKSTSK STATUS0TSK ID0TSK COUNT0                                                                                                    | Press ▶ or ◀ to go to the next or<br>previous Diagnostic screen.<br>Press R to return to previous<br>menu.                                                                                               |
|                                |                                                                                                    | EV. LOG Or MAIN                                                                                                    | Press A to go to Status screen.                                                                                                    |
| Press ▶ to display next group. | Displays keypad software version.                                                                          | DIAG         STOP         LOCAL           1.xx         03/08/05         Kp           Kp         PACKETS         00000000           Kp         T-GAPS         0           Kp         NAKs         0x00000000 | Press ► or ◀ to go to the next or<br>previous Diagnostic screen.<br>Press R to return to previous<br>menu.                                                                                               |
|                                |                                                                                                    |                                                                                                    | Press A to go to Status screen.                                                                                                    |
| Press ▶ to display next group. | DC Bus Voltage                                                                                             | DIAG STOP LOCAL<br>POWER BASE<br>FPGA READ 0x00000000                                                                                                    | Press ▶ or ◀ to go to the next or<br>previous Diagnostic screen.<br>Press R to return to previous                                                                                                    |
|                                | Drive Heatsink Temperature<br>% Overload (remaining)                                                       | FPGA WRITE0x00000000FPGA ALARM0x00000000EV. LOG0rMAIN                                                                                                    | menu.                                                                                                    |
| Press ▶ to display next group. |                                                                                                    | DIAG STOP LOCAL<br>POWER BASE<br>BUS VOLTAGE 333 0V                                                                                                    | Press > or < to go to the next or previous Diagnostic screen.                                                                                                    |
|                                | Drive Heatsink Temperature<br>% Overload (remaining)                                                       | DRIVE TEMP 26.1C<br>OVERLOAD LE 100.0%<br>EV. LOG 0r MAIN                                                                                                    | menu.                                                                                                    |
| Press ▶ to display next group. | Displays active operating mode settings.                                                                   | DIAG STOP LOCAL<br>OPERATING MODE<br>Keypad<br>Speed<br>Closed Vector                                                                                                    |                                                                                                    |
|                                |                                                                                                    | EV. LOG Or MAIN                                                                                                    |                                                                                                    |
| Press b to display next group. | Bit display of digital inputs,<br>outputs and the voltage present at<br>the internal 24V supply terminals. | DIAG STOP LOCAL<br>DIGITAL I/O                                                                                                    | Press ► or ◀ to go to the next or previous Diagnostic screen.                                                                                                    |
|                                |                                                                                                    | INPUTS         00000000           OUTPUTS         0110           USER 24V         24.9V           EV. LOG         0r         MAIN                                                                           | Press R to return to previous menu.                                                                                                    |
| Press ▶ to display next group. | Output Frequency, % Feedforward<br>% Setpoint, % Feedback                                                  | DIAG         STOP         LOCAL           PROC CONTROL PID         0.00HZ         0.0FF           0.0SP         0.0FB           EV. LOG         0r         MAIN                                             | Press ► or ◀ to go to the next or<br>previous Diagnostic screen.<br>Press R to return to previous<br>menu.<br>Note:<br>This screen does not appear if Level 2<br>Process Control, Process type is set to |
|                                |                                                                                                    |                                                                                                    | None.                                                                                                    |

## Fault Messages

## Table 5-1 Fault Messages

| Туре | Fault Message Display                               | Description                                                                                                    |
|------|-----------------------------------------------------|----------------------------------------------------------------------------------------------------|
| F    | No fault exists                                     | Control is operating properly, no faults recorded.                                                                                                    |
| F    | Unknown system fault                                | Reset the control. Restore parameter values to factory settings.                                                                                                    |
| F    | Configuration fault                                 | Reset the control. Restore parameter values to factory settings.                                                                                                    |
| F    | Comms timeout                                       | Communications failure between control board and power board. Check ribbon cable and connections.                                                                                                    |
| F    | Parameter checksum                                  | Reset the control. Restore parameter values to factory settings.                                                                                                    |
| F    | New power base ID                                   | Changing the Power Base, Control board, or new firmware will most often cause this error.                                                                                                    |
| Е    | Surgo ourropt                                       | Motor auront avagaded neak limit. Check: mater connections, mater lead, increase appal/decal times                                                                                                    |
|      | Surge current                                       | Motor current exceeded peak limit. Check, motor connections, motor load, increase accel/decel limes.                                                                                                    |
| F    | Desaturation                                        | Output current exceeds desat limit. Check: motor for short circuit, motor load, increase accel/decel times.                                                                                                    |
| F    | Ground lault                                        | Ground Fault detected (output current leakage to ground).                                                                                                    |
| - F  | Logio nowor ounnly foult                            | Lasia newer supply failure detected                                                                                                    |
| F    | Logic power supply lault                            | Logic power supply failure detected.                                                                                                    |
| F    | Power Base Fault                                    | Usually occurs with other faults. Fault detected in power base, see FPGA in event log trace.                                                                                                    |
| F    | Low Initial BUS                                     | Bus voit less than 200/400/500V on 230/460/575V units at power up. Check: line voit, resistors on R1/ R2.                                                                                                    |
| F    | Current Sense Fault                                 | Occurs on power up, motor current sensor(s) out of tolerance.                                                                                                    |
| F    | User reference voltage                              | Internal reference power supply out of tolerance.                                                                                                    |
| F    | User 24 volt supply                                 | 24V at J1–23 and J1–24 out of spec. Check 24V, if below, remove wiring from terminal strip, re-check.                                                                                                    |
| F    | Current reference                                   | Reference volt for current readings out of tolerance.                                                                                                    |
| F    | I <sup>2</sup> T long term (one minute) overload    | Peak output current exceeded the 1 minute rating value. Check motor and wires, Level 2 Pk CUR Limit value,<br>Accel time or reduce motor load. Change Level 2 Drive Protect, Overload to "Foldback" and try again. |
| F    | I <sup>2</sup> T short term (three second) overload | Peak output current exceeded the 3 second rating value. Check motor and wires, Level 2 Pk CUR Limit value, Accel time or reduce motor load. Change Level 2 Drive Protect, Overload to "Foldback" and try again.    |
| F    | Following Error                                     | Speed error beyond Set Speed Band parameter value. Verify motor is not overloaded.                                                                                                    |
| F    | DC Bus over voltage                                 | DC Bus V over 405/810/1000V for 230V/460V/575V units. Check line volt, decel rates, resistor on R1/ R2.                                                                                                    |
| F    | DC Bus under voltage                                | DC Bus V below 220/440/550V for 230V/460V/575V units. Check line volt, B+ to B- voltage.                                                                                                    |
| F    | Drive Over TEMP                                     | Heatsink temp exceeded 85/95C. Verify ambient does not exceed 45C. Clean fans and heatsink.                                                                                                    |
| F    | External trip - terminal strip                      | Connection at J2-16 is open.                                                                                                    |
| F    | Torque Proving                                      | Failed to measure current in one or more motor phases. Check motor connections or open motor contacts.                                                                                                    |
| F    | Regen R or PWR                                      | Excessive resistor power dissipation. Check resistor ratings, extend decel times, or add larger braking kit.                                                                                                    |
| F    | EEPROM fault                                        | EE memory. Reset the control. Restore parameter values to factory settings.                                                                                                    |
| F    | Internal Config                                     | Software boot error. Reset the control. Restore parameter values to factory settings.                                                                                                    |
| F    | Dvn Brake Desat                                     | Dynamic braking current limit exceeded. Check for shorted braking resistor circuit.                                                                                                    |
| A    | Line Loss                                           | All 3 input phases lost Check input circuit breaker fuses or input contacts                                                                                                    |
| A    | Phase Loss                                          | One input phase lost. Check input circuit breaker, fuses or input contacts                                                                                                    |
| F    | U Unper Fault                                       | Power transistor fault on T1                                                                                                    |
| F    | II Lower Fault                                      | Power transistor fault on T1                                                                                                    |
| F    | V Upper Fault                                       | Power transistor fault on T2                                                                                                    |
| F    | V Lower Fault                                       | Power transistor fault on T2                                                                                                    |
|      | W upper fault                                       | Power transition fault on T2.                                                                                                    |
|      | W lower fault                                       | Power transistor fault on T2                                                                                                    |
|      | Phone 1 pulse by pulse foult                        | Power italisistoriadul off 15.                                                                                                    |
|      | Phase I pulse by pulse fault                        | Phase 0 (T0) curl limiting via pulse by pulse method, check motor, spiking loads, chattering contacts.                                                                                                    |
|      | Phase 2 pulse by pulse fault                        | Phase 2 (12) curl limiting via pulse by pulse method, check motor: spiking loads, chattering contacts.                                                                                                    |
|      | Phase 3 pulse by pulse fault                        | Phase 3 (13) curr limiting via pulse by pulse method; check motor: spiking loads, chattering contacts.                                                                                                    |
| F    | Forced network fault                                | Forced network fault. Possible reason: watchdog, timing, user control.                                                                                                    |
| F    | Memory failure                                      | Uption card problem, memory failure.                                                                                                    |
| A    | Aux Filter Setup                                    | Filter Source should be set to Raw Speed when destination is set to Speed Loop.                                                                                                    |
| F    | Power Base FPGA                                     | Power base communication loss or invalid FPGA version.                                                                                                    |
| Α    | Sel Enc Source                                      | Encoder Source Not Selected/Feedback Board is absent. Choose the appropriate card for encoder feedback.                                                                                                    |
| F    | Download                                            | Parameter download from keypad or network has failed. Verify parameter set compatibility.                                                                                                    |
| F    | Parameter                                           | Parameters momentarily locked. Wait 30 seconds, try again                                                                                                    |

F = Fault, A = Alarm

#### Fault Messages Continued

|      |                       | Table 5-1 Fault Messages Continued                                                             |
|------|-----------------------|------------------------------------------------------------------------------------------------|
| Туре | Fault Message Display | Description                                                                                    |
| Α    | Invalid Enc Sel       | Feedback board not installed on this slot. Select an encoder feedback board as encoder source. |
| F    | ADC Calib Fault       | ADC calibration voltages out of range. Check analog input wiring                               |
| F    | Encoder Loss          | Encoder detected but has poor or no signal. Check encoder wiring.                              |
| F    | Over Speed            | Rotor speed over 110% maximum speed limit.                                                     |
| Α    | Motor Overtemp        | Motor has overheated, check: cooling system or blocked air flow.                               |
| Α    | Fan Loss              | Fan circuit is seeing low current or over current. Check fan circuit.                          |
| F    | DC PK Overvolt        | Bus peak voltage rating exceeded. Check: AC input lines; sizing of dynamic brake.              |
| Α    | Line Sag              | All 3 phase input lines have sagged below 70% of nominal. Check input line quality             |
| F    | Brake Desat           | Dynamic brake de-saturation has occurred. Check dynamic brake circuit.                         |
| Α    | Drive Disabled        | Motion command given with drive disabled. Check: drive enable input.                           |
| Α    | Drive Enabled         | Drive enabled during parameter download. Drive must be disabled.                               |

F = Fault, A = Alarm

#### **Electrical Noise Considerations**

All electronic devices are vulnerable to significant electronic interference signals (commonly called "Electrical Noise"). At the lowest level, noise can cause intermittent operating errors or faults. From a circuit standpoint, 5 or 10 millivolts of noise may cause detrimental operation. For example, analog speed and torque inputs are often scaled at 5 to 10VDC maximum with a typical resolution of one part in 1,000. Thus, noise of only 5 mV represents a substantial error.

At the extreme level, significant noise can cause damage to the drive. Therefore, it is advisable to prevent noise generation and to follow wiring practices that prevent noise generated by other devices from reaching sensitive circuits. In a control, such circuits include inputs for speed, torque, control logic, and speed and position feedback, plus outputs to some indicators and computers.

#### **Relay and Contactor Coils**

Among the most common sources of noise are the coils of contactors and relays. When these highly inductive coil circuits are opened, transient conditions often generate spikes of several hundred volts in the control circuit. These spikes can induce several volts of noise in an adjacent wire that runs parallel to a control-circuit wire. Figure 5-1 illustrates noise suppression for AC and DC relay coils.

#### Figure 5-1 AC and DC Coil Noise Suppression

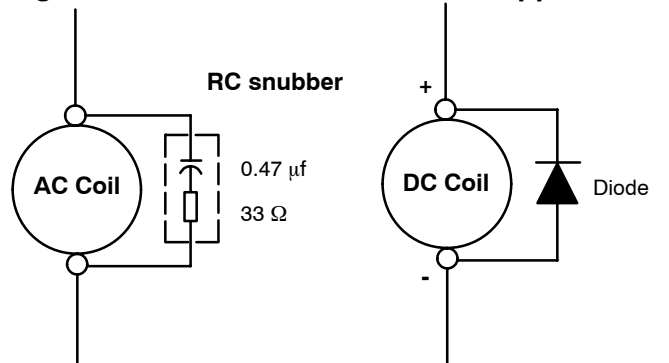

#### Wires between Controls and Motors

Output leads from a typical 460VAC drive controller contain rapid voltage rises created by power semiconductors switching 650V in less than a microsecond, 1,000 to 10,000 times a second. These noise signals can couple into sensitive drive circuits. If shielded pair cable is used, the coupling is reduced by nearly 90%, compared to unshielded cable.

Even input AC power lines contain noise and can induce noise in adjacent wires. In some cases, line reactors may be required.

To prevent induced transient noise in signal wires, all motor leads and AC power lines should be contained in rigid metal conduit, or flexible conduit. Do not place line conductors and load conductors in same conduit. Use one conduit for 3 phase input wires and another conduit for the motor leads. The conduits should be grounded to form a shield to contain the electrical noise within the conduit path. Signal wires - even ones in shielded cable should never be placed in the conduit with motor power wires.

#### **Special Drive Situations**

For severe noise situations, it may be necessary to reduce transient voltages in the wires to the motor by adding load reactors. Load reactors are installed between the control and motor.

Line and Load Reactors are typically 3% reactance and are designed for the frequencies encountered in PWM drives. For maximum benefit, the reactors should be mounted in the drive enclosure with short leads between the control and the reactors.

#### **Control Enclosures**

Motor controls mounted in a grounded enclosure should also be connected to earth ground with a separate conductor to ensure best ground connection. Often grounding the control to the grounded metallic enclosure is not sufficient. Usually painted surfaces and seals prevent solid metallic contact between the control and the panel enclosure. Likewise, conduit should never be used as a ground conductor for motor power wires or signal conductors.

#### **Special Motor Considerations**

Motor frames must also be grounded. As with control enclosures, motors must be grounded directly to the control and plant ground with as short a ground wire as possible. Capacitive coupling within the motor windings produces transient voltages between the motor frame and ground. The severity of these voltages increases with the length of the ground wire. Installations with the motor and control mounted on a common frame, and with heavy ground wires less than 10 ft. long, rarely have a problem caused by these motor–generated transient voltages.

#### **Analog Signal Wires**

Analog signals generally originate from speed and torque controls, plus DC tachometers and process controllers. Reliability is often improved by the following noise reduction techniques:

- Use twisted-pair shielded wires with the shield grounded at the drive end only.
- Route analog signal wires away from power or control wires (all other wiring types).
- Cross power and control wires at right angles (90°) to minimize inductive noise coupling.

<u>Manually Tuning the Control</u> In some applications the drive cannot be accurately auto tuned in an application. In these cases, it is necessary to calculate the values needed to tune the drive and manually enter these calculated parameter values.

Motor Mag Amps Parameter This parameter is located in the Level 2, Motor Data Block. This parameter is normally

entered using the nameplate data (motor no load amps) or auto tuned. If no other data is available, set Motor Mag Amps parameter to about 40% of the motor rated current stated on the nameplate.

The following procedure should be used for setting the Motor Mag Amps parameter with the motor coupled to the load:

- 1. Adjust the Motor Mag Amps parameter to 40% of the motor nameplate full load current rating.
- 2. Give the controller a speed command input of 80% of the Base Speed on motor nameplate.
- 3. Observe the Motor Rated Volt parameter on the keypad Diagnostic display. Ideally, it should be 80% of motor nameplate voltage. By raising the Motor Mag Amps parameter value, the motor voltage will increase proportionally. By reducing the Motor Mag Amps parameter value, the motor voltage will decrease proportionally.
- 4. While the motor is running, adjust the Motor Mag Amps parameter until the display indicates the proper voltage (80% of motor rated).

Electrical Slip Frequency Parameter This parameter is located in the Level 1, Motor Control Block. The slip frequency may be calculated from nameplate data or auto tuned.

| $F_{slip} = Rated Freq -$ | (Rated RPM x Number of Motor Poles) |
|---------------------------|-------------------------------------|
|                           | 120                                 |

Current Prop Gain Parameter This parameter is located in the Level 1, Motor Control Block. The value is set at the factory and must only be changed with Auto Tune. Do not attempt to change the value manually.

#### **Current Int Gain Parameter**

The Current Int Gain parameter located in the Level 1 Motor Control Block is factory set at 150 Hz. This setting is suitable for most applications.

#### **Speed Prop Gain Parameter**

The Speed Prop Gain parameter located in the Level 1 Motor Control Block is factory set to 10. This gain may be increased or decreased to suit the application. Increasing the Speed Prop Gain parameter will result in faster response, excessive proportional gain will cause overshoot and ringing. Decreasing the Speed Prop Gain parameter will cause slower response and decrease overshoot and ringing.

#### **Speed Int Gain Parameter**

The Speed Int Gain parameter in the Level 1 Motor Control Block is set to 10 Hz and may be set at any value. See also, PI Controller later in this section.

Setting the Speed Int Gain parameter to 0Hz removes integral compensation that results in a proportional rate loop. This selection is for systems where overshoot must be avoided and stiffness (ability of the controller to maintain commanded speed with varying torque loads) isn't required.

Increasing values of the Speed Int Gain parameter increases the stiffness of the controller. Typical setting is 4 Hz. If the Speed Prop Gain parameter and the Speed Int Gain parameter are set too high, an overshoot condition can occur.

To manually tune the control, the following procedure is used:

- 1. Set the speed Integral Gain parameter = 0 (remove integral gain).
- 2. Increase the Speed Prop Gain parameter setting until adequate response to step speed commands is attained.
- 3. Increase the Speed Integral Gain parameter setting to increase the stiffness of the drive.
- Note: It is convenient to monitor speed step response with a strip chart recorder or storage oscilloscope connected to J1A-6 or -7 with Level 1, Output Block Analog Out #1 or #2 set to ABS SPEED, 0 VDC = zero speed. See Section 3 for a discussion of analog outputs.

#### **PI Controller**

Both the current and rate control loops are of the Proportional plus Integral type. If "E" is defined to be the error signal,

E = Command – Feedback

then the PI controller operated on "E" as

Output =  $(K_p * E) + (K_i \int E dt)$ 

where  $K_p$  is the proportional gain of the system and  $K_i$  is the integral gain of the system.

The transfer function (output /E) of the controller using 1/s (Laplace Operator) to denote the integral,

Output/E =  $K_p + K_l / s = K_p (s + K_l/K_p) / s$ .

The second equation shows that the ratio of  $K_i/K_p$  is a frequency in radians/sec. In the Baldor AC Vector Control, the integral gain has been redefined to be,

 $K_{I} = (K_{j} / K_{p}) / (2\pi) Hz,$ 

and the transfer function is,

Output/E =  $K_p (s + 2\pi K_l) / s$ .

The integral gain is a frequency (in Hz) and should be set to about 1/10 of the bandwidth of the control loop. The proportional gain sets the open loop gain of the system, the bandwidth (speed of response) of the system. If the system electrical noise is excessive, the most likely cause is that the proportional gain is set too high.

## Section 7 Specifications, Ratings & Dimensions

## Specifications:

|                     | Voltage                                  | 95-130                                                                                                    | 180-264                                                                                                    | 180-264               | 340-528               | 515-660        |  |  |  |  |  |  |
|---------------------|------------------------------------------|----------------------------------------------------------------------------------------------------|----------------------------------------------------------------------------------------------------|-----------------------|-----------------------|----------------|--|--|--|--|--|--|
| Input Ratings       | Phase                                    | Single                                                                                                    | Phase                                                                                                    | Thre                  | e Phase (single phase | with derating) |  |  |  |  |  |  |
| input nutings       | Frequency                                |                                                                                                    |                                                                                                    | 50/60Hz ±5%           | ,<br>)                |                |  |  |  |  |  |  |
|                     | Impedance                                | 1% minimum from mains connection                                                                                                    |                                                                                                    |                       |                       |                |  |  |  |  |  |  |
|                     |                                          |                                                                                                    |                                                                                                    |                       |                       |                |  |  |  |  |  |  |
|                     | Horsepower                               | <sup>3</sup> / <sub>4</sub> -50 HP @ 240VAC<br><sup>3</sup> / <sub>4</sub> -60 HP @ 480VAC<br><sup>3</sup> / <sub>4</sub> -60 HP @ 600VAC   |                                                                                                    |                       |                       |                |  |  |  |  |  |  |
| Output Ratings      | Overload Capacity                        | Constant Torque = 150% for 60 seconds, 175% for 3 seconds<br>Variable Torque = 115% for 60 seconds                                          |                                                                                                    |                       |                       |                |  |  |  |  |  |  |
|                     | Frequency 0-500Hz                        |                                                                                                    |                                                                                                    |                       |                       |                |  |  |  |  |  |  |
|                     | Voltage 0 to maximum input voltage (RMS) |                                                                                                    |                                                                                                    |                       |                       |                |  |  |  |  |  |  |
|                     |                                          | 1                                                                                                    |                                                                                                    |                       |                       |                |  |  |  |  |  |  |
|                     | Feedback Type                            | Incremental encoder                                                                                                    | coupled to motor sha                                                                                                    | ft; optional resolve  | r feedback            |                |  |  |  |  |  |  |
|                     | Pulses/Rev                               | 60-20,000 selectable, 1024 standard                                                                                                    |                                                                                                    |                       |                       |                |  |  |  |  |  |  |
| <b>.</b> . <b>.</b> | Voltage Output                           | 2 channel in quadrat                                                                                                    | 2 channel in quadrature, 5 VDC or 12VDC, differential                                                                                                    |                       |                       |                |  |  |  |  |  |  |
| Motor Feedback      | Marker Pulse                             | Frequired for position                                                                                                    | i orientation                                                                                                    | avimum                |                       |                |  |  |  |  |  |  |
|                     |                                          | 4 MHz                                                                                                    | aniuni/ 12V, 200 mA m                                                                                                    | axiiiiuiii            |                       |                |  |  |  |  |  |  |
|                     | Positioning                              | Buffered encoder pu                                                                                                    | lse train output for pos                                                                                                    | ition loop controlle  | ۶r                    |                |  |  |  |  |  |  |
|                     | . contorning                             | p                                                                                                    |                                                                                                    |                       |                       |                |  |  |  |  |  |  |
|                     | Vector Trip                              | Missing control power over temperature (m                                                                                                   | Missing control power, over current, over voltage, under voltage, motor over speed, encoder loss, over temperature (motor or control), output shorted or grounded, motor overload |                       |                       |                |  |  |  |  |  |  |
| Protective Features | Stall Prevention                         | Over voltage suppression, over current suppression                                                                                          |                                                                                                    |                       |                       |                |  |  |  |  |  |  |
|                     | External Output                          | LED trip condition indicators, 4 assignable logic outputs, 2 assignable analog outputs 0-10 VDC, ±10 VDC                                    |                                                                                                    |                       |                       |                |  |  |  |  |  |  |
|                     | Short Circuit                            | Phase to phase, phase to ground                                                                                                    |                                                                                                    |                       |                       |                |  |  |  |  |  |  |
|                     | · ·                                      |                                                                                                    | <u> </u>                                                                                                    |                       |                       |                |  |  |  |  |  |  |
|                     | Temperature                              | -10 to 45 °C Derate                                                                                                    | 3% per degree C abo                                                                                                    | /e 45 to 55 °C ma     | ximum ambient temper  | ature          |  |  |  |  |  |  |
|                     |                                          |                                                                                                    |                                                                                                    |                       |                       |                |  |  |  |  |  |  |
|                     | Enclosure                                | NEMA 1:                                                                                                    |                                                                                                    |                       |                       |                |  |  |  |  |  |  |
| Environmontal       | Altitude                                 | Sea level to 3300 Feet (1000 Meters)<br>Derate 2% per 1000 Feet (303 Meters) above 3300 Feet                                                |                                                                                                    |                       |                       |                |  |  |  |  |  |  |
| Conditions          | Humidity                                 | 10 to 90% RH Non-Condensing                                                                                                    |                                                                                                    |                       |                       |                |  |  |  |  |  |  |
|                     | Shock                                    | 1G                                                                                                    |                                                                                                    |                       |                       |                |  |  |  |  |  |  |
|                     | Vibration                                | 0.5G at 10Hz to 60H                                                                                                    | Z                                                                                                    |                       |                       |                |  |  |  |  |  |  |
|                     | Storage Temperature                      | -10 to +65 °C                                                                                                    |                                                                                                    |                       |                       |                |  |  |  |  |  |  |
|                     | Duty Cycle                               | 10                                                                                                    |                                                                                                    |                       |                       |                |  |  |  |  |  |  |
|                     | Buly byold                               |                                                                                                    |                                                                                                    |                       |                       |                |  |  |  |  |  |  |
|                     | Display                                  | LCD Graphical 128x                                                                                                    | 64 Pixel                                                                                                    |                       |                       |                |  |  |  |  |  |  |
|                     | Keys                                     | 14 key membrane w                                                                                                    | ith tactile response                                                                                                    |                       |                       |                |  |  |  |  |  |  |
| Keypad<br>Display   | Functions                                | Output status monitoring<br>Digital speed control<br>Parameter setting and display<br>Diagnostic and Fault log display<br>Motor run and jog |                                                                                                    |                       |                       |                |  |  |  |  |  |  |
|                     | LED Indicators                           | Forward run comma<br>Reverse run comma<br>Stop command<br>Jog active                                                                        | nd<br>nd                                                                                                    |                       |                       |                |  |  |  |  |  |  |
|                     | Remote Mount                             | 200 feet (60.6m) ma                                                                                                    | ximum from control                                                                                                    |                       |                       |                |  |  |  |  |  |  |
|                     | Trip                                     | Separate message a                                                                                                    | and trace log for each t                                                                                                    | rip, last 10 trips re | tained in memory      |                |  |  |  |  |  |  |
|                     |                                          |                                                                                                    |                                                                                                    |                       |                       |                |  |  |  |  |  |  |

## Specifications Continued

|                        | Control Method                    | Microprocessor controlled PWM output, selectable closed loop vector, encoderless vector or V/Hz inverter                                                                                                    |  |  |  |  |  |  |
|------------------------|-----------------------------------|----------------------------------------------------------------------------------------------------|--|--|--|--|--|--|
|                        | PWM Frequency                     | Adjustable 1-5kHz STD, 5-16 kHz quiet                                                                                                    |  |  |  |  |  |  |
|                        | Speed Setting                     | $\pm 5$ VDC, 0–5 VDC $\pm 10$ VDC, 0–10 VDC, 4–20 mA, 0–20 mA; digital (keypad), Serial Comms/USB 2.0, and Modbus RTU standard                                                                                                    |  |  |  |  |  |  |
|                        | Accel/Decel                       | )-3600 seconds                                                                                                    |  |  |  |  |  |  |
|                        | Motor Matching                    | Automatic tuning to motor with manual override                                                                                                    |  |  |  |  |  |  |
|                        | PC Setup Software                 | Workbench software available using USB2.0 port for commissioning wizard, firmware download, parameter viewer, scope capture and cloning                                                                                                    |  |  |  |  |  |  |
|                        | Velocity Loop Bandwidth           | Adjustable to 180 Hz (Control only)                                                                                                    |  |  |  |  |  |  |
|                        | Current Loop Bandwidth            | Adjustable to 1200 Hz (Control only)                                                                                                    |  |  |  |  |  |  |
|                        | Maximum Output<br>Frequency       | 500 Hz                                                                                                    |  |  |  |  |  |  |
| Control Specifications | Quiet PWM Frequency<br>Version    | Full rating 5-8 kHz PWM frequency,<br>Adjustable to 16 kHz with linear derating (between 8 - 16kHz) of 50% at 16 kHz (Size AA and B only)<br>600VAC controls do not allow operation above 5kHz (Size C only)                                                                                     |  |  |  |  |  |  |
|                        | Standard PWM<br>Frequency Version | Full rating 1-2.5 kHz PWM frequency,<br>Adjustable to 5 kHz with linear derating (between 2.5 - 5kHz) of 20% (240VAC) at 5 kHz<br>Adjustable to 5 kHz with linear derating (between 2.5 - 5kHz) of 25% (480/600VAC) at 5 kHz                                                                     |  |  |  |  |  |  |
|                        | Selectable Operating<br>Modes     | Keypad<br>Standard Run, 2 Wire<br>Standard Run, 3 Wire<br>15 Speed, 2 Wire<br>Fan Pump 2 Wire<br>Fan Pump 3 Wire<br>Process Mode<br>3 SPD ANA 2 Wire<br>3 SPD ANA 3 Wire<br>Electronic Pot 2 Wire<br>Electronic Pot 3 Wire<br>Electronic Pot 3 Wire<br>Bipolar<br>Network<br>Profile Run<br>Mint |  |  |  |  |  |  |

## Specifications Continued

|                                     | Common Mode<br>Rejection | 40 db                                                       |
|-------------------------------------|--------------------------|-------------------------------------------------------------|
| Differential                        | Full Scale Range         | ±5VDC, ±10VDC, 4-20 mA and 0-20 mA                          |
| Analog input                        | Resolution               | 11 bits + sign                                              |
|                                     | Input Impedance          | 20kOhms (Volt mode); 500Ohms (Current mode)                 |
|                                     |                          |                                                             |
|                                     | Full Scale Range         | 0 - 10 VDC                                                  |
| Single Ended<br>Analog Input        | Resolution               | 11 bits + sign                                              |
| <b>J</b>                            | Input Impedance          | 20kOhms                                                     |
|                                     |                          |                                                             |
|                                     | Analog Outputs           | 2 Assignable                                                |
| Apolog Outputo                      | Full Scale Range         | ±10 VDC or 0 to 20mA                                        |
| Analog Outputs                      | Source Current           | 1 mA maximum                                                |
|                                     | Resolution               | 9 bits + sign                                               |
|                                     |                          |                                                             |
|                                     | Opto-isolated Inputs     | 9 Assignable                                                |
|                                     | Rated Voltage            | 10 - 30 VDC (closed contacts std)                           |
| Digital Inputs                      | Input Impedance          | 4.71 k Ohms                                                 |
|                                     | Leakage Current          | 10 μA maximum                                               |
|                                     | Update Rate              | 16 msec                                                     |
|                                     |                          |                                                             |
|                                     | Rated Voltage            | 5 to 30VDC                                                  |
|                                     | Maximum Current          | 60 mA Maximum                                               |
| Digital Outputs<br>(2 Opto Outputs) | ON Voltage Drop          | 2 VDC Maximum                                               |
| (_ opio ompaio)                     | OFF Leakage Current      | 0.1 µA Maximum                                              |
|                                     | Output Conditions        | 25 Conditions (see Output Block parameter table, Table B-1) |
|                                     |                          |                                                             |
| Disited Octoorte                    | Rated Voltage            | 5 to 30VDC or 240VAC                                        |
| (2 Relay Outputs)                   | Maximum Current          | 5A Maximum non-inductive                                    |
|                                     | Output Conditions        | 25 Conditions (see Output Block parameter table, Table B-1) |

## **Diagnostic Indications:**

| Current Sense Fault                 | Regeneration (db) Overload |
|-------------------------------------|----------------------------|
| Ground Fault                        | Soft Start Fault           |
| Instantaneous Over Current          | Under Voltage              |
| Overload                            | Ready                      |
| Line Power Loss                     | Parameter Loss             |
| Microprocessor Failure              | Overload                   |
| Over temperature (Motor or Control) | Overvoltage                |
| Over speed                          | Torque Proving             |
| Over speed                          | Torque Proving             |

Following Error Encoder Loss Logic Power Fault PWR Base Fault

Note: All specifications are subject to change without notice.

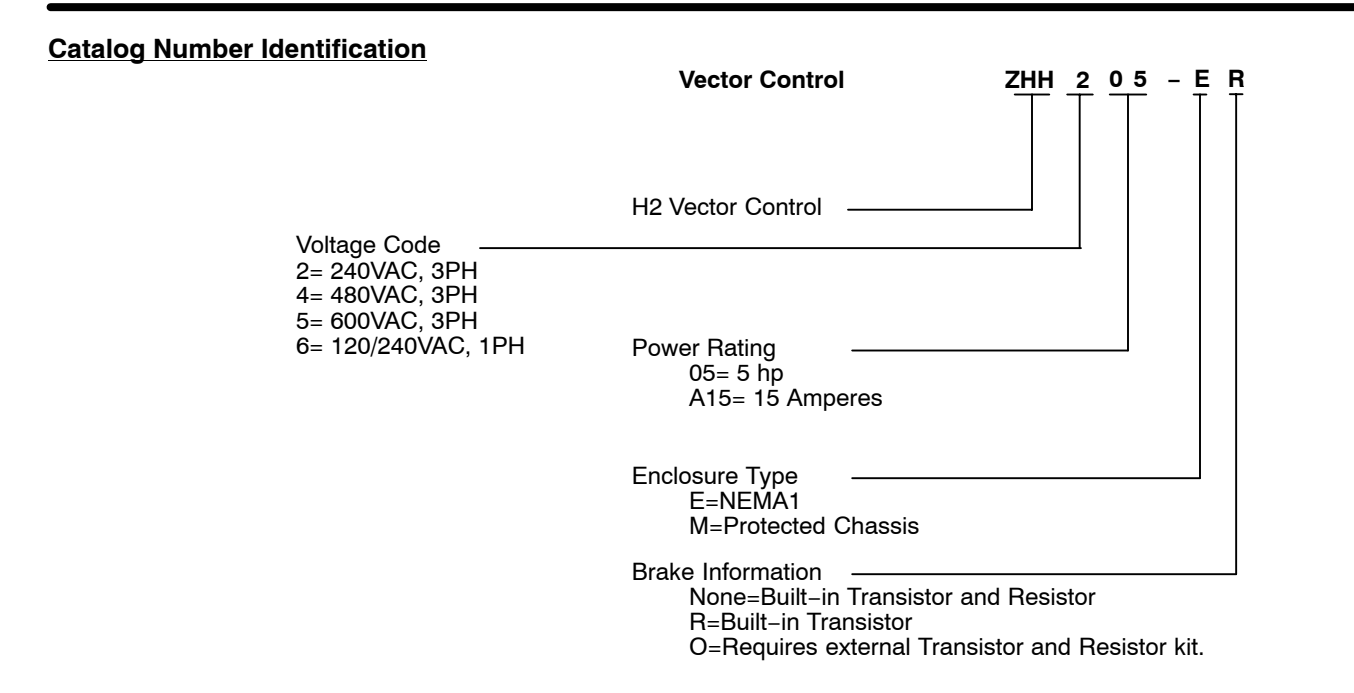

## Ratings Series H2 Stock Products

|          |       |      | Standard 2.5 kHz PWM |                 |      |      |       |        |                 |      |      |      |
|----------|-------|------|----------------------|-----------------|------|------|-------|--------|-----------------|------|------|------|
| Catalog  | Input |      |                      | Constant Torque |      |      |       |        | Variable Torque |      |      |      |
| No.      | Volt  | Size | Input Output         |                 |      |      | Input | Output |                 |      |      |      |
|          |       |      | Amp                  | HP              | KW   | IC   | IP    | Amp    | HP              | KW   | IC   | IP   |
| ZHH201-E | 240   | AA   | 4.2                  | 1               | 0.75 | 4.2  | 7.4   | 6.8    | 2               | 1.5  | 6.8  | 7.8  |
| ZHH202-E | 240   | AA   | 6.8                  | 2               | 1.5  | 6.8  | 11.9  | 9.6    | 3               | 2.2  | 9.6  | 11   |
| ZHH203-E | 240   | AA   | 9.6                  | 3               | 2.2  | 9.6  | 16.8  | 15.2   | 5               | 3.7  | 15.2 | 17.5 |
| ZHH205-E | 240   | AA   | 15.2                 | 5               | 3.7  | 15.2 | 26.6  | 22     | 7 1/2           | 5.6  | 22   | 25.3 |
| ZHH207-E | 240   | AA   | 22                   | 7 1/2           | 5.6  | 22   | 38.5  | 22     | 7 1/2           | 5.6  | 22   | 32.2 |
| ZHH210-E | 240   | В    | 28                   | 10              | 7.5  | 28   | 49    | 42     | 15              | 11   | 42   | 48   |
| ZHH215-E | 240   | В    | 42                   | 15              | 11   | 42   | 74    | 42     | 20              | 15   | 54   | 62   |
| ZHH220-E | 240   | В    | 54                   | 20              | 15   | 54   | 95    | 70     | 20              | 15   | 54   | 62   |
| ZHH225-E | 240   | С    | 68                   | 25              | 18.7 | 68   | 119   | 80     | 30              | 22.4 | 80   | 92   |
| ZHH230-E | 240   | С    | 80                   | 30              | 22.4 | 80   | 140   | 104    | 40              | 30   | 104  | 120  |
| ZHH240-E | 240   | С    | 104                  | 40              | 30   | 104  | 175   | 104    | 40              | 30   | 104  | 132  |
| ZHH401-E | 480   | AA   | 2.1                  | 1               | 0.75 | 2.1  | 3.7   | 3.7    | 2               | 1.5  | 3.4  | 3.9  |
| ZHH402-E | 480   | AA   | 3.4                  | 2               | 1.5  | 3.4  | 6.0   | 4.8    | 3               | 2.2  | 4.8  | 5.5  |
| ZHH403-E | 480   | AA   | 4.8                  | 3               | 2.2  | 4.8  | 8.4   | 7.6    | 5               | 3.7  | 7.6  | 8.8  |
| ZHH405-E | 480   | AA   | 7.6                  | 5               | 3.7  | 7.6  | 13.3  | 11     | 7 1/2           | 5.6  | 11   | 12.7 |
| ZHH407-E | 480   | AA   | 11.0                 | 7 1/2           | 5.6  | 11   | 19.3  | 14     | 10              | 7.5  | 14   | 16.1 |
| ZHH410-E | 480   | AA   | 14                   | 10              | 7.5  | 14   | 25    | 14     | 10              | 7.5  | 14   | 16.1 |
| ZHH415-E | 480   | В    | 21.6                 | 15              | 11   | 21   | 37    | 28     | 20              | 15   | 27   | 31   |
| ZHH420-E | 480   | В    | 28                   | 20              | 15   | 27   | 47    | 35     | 25              | 18.5 | 34   | 39   |
| ZHH425-E | 480   | В    | 35                   | 25              | 18.5 | 34   | 60    | 41     | 30              | 22   | 40   | 46   |
| ZHH430-E | 480   | C    | 40                   | 30              | 22   | 40   | 70    | 52     | 40              | 30   | 52   | 60   |
| ZHH440-E | 480   | С    | 52                   | 40              | 30   | 52   | 91    | 65     | 50              | 37   | 65   | 75   |
| ZHH450-E | 480   | С    | 65                   | 50              | 37   | 65   | 114   | 77     | 60              | 45   | 77   | 89   |
| ZHH501-E | 600   | AA   | 1.7                  | 1               | 0.75 | 1.7  | 3.0   | 2.7    | 2               | 1.5  | 2.7  | 3.1  |
| ZHH502-E | 600   | AA   | 2.7                  | 2               | 1.5  | 2.7  | 4.7   | 3.9    | 3               | 2.2  | 3.9  | 4.5  |
| ZHH503-E | 600   | AA   | 3.9                  | 3               | 2.2  | 3.9  | 6.8   | 6.1    | 5               | 3.7  | 6.1  | 7.0  |
| ZHH505-E | 600   | AA   | 6.1                  | 5               | 3.7  | 6.1  | 10.7  | 9      | 7 1/2           | 5.6  | 9    | 10.4 |
| ZHH507-E | 600   | AA   | 9.0                  | 7 1/2           | 5.6  | 9    | 15.8  | 11     | 10              | 7.5  | 11   | 12.7 |
| ZHH510-E | 600   | В    | 11.3                 | 10              | 7.5  | 11   | 19    | 17.5   | 15              | 11   | 17   | 20   |
| ZHH515-E | 600   | В    | 17.5                 | 15              | 11   | 17   | 30    | 23     | 20              | 15   | 22   | 25   |
| ZHH520-E | 600   | В    | 23                   | 20              | 15   | 22   | 39    | 28     | 25              | 18.5 | 27   | 31   |
| ZHH525-E | 600   | В    | 28                   | 25              | 18   | 27   | 47    | 28     | 25              | 18.5 | 27   | 31   |
| ZHH530-E | 600   | C    | 33                   | 30              | 22   | 32   | 56    | 42     | 40              | 30   | 41   | 47   |
| ZHH540-E | 600   | C    | 42                   | 40              | 30   | 41   | 72    | 56     | 50              | 37   | 52   | 60   |
| ZHH550-E | 600   | C    | 56                   | 50              | 37   | 52   | 91    | 67     | 60              | 45   | 62   | 71   |
|          | 120   | AA   | 12                   | 1               | 0.75 | 4.2  | 7.4   | 20     | 2               | 1.5  | 6.8  | 7.8  |
|          | 240   | AA   | 6.3                  | 1               | 0.75 | 4.2  | 7.4   | 10.2   | 2               | 1.5  | 6.8  | 7.8  |
|          | 120   | AA   | 20                   | 2               | 1.5  | 6.8  | 11.9  | 30     | 3               | 2.2  | 9.6  | 11   |
|          | 240   | AA   | 10.2                 | 2               | 1.5  | 6.8  | 11.9  | 14.4   | 3               | 2.2  | 9.6  | 11   |
|          | 120   | AA   | 30                   | 3               | 2.2  | 9.6  | 16.8  | 30     | 3               | 2.2  | 9.6  | 11   |
| ∠HH603-E | 240   | AA   | 14.4                 | 3               | 2.2  | 9.6  | 16.8  | 14.4   | 3               | 2.2  | 9.6  | 11   |

## Ratings Series H2 Stock Products Continued

|          | Input<br>Volt Size |      | Quiet 8.0 kHz PWM |       |      |       |      |        |       |             |      |      |
|----------|--------------------|------|-------------------|-------|------|-------|------|--------|-------|-------------|------|------|
| Catalog  |                    | Cine | Constant Torque   |       |      |       |      |        | Vai   | iable Torqu | 16   |      |
| No.      |                    | 5120 | Input Output      |       |      | Input |      | Output |       |             |      |      |
|          |                    |      | Amp               | HP    | KW   | IC    | IP   | Amp    | HP    | KW          | IC   | IP   |
| ZHH201-E | 240                | AA   | 4.2               | 1     | 0.75 | 4.2   | 7.4  | 4.2    | 1     | 0.75        | 4.2  | 4.8  |
| ZHH202-E | 240                | AA   | 4.2               | 1     | 0.75 | 4.2   | 7.4  | 6.8    | 2     | 1.5         | 6.8  | 7.8  |
| ZHH203-E | 240                | AA   | 6.8               | 2     | 1.5  | 6.8   | 11.9 | 9.6    | 3     | 2.2         | 9.6  | 11.0 |
| ZHH205-E | 240                | AA   | 9.6               | 3     | 2.2  | 9.6   | 16.8 | 15.2   | 5     | 3.7         | 15.2 | 17.5 |
| ZHH207-E | 240                | AA   | 15.2              | 5     | 3.7  | 15.2  | 26.6 | 22     | 7 1/2 | 5.6         | 22   | 25.3 |
| ZHH210-E | 240                | В    | 22                | 7 1/2 | 5.6  | 22    | 39   | 28     | 10    | 7.5         | 28   | 32   |
| ZHH215-E | 240                | В    | 28                | 10    | 7.5  | 28    | 49   | 42     | 15    | 11          | 42   | 48   |
| ZHH220-E | 240                | В    | 42                | 15    | 11   | 42    | 74   | 56     | 20    | 15          | 54   | 62   |
| ZHH225-E | 240                | С    | 54                | 20    | 15   | 54    | 95   | 68     | 25    | 18.7        | 68   | 78   |
| ZHH230-E | 240                | С    | 78                | 25    | 18.7 | 68    | 119  | 80     | 30    | 22.4        | 80   | 92   |
| ZHH240-E | 240                | С    | 80                | 30    | 22.4 | 80    | 140  | 104    | 40    | 30          | 104  | 120  |
| ZHH401-E | 480                | AA   | 2.1               | 1     | 0.75 | 2.1   | 3.7  | 2.1    | 1     | 0.75        | 2.1  | 2.4  |
| ZHH402-E | 480                | AA   | 2.1               | 1     | 0.75 | 2.1   | 3.7  | 3.4    | 2     | 1.5         | 3.4  | 3.9  |
| ZHH403-E | 480                | AA   | 3.4               | 2     | 1.5  | 3.4   | 6.0  | 4.8    | 3     | 2.2         | 4.8  | 5.5  |
| ZHH405-E | 480                | AA   | 4.8               | 3     | 2.2  | 4.8   | 8.4  | 7.6    | 5     | 3.7         | 7.6  | 8.8  |
| ZHH407-E | 480                | AA   | 7.6               | 5     | 3.7  | 7.6   | 13.3 | 11     | 7 1/2 | 5.6         | 11   | 12.7 |
| ZHH410-E | 480                | AA   | 11.3              | 7 1/2 | 5.6  | 11    | 19.3 | 15     | 10    | 7.5         | 14   | 16.1 |
| ZHH415-E | 480                | В    | 15                | 10    | 7.5  | 14    | 25   | 22     | 15    | 11          | 21   | 24   |
| ZHH420-E | 480                | В    | 22                | 15    | 11   | 21    | 37   | 28     | 20    | 15          | 27   | 31   |
| ZHH425-E | 480                | В    | 28                | 20    | 15   | 27    | 47   | 35     | 25    | 18.5        | 34   | 39   |
| ZHH430-E | 480                | С    | 34                | 25    | 18.7 | 34    | 60   | 40     | 30    | 22          | 40   | 46   |
| ZHH440-E | 480                | С    | 40                | 30    | 22.4 | 40    | 70   | 52     | 40    | 30          | 52   | 60   |
| ZHH450-E | 480                | С    | 44                |       |      | 44    | 77   | 52     |       |             | 52   | 60   |
| ZHH501-E | 600                | AA   | 1.7               | 1     | 0.75 | 1.7   | 3.0  | 1.7    | 1     | 0.75        | 1.7  | 2.0  |
| ZHH502-E | 600                | AA   | 1.7               | 1     | 0.75 | 1.7   | 3.0  | 2.7    | 2     | 1.5         | 2.7  | 3.1  |
| ZHH503-E | 600                | AA   | 2.7               | 2     | 1.5  | 2.7   | 4.7  | 3.9    | 3     | 2.2         | 3.9  | 4.5  |
| ZHH505-E | 600                | AA   | 3.9               | 3     | 2.2  | 3.9   | 6.8  | 6.1    | 5     | 3.7         | 6.1  | 7.0  |
| ZHH507-E | 600                | AA   | 6.1               | 5     | 3.7  | 6.1   | 10.7 | 9      | 7 1/2 | 5.6         | 9    | 10.4 |
| ZHH510-E | 600                | В    | 9.3               | 7 1/2 | 5.6  | 9     | 15.8 | 11.3   | 10    | 7.5         | 11   | 12.7 |
| ZHH515-E | 600                | В    | 11.3              | 10    | 7.5  | 11    | 19.3 | 18     | 15    | 11          | 17   | 19.6 |
| ZHH520-E | 600                | В    | 18                | 15    | 11   | 17    | 30   | 23     | 20    | 15          | 22   | 25   |
| ZHH525-E | 600                | В    | 23                | 20    | 15   | 22    | 39   | 28     | 25    | 18.5        | 27   | 31   |
| ZHH530-E | 600                | С    | 28                | 25    | 18.5 | 27    | 47   | 33     | 30    | 22          | 32   | 37   |
| ZHH540-E | 600                | С    | 28                | 25    | 18.5 | 27    | 47   | 33     | 30    | 22          | 32   | 37   |
| ZHH550-E | 600                | С    | 42                | 40    | 30   | 41    | 72   | 54     | 50    | 37          | 52   | 60   |
|          | 120                | AA   | 7.4               | 0.75  | 0.56 | 3.2   | 5.6  | 12     | 1     | 0.75        | 4.2  | 4.8  |
| ZHH601-E | 240                | AA   | 4.8               | 0.75  | 0.56 | 3.2   | 5.6  | 6.3    | 1     | 0.75        | 4.2  | 4.8  |
|          | 120                | AA   | 12                | 1     | 0.75 | 4.2   | 7.4  | 20     | 2     | 1.5         | 6.8  | 7.8  |
| ZHH602-E | 240                | AA   | 6.3               | 1     | 0.75 | 4.2   | 7.4  | 10.2   | 2     | 1.5         | 6.8  | 7.8  |
|          | 120                | AA   | 20                | 2     | 1.5  | 6.8   | 11.9 | 30     | 3     | 2.2         | 9.6  | 11   |
| ∠HH603-E | 240                | AA   | 10.2              | 2     | 1.5  | 6.8   | 11.9 | 14.4   | 3     | 2.2         | 9.6  | 11   |

## Terminal Tightening Torque Specifications

|             | Tightening Torque |        |       |     |         |            |            |           |        |        |
|-------------|-------------------|--------|-------|-----|---------|------------|------------|-----------|--------|--------|
| 240 VAC     | Powe              | er TB1 | Gro   | und | Control | J1, J2, J3 | B+/R1; B+; | B-; or R2 | TH1 an | id TH2 |
| Catalog No. | Lb-in             | Nm     | Lb-in | Nm  | Lb-in   | Nm         | Lb-in      | Nm        | Lb-in  | Nm     |
| ZHH201-E    | 8                 | 0.9    | 15    | 1.7 | 4.5     | 0.5        | 8          | 0.9       | 4      | 0.45   |
| ZHH202-E    | 8                 | 0.9    | 15    | 1.7 | 4.5     | 0.5        | 8          | 0.9       | 4      | 0.45   |
| ZHH203-E    | 8                 | 0.9    | 15    | 1.7 | 4.5     | 0.5        | 8          | 0.9       | 4      | 0.45   |
| ZHH205-E    | 8                 | 0.9    | 15    | 1.7 | 4.5     | 0.5        | 8          | 0.9       | 4      | 0.45   |
| ZHH207-E    | 8                 | 0.9    | 15    | 1.7 | 4.5     | 0.5        | 8          | 0.9       | 4      | 0.45   |
| ZHH210-E    | 35                | 4      | 50    | 5.6 | 4.5     | 0.5        | 35         | 4         | 4      | 0.45   |
| ZHH215-E    | 35                | 4      | 50    | 5.6 | 4.5     | 0.5        | 35         | 4         | 4      | 0.45   |
| ZHH220-E    | 35                | 4      | 50    | 5.6 | 4.5     | 0.5        | 35         | 4         | 4      | 0.45   |
| ZHH225-E    | 50                | 5.6    | 50    | 5.6 | 4.5     | 0.5        | 50         | 5.6       | 4      | 0.45   |
| ZHH230-E    | 50                | 5.6    | 50    | 5.6 | 4.5     | 0.5        | 50         | 5.6       | 4      | 0.45   |
| ZHH240-E    | 50                | 5.6    | 50    | 5.6 | 4.5     | 0.5        | 50         | 5.6       | 4      | 0.45   |
| ZHH401-E    | 8                 | 0.9    | 15    | 1.7 | 4.5     | 0.5        | 8          | 0.9       | 4      | 0.45   |
| ZHH402-E    | 8                 | 0.9    | 15    | 1.7 | 4.5     | 0.5        | 8          | 0.9       | 4      | 0.45   |
| ZHH403-E    | 8                 | 0.9    | 15    | 1.7 | 4.5     | 0.5        | 8          | 0.9       | 4      | 0.45   |
| ZHH405-E    | 8                 | 0.9    | 15    | 1.7 | 4.5     | 0.5        | 8          | 0.9       | 4      | 0.45   |
| ZHH407-E    | 8                 | 0.9    | 15    | 1.7 | 4.5     | 0.5        | 8          | 0.9       | 4      | 0.45   |
| ZHH410-E    | 8                 | 0.9    | 15    | 1.7 | 4.5     | 0.5        | 8          | 0.9       | 4      | 0.45   |
| ZHH415-E    | 35                | 4      | 50    | 5.6 | 4.5     | 0.5        | 35         | 4         | 4      | 0.45   |
| ZHH420-E    | 35                | 4      | 50    | 5.6 | 4.5     | 0.5        | 35         | 4         | 4      | 0.45   |
| ZHH425-E    | 35                | 4      | 50    | 5.6 | 4.5     | 0.5        | 35         | 4         | 4      | 0.45   |
| ZHH430-E    | 50                | 5.6    | 50    | 5.6 | 4.5     | 0.5        | 50         | 5.6       | 4      | 0.45   |
| ZHH440-E    | 50                | 5.6    | 50    | 5.6 | 4.5     | 0.5        | 50         | 5.6       | 4      | 0.45   |
| ZHH450-E    | 50                | 5.6    | 50    | 5.6 | 4.5     | 0.5        | 50         | 5.6       | 4      | 0.45   |
| ZHH501-E    | 8                 | 0.9    | 15    | 1.7 | 4.5     | 0.5        | 8          | 0.9       | 4      | 0.45   |
| ZHH502-E    | 8                 | 0.9    | 15    | 1.7 | 4.5     | 0.5        | 8          | 0.9       | 4      | 0.45   |
| ZHH503-E    | 8                 | 0.9    | 15    | 1.7 | 4.5     | 0.5        | 8          | 0.9       | 4      | 0.45   |
| ZHH505-E    | 8                 | 0.9    | 15    | 1.7 | 4.5     | 0.5        | 8          | 0.9       | 4      | 0.45   |
| ZHH507-E    | 8                 | 0.9    | 15    | 1.7 | 4.5     | 0.5        | 8          | 0.9       | 4      | 0.45   |
| ZHH510-E    | 8                 | 0.9    | 15    | 1.7 | 4.5     | 0.5        | 8          | 0.9       | 4      | 0.45   |
| ZHH515-E    | 35                | 4      | 50    | 5.6 | 4.5     | 0.5        | 35         | 4         | 4      | 0.45   |
| ZHH520-E    | 35                | 4      | 50    | 5.6 | 4.5     | 0.5        | 35         | 4         | 4      | 0.45   |
| ZHH525-E    | 35                | 4      | 50    | 5.6 | 4.5     | 0.5        | 35         | 4         | 4      | 0.45   |
| ZHH530-E    | 50                | 5.6    | 50    | 5.6 | 4.5     | 0.5        | 50         | 5.6       | 4      | 0.45   |
| ZHH540-E    | 50                | 5.6    | 50    | 5.6 | 4.5     | 0.5        | 50         | 5.6       | 4      | 0.45   |
| ZHH550-E    | 50                | 5.6    | 50    | 5.6 | 4.5     | 0.5        | 50         | 5.6       | 4      | 0.45   |
| ZHH601-E    | 8                 | 0.9    | 15    | 1.7 | 4.5     | 0.5        | 8          | 0.9       | 4      | 0.45   |
| ZHH602-E    | 8                 | 0.9    | 15    | 1.7 | 4.5     | 0.5        | 8          | 0.9       | 4      | 0.45   |
| ZHH603-E    | 8                 | 0.9    | 15    | 1.7 | 4.5     | 0.5        | 8          | 0.9       | 4      | 0.45   |

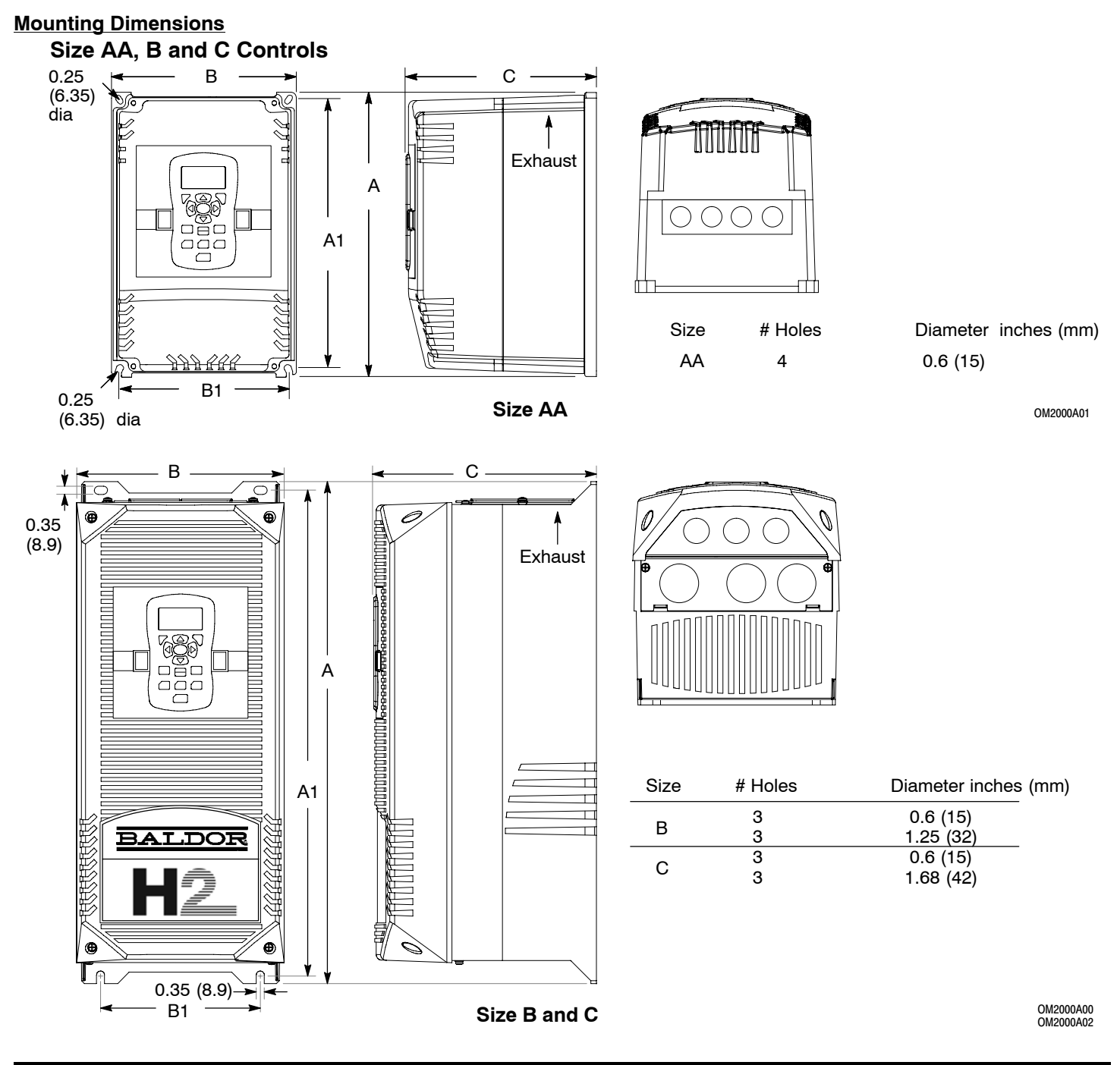

|      | Dimensions inches(mm) |            |            |             |            |  |  |  |  |
|------|-----------------------|------------|------------|-------------|------------|--|--|--|--|
| Size |                       | Outside    | Mounting   |             |            |  |  |  |  |
|      | Height (A)            | Width (B)  | Depth (C)  | Height (A1) | Width (B1) |  |  |  |  |
| AA   | 12.27 (311)           | 7.97 (202) | 8.21 (208) | 11.75 (298) | 7.38 (187) |  |  |  |  |
| В    | 18.00 (457)           | 9.10 (231) | 9.75 (248) | 17.25 (438) | 7.00 (178) |  |  |  |  |
| С    | 22.00 (559)           | 9.10 (231) | 9.75 (248) | 21.25 (540) | 7.00 (178) |  |  |  |  |

**Dynamic Braking (DB) Hardware** Whenever a motor is abruptly stopped or forced to slow down quicker than if allowed to coast to a stop, the motor becomes a generator. This energy appears on the DC Bus of the control and must be dissipated using dynamic braking hardware.

Dynamic braking resistors are completely assembled and mounted in a NEMA 1 enclosure. A listing of available RGA assemblies is provided in Table A-1. Select the braking resistor that has correct ohm value for the control and adequate continuous watts capacity to meet load requirements.

| Input |          | Total | Continuous Rated Watts |          |          |         |  |  |  |
|-------|----------|-------|------------------------|----------|----------|---------|--|--|--|
| Volts | HP       | Ohms  | 600                    | 1200     | 2400     | 4800    |  |  |  |
|       | 1 - 2    | 30    | RGA630                 | RGA1230  | RGA2430  |         |  |  |  |
|       | 3 - 7.5  | 20    | RGA620                 | RGA1220  | RGA2420  | RGA4820 |  |  |  |
| 230   | 10       | 10    |                        | RGA1210  | RGA2410  | RGA4810 |  |  |  |
|       | 15 - 20  | 6     |                        | RGA1206  | RGA2406  | RGA4806 |  |  |  |
|       | 25 - 40  | 4     |                        | RGA1204  | RGA2404  | RGA4804 |  |  |  |
|       | 50       | 4     |                        |          | RGA2402  | RGA4802 |  |  |  |
|       | 1 - 3    | 120   | RGA6120                | RGA12120 | RGA24120 |         |  |  |  |
| 460   | 5 - 10   | 60    | RGA660                 | RGA1260  | RGA2460  | RGA4860 |  |  |  |
| 400   | 15 - 25  | 20    | RGA620                 | RGA1220  | RGA2420  | RGA4820 |  |  |  |
|       | 30 - 50  | 10    |                        | RGA1210  | RGA2410  | RGA4810 |  |  |  |
|       | 1 - 2    | 200   | RGA6200                | RGA12200 | RGA24200 |         |  |  |  |
|       | 3 - 5    | 120   | RGA6120                | RGA12120 | RGA24120 |         |  |  |  |
| 676   | 7.5 - 10 | 60    | RGA660                 | RGA1260  | RGA2460  | RGA4860 |  |  |  |
| 575   | 15 - 25  | 30    | RGA630                 | RGA1230  | RGA2430  | RGA4830 |  |  |  |
|       | 20 - 30  | 24    |                        | RGA1224  | RGA2424  | RGA4824 |  |  |  |
|       | 40 - 50  | 14    |                        |          | RGA2414  | RGA4814 |  |  |  |

Table A-1 Dynamic Braking Resistor Assemblies (RGA)

#### Keypad Extension Cable

For the convenience of our customers, we offer a connector plug/cable assembly. This assembly provides the connectors from the keypad to the control for remote keypad operation.

Caution: Only use cables manufactured by Baldor. Cables purchased from other sources may not be properly wired and may damage the control or keypad and void the warranty. Table A-1 Keypad Extension Cable Selection

| Catalog Number | Length         |
|----------------|----------------|
| CBLHH015KP     | 5 ft (1.5m)    |
| CBLHH030KP     | 10 ft (3.0m)   |
| CBLHH046KP     | 15 ft (4.6m)   |
| CBLHH061KP     | 20 ft (6.1m)   |
| CBLHH091KP     | 30 ft (9.1m)   |
| CBLHH152KP     | 50 ft (15.2m)  |
| CBLHH229KP     | 75 ft (22.9m)  |
| CBLHH305KP     | 100 ft (30.5m) |
| CBLHH457KP     | 150 ft (45.7m) |
| CBLHH610KP     | 200 ft (61.0m) |

#### **Expansion Boards**

Baldor offers a wide variety of plug–in expansion boards for the Series H2 Controls. Expansion boards allow a control to be compatible with various inputs and outputs. Each control can accept up to two expansion boards. Section 3 of this manual describes the locations of the connectors for these expansion boards.

| Catalog Number       |                                                                                                    |
|----------------------|----------------------------------------------------------------------------------------------------|
| Catalog Number       |                                                                                                    |
| EXBHH001A01 or later | Ethernet Server Expansion Board<br>Uses standard RJ-45 female terminal for ethernet connection.<br>Provides easy connection to any PC based Web Browser that has an Ethernet connection. Allows you<br>to quickly access all drive parameters for setup and review. Download parameter values, operating<br>conditions, and fault log data for review and archive.                                                                                                    |
| EXBHH002A01 or later | Mint® Expansion Board<br>Provides standalone single axis Position Control and is programmable in Mint® language. Position<br>capabilities include Master Axis Follower, Electronic Gearbox, Flying Shears, Registration, Virtual<br>Master, and CAM functions. Uses MINT Workbench V5 for setup and diagnostics. Master encoder<br>input supports differential inputs for A, B and C (Index pulse). Uses DB9 for connection. One CAN<br>open channel is available for connection to additional I/O breakout box or CAN HMI terminal.<br>Connection to PC is by USB1.1 connector. Includes CD Rom and 2m USB cable.                                                           |
| EXBHH003A01 or later | Isolated Input Expansion Board<br>Contains 9 isolated inputs, jumper configurable for 90–130 VAC. All inputs must be the same voltage.<br>One side of all inputs is common. This board replaces all the opto inputs on the main control board.<br>Uses screw terminals for connection.                                                                                                    |
| EXBHH005A01 or later | High resolution analog board<br>Allows two inputs with up to 16 bits resolution.<br>DC inputs: $\pm 10V$ , 0-10V, $\pm 5V$ , 0-5V, with 300 microvolt resolution.<br>Current inputs: $4-20$ mA, with 0.6 microamps resolution.<br>Input Resolution<br>$\pm 10$ V 16 bit<br>0 - 10 V 15 bit<br>$\pm 5$ V 15 bit<br>0 - 5 V 14 bit<br>0 - 20 mA 15 bit<br>4 - 20 mA 15 bit<br>Both the 0-10 V and 4-20 mA inputs may be inverted to 10-0 V and 20-4 mA.<br>Two outputs, each with $\pm 10$ VDC, 0-10 VDC or 4-20 mA with inverting capability.<br>These are in addition to the two analog outputs on the main control board (4 total).<br>Uses screw terminals for connection. |
| EXBHH007A01 or later | <ul> <li>Master Pulse Reference / Isolated Pulse Follower<br/>Jumper selection of the following modes:</li> <li>Accepts a 5VDC or 12VDC quadrature pulse train input or pulse and direction input to use as a master reference.</li> <li>Re-transmits the input pulse train at 5VDC for ratios from 1:20 up to 65535:1. (Scaled output).</li> <li>Can be used as a auxiliary encoder input to the control.</li> <li>A CANopen port with an RJ-45 female connector for adding an additional I/O breakout box or CAN HMI terminal.</li> </ul>                                                                                                    |
| EXBHH012A01 or later | Ethernet IP Communications Expansion Board<br>Allows connection to Ethernet IP Communications Bus. Uses plug-in terminals for connection.                                                                                                    |
| EXBHH013A01 or later | DeviceNet Expansion Board<br>Allows connection to DeviceNet Communications Bus. Uses plug-in terminals for connection.                                                                                                    |
| EXBHH014A01 or later | Profibus DP Expansion Board<br>Allows connection to Profibus Communications Bus. Uses plug-in terminals for connection.                                                                                                    |
| EXBHH016A01 or later | LonWorks Communications Expansion Board<br>Allows connection to LonWorks Communications Bus. Uses plug-in terminals for connection.                                                                                                    |

# **Series H to H2 Conversion** When and existing Series H control is removed and a new Series H2 control is to be installed in it's place, existing wires can be used. These illustrations show how to make the new connections using existing wires. Power and Motor connections are not shown.

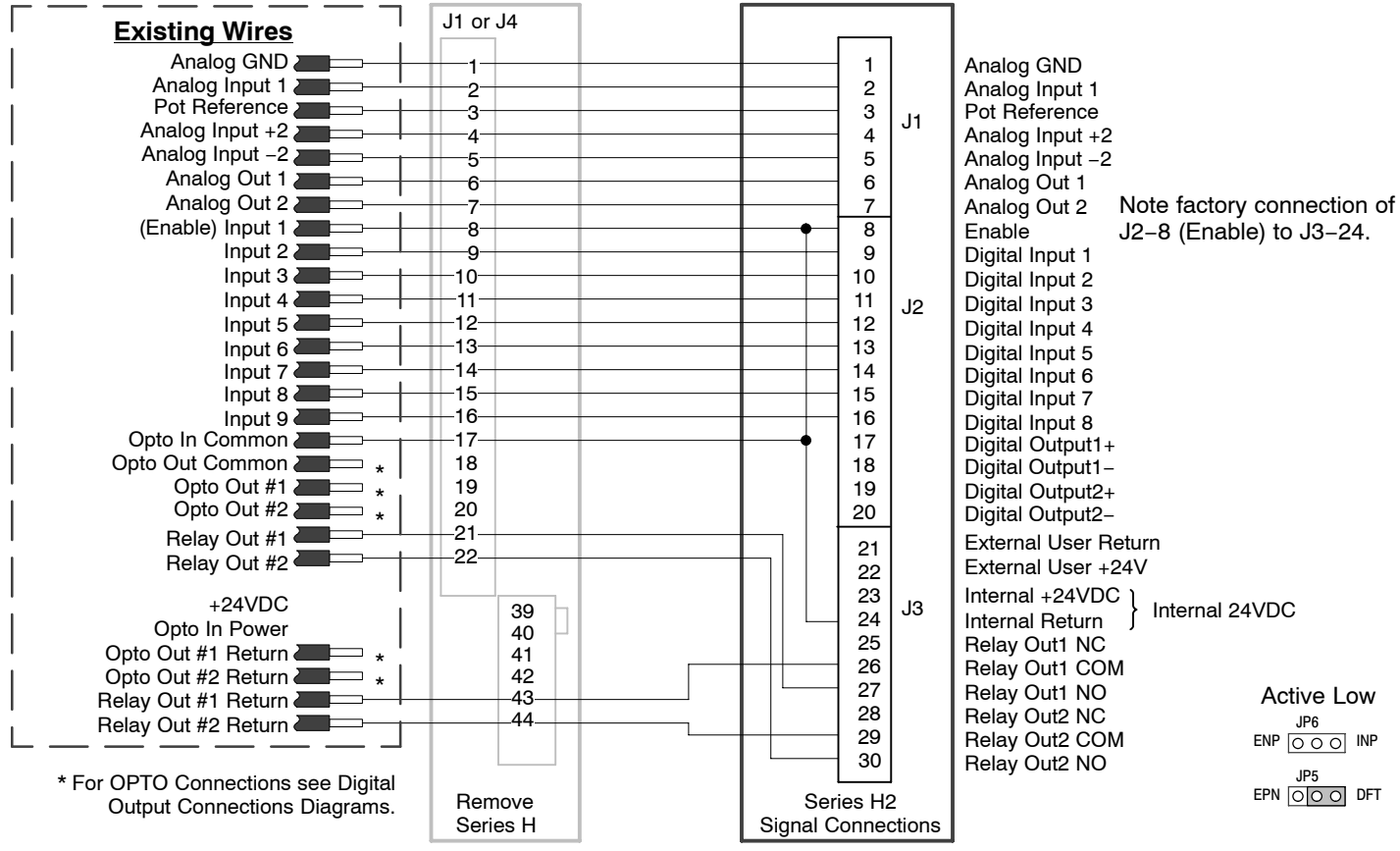

#### I/O Connections From a Series H to an H2 Control

Refer to Tightening torque specifications in Section 7.

Continued on next page

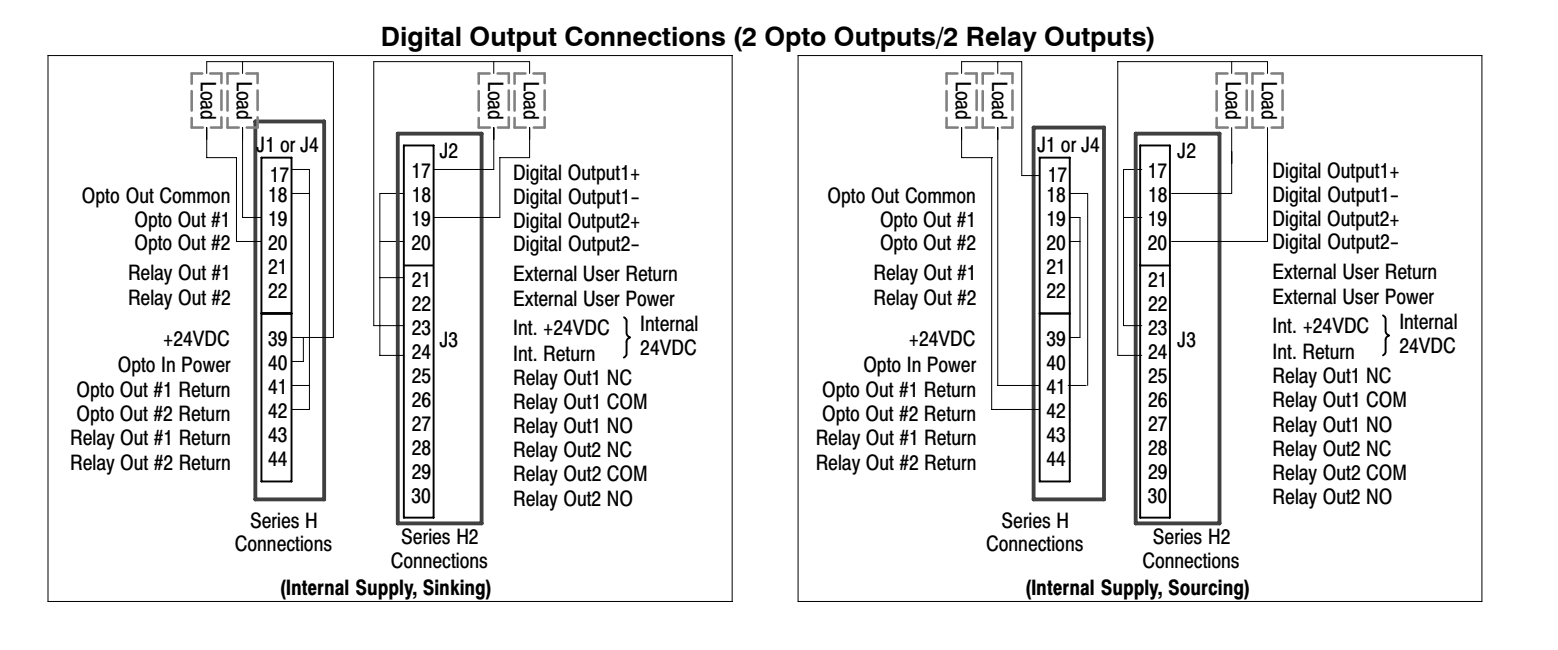

#### **Digital Output Connections (4 Opto Outputs)**

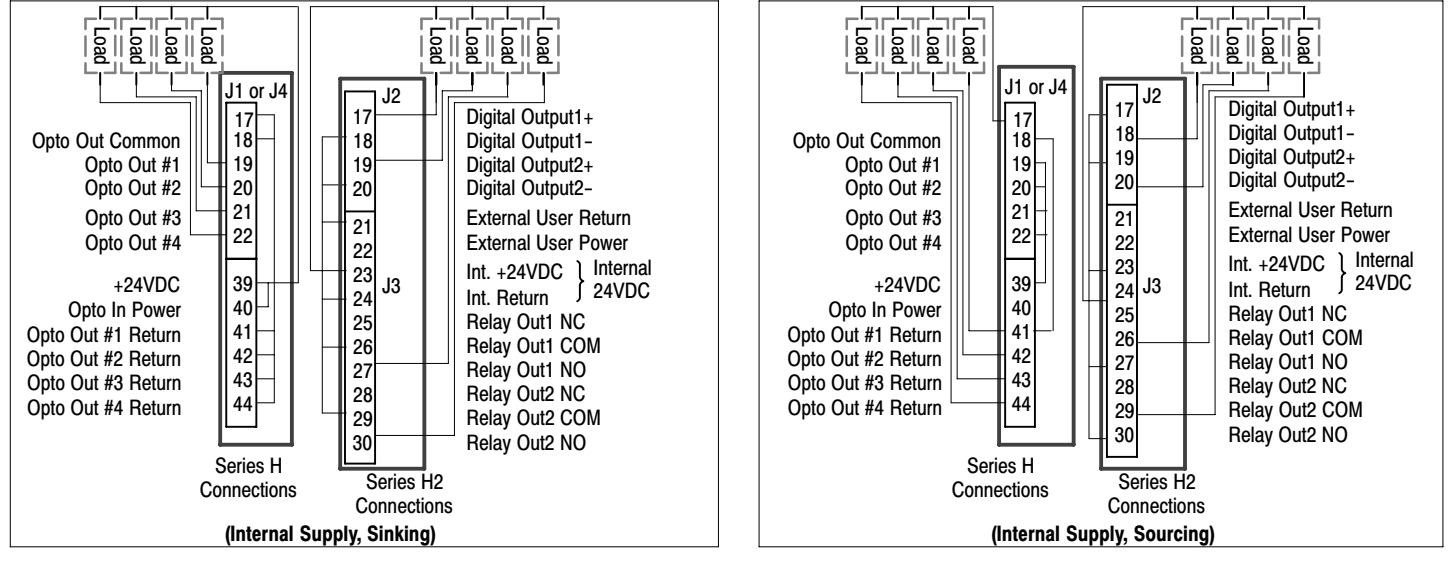

#### Parameter Values (Version 1.04)

All parameters displayed in this appendix are Parameter Table 1 (T1) factory set values. Setting parameter P2103 to yes will load these values into all four parameter tables. Level 1 & 2 parameters are secured by security access code (P2109).

Table B-1 Parameter Block Values Level 1

| Block Title  | Parameter         | P#   | Adjustable Range      | Factory | User Setting |
|--------------|-------------------|------|-----------------------|---------|--------------|
| PRESET       | PRESET SPEED 1    | 1001 | 0-MAX Speed           | 30      |              |
| SPEEDS       | PRESET SPEED 2    | 1002 | 0-MAX Speed           | 60      |              |
|              | PRESET SPEED 3    | 1003 | 0-MAX Speed           | 90      |              |
|              | PRESET SPEED 4    | 1004 | 0-MAX Speed           | 120     |              |
|              | PRESET SPEED 5    | 1005 | 0-MAX Speed           | 150     |              |
|              | PRESET SPEED 6    | 1006 | 0-MAX Speed           | 180     |              |
|              | PRESET SPEED 7    | 1007 | 0-MAX Speed           | 210     |              |
|              | PRESET SPEED 8    | 1008 | 0-MAX Speed           | 240     |              |
|              | PRESET SPEED 9    | 1009 | 0-MAX Speed           | 270     |              |
|              | PRESET SPEED 10   | 1010 | 0-MAX Speed           | 300     |              |
|              | PRESET SPEED 11   | 1011 | 0-MAX Speed           | 330     |              |
|              | PRESET SPEED 12   | 1012 | 0-MAX Speed           | 360     |              |
|              | PRESET SPEED 13   | 1013 | 0-MAX Speed           | 390     |              |
|              | PRESET SPEED 14   | 1014 | 0-MAX Speed           | 420     |              |
|              | PRESET SPEED 15   | 1015 | 0-MAX Speed           | 450     |              |
| RAMP RATES   | ACCEL TIME 1      | 1101 | 0.0 to 3600.0 Seconds | 3.0     |              |
|              | START S-ACCEL 1   | 1102 | 0-100%                | 0.0     |              |
|              | END S-ACCEL 1     | 1103 | 0-100%                | 0.0     |              |
|              | DECEL TIME 1      | 1104 | 0.0 to 3600.0 Seconds | 3.0     |              |
|              | START S-DECEL 1   | 1105 | 0-100%                | 0.0     |              |
|              | END S-DECEL 1     | 1106 | 0-100%                | 0.0     |              |
|              | ACCEL TIME 2      | 1107 | 0.0 to 3600.0 Seconds | 3.0     |              |
|              | START S-ACCEL 2   | 1108 | 0-100%                | 0.0     |              |
|              | END S-ACCEL 2     | 1109 | 0-100%                | 0.0     |              |
|              | DECEL TIME 2      | 1110 | 0.0 to 3600.0 Seconds | 3.0     |              |
|              | START S-DECEL 2   | 1111 | 0-100%                | 0.0     |              |
|              | END S-DECEL 2     | 1112 | 0-100%                | 0.0     |              |
| JOG SETTINGS | JOG SPEED         | 1201 | 0-MAX Speed           | 210     |              |
|              | JOG ACCEL TIME    | 1202 | 0.0 to 3600.0 Seconds | 10.0    |              |
|              | JOG START S-ACCEL | 1203 | 0-100%                | 0.0     |              |
|              | JOG END S-ACCEL   | 1204 | 0-100%                | 0.0     |              |
|              | JOG DECEL TIME    | 1205 | 0.0 to 3600.0 Seconds | 10.0    |              |
|              | JOG START S-DECEL | 1206 | 0-100%                | 0.0     |              |
|              | JOG END S-DECEL   | 1207 | 0-100%                | 0.0     |              |
|              | JOG FORWARD       | 1209 | 0-OFF, 1-ON           | 1       |              |
|              | JOG REVERSE       | 1210 | 0-OFF, 1-ON           | 1       |              |

|              | Table B-1 Para            | ameter | Block Values Level 1 Continu                                                                                                    | ued     |              |
|--------------|---------------------------|--------|----------------------------------------------------------------------------------------------------|---------|--------------|
| Block Title  | Parameter                 | P#     | Adjustable Range                                                                                                    | Factory | User Setting |
| KEYPAD SETUP | STOP KEY                  | 1301   | 0-OFF (Keypad Stop inactive in remote).<br>1-ON (Keypad Stop active remote).                                                                                                    | 1       |              |
|              | STOP MODE                 | 1302   | 0-Coast, 1-Regen                                                                                                    | 1       |              |
|              | RUN FORWARD               | 1303   | 0-OFF, 1-ON                                                                                                    | 1       |              |
|              | RUN REVERSE               | 1304   | 0-OFF, 1-ON                                                                                                    | 1       |              |
|              | SWITCH ON FLY             | 1305   | 0-OFF, 1-ON                                                                                                    | 0       |              |
|              | LOCAL HOT START           | 1306   | 0-OFF, 1-ON                                                                                                    | 0       |              |
|              | SPEED INCREMENT           | 1307   | 1 TO 1800 RPM                                                                                                    | 30      |              |
|              | INIT LOCAL SPEED          | 1308   | 0-Zero, 1-Last Speed, 2-Set Speed                                                                                                    | 0       |              |
|              | SET SPEED                 | 1309   | 0-MAX Speed                                                                                                    | 30      |              |
|              | PARAMS TO KEYPAD          | 1310   | 0-NO, 1-YES                                                                                                    | 0       |              |
|              | DOWNLOAD SELECT           | 1311   | 0-All, 1-Motor, 2-Other                                                                                                    | 0       |              |
|              | KEYPAD TO PARAMS          | 1312   | 0-NO, 1-YES                                                                                                    | 0       |              |
|              | KEYPAD CONTRAST           | 1313   | 0-100% (0=dimmest, 100=brightest)                                                                                                    | 50      |              |
|              | BACKLIGHT                 | 1314   | 0-OFF, 1-ON                                                                                                    | 1       |              |
|              | 3 LOCAL TORQUE MODE       | 1315   | 0-OFF, 1-ON                                                                                                    | 0       |              |
|              | 3 LOCAL TORQUE REF        | 1316   | -100.00 TO 100.00%                                                                                                    | 0.00    |              |
| INPUT SETUP  | OPERATING MODE            | 1401   | 0-KEYPAD<br>1-STANDARD RUN 2Wire<br>2-STANDARD RUN 3Wire<br>3-15 PRESET SPEEDS<br>4-FAN&PUMP 2WIRE<br>5-FAN&PUMP 3WIRE<br>6-PROCESS CONTROL<br>7-3SPD ANA 2WIRE<br>8-3SPD ANA 2WIRE<br>9-E-POT 2WIRE<br>10-E-POT 3WIRE<br>11-NETWORK<br>12-PROFILE RUN<br>13-BIPOLAR | 0       |              |
|              | COMMAND SOURCE            | 1402   | 0-NONE<br>1-ANALOG INPUT1<br>2-ANALOG INPUT2<br>3-KEYPAD<br>4-NETWORK                                                                                                    | 1       |              |
|              | ANA IN1 TYPE              | 1403   | 0-NONE, 1-POTENTIOMETER                                                                                                    | 1       |              |
|              | ANA IN1 INVERT            | 1404   | 0-OFF, 1-ON                                                                                                    | 0       |              |
|              | ANA IN1 GAIN              | 1405   | 0.0% TO 300.0%                                                                                                    | 100.0   |              |
|              | ANA IN1 OFFSET            | 1406   | -100.0% TO 100.0%                                                                                                    | 0.0     |              |
|              | ANA IN1 FILTER            | 1407   | 0 (No Filter) TO 6 (Max Filter)                                                                                                    | 0       |              |
|              | ANA IN2 TYPE              | 1408   | 0-None, 1-(-10V to+10V), 2-(-5V to+5V),<br>3-(4to20mA), 4-(0to20mA)                                                                                                    | 1       |              |
|              | ANA IN2 INVERT            | 1409   | 0-OFF, 1-ON                                                                                                    | 0       |              |
|              | ANA IN2 GAIN              | 1410   | 0.0% TO 300.0%                                                                                                    | 100.0   |              |
|              | ANA IN2 OFFSET            | 1411   | -100.0% TO 100.0%                                                                                                    | 0.0     |              |
|              | ANA IN2 DEADBAND          | 1412   | 0.0% TO 100.0%                                                                                                    | 0.0     |              |
|              | ANA IN2 FILTER            | 1413   | 0 (No Filter) TO 6 (Max Filter)                                                                                                    | 0       |              |
|              | 3 EXT. CURRENT LIMIT      | 1414   | 0-OFF, 1-ON                                                                                                    | 0       |              |
|              | 3 CURRENT LIMIT<br>SOURCE | 1415   | 0-None, 1-Analog In1, 2-Analog In2,<br>3-Keypad, 4-Network                                                                                                    | 0       |              |
|              | SLEEP MODE                | 1416   | 0-OFF, 1-ON                                                                                                    | 0       |              |
|              | CMD SLEEP BAND            | 1417   | 0.00 TO 100.00%                                                                                                    | 0.00    |              |
|              | TORQUE FF SOURCE          | 1418   | 0-None, 1-Analog In1, 2-Analog In2,<br>3-Keypad, 4-Network                                                                                                    | 0       |              |

I Only available or active in Closed Loop Vector mode. Ignore these parameters for Open Loop Vector and V/F modes.

Only available or active in V/F mode. Ignore these parameters for Open Loop Vector mode.
 Only available or active in either Vector mode. Ignore these parameters for V/F mode.

| Table B-1 Parameter Block Values Level 1 Continued |                     |      |                                                                                                    |         |              |  |  |  |
|----------------------------------------------------|---------------------|------|----------------------------------------------------------------------------------------------------|---------|--------------|--|--|--|
| Block Title                                        | Parameter           | P#   | Adjustable Range                                                                                                    | Factory | User Setting |  |  |  |
| OUTPUT SETUP                                       | DIGITAL OUTPUT 1    | 1501 | 0-DRIVE RUN<br>1-DRIVE READY<br>2-DRIVE ON<br>3-DRIVE STOPPED<br>4-JOG<br>5-ACCELERATE                                                                                                    | 1       |              |  |  |  |
|                                                    | DIGITAL OUTPUT 2    | 1502 | <ul> <li>G-CONSTANT SPEED</li> <li>7-DECELERATE</li> <li>8-AT ZERO SPEED</li> <li>9-AT SPEED</li> <li>10-AT SET SPEED</li> <li>11-CURRENT OVERLOAD</li> <li>12-CURPENT UNDERLOAD</li> </ul> | 8       |              |  |  |  |
|                                                    | RELAY OUTPUT 1      | 1503 | 13-I <sup>2</sup> T OVERLOAD<br>14-KEYPAD CONTROL<br>15-DYNAMIC BRAKE<br>16-FOLDBACK<br>17-FAULT<br>18-ALARM                                                                                | 9       |              |  |  |  |
|                                                    | RELAY OUTPUT 2      | 1504 | 19-COMMAND FORWARD<br>20-COMMAND REVERSE<br>21-MOTOR FORWARD<br>22-MOTOR REVERSE<br>23-PROCESS ERROR<br>24-NETWORK                                                                          | 17      |              |  |  |  |
|                                                    | ZERO SPD SET PT     | 1505 | 0-MAX Speed                                                                                                    | 180     |              |  |  |  |
|                                                    | AT SPEED BAND       | 1506 | 0-100 RPM                                                                                                    | 60      |              |  |  |  |
|                                                    | SET SPEED POINT     | 1507 | 0-MAX Speed                                                                                                    | 1800    |              |  |  |  |
|                                                    | OVERLOAD SET POINT  | 1508 | 0.0-200.0%                                                                                                    | 150.0   |              |  |  |  |
|                                                    | UNDERLOAD SET POINT | 1509 | 0.0-200.0%                                                                                                    | 50.0    |              |  |  |  |
|                                                    | ANALOG OUT1 TYPE    | 1510 | 0-(0 TO +10V), 1-(0 TO 5V),<br>2-(4mA TO 20mA), 3-(0mA TO 20mA)                                                                                                    | 0       |              |  |  |  |

| Block Title  | Parameter            | P#   | Adjustable Range                                                                                                    | Factory | User Setting |  |  |  |
|--------------|----------------------|------|----------------------------------------------------------------------------------------------------|---------|--------------|--|--|--|
| OUTPUT SETUP | ANALOG OUT1 SIGNAL   | 1511 | 0-SPEED REF<br>1-SPEED DEMAND<br>2-ACC/DEC<br>3-MOTOR CURRENT<br>4-MAG CURRENT<br>5-MAG CURRENT<br>5-MAG CURRENT<br>COMMAND<br>6-LOAD CURRENT<br>7-LOAD CURRENT<br>7-LOAD CURRENT<br>10-PH2 CURRENT<br>11-PH3 CURRENT<br>12-MOTOR VOLTAGE<br>13-VD DEMAND<br>14-VQ DEMAND<br>15-BUS VOLTAGE<br>16 APS TOPOULT | 29      |              |  |  |  |
|              | ANALOG OUT2 SIGNAL   | 1514 | 17-TORQUE<br>18-CONTROL TEMP<br>19-ANALOG INPUT1<br>20-ANALOG INPUT2<br>21-OPT1 ANA IN1<br>22-OPT1 ANA IN1<br>23-OPT2 ANA IN2<br>23-OPT2 ANA IN2<br>25-PROC FEEDFORWARD<br>26-PROC FEEDFORWARD<br>26-PROC SETPOINT<br>28-ELECTRIC ANGLE<br>29-ABS SPEED<br>30-VELOCITY<br>31-NETWORK<br>32-CALIBRATE          | 3       |              |  |  |  |
|              | ANALOG OUT1 GAIN     | 1512 | 0 - 200.0%                                                                                                    | 100.0   |              |  |  |  |
|              | ANALOG OUT2 TYPE     | 1513 | 0-(+/-5V), 1-(+/-10V)                                                                                                    | 1       |              |  |  |  |
|              | ANALOG OUT2 GAIN     | 1515 | 1-200.0%                                                                                                    | 100.0   |              |  |  |  |
|              | CALIBRATE ANALOG OUT | 1516 | -100.0% TO 100.0%                                                                                                    | 0.0     |              |  |  |  |

## Table B-1 Parameter Block Values Level 1 Continued
| Block Title   | Parameter                    | P#   | Adjustable Range                                 | Factory         | User Setting |
|---------------|------------------------------|------|--------------------------------------------------|-----------------|--------------|
| MOTOR CONTROL | CONTROL TYPE                 | 1601 | 0-V/F Control, 1-Open Vector,<br>2-Closed Vector | 2               |              |
|               | CONTROL BASE SPEED           | 1602 | 0-MAX Speed                                      | 1800            |              |
|               | 2 CONTROL BASE VOLTS         | 1611 | 0- Motor Voltage (P2401)                         | CALC            |              |
|               | 2 STATIC BOOST               | 1612 | 0.0-15.0%                                        | 2.0             |              |
|               | 2 DYNAMIC BOOST CUT IN       | 1613 | 6.00-60.00 Hz                                    | 30.00           |              |
|               | 2 DYNAMIC BOOST              | 1614 | 0.0-10.0%                                        | 0.0             |              |
|               | 2 V/F EFFICIENCY             | 1615 | 0-OFF, 1-ON                                      | 0               |              |
|               | 2 V/F PROFILE                | 1616 | 0.0-100.0%                                       | 0.0             |              |
|               | 2 3 POINT METHOD             | 1617 | 0-OFF, 1-ON                                      | 0               |              |
|               | 2 3 POINT VOLTAGE            | 1618 | 0.0-100.0%                                       | 0.0             |              |
|               | 2 3 POINT FREQUENCY          | 1619 | 0.00-60.00 Hz                                    | 30.00           |              |
|               | 2 SLIP COMP ENABLE           | 1620 | 0-OFF, 1-ON                                      | 0               |              |
|               | 1 FEEDBACK ALIGN             | 1631 | 0-Forward, 1-Reverse                             | 0               |              |
|               | 1 FEEDBACK FILTER            | 1632 | 1-7                                              | 4               |              |
|               | <b>3 CURRENT PROP GAIN</b>   | 1633 | 0-255                                            | CALC            |              |
|               | 3 CURRENT INT GAIN           | 1634 | 0.0-500.00Hz                                     | 135.01          |              |
|               | 3 SPEED PROP GAIN            | 1635 | 0.0-255.0                                        | CALC            |              |
|               | 3 SPEED INT GAIN             | 1636 | 0.00-50.00Hz                                     | 10.00           |              |
|               | 3 SPEED DIFF GAIN            | 1637 | 0.00-200.00                                      | 0.00            |              |
|               | 1 POSITION GAIN              | 1638 | 0.0-1000.0                                       | 8.0             |              |
|               | 3 A.S. PROP GAIN             | 1639 | 0.0-255.0                                        | CALC            |              |
|               | 3 A.S. INTEGRAL GAIN         | 1640 | 0.00-200.00Hz                                    | 50.00           |              |
|               | 3 MOTOR Xm                   | 1641 | 0.00-1000.000hms                                 | CALC            |              |
|               | 3 MOTOR R1                   | 1642 | 0.000-1000.000Ohms                               | CALC            |              |
|               | 3 MOTOR X1                   | 1643 | 0.000-1000.000Ohms                               | CALC            |              |
|               | <b>3 ROTOR TIME CONSTANT</b> | 1644 | 0.000-60.0000hms                                 | CALC            |              |
|               | 3 MOTOR R2                   | 1645 | 0-1000Ohms                                       | CALC            |              |
|               | 3 MOTOR X2                   | 1646 | 0-1000Ohms                                       | CALC            |              |
| COMMUNICATION | BAUD RATE                    | 1701 | 0-9600, 1-19200, 2-38400, 3-56000,<br>4-115200   | 1               |              |
|               | PARITY                       | 1702 | 0-None, 1-Odd, 2-Even                            | 0               |              |
|               | STOP BITS                    | 1703 | 0-One, 1-Two                                     | 0               |              |
|               | DRIVE ADDRESS                | 1704 | 1-247                                            | 1               |              |
|               | IP ADDRESS                   | 1705 | 0x0 to 0xFFFFFFF                                 | 000.000.000.000 |              |
|               | SUBNET MASK                  | 1706 | 0x0 to 0xFFFFFFF                                 | 000.000.000.000 |              |
|               | GATEWAY MASK                 | 1707 | 0x0 to 0xFFFFFFF                                 | 000.000.000.000 |              |
|               | IP ADDRESS SOURCE            | 1708 | 0-STATIC, 1-NETWORK                              | 0               |              |

Table B-1 Parameter Block Values Level 1 Continued

① Only available or active in Closed Loop Vector mode. Ignore these parameters for Open Loop Vector and V/F modes.

2 Only available or active in V/F mode. Ignore these parameters for Open Loop Vector mode.

3 Only available or active in either Vector mode. Ignore these parameters for V/F mode.

| Block Title     | Parameter               | P#   | Adjustable Range                                                                     | Factory              | User Setting |
|-----------------|-------------------------|------|--------------------------------------------------------------------------------------|----------------------|--------------|
| DRIVE LIMITS    | OPERATING ZONE          | 2001 | 0-STD CONST TORQUE<br>1-STD VAR TORQUE<br>2-QUIET CONST TORQUE<br>3-QUIET VAR TORQUE | 0                    |              |
|                 | MIN OUTPUT SPEED        | 2002 | 0-MAX Speed                                                                          | 0                    |              |
|                 | MAX OUTPUT SPEED        | 2003 | 500-30000 RPM                                                                        | Rated Motor<br>Speed |              |
|                 | PWM FREQUENCY           | 2004 | 1000 TO 16000Hz                                                                      | 2500                 |              |
|                 | 3 CUR RATE LIMIT        | 2005 | 0.000-10.000 seconds                                                                 | 0.004                |              |
|                 | PEAK CURRENT LEVEL      | 2006 | 0- Peak Rated Current                                                                | CALC                 |              |
|                 | REGEN TORQUE LIMIT      | 2007 | 0.0-200.0%                                                                           | CALC                 |              |
| DRIVE CONFIGURE | SPEED UNITS             | 2101 | 0-Hz, 1-RPM                                                                          | 1                    |              |
|                 | FACTORY SETTINGS        | 2103 | 0-NO, 1-YES                                                                          | 0                    |              |
|                 | CLEAR FAULT LOG         | 2108 | 0-NO, 1-YES                                                                          | 0                    |              |
|                 | SECURITY                | 2105 | 0-Off, 1-Local, 2-Network, 3-Total                                                   | 0                    |              |
|                 | ACCESS TIMEOUT          | 2106 | 1.0-600.0 seconds                                                                    | 5.0                  |              |
|                 | ACCESS CODE             | 2107 | 0-9999                                                                               | 9999                 |              |
|                 | ACTIVE PARAMETER TABLE  | 0052 | 0-T1, 1-T2, 2-T3, 3-T4                                                               | 0                    |              |
|                 | DEAD TIME COMP          | 2109 | 0-OFF, 1-ON                                                                          | 1                    |              |
|                 | POWER INPUT             | 2110 | 0-Three (or Single) Phase, 1-Common Bus                                              | 0                    |              |
| DRIVE PROTECT   | EXTERNAL TRIP           | 2201 | 0-OFF, 1-ON                                                                          | 0                    |              |
|                 | 3 FOLLOWING ERROR       | 2202 | 0-OFF, 1-ON                                                                          | 0                    |              |
|                 | <b>3 TORQUE PROVING</b> | 2203 | 0-OFF, 1-ON                                                                          | 0                    |              |
|                 | 1 FEEDBACK LOSS         | 2204 | 0-OFF, 1-ON                                                                          | 1                    |              |
|                 | 2 FOLDBACK GAIN         | 2205 | 0.000-10.000%                                                                        | 0.010                |              |
|                 | OVERLOAD                | 2206 | 0-Fault, 1-Foldback, 2-Hold                                                          | 1                    |              |
|                 | 2 OVERLOAD TRIGGER      | 2207 | 0.0-100.0%                                                                           | 50.0                 |              |
|                 | 1 ENCODER SENSE         | 2208 | 0-Manual, 1-Automatic                                                                | 1                    |              |
|                 | OVER TEMPERATURE        | 2210 | 0-Fault, 1-Derate                                                                    | 0                    |              |

# Table B-2 Parameter Block Values Level 2

① Only available or active in Closed Loop Vector mode. Ignore these parameters for Open Loop Vector and V/F modes.

2 Only available or active in V/F mode. Ignore these parameters for Open Loop Vector mode.

 $\ensuremath{\textcircled{3}}$  Only available or active in either Vector mode. Ignore these parameters for V/F mode.

| Block Title   | Parameter                 | P#   | Adjustable Range                                                                                                 | Factory | User Setting |
|---------------|---------------------------|------|----------------------------------------------------------------------------------------------------|---------|--------------|
| MISCELLANEOUS | AUTO RESTART              | 2301 | 0-Manual, 1-Automatic                                                                                            | 0       |              |
|               | RESTARTS/HOUR             | 2302 | 0-10                                                                                                    | 0       |              |
|               | RESTART DELAY             | 2303 | 0-3600 seconds                                                                                                   | 3       |              |
|               | PWM TECHNIQUE             | 2304 | 0-Space Vector, 1-Sine Triangle                                                                                  | 1       |              |
|               | COST OF ENERGY            | 2305 | 0.00-99999.00\$/KWH                                                                                              | 0.10    |              |
|               | RESET ENERGY              | 2306 | 0-NO, 1-YES                                                                                                    | 0       |              |
|               | 1 HOMING SPEED            | 2307 | 0-MAX Speed                                                                                                    | 90      |              |
|               | 1 HOMING OFFSET           | 2308 | 0-65535 counts                                                                                                   | 1024    |              |
|               | FILTER TYPE               | 2309 | 0-None, 1-Low Pass,<br>2-High Pass, 3-Notch                                                                      | 0       |              |
|               | FILTER SOURCE             | 2310 | 0-None, 1-Raw Speed, 2-Torque,<br>3-Analog IN1, 4-Analog IN2                                                     | 0       |              |
|               | FILTER DESTINATION        | 2311 | 0-None,<br>1-Speed Loop,<br>2-Torque Loop,<br>3-Speed FFWD,<br>4-Process FBK,<br>5-Process FFWD,<br>6-Process SP | 0       |              |
|               | FILTER CUTOFF             | 2312 | 0.00-1000.00Hz                                                                                                   | 0.00    |              |
|               | NOTCH CENTER FREQ         | 2313 | 0.00-500.00Hz                                                                                                    | 0.00    |              |
|               | NOTCH BAND                | 2314 | 0.00-200.00Hz                                                                                                    | 0.00    |              |
| MOTOR DATA    | MOTOR RATED VOLT          | 2401 | 0-1000 Volts                                                                                                    | CALC    |              |
|               | MOTOR RATED AMPS          | 2402 | 0- AMP                                                                                                    | CALC    |              |
|               | MOTOR RATED SPEED         | 2403 | 0-30000 RPM                                                                                                    | 1754    |              |
|               | MOTOR RATED FREQUENCY     | 2404 | 0.00-120.00Hz                                                                                                    | 60.00   |              |
|               | MOTOR MAG AMPS            | 2405 | 0-8.6Amps                                                                                                    | CALC    |              |
|               | 2 INSTABILITY FREQUENCY   | 2406 | 0.00-500.00Hz                                                                                                    | 20.00   |              |
|               | 2 STABILITY GAIN          | 2407 | 0.000-10.000                                                                                                    | 0.300   |              |
|               | 1 ENCODER COUNTS          | 2408 | 50-20000 PPR                                                                                                    | 1024    |              |
|               | FEEDBACK SOURCE           | 2409 | 0-None, 1-Option Slot1,<br>2-Option Slot2, 3-Daughter FDBK                                                       | 3       |              |
|               | 1 ENCODER TYPE            | 2410 | 0-Single, 1-Differential                                                                                         | 1       |              |
|               | 1 RESOLVER SPEED          | 2411 | 0-10                                                                                                    | 0       |              |
|               | ELECTRICAL SLIP FREQUENCY | 2412 | 0.000-20.000Hz                                                                                                   | CALC    |              |
|               | CALCULATE MOTOR MODEL     | 2414 | 0-NO, 1-YES                                                                                                    | 0       |              |

# Table B-2 Parameter Block Values Level 2 Continued

① Only available or active in Closed Loop Vector mode. Ignore these parameters for Open Loop Vector and V/F modes.

2 Only available or active in V/F mode. Ignore these parameters for Open Loop Vector mode.

 $\ensuremath{\textcircled{3}}$  Only available or active in either Vector mode. Ignore these parameters for V/F mode.

| Block Title        | Parameter                         | P#   | Adjustable Range                                                                       | Factory | User Setting |
|--------------------|-----------------------------------|------|----------------------------------------------------------------------------------------|---------|--------------|
| BRAKE ADJUST       | RESISTOR OHMS                     | 2501 | 0.00-255.0 Ohms                                                                        | CALC    |              |
|                    | RESISTOR WATTS                    | 2502 | 0-999999W                                                                              | CALC    |              |
|                    | RESISTOR THERMAL TIME<br>CONSTANT | 2503 | 20-3600 seconds                                                                        | CALC    |              |
|                    | 2 DC BRAKE VOLTS                  | 2504 | 0-20.00%                                                                               | 0.00    |              |
|                    | 2 DC BRAKE TRIGGER                | 2505 | 0.00-50.00 Hz                                                                          | 0.00    |              |
|                    | 2 BRAKE ON STOP                   | 2506 | 0-OFF, 1-ON                                                                            | 0       |              |
|                    | 2 BRAKE ON REVERSE                | 2507 | 0-OFF, 1-ON                                                                            | 0       |              |
|                    | 2 STOP BRAKE TIME                 | 2508 | 0.0-60.0 seconds                                                                       | 0.0     |              |
|                    | 2 BRAKE ON START                  | 2509 | 0-OFF, 1-ON                                                                            | 0       |              |
|                    | 2 START BRAKE TIME                | 2510 | 0.0-60.0 seconds                                                                       | 0.0     |              |
| PROCESS<br>CONTROL | PROCESS TYPE                      | 2601 | 0-None, 1-Forward Acting,<br>2-Reverse Acting                                          | 0       |              |
|                    | SETPOINT ADJUST LIMIT             | 2602 | 0.0-100.0%                                                                             | 10.0    |              |
|                    | PROCESS FEEDBACK                  | 2603 | 0-None, 1-Setpoint CMD,<br>2-Local Speed Ref. 3-Analog In1,<br>4-Analog In2, 5-Network | 0       |              |
|                    | SETPOINT SOURCE                   | 2604 |                                                                                        | 0       |              |
|                    | SETPOINT COMMAND                  | 2605 | -100.0% to +100.0%                                                                     | 0.0     |              |
|                    | PROCESS ERROR TOLERANCE           | 2606 | 0.0-100.0%                                                                             | 10.0    |              |
|                    | PROCESS PROP GAIN                 | 2607 | 0.0000-9999.9990                                                                       | 1.0000  |              |
|                    | PROCESS INTG GAIN                 | 2608 | 0.0000-9999.9990                                                                       | 0.0000  |              |
|                    | PROCESS INTG CLAMP                | 2609 | 0.0-100.0%                                                                             | 100.0   |              |
|                    | PROCESS DIFF GAIN                 | 2610 | 0.0000-9999.9990                                                                       | 0.0000  |              |
|                    | PROFILE ADJUST                    | 2611 | 0-OFF, 1-ON                                                                            | 0       |              |
|                    | PROFILE ADJUST BAND               | 2612 | 0-200.0%                                                                               | 50.0    |              |
|                    | PROCESS SLEEP BAND                | 2613 | 0-100.0%                                                                               | 0.0     |              |
|                    | PROCESS OUTPUT FILTER             | 2614 | 0.0-100.0 seconds                                                                      | 0.00    |              |
|                    | PROCESS OUTPUT OFFSET             | 2615 | -100.0-100.0%                                                                          | 0.0     |              |
|                    | PROCESS OUTPUT GAIN               | 2616 | 0.0-200.0%                                                                             | 100.0   |              |
| SKIP FREQUENCY 2   | 2 SKIP FREQ 1                     | 2701 | 0-MAX Speed                                                                            | 0.00    |              |
|                    | 2 SKIP BAND 1                     | 2702 | 0-MAX Speed                                                                            | 0.00    |              |
|                    | 2 SKIP FREQ 2                     | 2703 | 0-MAX Speed                                                                            | 0.00    |              |
|                    | 2 SKIP BAND 2                     | 2704 | 0-MAX Speed                                                                            | 0.00    |              |
|                    | 2 SKIP FREQ 3                     | 2705 | 0-MAX Speed                                                                            | 0.00    |              |
|                    | 2 SKIP BAND 3                     | 2706 | 0-MAX Speed                                                                            | 0.00    |              |

1 Only available or active in Closed Loop Vector mode. Ignore these parameters for Open Loop Vector and V/F modes.

2 Only available or active in V/F mode. Ignore these parameters for Open Loop Vector mode.

3 Only available or active in either Vector mode. Ignore these parameters for V/F mode.

| Block Title   | Parameter           | P#   | Adjustable Range | Factory     | User Setting |
|---------------|---------------------|------|------------------|-------------|--------------|
| SYNCHRO START | 4 SYNC START FWD    | 2801 | 0-OFF, 1-ON      | 0           |              |
|               | 4 SYNC START REV    | 2802 | 0-OFF, 1-ON      | 0           |              |
|               | 2 SYNC AT MAX FREQ  | 2803 | 0-OFF, 1-ON      | 1           |              |
|               | 4 SYNCHRO SCAN V/F  | 2804 | 1.0-100.0%       | 10.0 / 10.0 |              |
|               | 4 SYNC SETUP TIME   | 2805 | 0.0-5.00 seconds | 0.20 / 0.10 |              |
|               | 4 SYNC SCAN TIME    | 2806 | 0.5-10.0 seconds | 2.0 / 0.50  |              |
|               | 4 SYNC RECOVER      | 2807 | 0.5-10.0 seconds | 1.0 / 0.10  |              |
| AUTO TUNE     | ANALOG OFFSET TRIM  | 2901 | 0-NO, 1-YES      | 0           |              |
|               | 3 ONE-STEP TUNING   | 2902 | 0-NO, 1-YES      | 0           |              |
|               | STATOR R1 TUNE      | 2903 | 0-NO, 1-YES      | 0           |              |
|               | 3 MEASURE XM (ROT)  | 2904 | 0-NO, 1-YES      | 0           |              |
|               | 3 MEASURE LEAKAGE   | 2905 | 0-NO, 1-YES      | 0           |              |
|               | 3 CURRENT LOOP TUNE | 2906 | 0-NO, 1-YES      | 0           |              |
|               | 3 FLUX CUR TUNE     | 2907 | 0-NO, 1-YES      | 0           |              |
|               | FEEDBACK TEST       | 2908 | 0-NO, 1-YES      | 0           |              |
|               | SLIP FREQUENCY TUNE | 2909 | 0-NO, 1-YES      | 0           |              |
|               | SPEED LOOP TUNE     | 2910 | 0-NO, 1-YES      | 0           |              |

## Table B-2 Parameter Block Values Level 2 Continued

① Only available or active in Closed Loop Vector mode. Ignore these parameters for Open Loop Vector and V/F modes.

2 Only available or active in V/F mode. Ignore these parameters for Open Loop Vector mode.

Only available or active in either Vector mode. Ignore these parameters for V/F mode.
 Only available or active in V/F or Open Vector mode. Factory settings are different depending on mode (V/F or / Open Vector). Note: In Open Vector mode, it is recommended that these values stay at the factory settings.

| Block Title  | Parameter          | P#   | Adjustable Range                                          | Factory                 | User Setting |
|--------------|--------------------|------|-----------------------------------------------------------|-------------------------|--------------|
| PROFILE RUN  | NUMBER OF CYCLES   | 3001 | 0-255                                                     | 0                       |              |
|              | PR RESTART MODE    | 3002 | 0-Restart, 1-Continue                                     | 0                       |              |
|              | SPEED CURVE 1      | 3003 | 0-FWD-Group1, 1-REV-Group1,<br>2-FWD-Group2, 3-REV-Group2 | 0                       |              |
|              | PROFILE TIME 1     | 3004 | 0-65535.00 seconds                                        | 0.00                    |              |
|              | SPEED CURVE 2      | 3005 | 0-FWD-Group1, 1-REV-Group1,<br>2-FWD-Group2, 3-REV-Group2 | 0                       |              |
|              | PROFILE TIME 2     | 3006 | 0-65535.00 seconds                                        | 0.00                    |              |
|              | SPEED CURVE 3      | 3007 | 0-FWD-Group1, 1-REV-Group1,<br>2-FWD-Group2, 3-REV-Group2 | 0                       |              |
|              | PROFILE TIME 3     | 3008 | 0-65535.00 seconds                                        | 0.00                    |              |
|              | SPEED CURVE 4      | 3009 | 0-FWD-Group1, 1-REV-Group1,<br>2-FWD-Group2, 3-REV-Group2 | 0                       |              |
|              | PROFILE TIME 4     | 3010 | 0-65535.00 seconds                                        | 0.00                    |              |
|              | SPEED CURVE 5      | 3011 | 0-FWD-Group1, 1-REV-Group1,<br>2-FWD-Group2, 3-REV-Group2 | 0                       |              |
|              | PROFILE TIME 5     | 3012 | 0-65535.00 seconds                                        | 0.00                    |              |
|              | SPEED CURVE 6      | 3013 | 0-FWD-Group1, 1-REV-Group1,<br>2-FWD-Group2, 3-REV-Group2 | 0                       |              |
|              | PROFILE TIME 6     | 3014 | 0-65535.00 seconds                                        | 0.00                    |              |
|              | SPEED CURVE 7      | 3015 | 0-FWD-Group1, 1-REV-Group1,<br>2-FWD-Group2, 3-REV-Group2 | 0                       |              |
|              | PROFILE TIME 7     | 3016 | 0-65535.00 seconds                                        | 0.00                    |              |
| CUSTOM UNITS | MAX DECIMAL PLACES | 3201 | 0-5                                                       | 1                       |              |
|              | VALUE AT SPEED     | 3202 | X.X ; YRPM                                                | 0.0                     |              |
|              | UNITS OF MEASURE   | 3203 |                                                           | CUSTOM<br>See Section 4 |              |

# Table B-3 Parameter Block Values Level 3

① Only available or active in Closed Loop Vector mode. Ignore these parameters for Open Loop Vector and V/F modes.

Only available or active in V/F mode. Ignore these parameters for Open Loop Vector mode.

 $\ensuremath{\exists}$  Only available or active in either Vector mode. Ignore these parameters for V/F mode.

## CE Declaration of Conformity

Baldor indicates that the products are only components and not ready for immediate or instant use within the meaning of "Safety law of appliance", "EMC Law" or "Machine directive".

The final mode of operation is defined only after installation into the user's equipment. It is the responsibility of the user to verify compliance.

## EMC - Conformity and CE - Marking

The information contained herein is for your guidance only and does not guarantee that the installation will meet the requirements of the council directive 89/336/EEC.

The purpose of the EEC directives is to state a minimum technical requirement common to all the member states within the European Union. In turn, these minimum technical requirements are intended to enhance the levels of safety both directly and indirectly.

Council directive 89/336/EEC relating to Electro Magnetic Compliance (EMC) indicates that it is the responsibility of the system integrator to ensure that the entire system complies with all relative directives at the time of installing into service.

Motors and controls are used as components of a system, per the EMC directive. Hence all components, installation of the components, interconnection between components, and shielding and grounding of the system as a whole determines EMC compliance.

The CE mark does not inform the purchaser which directive the product complies with. It rests upon the manufacturer or his authorized representative to ensure the item in question complies fully with all the relative directives in force at the time of installing into service, in the same way as the system integrator previously mentioned. Remember, it is the instructions of installation and use, coupled with the product, that comply with the directive.

# Wiring of Shielded (Screened) Cables

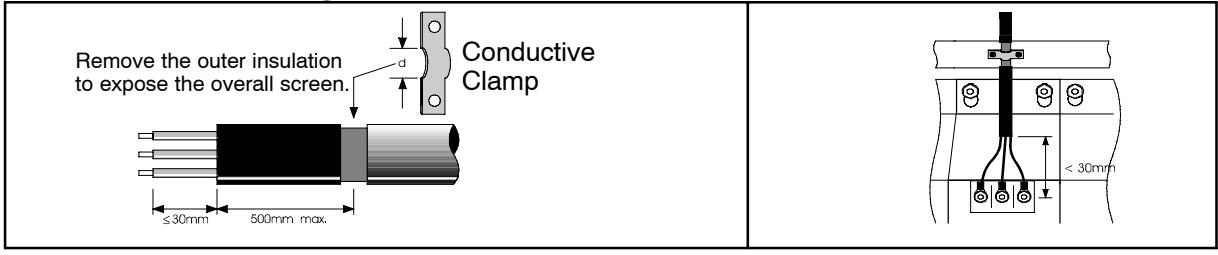

## **Shielded Couplings**

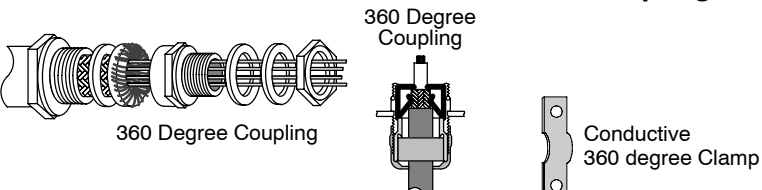

#### **EMC** Installation Options

When installed for Class A or Class B operation, the control is compliant with EN55011 (1991)/ EN55022 (1994) for radiated emissions as described.

Grounding for Wall Mounting (Class A) also see Section 3

Top cover must be installed.

- A single-star point (earth) is required.
- The protective earth connection (PE) to the motor must be run inside the screened cable or conduit between the motor and control and be connected to the protective earth terminal at the control.
- The internal/external AC supply filter must be permanently earthed.
- The signal/control cables must be screened.

#### Grounding for Enclosure Mounting (Class B) also see Section 3

 The unit is installed for Class B operation when mounted inside an enclosure that has 10dB attenuation from 30 to 100MHz (typically the attenuation provided by a metal cabinet with no opening greater than 0.15m), using the recommended AC supply filter and having met all cable requirements.

Note: Radiated magnetic and electric fields inside the cubicle will be high and components installed inside must be sufficiently immune.

 The control, external filter and associated equipment are mounted onto a conducting, metal panel. Do not use enclosures that use insulating mounting panels or undefined mounting structures. Cables between the control and motor must be screened or in conduit and terminated at the control.

#### Using CE approved components will not guarantee a CE compliant system!

- 1. The components used in the drive, installation methods used, materials selected for interconnection of components are important.
- 2. The installation methods, interconnection materials, shielding, filtering and grounding of the system as a whole will determine CE compliance.
- 3. The responsibility of CE mark compliance rests entirely with the party who offers the end system for sale (such as an OEM or system integrator).

Baldor products which meet the EMC directive requirements are indicated with a "CE" mark. A signed CE declaration of conformity is provided in this section.

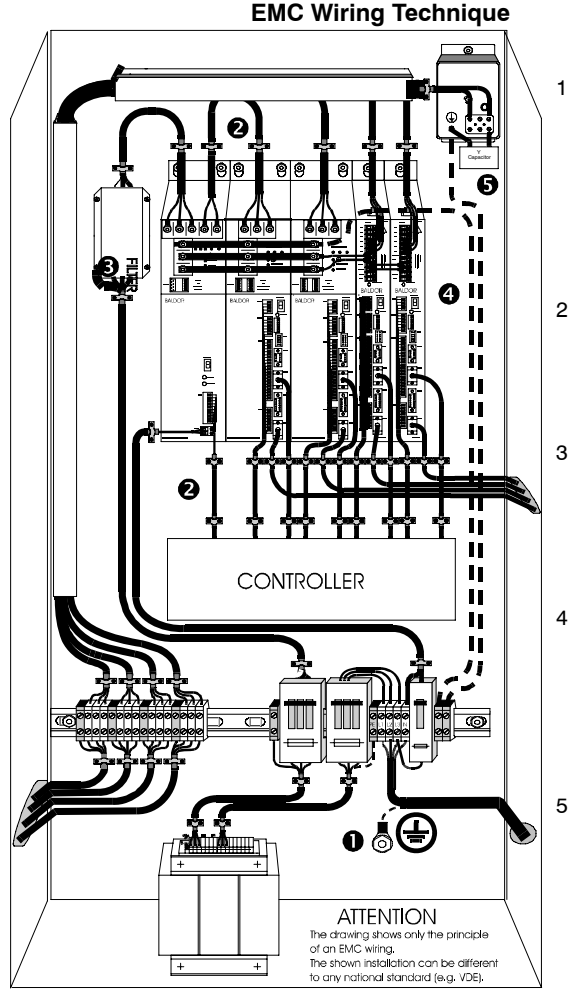

#### CABINET

The drawing shows an electroplated zinc coated enclosure, which is connected to ground.

This enclosure has the following advantages:

- All parts mounted on the back plane are connected to ground.

 All shield (screen) connections are connected to ground.
 Within the cabinet there should be a spatial separation between power wiring (motor and AC power cables) and control wiring.

#### 2 SCREEN CONNECTIONS

All connections between components must use shielded cables. The cable shields must be connected to the enclosure. Use conductive clamps to ensure good ground connection. With this technique, a good ground shield can be achieved.

#### 3 EMC – FILTER

The EMI or main filter should be mounted next to the power supply (here BPS). For the connection to and from the main filter screened cables should be used. The cable screens should be connected to screen clamps on both sides. (Exception: Analog Command Signal).

#### 4 Grounding (Earth)

For safety reasons (VDE0160), all BALDOR components must be connected to ground with a separate wire. The diameter of the wire must be at minimum AWG#6 (10mm<sup>2</sup>). Ground connections (dashed lines) must be made from the central ground to the regen resistor enclosure and from the central ground to the Shared Power Supply.

#### Y-CAPACITOR

The connection of the regeneration resistor can cause RFI (radio frequency interference) to be very high. To minimize RFI, a Y-capacitor is used. The capacitor should only be connected between the dynamic brake resistor housing and terminal pin R1 (lead from Lin).

## **EMC Installation Instructions**

To ensure electromagnetic compatibility (EMC), the following installation instructions should be completed. These steps help to reduce interference.

Consider the following:

- Grounding of all system elements to a central ground point
- Shielding of all cables and signal wires
- Filtering of power lines

A proper enclosure should have the following characteristics:

- A) All metal conducting parts of the enclosure must be electrically connected to the back plane. These connections should be made with a grounding strap from each element to a central grounding point .
- B) Keep the power wiring (motor and power cable) and control wiring separated. If these wires must cross, be sure they cross at 90 degrees to minimize noise due to induction.
- C) The shield connections of the signal and power cables should be connected to the screen rails or clamps. The screen rails or clamps should be conductive clamps fastened to the cabinet.
- D) The cable to the regeneration resistor must be shielded. The shield must be connected to ground at both ends.
- E) The location of the AC mains filter has to be situated close to the drive so the AC power wires are as short as possible.
- F) Wires inside the enclosure should be placed as close as possible to conducting metal, cabinet walls and plates. It is advised to terminate unused wires to chassis ground.
- G) To reduce ground current, use at least a 10mm<sup>2</sup> (6 AWG) solid wire for ground connections.
- Grounding in general describes all metal parts which can be connected to a protective conductor, e.g. housing of cabinet, motor housing, etc. to a central ground point. This central ground point is then connected to the main plant (or building) ground.
- 2 Or run as twisted pair at minimum.

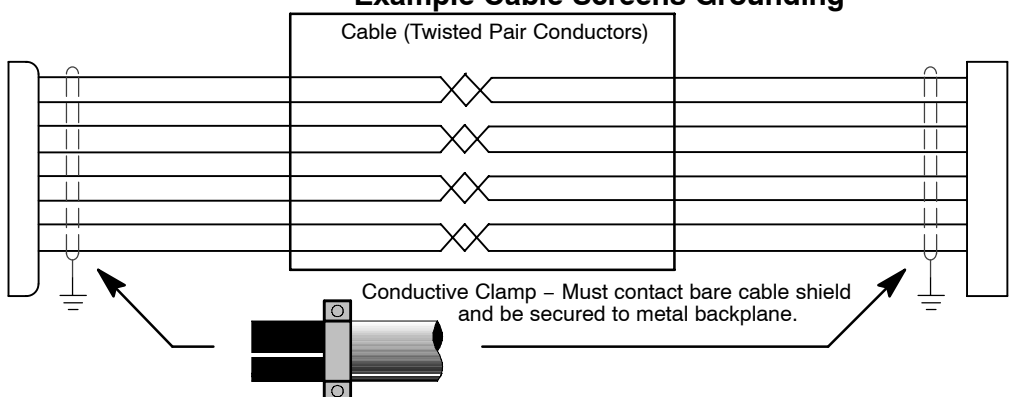

## Example Cable Screens Grounding

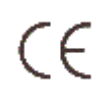

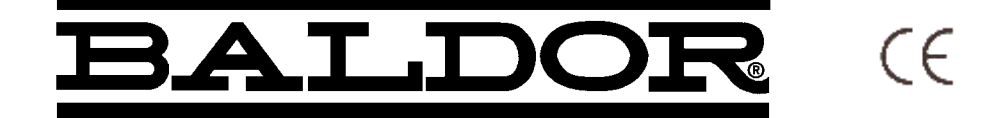

Baldor Electric Company P.O. Box 2400 Fort Smith, Arkansas 72902 (479) 646–4711

# Date: 10/5/2005 EC Declaration of Conformity

Ref: DE00013-001

This is to certify that Baldor inverter products comply with the requirements of the CE Directive below and being one of:-

H2 V/Hz Family H2 Closed Vector Family

When used in accordance with the guidance and instructions given in the corresponding Product Installation Manual, the above Electronic Products conform with the protection requirements of Council Directive 89/336/EEC and amended by 92/31/EEC and 93/68/EEC, Article 10 and Annex 1, relating to the EMC Directive and Manufacturers Declaration for EMC, by the application of the relevant clauses of the following standards:-

| <u>Standard</u>                 | EMC Directive | <u>Manufacturers</u> |
|---------------------------------|---------------|----------------------|
|                                 |               | <b>Declaration</b>   |
| BSEN61800-3 : 1996 + A11 (2000) |               |                      |
| BSEN61000-3-2: 1995             |               |                      |

And with the protection requirements of Council Directive 72/23/EEC (amended by 93/68/EEC) article 13 and Annex III relating to Low Voltage Equipment, by following the guidance found in the relevant clauses of the following standard:-

StandardTitleEN50178: 1997Electronic equipment for use in power installations

# **Machinery Directive**

The above Electronic Products are components to be incorporated into machinery and may not be operated alone. The complete machinery or installation using this equipment may only be put in to service when the safety considerations of the Directive 89/392/EEC are fully adhered to. Particular reference should be made to EN60204–1 (Safety of Machinery – Electrical Equipment of Machines).

All instructions, warnings and safety information of the Product Installation Manual must be adhered to.

Signed:

Owid Benson

David Benson Engineering Manager

# **Remote Keypad Mounting Template**

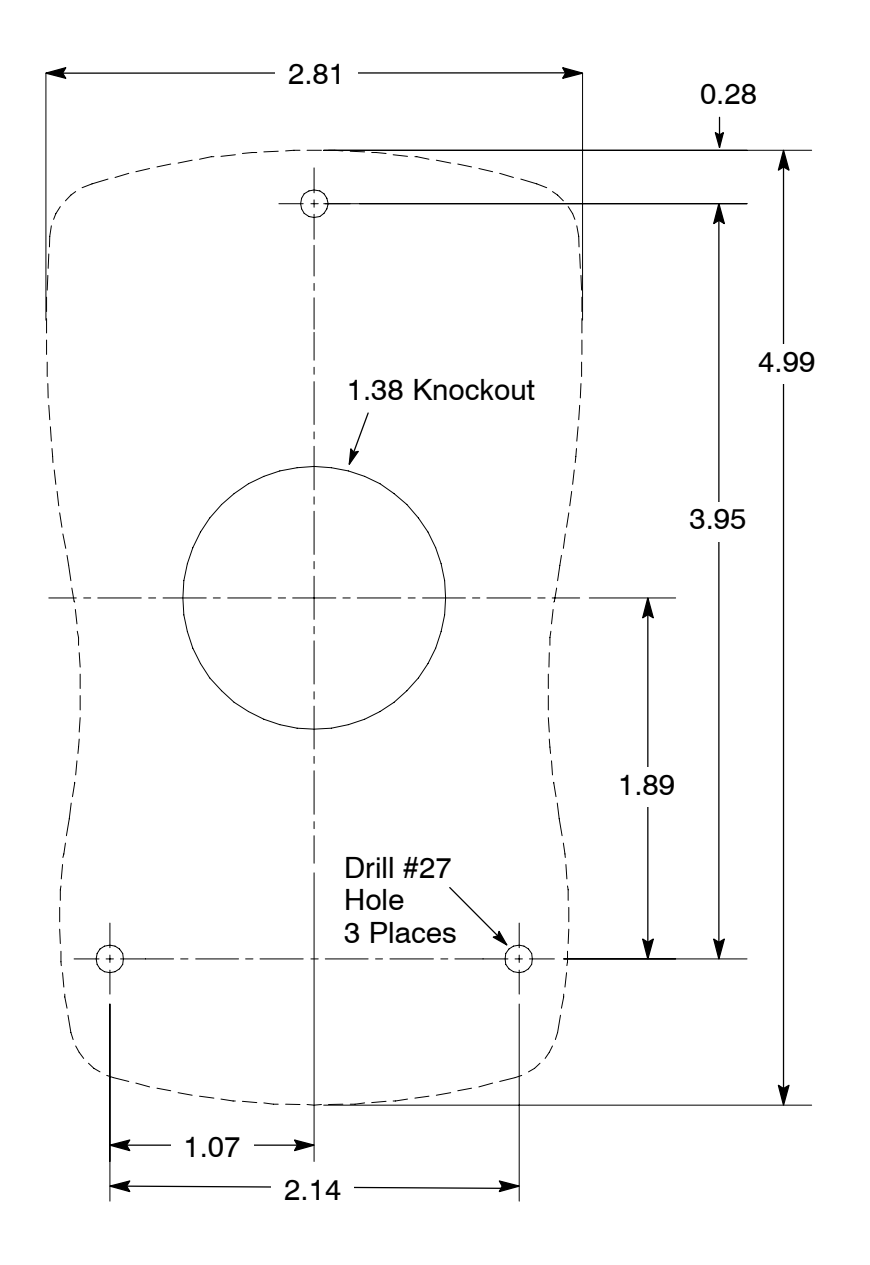

KP0030A00

Note: Template may be distorted due to reproduction.

## **Baldor District Offices**

UNITED STATES

ARIZONA PHOENIX 4211 S 43RD PLACE PHOENIX, AZ 85040 PHONE: 602-470-0407 FAX: 602-470-0464

CALIFORNIA LOS ANGELES 6480 FLOTILLA COMMERCE, CA 90040 PHONE: 323-724-6771 FAX: 323-721-5859

> HAYWARD 21056 FORBES STREET HAYWARD, CA 94545 PHONE: 510-785-9900 FAX: 510-785-9910

COLORADO DENVER 2520 W BARBERRY PLACE DENVER, CO 80204 PHONE: 303-623-0127 FAX: 303-595-3772

CONNECTICUT WALLINGFORD 65 SOUTH TURNPIKE ROAD WALLINGFORD, CT 06492 PHONE: 203-269-1354 FAX: 203-269-5485

FLORIDA TAMPA/PUERTO RICO/ VIRGIN ISLANDS 3906 EAST 11TH AVENUE TAMPA, FL 33605 PHONE: 813-248-5078 FAX: 813-247-2984

GEORGIA ATLANTA 62 TECHNOLOGY DR. ALPHARETTA, GA 30005 PHONE: 770-772-7000 FAX: 770-772-7200

ILLINOIS CHICAGO 1601 FRONTENAC ROAD NAPERVILLE, IL 60563 PHONE: 630-848-5100 FAX: 630-848-5110

INDIANA INDIANAPOLIS 5525 W. MINNESOTA STREET INDIANAPOLIS, IN 46241 PHONE: 317-246-5100 FAX: 317-246-5110 800-428-4141

IOWA DES MOINES 1800 DIXON STREET, SUITE C DES MOINES, IA 50316 PHONE: 515-263-6929 FAX: 515-263-6515

MARYLAND BALTIMORE 6660 SANTA BARBARA RD. SUITE 22-24 ELKRIDGE, MD 21075 PHONE: 410-579-2135 FAX: 410-579-277

MASSACHUSETTS BOSTON 6 PULLMAN STREET WORCESTER, MA 01606 PHONE: 508-854-0708 FAX: 508-854-0291

MICHIGAN DETROIT 33782 STERLING PONDS BLVD. STERLING HEIGHTS, MI 48312 PHONE: 586-978-9869 FAX: 586-978-9969 MICHIGAN Continued GAND RAPIDS 668 3 MILE ROAD NW GRAND RAPIDS, MI 49504 PHONE: 616-785-1784 FAX: 616-785-1788

MINNESOTA MINNEAPOLIS 21080 134TH AVE. NORTH ROGERS, MN 55374 PHONE: 763-428-3633 FAX: 763-428-4551

MISSOURI ST LOUIS 422 INDUSTRIAL DRIVE MARYLAND HEIGHTS, MO 63043 PHONE: 314-298-1800 FAX: 314-298-7660

KANSAS CITY 915 N W PLATTE VALLEY DR RIVERSIDE, MO 64150 PHONE: 816-587-0272 FAX: 816-587-3735

NEW YORK AUBURN ONE ELLIS DRIVE AUBURN, NY 13021 PHONE: 315-255-3403 FAX: 315-253-9923

NORTH CAROLINA GREENSBORO 1220 ROTHERWOOD ROAD GREENSBORO, NC 27406 P O BOX 16500 GREENSBORO, NC 27416 PHONE: 336–272–6104 FAX: 336–273–6628

OHIO CINCINNATI 2929 CRESCENTVILLE ROAD WEST CHESTER, OH 45069 PHONE: 513-771-2600 FAX: 513-772-2219

CLEVELAND 8929 FREEWAY DRIVE MACEDONIA, OH 44056 PHONE: 330-468-4777 FAX: 330-468-4778

OKLAHOMA TULSA 2 EAST DAWES BIXBY, OK 74008 PHONE: 918-366-9320 FAX: 918-366-9338

OREGON PORTLAND 20393 SW AVERY COURT TUALATIN, OR 97062 PHONE: 503-691-9010 FAX: 503-691-9012

PENNSYLVANIA PHILADELPHIA 1035 THOMAS BUSCH MEMORIAL HIGHWAY PENNSAUKEN, NJ 08110 PHONE: 856-661-1442 FAX: 856-663-6363

PITTSBURGH 616H BEATTY ROAD MONROEVILLE, PA 15146 PHONE: 412-380-7244 FAX: 412-380-7250

TENNESSEE MEMPHIS 4000 WINCHESTER ROAD MEMPHIS, TN 38118 PHONE: 901-365-2020 FAX: 901-365-3914 TEXAS HOUSTON 4647 PINE TIMBERS SUITE # 135 HOUSTON, TX 77041 PHONE: 713-895-7062 FAX: 713-690-4540

> DALLAS 3040 QUEBEC DALLAS, TX 75247 PHONE: 214-634-7271 FAX: 214-634-8874

UTAH SALT LAKE CITY 2230 SOUTH MAIN STREET SALT LAKE CITY, UT 84115 PHONE: 801-832-0127 FAX: 801-832-8911

WISCONSIN MILWAUKEE 2725 SOUTH 163RD STREET NEW BERLIN, WI 53151 PHONE: 262-784-5940 FAX: 262-784-1215

INTERNATIONAL SALES FORT SMITH, AR P.O. BOX 2400 FORT SMITH, AR 72902 PHONE: 479-646-4711 FAX: 479-648-5895

CANADA EDMONTON, ALBERTA 4053-92 STREET EDMONTON, ALBERTA T6E 6R8 PHONE: 780-434-4900 FAX: 780-438-2600

OAKVILLE, ONTARIO 2750 COVENTRY ROAD OAKVILLE, ONTARIO L6H 6R1 PHONE: 905-829-3301 FAX: 905-829-3302

MONTREAL, QUEBEC 1844 WILLIAM STREET MONTREAL, QUEBEC H3J 1R5 PHONE: 514-933-2711 FAX: 514-933-8639

VANCOUVER, BRITISH COLUMBIA 1538 KEBET WAY PORT COQUITLAM, BC V3C 5M5 PHONE 604-421-2822 FAX: 604-421-3113

WINNIPEG, MANITOBA 54 PRINCESS STREET WINNIPEG, MANITOBA R3B 1K2 PHONE: 204-942-5205 FAX: 204-956-4251

AUSTRALIA UNIT 3, 6 STANTON ROAD SEVEN HILLS, NSW 2147, AUSTRALIA PHONE: (61) (2) 9674 5455 FAX: (61) (2) 9674 2495

> UNIT 8, 5 KELLETTS ROAD ROWVILLE, VICTORIA, 3178 AUSTRALIA PHONE: (61) (3) 9753 4355 FAX: (61) (3) 9753 4366

BALDOR CENTROAMERICA RESIDENCIAL PINARES DE SUIZA POL. 15 #44, NVA. SAN SALVADOR EL SALVADOR, CENTRO AMERICA PHONE: (503) 288-1519 FAX: (503) 288-1518

BALDOR SUDAMERICA CALLE F, EL CANGREJO CONDOMINIO P.H. CONDADO PLAZA APT. 11D, BELLA VISTA PANAMÁ CITY, REP. DE PANAMÁ PHONE: (507) 265-6041 CHINA SHANGHAI JIAHUA BUSINESS CENTER ROOM NO. A-8421 808 HONG QIAO ROAD SHANGHAI 200030 PHONE: 86-21-64473060 FAX: 86-21-64473620

GERMANY DIESELSTRASSE 22 D-85551 KIRCHHEIM MUNICH, GERMANY PHONE: (49) (89) 90508 - 0 FAX: (49) (89) 90508 - 492

INDIA 14, COMMERCE AVENUE MAHAGANESH COLONY PAUD ROAD PUNE - 411 038 MAHARASHTRA, INDIA PHONE: 91 20 25 45 95 31/32 FAX: 91 20 24 55 95 30

ITALY BALDOR ASR AG SUCCURSALE DI MENDRISIO VIA BORROMINI, 20A CH-6850 MENDRISIO SWITZERLAND PHONE: 41 91 640 9952 FAX: 41 91 630 2633

JAPAN DIA BLDG 802, 2-21-1 TSURUYA-CHO, KANAGAWA-KU YOKOHAMA, 221-0835, JAPAN PHONE: 81-45-412-4506 FAX: 81-45-412-4507

KOREA ROOM 210 BUPYEONG INDUSTRIAL COMMERCIAL COOPERATIVE 396-16 CHEONGCHEON 2-DONG, BUPYEONG-GU INCHEON, KOREA, 403-858 PHONE: 82 32 508 3252 FAX: 82 32 508 3253

MÉXICO KM. 2.0 BLVD. AL AEROPUERTO LEÓN 37545, GUANAJUATO, MÉXICO PHONE: 52 477 761 2030 FAX: 52 477 761 2010

MIDDLE EAST & NORTH AFRICA VSE INTERNATIONAL CORP. 3233 NORTH ARLINGTON HEIGHTS SUITE 100W ARLINGTON HEIGHTS, IL 60004 PHONE: 847 590 5547

SINGAPORE 51 KAKI BUKIT ROAD 2 K B WAREHOUSE COMPLEX SINGAPORE 417863 PHONE: (65) 6 744 2572 FAX: (65) 6 747 1708

SWITZERLAND POSTFACH 73 SCHUTZENSTRASSE 59 CH-8245 FEUERTHALEN SWITZERLAND PHONE: (41) (52) 6474700 FAX: (41) (52) 6592394

TAIWAN 4F, NO. 25, SEC. 1, TUNHUA S ROAD, TAIPEI 10557, TAIWAN, R.O.C. PHONE: (886-2) 2577-4352 FAX: (886-2) 2577-4157

UNITED KINGDOM 6 BRISTOL DISTRIBUTION PARK HAWKLEY DRIVE BRISTOL BS32 0BF U.K. PHONE: 44 1454 850000 FAX: 44 1454 859001

## Important:

Be sure to check <u>www.baldor.com</u> for the latest software, firmware and drivers for your H2 product.

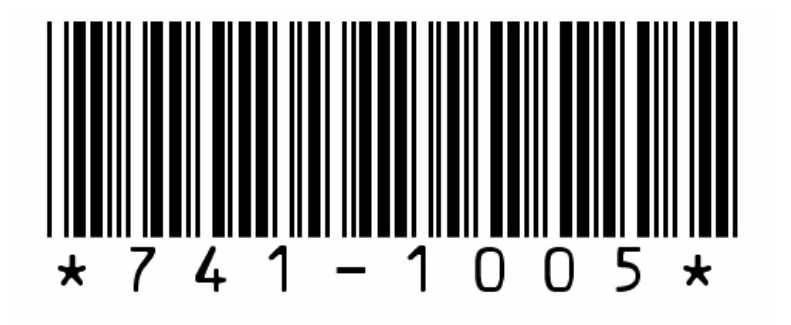

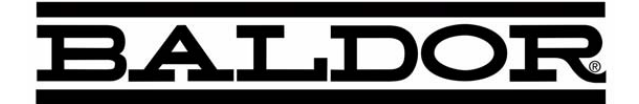

# BALDOR ELECTRIC COMPANY P.O. Box 2400 Ft. Smith, AR 72902–2400 (479) 646–4711 Fax (479) 648–5792 www.baldor.com

| <b>CH</b>            | <b>D</b>               | <b>UK</b>            | <b>F</b>              |
|----------------------|------------------------|----------------------|-----------------------|
| TEL: +41 52 647 4700 | TEL: +49 89 90 50 80   | TEL: +44 1454 850000 | TEL: +33 145 10 7902  |
| FAX: +41 52 659 2394 | FAX: +49 89 90 50 8491 | FAX: +44 1454 850001 | FAX: +33 145 09 0864  |
| I                    | <b>AU</b>              | <b>CC</b>            | <b>MX</b>             |
| TEL: +39 11 562 4440 | TEL: +61 29674 5455    | TEL: +65 744 2572    | TEL: +52 477 761 2030 |
| FAX: +39 11 562 5660 | FAX: +61 29674 2495    | FAX: +65 747 1708    | FAX: +52 477 761 2010 |

MN741

Series H2 AC Closed Vector Control

MAHUOK